Solutions

gültig ab Software-Version: 01.00.zz

# Betriebsanleitung Cerabar M Deltabar M **Deltapilot M**

Prozessdruck / Differenzdruck, Durchfluss / Hydrostatik FOUNDATION Fieldbus

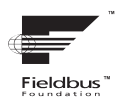

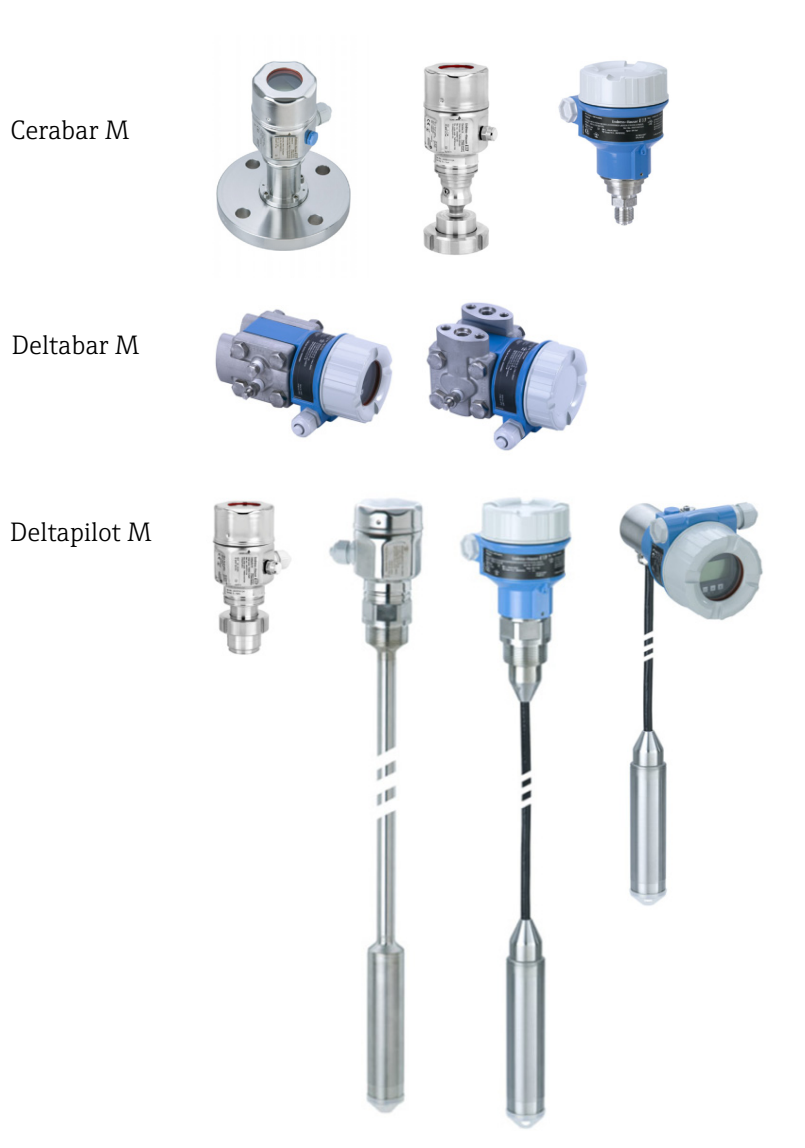

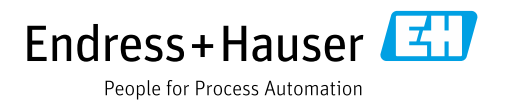

Dokument so aufbewahren, dass das Dokument bei Arbeiten am und mit dem Gerät jederzeit verfügbar ist.

Um eine Gefährdung für Personen oder die Anlage zu vermeiden: Kapitel "Grundlegende Sicherheitshinweise" sowie alle anderen, arbeitsspezifischen Sicherheitshinweise im Dokument sorgfältig lesen.

Der Hersteller behält sich vor, technische Daten ohne spezielle Ankündigung dem entwicklungstechnischen Fortschritt anzupassen. Über die Aktualität und eventuelle Erweiterungen dieser Anleitung gibt Ihre Endress+Hauser Vertriebsstelle Auskunft.

# Inhaltsverzeichnis

| 1                                                                   | Hinweise zum Dokument                                                                                                    | .4                                                 |
|---------------------------------------------------------------------|----------------------------------------------------------------------------------------------------|----------------------------------------------------|
| 1.1<br>1.2                                                          | Dokumentfunktion<br>Verwendete Symbole                                                                                                    | 4<br>4                                             |
| 2                                                                   | Grundlegende Sicherheitshinweise                                                                                                    | .6                                                 |
| 2.1<br>2.2<br>2.3<br>2.4<br>2.5<br>2.6                              | Anforderungen an das Personal<br>Bestimmungsgemäße Verwendung<br>Arbeitssicherheit<br>Betriebssicherheit<br>Zulassungsrelevanter Bereich<br>Produktsicherheit                                                                                                    | 6<br>6<br>6<br>7<br>7                              |
| 3                                                                   | Identifizierung                                                                                                    | . 8                                                |
| 3.1<br>3.2<br>3.3<br>3.4                                            | Produktidentifizierung<br>Gerätebezeichnung<br>Lieferumfang<br>CE-Zeichen, Konformitätserklärung                                                                                                    | 8<br>8<br>8<br>9                                   |
| 4                                                                   | Montage                                                                                                    | 10                                                 |
| 4.1<br>4.2<br>4.3<br>4.4<br>4.5<br>4.6<br>4.7<br>4.8<br>4.9<br>4.10 | Warenannahme<br>Lagerung und Transport<br>Einbaubedingungen<br>Generelle Einbauhinweise<br>Einbau Cerabar M<br>Einbau Deltabar M<br>Einbau Deltapilot M<br>Montage der Profildichtung für Universal-<br>Prozessadapter<br>Schließen der Gehäusedeckel<br>Montagekontrolle | 10<br>10<br>11<br>12<br>19<br>27<br>32<br>32<br>32 |
| 5                                                                   | Verdrahtung                                                                                                    | 33                                                 |
| 5.1<br>5.2<br>5.3<br>5.4<br>5.5                                     | Gerät anschließen<br>Anschluss Messeinheit .<br>Potentialausgleich .<br>Überspannungsschutz (optional)<br>Anschlusskontrolle .                                                                                                    | 33<br>34<br>35<br>36<br>38                         |
| 6                                                                   | Bedienung                                                                                                    | 39                                                 |
| 6.1<br>6.2<br>6.3<br>6.4                                            | Bedienmöglichkeiten<br>Bedienung ohne Bedienmenü<br>Bedienung mit Bedienmenü<br>Kommunikationsprotokoll FOUNDATION Fieldb<br>51                                                                                                    | 39<br>41<br>43<br>us                               |
| 7                                                                   | Inbetriebnahme ohne Bedienmenü                                                                                                    | 64                                                 |
| 7.1<br>7.2                                                          | Installations- und Funktionskontrolle<br>Lageabgleich                                                                                                    | 64<br>64                                           |

#### 8 Inbetriebnahme mit Bedienmenü (Vor-Ort-Anzeige/FieldCare) ...... 66 8.1 8.2 8.3 8.4 Füllstandmessung (Cerabar M und Deltapilot M ) . 69 8.5 8.6 8.7 8.8 Durchflussmessung (Deltabar M) ..... 88 8.9 Füllstandmessung (Deltabar M) ......91 8.10 Übersicht Bedienmenü der Vor-Ort-Anzeige . 103 8.11 Parameterbeschreibung ..... 111 9 Inbetriebnahme mit FF-9.1 Installations- und Funktionskontrolle ..... 133 9.2 Inbetriebnahme mit FF-Applikation ..... 133 9.3 Parameter OUT skalieren ..... 136 9.4 Inbetriebnahme mit Geräte-Applikation ..... 137 9.5 Lagekorrektur ..... 139 9.6 Druckmessung ..... 140 9.7 Füllstandmessung ..... 141 9.8 Durchflussmessung (Deltabar M) ..... 150 9.9 Linearisierung ..... 154 9.10 Elektrische Differenzdruckmessung mit Relativdrucksensoren (Cerabar M oder Deltapilot M) ..... 156 9.11 Darstellung von externen Werten auf der Vor-Ort-Anzeige über FF Bus ..... 158 9.12 Parameterbeschreibung ..... 159 10 Wartung ..... 215 Reinigungshinweise ..... 215 10.1 10.2 Außenreinigung ..... 215 11 Störungsbehebung ..... 216 Meldungen ..... 216 11.1 11.2 Verhalten der Ausgänge bei Störung ...... 220 11.3 Reparatur von Ex-zertifizierten Geräten ..... 221 11.4 11.5 Ersatzteile ..... 221 11.6 Rücksendung ..... 221 Entsorgung ..... 222 11.7 11.8 Softwarehistorie ..... 222 Technische Daten ..... 222 12

| Index. |  |  |  |  |  |  |  | • |  |  |  |  |  | 223 |
|--------|--|--|--|--|--|--|--|---|--|--|--|--|--|-----|
|        |  |  |  |  |  |  |  |   |  |  |  |  |  |     |

## 1 Hinweise zum Dokument

### 1.1 Dokumentfunktion

Diese Anleitung liefert alle Informationen, die in den verschiedenen Phasen des Lebenszyklus des Geräts benötigt werden: Von der Produktidentifizierung, Warenannahme und Lagerung über Montage, Anschluss, Bedienungsgrundlagen und Inbetriebnahme bis hin zur Störungsbeseitigung, Wartung und Entsorgung.

## 1.2 Verwendete Symbole

### 1.2.1 Warnhinweissymbole

| Symbol                 | Bedeutung                                                                                                    |
|------------------------|----------------------------------------------------------------------------------------------------|
| GEFAHR<br>A0011189-DE  | <b>GEFAHR!</b><br>Dieser Hinweis macht auf eine gefährliche Situation aufmerksam, die, wenn sie nicht ver-<br>mieden wird, zu Tod oder schwerer Körperverletzung führen wird.              |
| WARNUNG                | <b>WARNUNG!</b><br>Dieser Hinweis macht auf eine gefährliche Situation aufmerksam, die, wenn sie nicht ver-<br>mieden wird, zu Tod oder schwerer Körperverletzung führen kann.             |
| <b>VORSICHT</b>        | <b>VORSICHT!</b><br>Dieser Hinweis macht auf eine gefährliche Situation aufmerksam, die, wenn sie nicht ver-<br>mieden wird, zu leichter oder mittelschwerer Körperverletzung führen kann. |
| HINWEIS<br>A0011192-DE | HINWEIS!<br>Dieser Hinweis enthält Informationen zu Vorgehensweisen und weiterführenden Sachver-<br>halten, die keine Körperverletzung nach sich ziehen.                                   |

### 1.2.2 Elektrische Symbole

| Symbol | Bedeutung                                                                                                    | Symbol   | Bedeutung                                                                                                    |
|--------|----------------------------------------------------------------------------------------------------|----------|----------------------------------------------------------------------------------------------------|
|        | Gleichstrom                                                                                                    | ~        | Wechselstrom                                                                                                    |
| $\sim$ | Gleich- und Wechselstrom                                                                                                  | <u> </u> | <b>Erdanschluss</b><br>Eine geerdete Klemme, die vom<br>Gesichtspunkt des Benutzers über ein<br>Erdungssystem geerdet ist.                                                                                                    |
|        | Schutzleiteranschluss<br>Eine Klemme, die geerdet werden<br>muss, bevor andere Anschlüsse herge-<br>stellt werden dürfen. | Ą        | Äquipotentialanschluss<br>Ein Anschluss, der mit dem Erdungs-<br>system der Anlage verbunden werden<br>muss: Dies kann z.B. eine Potenzial-<br>ausgleichsleitung oder ein sternförmi-<br>ges Erdungssystem sein, je nach nati-<br>onaler bzw. Firmenpraxis. |

### 1.2.3 Werkzeugsymbole

| Symbol   | Bedeutung               |
|----------|-------------------------|
| A0011221 | Innensechskantschlüssel |
| A0011222 | Gabelschlüssel          |

| Symbol    | Bedeutung                                                                             |
|-----------|---------------------------------------------------------------------------------------|
| A0011182  | Erlaubt<br>Kennzeichnet Abläufe, Prozesse oder Handlungen, die erlaubt sind.          |
| A0011184  | <b>Verboten</b><br>Kennzeichnet Abläufe, Prozesse oder Handlungen, die verboten sind. |
| A0011193  | <b>Tipp</b><br>Kennzeichnet zusätzliche Informationen.                                |
| A0015482  | Verweis auf Dokumentation                                                             |
| A0015484  | Verweist auf Seite.                                                                   |
| A0015487  | Verweis auf Abbildung                                                                 |
| 1. , 2. , | Handlungsschritte                                                                     |
| A0018343  | Ergebnis einer Handlungssequenz                                                       |
| A0015502  | Sichtkontrolle                                                                        |

### 1.2.4 Symbole für Informationstypen

### 1.2.5 Symbole in Grafiken

| Symbol      | Bedeutung                        |
|-------------|----------------------------------|
| 1, 2, 3, 4, | Nummerierung für Hauptpositionen |
| 1. , 2. ,   | Handlungsschritte                |
| A, B, C, D, | Ansichten                        |

### 1.2.6 Symbole am Gerät

| Symbo                   | ol       | Bedeutung                                                                                                    |
|-------------------------|----------|----------------------------------------------------------------------------------------------------|
| $\bigwedge \rightarrow$ | A0019159 | Sicherheitshinweis<br>Beachten Sie die Sicherheitshinweise in der zugehörigen Betriebsanleitung.                                                  |
| (t>85°C (               | K        | <b>Temperaturbeständigkeit der Anschlusskabel</b><br>Besagt, dass die Anschlusskabel einer Temperatur von mindestens 85 °C standhalten<br>müssen. |

### 1.2.7 Eingetragene Marken

KALREZ<sup>®</sup>, VITON<sup>®</sup>, TEFLON<sup>®</sup> Marke der Firma E.I. Du Pont de Nemours & Co., Wilmington, USA TRI-CLAMP<sup>®</sup> Marke der Firma Ladish & Co., Inc., Kenosha, USA FOUNDATION<sup>TM</sup> Fieldbus Eingetragene Marke der FieldComm Group, Austin, USA GORE-TEX<sup>®</sup> Marke der Firma W.L. Gore & Associates, Inc., USA

# 2 Grundlegende Sicherheitshinweise

### 2.1 Anforderungen an das Personal

Das Personal für Installation, Inbetriebnahme, Diagnose und Wartung muss folgende Bedingungen erfüllen:

- Ausgebildetes Fachpersonal: Verfügt über Qualifikation, die dieser Funktion und Tätigkeit entspricht
- Vom Anlagenbetreiber autorisiert
- Mit den nationalen Vorschriften vertraut
- Vor Arbeitsbeginn: Anweisungen in Anleitung und Zusatzdokumentation sowie Zertifikate (je nach Anwendung) lesen und verstehen
- Anweisungen und Rahmenbedingungen befolgen

Das Bedienpersonal muss folgende Bedingungen erfüllen:

- Entsprechend den Aufgabenanforderungen vom Anlagenbetreiber eingewiesen und autorisiert
- Anweisungen in dieser Anleitung befolgen

### 2.2 Bestimmungsgemäße Verwendung

Der **Cerabar M** ist ein Drucktransmitter, der zur Füllstand- und Druckmessung verwendet wird.

Der **Deltabar M** ist ein Differenzdrucktransmitter, der zur Durchfluss-, Füllstand- und Differenzdruckmessung verwendet wird.

Der **Deltapilot M** ist ein hydrostatischer Druckaufnehmer, der zur Füllstand- und Druckmessung verwendet wird.

### 2.2.1 Fehlgebrauch

Der Hersteller haftet nicht für Schäden, die aus unsachgemäßer oder nicht bestimmungsgemäßer Verwendung entstehen.

Klärung bei Grenzfällen:

Bei speziellen Messstoffen und Medien für die Reinigung: Endress+Hauser ist bei der Abklärung der Korrosionsbeständigkeit messstoffberührender Materialien behilflich, übernimmt aber keine Gewährleistung oder Haftung.

### 2.3 Arbeitssicherheit

Bei Arbeiten am und mit dem Gerät:

- Erforderliche persönliche Schutzausrüstung gemäß nationaler Vorschriften tragen.
- Versorgungsspannung ausschalten, bevor Sie das Gerät anschließen.

## 2.4 Betriebssicherheit

Verletzungsgefahr!

- ▶ Das Gerät nur in technisch einwandfreiem und betriebssicherem Zustand betreiben.
- Der Betreiber ist für den störungsfreien Betrieb des Geräts verantwortlich.
- Gerät nur im drucklosen Zustand demontieren!

#### Umbauten am Gerät

Eigenmächtige Umbauten am Gerät sind nicht zulässig und können zu unvorhersehbaren Gefahren führen:

• Wenn Umbauten trotzdem erforderlich sind: Rücksprache mit Endress+Hauser halten.

#### Reparatur

Um die Betriebssicherheit weiterhin zu gewährleisten:

- ▶ Nur wenn die Reparatur ausdrücklich erlaubt ist, diese am Gerät durchführen.
- Die nationalen Vorschriften bezüglich Reparatur eines elektrischen Geräts beachten.
  - ▶ Nur Original-Ersatzteile und Zubehör von Endress+Hauser verwenden.

### 2.5 Zulassungsrelevanter Bereich

Um eine Gefährdung für Personen oder für die Anlage beim Geräteeinsatz im zulassungsrelevanten Bereich auszuschließen (z.B. Explosionsschutz, Druckgerätesicherheit):

- Anhand des Typenschildes überprüfen, ob das bestellte Gerät für den vorgesehenen Gebrauch im zulassungsrelevanten Bereich eingesetzt werden kann.
- Die Vorgaben in der separaten Zusatzdokumentation beachten, die ein fester Bestandteil dieser Anleitung ist.

### 2.6 Produktsicherheit

Dieses Messgerät ist nach dem Stand der Technik und guter Ingenieurspraxis betriebssicher gebaut und geprüft und hat das Werk in sicherheitstechnisch einwandfreiem Zustand verlassen. Es erfüllt die allgemeinen Sicherheitsanforderungen und gesetzlichen Anforderungen. Zudem ist es konform zu den EG-Richtlinien, die in der gerätespezifischen EG-Konformitätserklärung aufgelistet sind. Mit der Anbringung des CE-Zeichens bestätigt Endress+Hauser diesen Sachverhalt.

## 3 Identifizierung

### 3.1 Produktidentifizierung

Folgende Möglichkeiten stehen zur Identifizierung des Messgeräts zur Verfügung:

- Typenschildangaben
- Bestellcode (Order code) mit Aufschlüsselung der Gerätemerkmale auf dem Lieferschein
- Seriennummer von Typenschildern in W@M Device Viewer eingeben (www.endress.com/deviceviewer): Alle Angaben zum Messgerät werden angezeigt.

Eine Übersicht zum Umfang der mitgelieferten Technischen Dokumentation: Seriennummer von Typenschildern in W@M Device Viewer eingeben (www.endress.com/deviceviewer).

### 3.1.1 Herstelleradresse

Endress+Hauser SE+Co. KG Hauptstraße 1 79689 Maulburg, Deutschland Adresse des Fertigungswerks: Siehe Typenschild

### 3.2 Gerätebezeichnung

### 3.2.1 Typenschild

Je nach Geräteausführung werden unterschiedliche Typenschilder verwendet.

Die Typenschilder beinhalten folgende Angaben:

- Herstellername und Gerätename
- Adresse des Zertifikatshalters und Herstellungsland
- Bestellcode und Seriennummer
- Technische Daten
- Zulassungsrelevante Angaben

Die Angaben auf dem Typenschild mit der Bestellung vergleichen.

### 3.2.2 Identifizierung des Sensortyps

Bei Relativdrucksensoren wird der Parameter "Lagekorrektur" im Bedienmenü angezeigt ("Setup" -> "Lagekorrektur").

Bei Absolutdrucksensoren wird der Parameter "Lageoffset" im Bedienmenü angezeigt ("Setup" -> "Lageoffset").

### 3.3 Lieferumfang

Im Lieferumfang ist enthalten:

- Messgerät
- Optionales Zubehör

Mitgelieferte Dokumentation:

- Die Betriebsanleitung BA00384P steht über das Internet zur Verfügung.
- $\rightarrow$  Siehe: www.de.endress.com  $\rightarrow$  Download
- Kurzanleitung: KA01032P Cerabar M / KA01029P Deltabar M / KA01035P Deltapilot M
- Endprüfprotokoll
- Bei ATEX-, IECEx- und NEPSI-Geräten zusätzliche Sicherheitshinweise
- Optional: Werkskalibrierschein, Materialprüfzeugnisse

### 3.4 CE-Zeichen, Konformitätserklärung

Die Geräte sind nach dem Stand der Technik betriebssicher gebaut und geprüft und haben das Werk in sicherheitstechnisch einwandfreiem Zustand verlassen. Die Geräte berücksichtigen die einschlägigen Normen und Vorschriften, die in der EG-Konformitätserklärung gelistet sind und erfüllen somit die gesetzlichen Anforderungen der EG-Richtlinien. Endress+Hauser bestätigt die Konformität des Gerätes durch Anbringen des CE-Zeichens.

## 4 Montage

### 4.1 Warenannahme

- Überprüfen Sie, ob Verpackung oder Inhalt beschädigt sind.
- Überprüfen Sie die gelieferte Ware auf Vollständigkeit, und vergleichen Sie den Lieferumfang mit Ihren Bestellangaben.

## 4.2 Lagerung und Transport

### 4.2.1 Lagerung

Messgerät unter trockenen, sauberen Bedingungen lagern und vor Schäden durch Stöße schützen (EN 837-2).

Lagerungstemperaturbereich:

Siehe Technische Information Cerabar M TI00436P / Deltabar M TI00434P / Deltapilot M TI00437P.

### 4.2.2 Transport

### **A** WARNUNG

### Falscher Transport

Gehäuse, Membrane und Kapillare können beschädigt werden und es besteht Verletzungsgefahr!

- Messgerät in Originalverpackung oder am Prozessanschluss zur Messstelle transportieren.
- Sicherheitshinweise, Transportbedingungen für Geräte über 18 kg (39.6 lbs) beachten.
- ► Kapillare nicht als Tragehilfe für die Druckmittler verwenden.

### 4.3 Einbaubedingungen

### 4.3.1 Einbaumaße

 $\rightarrow$  Für Abmessungen sehen Sie bitte die Technische Information Cerabar M TI00436P / Deltabar M TI00434P / Deltapilot M TI00437P, Kapitel "Konstruktiver Aufbau".

### 4.4 Generelle Einbauhinweise

• Geräte mit G 1 1/2-Gewinde:

Beim Einschrauben des Gerätes in den Tank muss die Flachdichtung auf die Dichtfläche des Prozessanschlusses gelegt werden. Um zusätzliche Verspannungen der Prozessmembrane zu vermeiden, darf das Gewinde nicht mit Hanf oder ähnlichen Materialien abgedichtet werden.

- Geräte mit NPT-Gewinde:
  - Gewinde mit Teflonband umwickeln und abdichten.
  - Gerät nur am Sechskant festschrauben. Nicht am Gehäuse drehen.
  - Gewinde beim Einschrauben nicht zu fest anziehen. Max. Anzugsdrehmoment: 20...30 Nm (14,75...22,13 lbf ft)
- Für folgende Prozessanschlüsse ist ein Anzugsdrehmoment von max. 40 Nm (29,50 lbf ft) vorgeschrieben:
  - Gewinde ISO228 G1/2 (Bestelloption "GRC" oder "GRJ" oder "G0J")
  - Gewinde DIN13 M20 x 1.5 (Bestelloption "G7J" oder "G8J")

### 4.4.1 Montage von Sensormodulen mit PVDF-Gewinde

#### **A** WARNUNG

#### Prozessanschluss kann beschädigt werden!

Verletzungsgefahr!

Sensormodule mit PVDF-Prozessanschlüsse mit Einschraubgewinde müssen mit dem mitgelieferten Montagehalter montiert werden!

#### **A** WARNUNG

#### Starke Beanspruchung durch Druck und Temperatur!

Verletzungsgefahr durch berstende Teile! Bei starker Beanspruchung durch Druck und Temperatur kann sich das Gewinde lockern.

Die Dichtigkeit des Gewindes muss regelmäßig geprüft und das Gewinde ggf. mit dem maximalen Anzugsdrehmoment von 7 Nm (5,16 lbf ft) nachgezogen werden. Für das Gewinde ½" NPT empfehlen wir, als Dichtung Teflonband zu verwenden.

### 4.5 Einbau Cerabar M

- Für die Montage an Rohren oder Wänden bietet Endress+Hauser einen Montagehalter an.
   → 
   <sup>1</sup> 16, Kap. 4.5.5 "Wand- und Rohrmontage (optional)".

### 4.5.1 Einbauhinweise für Geräte ohne Druckmittler – PMP51, PMC51

### **HINWEIS**

### Beschädigung des Gerätes!

Falls ein aufgeheizter Cerabar M durch einen Reinigungsprozess (z.B. kaltes Wasser) abgekühlt wird, entsteht ein kurzzeitiges Vakuum, wodurch Feuchtigkeit über den Druckausgleich (1) in den Sensor gelangen kann.

Gerät wie folgt montieren.

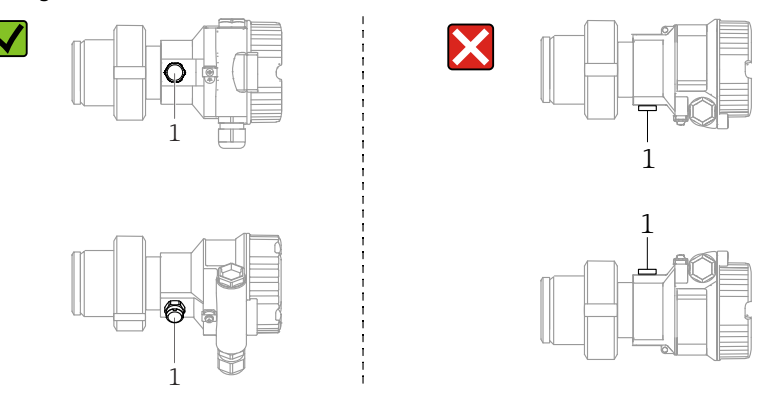

- Druckausgleich und GORE-TEX<sup>®</sup> Filter (1) frei von Verschmutzungen halten.
- Cerabar M ohne Druckmittler werden nach den gleichen Richtlinien wie ein Manometer montiert (DIN EN 837-2). Wir empfehlen die Verwendung von Absperrarmaturen und Wassersackrohren. Die Einbaulage richtet sich nach der Messanwendung.
- Prozessmembrane nicht mit spitzen und harten Gegenständen eindrücken oder reinigen.
- Um die Anforderungen der ASME-BPE bezüglich Reinigbarkeit zu erfüllen (Part SD Cleanibility) ist das Gerät folgendermaßen einzubauen:

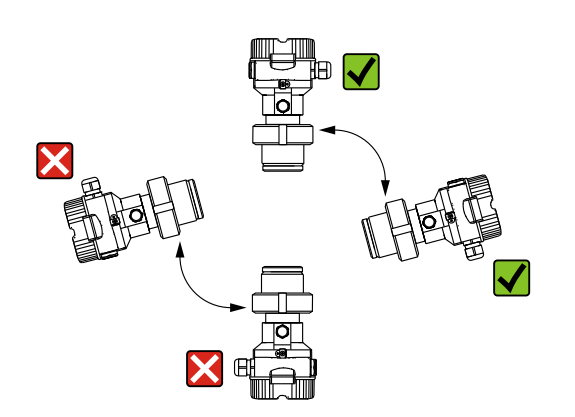

#### Druckmessung in Gasen

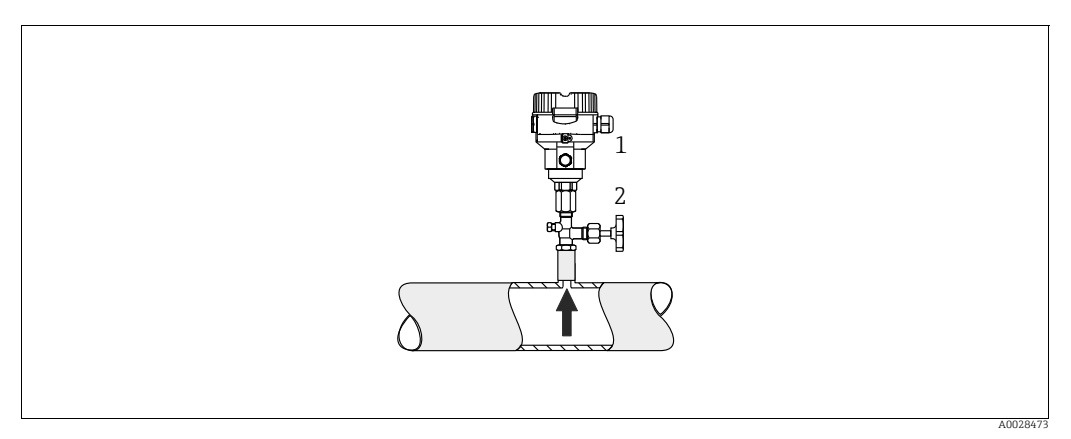

Abb. 1: Messanordnung Druckmessung in Gasen

Cerabar M

1

2 Absperrarmatur

Cerabar M mit Absperrarmatur oberhalb des Entnahmestutzens montieren, damit eventuelles Kondensat in den Prozess ablaufen kann.

#### Druckmessung in Dämpfen

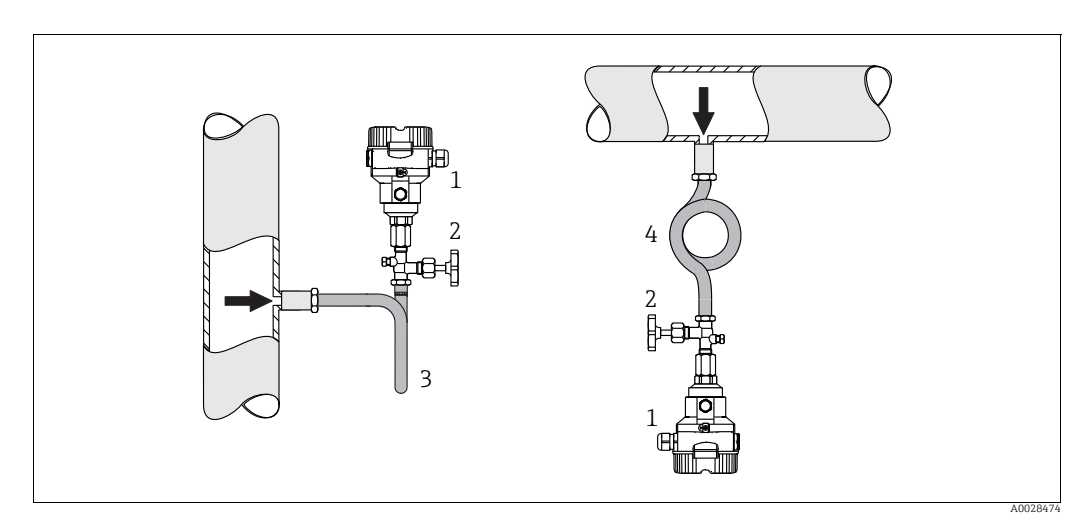

Abb. 2: Messanordnung Druckmessung in Dämpfen

- 1 Cerabar M
- 2 Absperrarmatur
- Wassersackrohr in U-Form
   Wassersackrohr in Kreisform
- 4 Wassersackrohr in Kreisform

Maximal zulässige Umgebungstemperatur des Messumformers beachten!

Montage:

- Idealerweise Gerät mit Wassersackrohr in Kreisform unterhalb des Entnahmestutzens montieren
- Eine Montage oberhalb des Entnahmestutzens ist ebenfalls zulässig
- Wassersackrohr vor der Inbetriebnahme mit Flüssigkeit füllen

Vorteile bei der Verwendung von Wassersackrohren:

- Schutz des Messgeräts vor heißen Medien die unter Druck stehen, durch Bildung und Ansammlung von Kondensat
- Dämpfung von Druckstößen
- Die definierte Wassersäule verursacht nur geringe (vernachlässigbare) Messfehler und geringe (vernachlässigbare) Wärmeeinflüsse auf das Gerät

Technische Daten (wie z. B. Materialien, Abmessungen oder Bestellnummern) siehe Zubehör-Dokument SD01553P.

#### Druckmessung in Flüssigkeiten

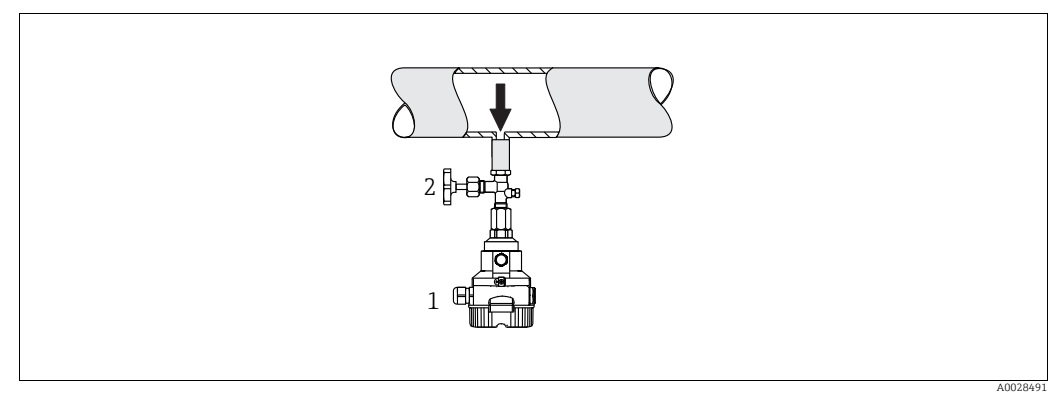

Abb. 3: Messanordnung Druckmessung in Flüssigkeiten

l Cerabar M

2 Absperrarmatur

• Cerabar M mit Absperrarmatur unterhalb oder auf gleicher Höhe des Entnahmestutzens montieren.

#### Füllstandmessung

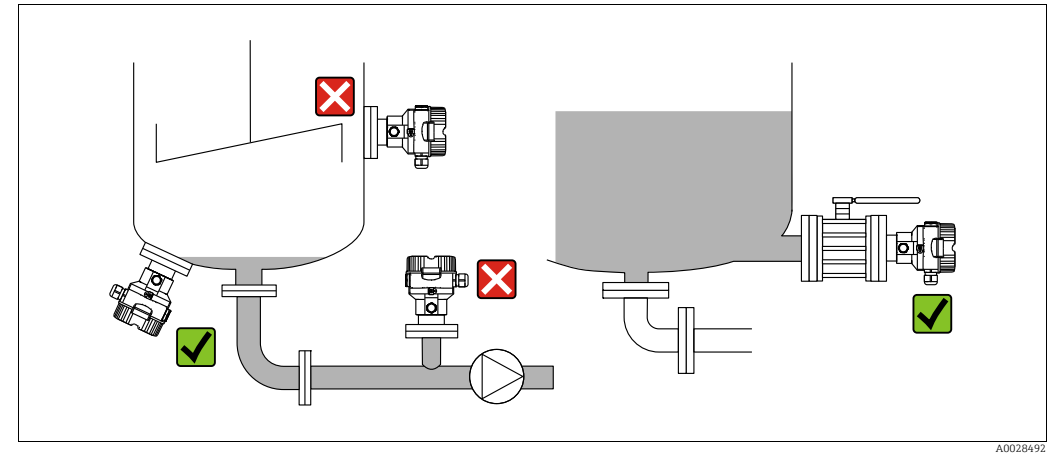

Abb. 4: Messanordnung Füllstand

- Cerabar M immer unterhalb des tiefsten Messpunktes installieren.
- Das Gerät nicht im Füllstrom oder an einer Stelle im Tank montieren, auf die Druckimpulse eines Rührwerkes treffen können.
- Das Gerät nicht im Ansaugbereich einer Pumpe montieren.
- Abgleich und Funktionsprüfung lassen sich leichter durchführen, wenn Sie das Gerät hinter einer Absperrarmatur montieren.

### 4.5.2 Einbauhinweise für Geräte mit Druckmittlern – PMP55

- Cerabar M mit Druckmittlern werden je nach Druckmittlervariante eingeschraubt, angeflanscht oder angeklemmt.
- Beachten Sie, dass es durch den hydrostatischen Druck der Flüssigkeitssäulen in den Kapillaren zu einer Nullpunktverschiebung kommen kann. Die Nullpunktverschiebung können Sie korrigieren.
- Prozessmembrane des Druckmittlers nicht mit spitzen und harten Gegenständen eindrücken oder reinigen.
- Schutz der Prozessmembrane erst kurz vor dem Einbau entfernen.

#### HINWEIS

Falsche Handhabung!

Beschädigung des Gerätes!

- Ein Druckmittler bildet mit dem Drucktransmitter ein geschlossenes, ölgefülltes, kalibriertes System. Die Befüllöffnung ist verschlossen und darf nicht geöffnet werden.
- ▶ Bei Verwendung eines Montagehalters muss für die Kapillaren für ausreichende Zugentlastung gesorgt werden, um ein Abknicken der Kapillare zu verhindern (Biegeradius ≥ 100 mm (3,94 in)).
- Beachten Sie die Einsatzgrenzen des Druckmittler-Füllöls gemäß der Technischen Information Cerabar M TIO0436P, Kapitel "Planungshinweise Druckmittlersysteme".

#### HINWEIS

# Um genauere Messergebnisse zu erhalten und einen Defekt des Gerätes zu vermeiden, die Kapillaren

- schwingungsfrei montieren (um zusätzliche Druckschwankungen zu vermeiden)
- nicht in der N\u00e4he von Heiz- oder K\u00fchlleitungen montieren
- ▶ isolieren bei tieferer oder höherer Umgebungtemperatur als der Referenztemperatur
- ▶ mit einem Biegeradius  $\geq$  100 mm (3,94 in) montieren
- nicht als Tragehilfe f
  ür die Druckmittler verwenden!

#### Vakuumanwendung

Siehe Technische Information.

#### Montage mit Temperaturentkoppler

Siehe Technische Information.

### 4.5.3 Dichtung bei Flanschmontage

#### HINWEIS

#### Verfälschte Messergebnisse.

Die Dichtung darf nicht auf die Prozessmembrane drücken, da dieses das Messergebnis beeinflussen könnte.

Stellen Sie sicher, dass die Dichtung die Prozessmembrane nicht berührt.

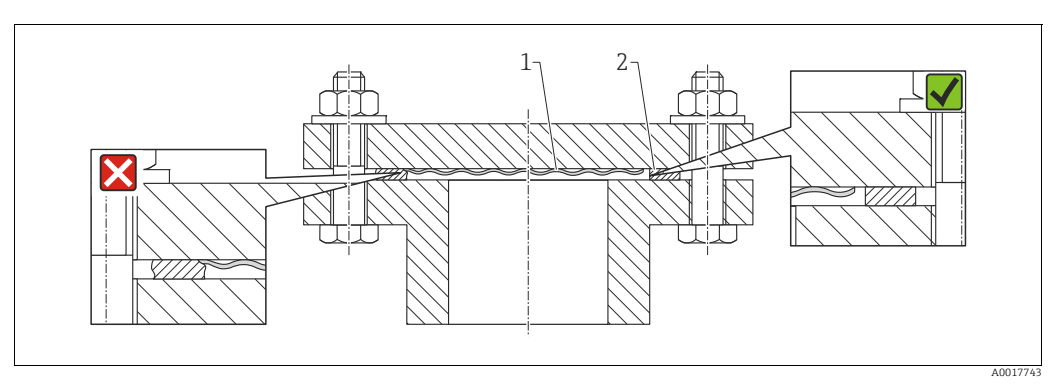

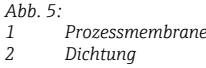

### 4.5.4 Wärmedämmung – PMP55

Siehe Technische Information.

### 4.5.5 Wand- und Rohrmontage (optional)

Für die Montage an Rohren oder Wänden bietet Endress+Hauser einen Montagehalter an (für Rohre von 1 ¼" bis 2" Durchmesser).

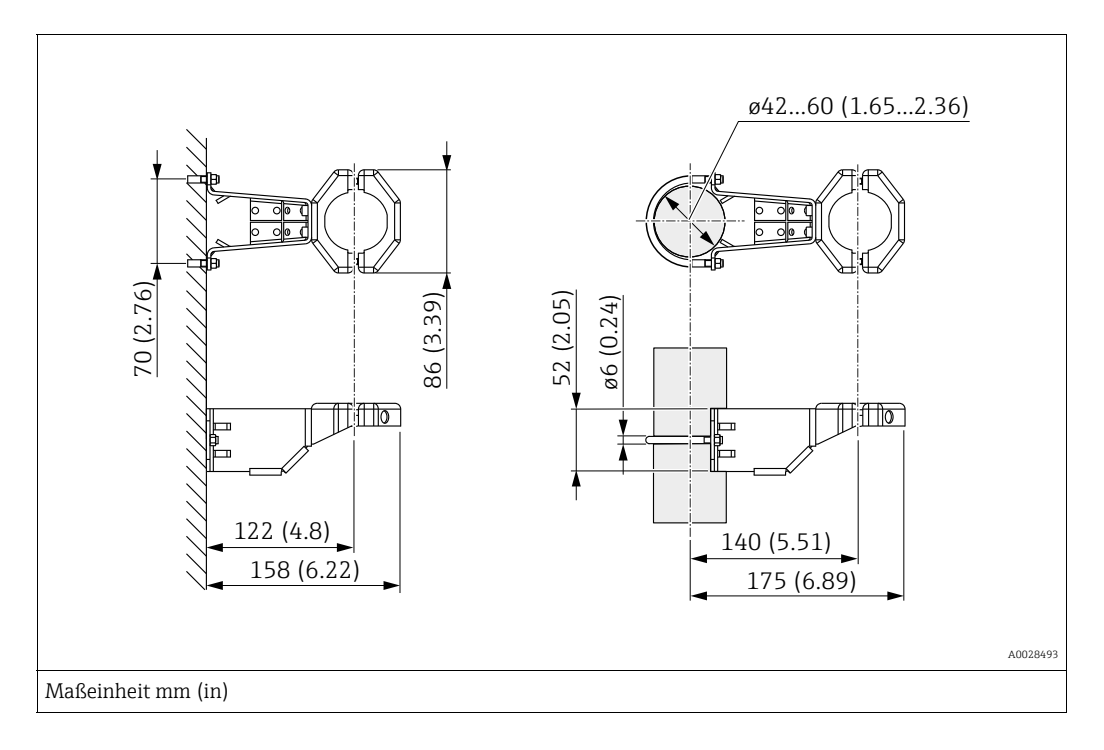

Beachten Sie bei der Montage folgendes:

- Geräte mit Kapillarleitungen: Kapillaren mit einem Biegeradius von ≥ 100 mm (3,94 in) montieren.
- Bei der Rohrmontage die Muttern am Halter mit einem Drehmoment von mindestens 5 Nm (3,69 lbs ft) gleichmäßig anziehen.

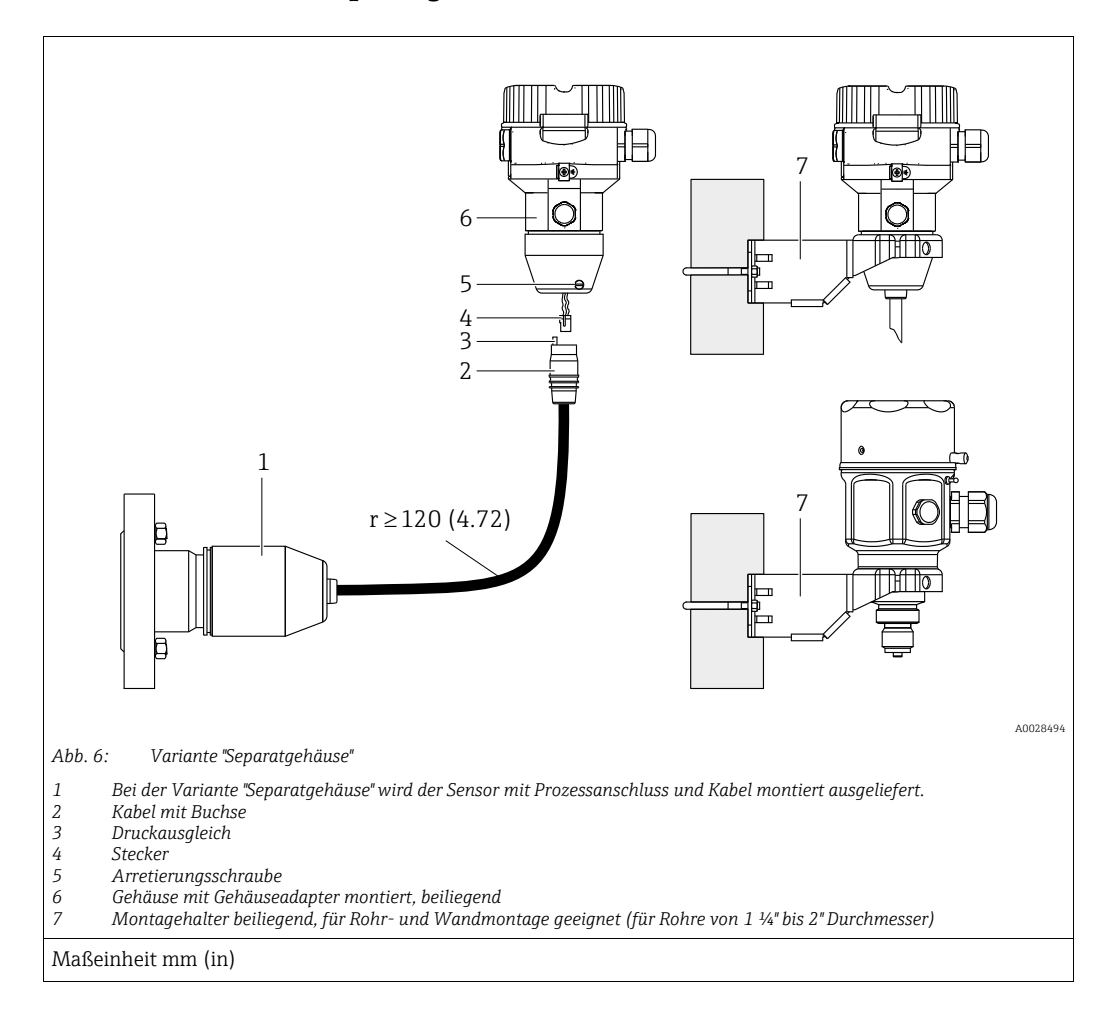

### 4.5.6 Variante "Separatgehäuse" zusammenbauen und montieren

#### Zusammenbau und Montage

- 1. Stecker (Pos. 4) in die entsprechende Buchse des Kabels (Pos. 2) stecken.
- 2. Kabel in Gehäuseadapter (Pos. 6) stecken.
- 3. Arretierungsschraube (Pos. 5) festziehen.
- Gehäuse mittels Montagehalter (Pos. 7) an einer Wand oder einem Rohr montieren. Bei der Rohrmontage die Muttern am Halter mit einem Drehmoment von mindestens 5 Nm (3,69 lbs ft) gleichmäßig anziehen. Das Kabel mit einem Biegeradius (r) ≥ 120 mm (4,72 in) montieren.

#### Verlegung des Kabels (z.B. durch eine Rohrleitung)

Sie benötigen den Kabelkürzungssatz. Bestellnummer: 71093286 Einzelheiten zur Montage siehe SD00553P/00/A6.

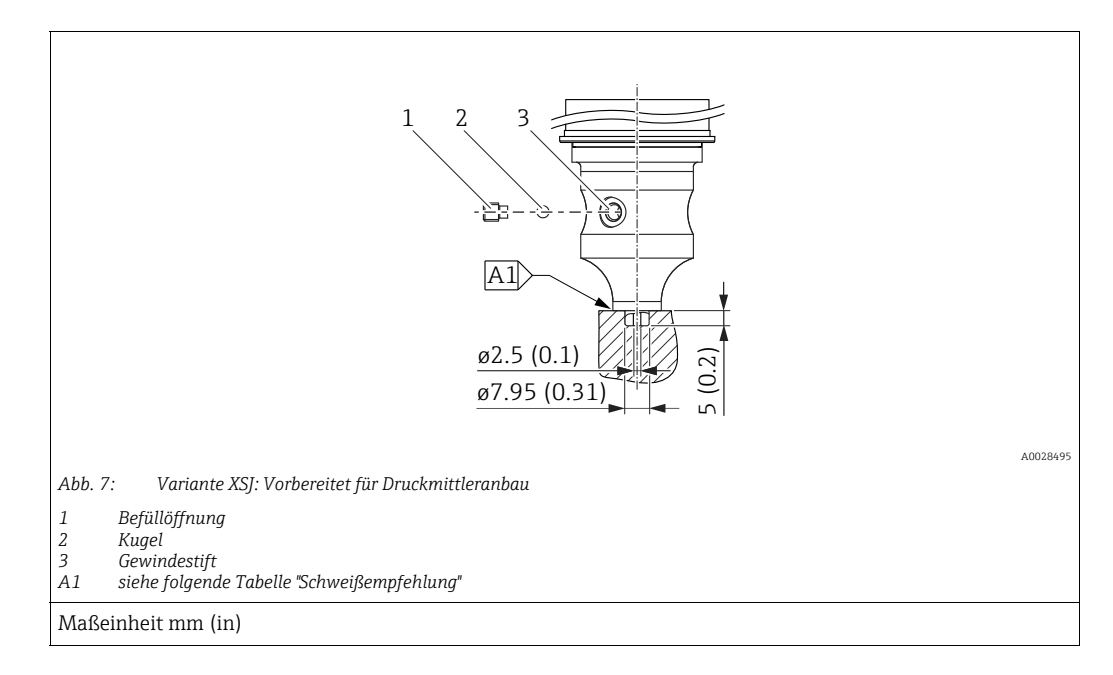

### 4.5.7 PMP51, Variante vorbereitet für Druckmittleranbau – Schweißempfehlung

Für die Variante "XSJ - Vorbereitet für Druckmittleranbau" im Merkmal 110 "Prozessanschluss" im Bestellcode bis einschließlich 40 bar (600 psi)-Sensoren empfiehlt Endress+Hauser die Druckmittler wie folgt anzuschweißen: Die Gesamtschweißtiefe der Kehlnaht beträgt 1 mm (0,04 in) bei dem Außendurchmesser 16 mm (0,63 in). Geschweißt wird nach dem WIG-Verfahren.

| Laufende                                 | Skizze/Schweißfugenform      | Grundwerkstoffpaarung                                                                                       | Schweißverfahren | Schweiß- | Schutzgas,                                                  |
|------------------------------------------|------------------------------|----------------------------------------------------------------------------------------------------|------------------|----------|-------------------------------------------------------------|
| Naht-Nr.                                 | Vermaßung nach DIN 8551      |                                                                                                    | DIN EN ISO 24063 | position | Zusatzstoffe                                                |
| A1<br>für Sensoren<br>≤ 40 bar (600 psi) | <u>\$1 a0.8 </u><br>A0024611 | Adapter aus AISI 316L (1.4435)<br>mit Druckmittler aus<br>AISI 316L (1.4435 oder 1.4404)<br>zu verschweißen | 141              | PB       | Schutzgas<br>Ar/H 95/5<br>Zusatz:<br>ER 316L Si<br>(1.4430) |

### Informationen zur Befüllung

- Nach dem Anschweißen des Druckmittlers ist dieser zu befüllen.
- Die Sensorbaugruppe ist nach dem Einschweißen in den Prozessanschluss fachgerecht mit einer Druckmittlerflüssigkeit zu befüllen und mit Dichtkugel und Verschlussschraube gasfrei zu verschließen.

Nach dem Befüllen des Druckmittlers darf die Anzeige des Gerätes am Nullpunkt höchstens 10% des Endwertes vom Zellenmessbereich betragen. Der Innendruck des Druckmittlers ist entsprechend zu korrigieren.

- Abgleich / Kalibration:
  - Nach dem kompletten Zusammenbau ist das Gerät betriebsbereit.
  - Reset durchführen. Das Gerät ist dann gemäß Betriebsanleitung auf den Prozessmessbereich zu kalibrieren.

### 4.6 Einbau Deltabar M

### HINWEIS

#### Falsche Handhabung!

Beschädigung des Gerätes!

Die Demontage der Schrauben mit der Positionsnummer (1) ist in keinem Fall zulässig und hat einen Verlust der Gewährleistung zur Folge.

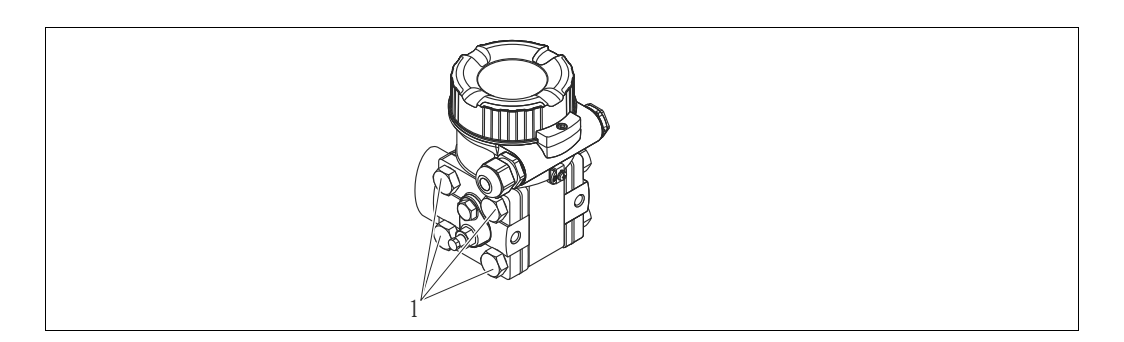

### 4.6.1 Einbaulage

- Bedingt durch die Einbaulage des Deltabar M kann es zu einer Nullpunktverschiebung kommen, d.h. bei leerem oder teilbefülltem Behälter zeigt der Messwert nicht Null an. Zur Korrektur der Nullpunktverschiebung können Sie einen Lageabgleich folgendermaßen durchführen:
  - über die Tasten auf dem Elektronikmodul (→ 🖹 42, "Funktion der Bedienelemente")
     über das Bedienmenü (→ 🖹 68, "Lagekorrektur")
- Generelle Empfehlungen für die Verlegung von Wirkdruckleitungen können Sie der DIN 19210 "Wirkdruckleitungen für Durchflusseinrichtungen" oder entsprechenden nationalen oder internationalen Normen entnehmen.
- Die Verwendung eines Dreifach- oder Fünffach-Ventilblocks ermöglicht eine einfache Inbetriebnahme, Montage und Wartung ohne Prozessunterbrechung.
- Bei Verlegung der Wirkdruckleitungen im Freien auf geeigneten Frostschutz achten, z.B. durch Einsatz von Rohrbegleitheizungen.
- Wirkdruckleitungen mit einem monotonen Gefälle von mindestens 10 % verlegen.
- Für die Montage an Rohren oder Wänden bietet Endress+Hauser eine Montagehalterung an (→ 
   <sup>1</sup> 24, "Wand- und Rohrmontage (optional)").

#### Einbaulage bei Durchflussmessung

## i

Für weitere Informationen zur Differenzdruck-Durchflussmessung siehe folgende Dokumente:

- Differenzdruck-Durchflussmessung mit Blenden: Technische Information TI00422P
- Differenzdruck-Durchflussmessung mit Staudrucksonden: Technische Information TI00425P

### Durchflussmessung in Gasen

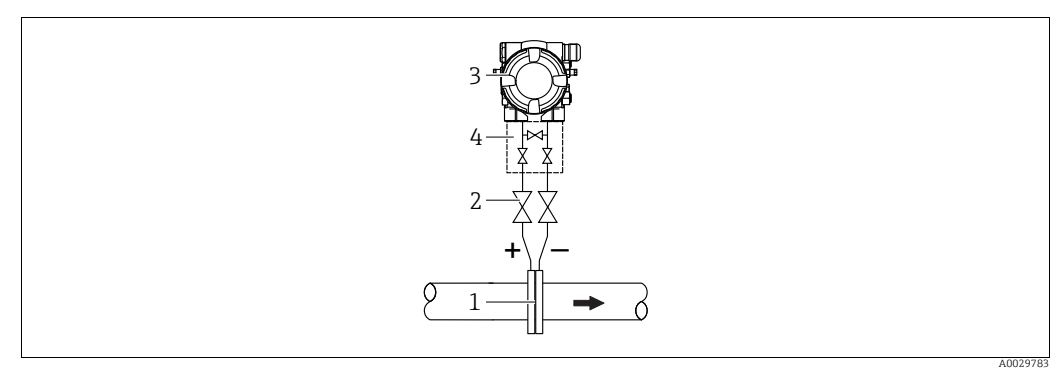

Messanordnung Durchflussmessung in Gasen

- Blende oder Staudrucksonde 1
- Absperrventile 2
- 3 Deltabar M 4 Dreifach-Ventilblock
- Deltabar M oberhalb der Messstelle montieren, damit eventuelles Kondensat in die Prozessleitung ablaufen kann.

Durchflussmessung in Dämpfen

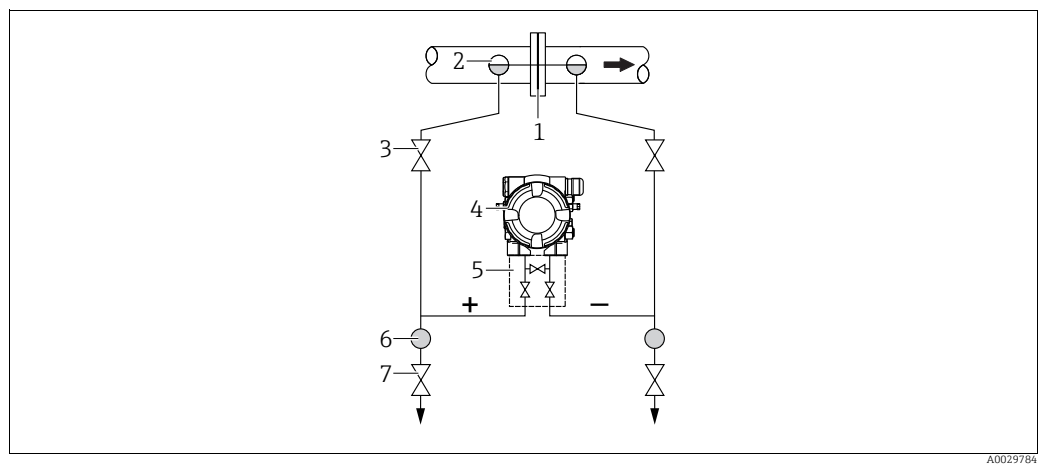

Messanordnung Durchflussmessung in Dämpfen

- Blende oder Staudrucksonde 1 2
- Kondensatgefäße
- 3 Absperrventile Deltabar M 4
- 5 Dreifach-Ventilblock
- Abscheider 6 7
  - Ablassventile
- Deltabar M unterhalb der Messstelle montieren.
- Kondensatgefäße auf gleicher Höhe der Entnahmestutzen und mit der gleichen Distanz zum Deltabar M montieren.
- Vor der Inbetriebnahme Wirkdruckleitungen auf Höhe der Kondensatgefäße befüllen.

#### Durchflussmessung in Flüssigkeiten

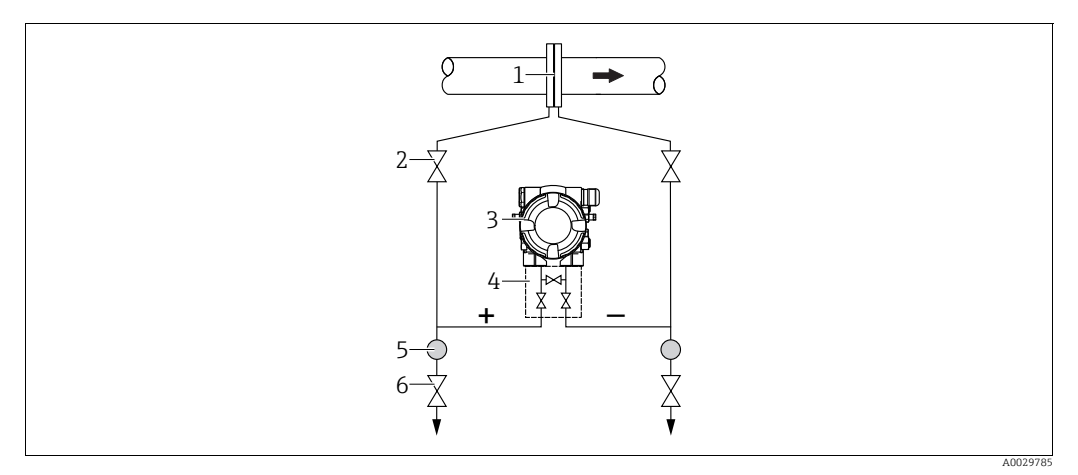

Messanordnung Durchflussmessung in Flüssigkeiten

- Blende oder Staudrucksonde
- 2 Absperrventile Deltabar M
- 3
- 4 5 Dreifach-Ventilblock Abscheider
- 6 Ablassventile
- Deltabar M unterhalb der Messstelle montieren, damit die Wirkdruckleitungen immer mit Flüssigkeit gefüllt sind und Gasblasen zurück zur Prozessleitung steigen können.
- Bei Messungen in Medien mit Feststoffanteilen wie z.B. schmutzigen Flüssigkeiten ist die Montage von Abscheidern und Ablassventil sinnvoll, um Ablagerungen abfangen und entfernen zu können.

#### Einbaulage bei Füllstandmessung

Füllstandmessung im offenen Behälter

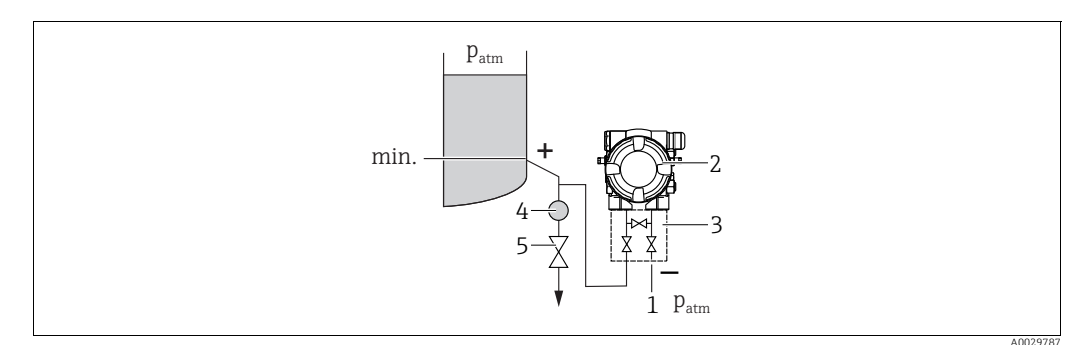

Messanordnung Füllstandmessung im offenen Behälter

- Niederdruck-Seite ist offen zum atmosphärischen Druck 1
- Deltabar M 2
- 3 Dreifach-Ventilblock 4 Abscheider
- Ablassventil

5

- Deltabar M unterhalb des unteren Messanschlusses montieren, damit die Wirkdruckleitungen immer mit Flüssigkeit gefüllt sind.
- Die Niederdruck-Seite ist offen zum atmosphärischen Druck.
- Bei Messungen in Medien mit Feststoffanteilen wie z.B. schmutzigen Flüssigkeiten ist die Montage von Abscheidern und Ablassventil sinnvoll, um Ablagerungen abfangen und entfernen zu können.

### Füllstandmessung im geschlossenen Behälter

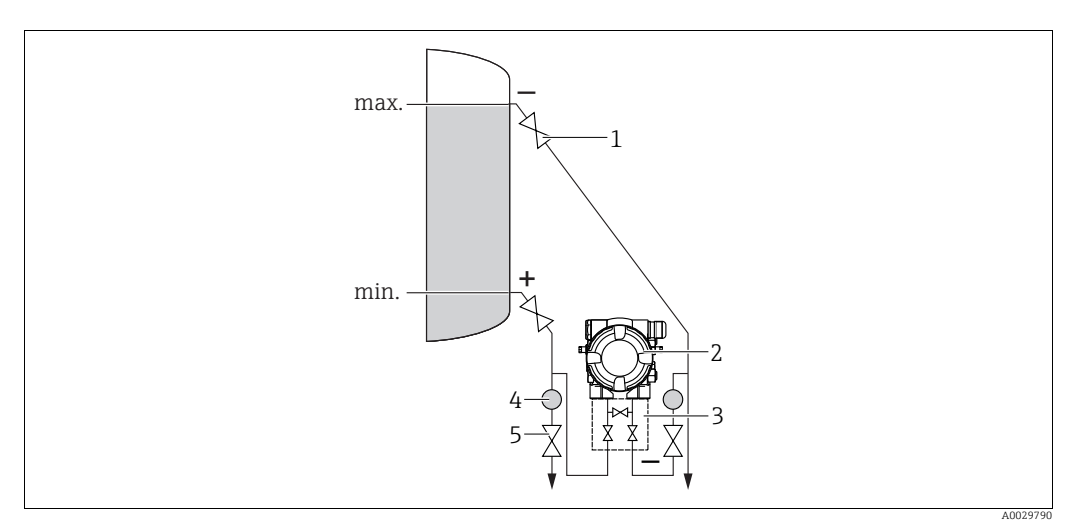

Messanordnung Füllstandmessung im geschlossenen Behälter

- 1 Absperrventile
- 2 Deltabar M
- 3 Dreifach-Ventilblock 4 Abscheider
- 4 Abscheider 5 Ablassventile
- Deltabar M unterhalb des unteren Messanschlusses montieren, damit die Wirkdruckleitungen immer mit Flüssigkeit gefüllt sind.
- Niederdruck-Seite immer oberhalb des maximalen Füllstands anschließen.
- Bei Messungen in Medien mit Feststoffanteilen wie z.B. schmutzigen Flüssigkeiten ist die Montage von Abscheidern und Ablassventil sinnvoll, um Ablagerungen abfangen und entfernen zu können.

Füllstandmessung im geschlossenen Behälter mit Dampfüberlagerung

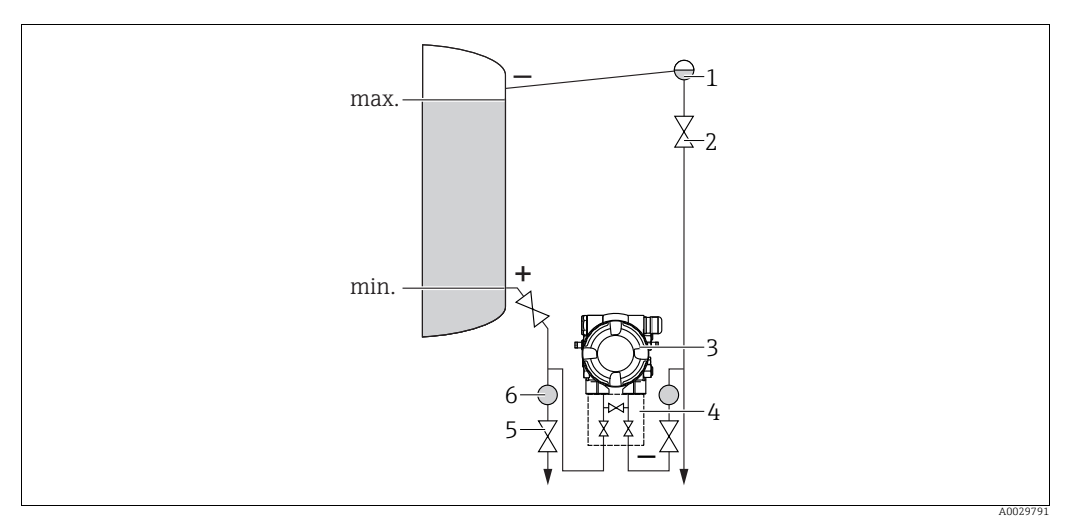

Messanordnung Füllstandmessung im Behälter mit Dampfüberlagerung

- Kondensatgefäß
- 2 Absperrventile 3 Deltabar M

1

- 3 Deltabar M4 Dreifach-Ventilblock
- 5 Ablassventile
- 6 Abscheider
- Deltabar M unterhalb des unteren Messanschlusses montieren, damit die Wirkdruckleitungen immer mit Flüssigkeit gefüllt sind.
- Niederdruck-Seite immer oberhalb des maximalen Füllstands anschließen.

- Das Kondensatgefäß gewährleistet einen konstant bleibenden Druck auf der Niederdruck-Seite.
- Bei Messungen in Medien mit Feststoffanteilen wie z.B. schmutzigen Flüssigkeiten ist die Montage von Abscheidern und Ablassventil sinnvoll, um Ablagerungen abfangen und entfernen zu können.

#### Einbaulage bei Differenzdruckmessung

Differenzdruckmessung in Gasen und Dämpfen

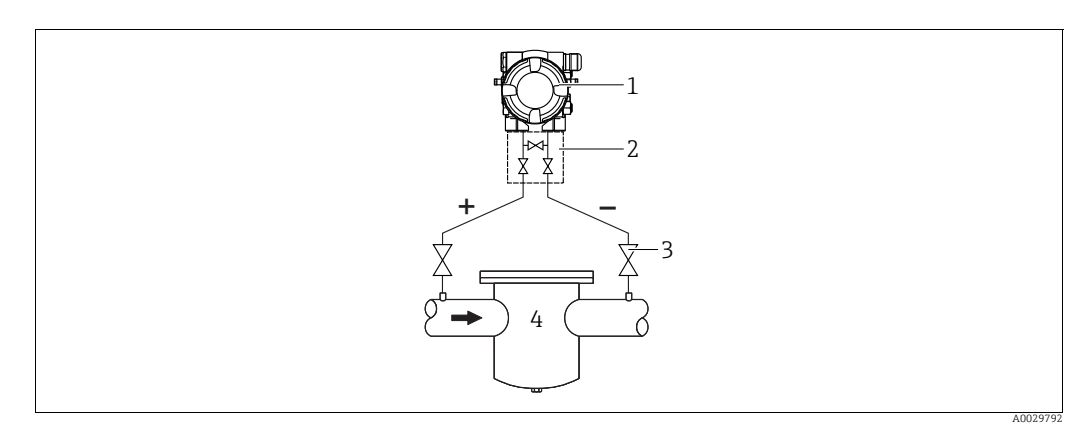

Messanordnung Differenzdruckmessung in Gasen und Dämpfen

- Deltabar M
- 2 Dreifach-Ventilblock
- 3 Absperrventile z.B. Filter 4
- Deltabar M oberhalb der Messstelle montieren, damit eventuelles Kondensat in die Prozessleitung ablaufen kann.

Differenzdruckmessung in Flüssigkeiten

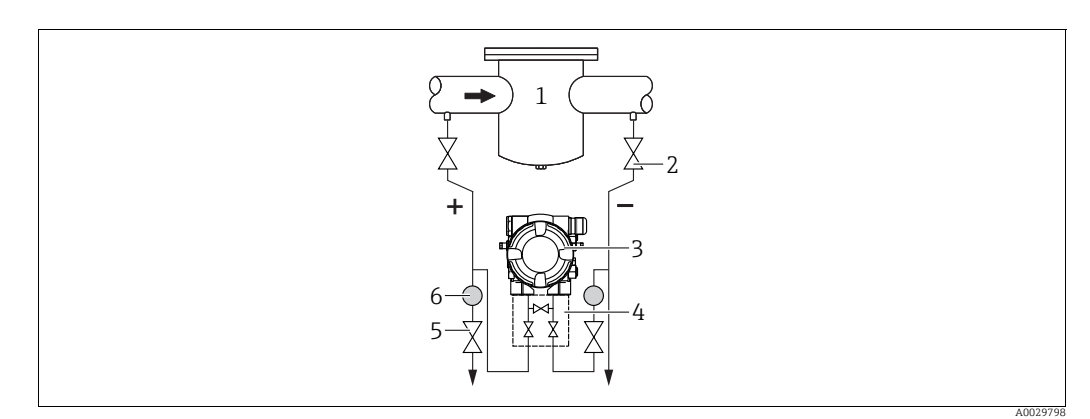

Messanordnung Differenzdruckmessung in Flüssigkeiten

- z B Filter 1
- Absperrventile 2 Deltabar M
- 3 4 Dreifach-Ventilblock
- 5 Abscheider
- 6 Ablassventile
- Deltabar M unterhalb der Messstelle montieren, damit die Wirkdruckleitungen immer mit Flüssigkeit gefüllt sind und Gasblasen zurück zur Prozessleitung steigen können.
- Bei Messungen in Medien mit Feststoffanteilen wie z.B. schmutzigen Flüssigkeiten ist die Montage von Abscheidern und Ablassventil sinnvoll, um Ablagerungen abfangen und entfernen zu können.

### 4.6.2 Wand- und Rohrmontage (optional)

Für die Montage des Gerätes an Rohren oder Wänden bietet Endress+Hauser folgende Montagehalter an:

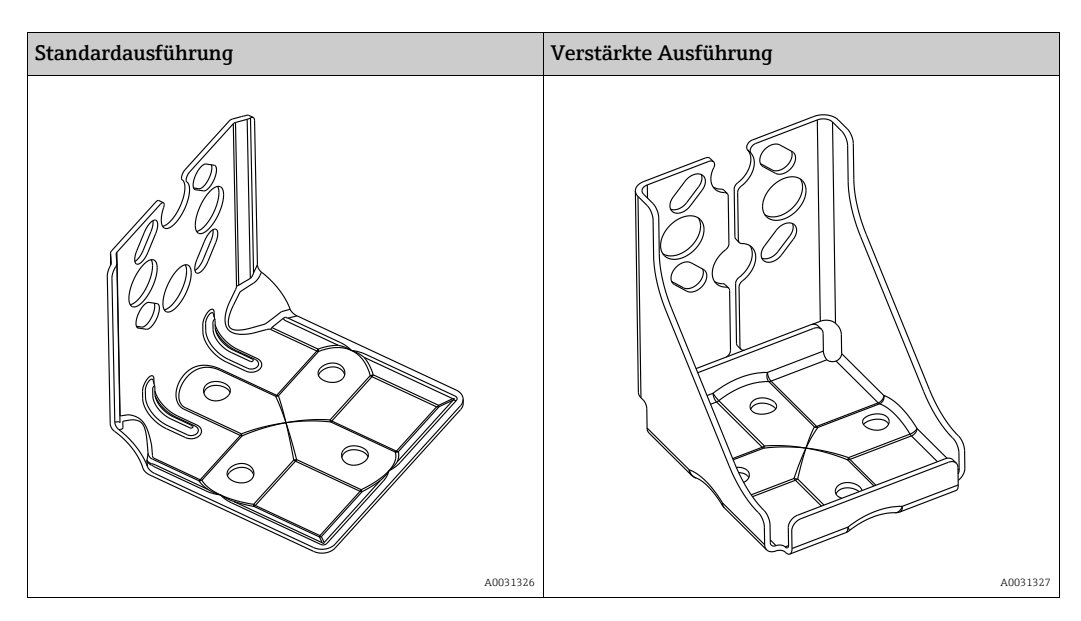

# i

Bei Verwendung eines Ventilblocks, sind dessen Maße zusätzlich zu berücksichtigen. Halter für Wand- und Rohrmontage inklusive Haltebügel für Rohrmontage und zwei Muttern.

Bei den Schrauben zur Befestigung des Gerätes ist der Werkstoff abhängig vom Bestellcode. Technische Daten (wie z.B. Abmessungen oder Bestellnummern für Schrauben) siehe Zubehör-Dokument SD01553P/00/DE.

Beachten Sie bei der Montage folgendes:

- Um ein Fressen der Montageschrauben zu vermeiden, sind diese vor der Montage mit einem Mehrzweckfett zu fetten.
- Bei der Rohrmontage die Muttern am Bügel mit einem Drehmoment von mindestens 30 Nm (22,13 lbf ft) gleichmäßig anziehen.
- Verwenden Sie zur Montage nur die Schrauben mit der Positionsnummer (2) (siehe folgende Abbildung).

### HINWEIS

#### Falsche Handhabung!

Beschädigung des Gerätes!

 Die Demontage der Schrauben mit der Positionsnummer (1) ist in keinem Fall zulässig und hat einen Verlust der Gewährleistung zur Folge.

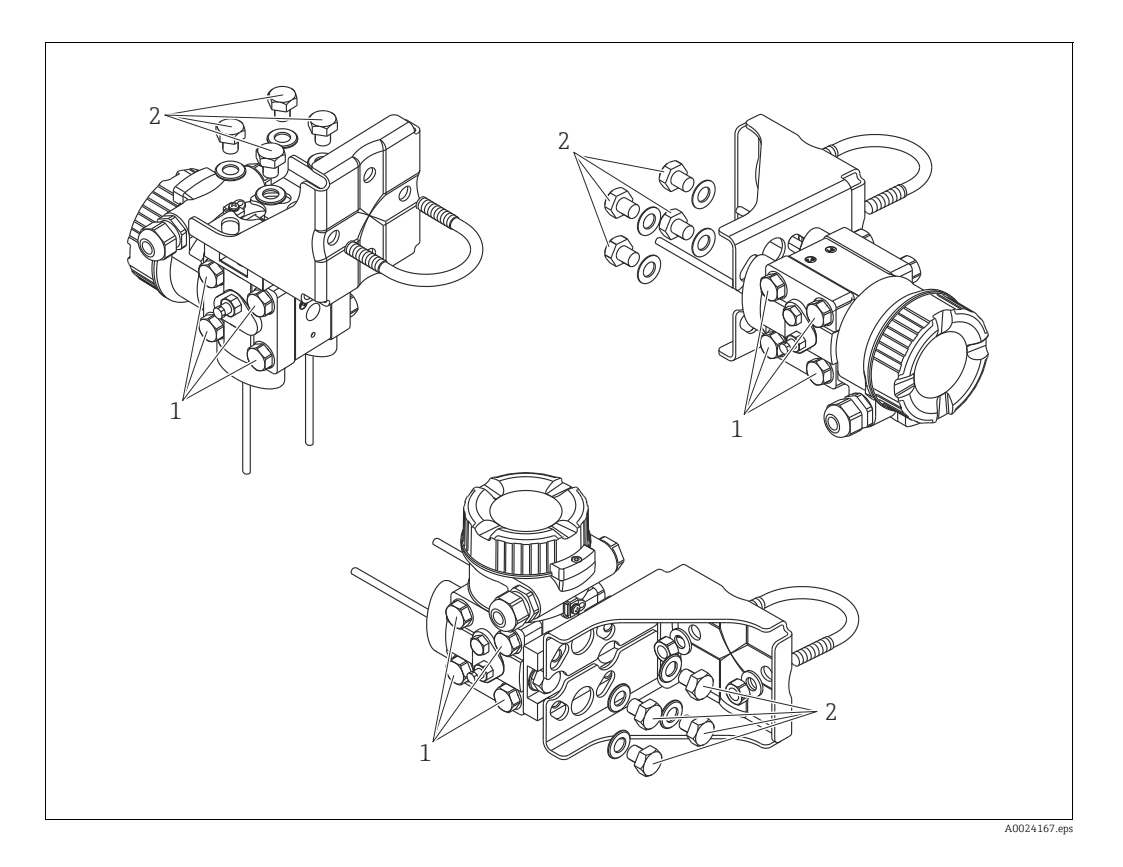

### Typische Installationsanordnungen

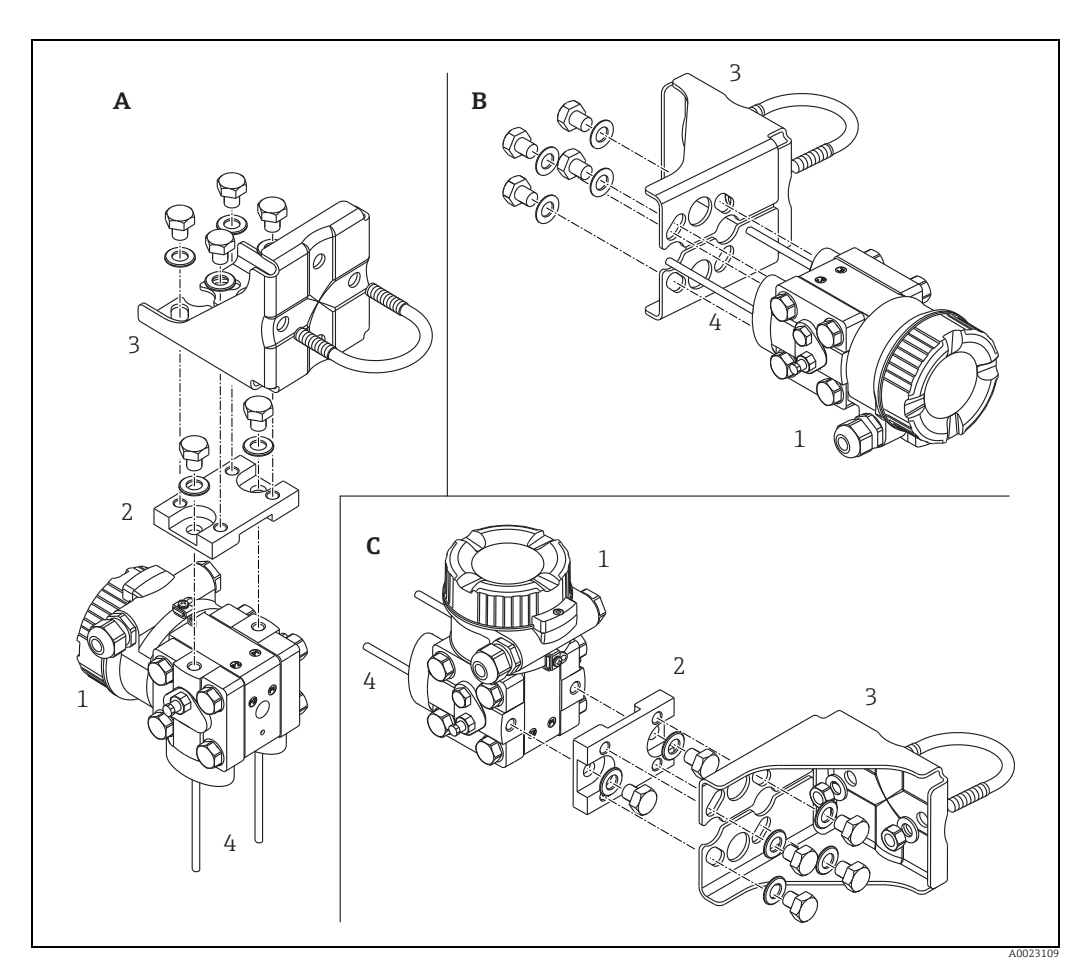

Abb. 8:

- A B
- . Vertikale Druckleitung, Ausführung V1, Ausrichtung 90° Horizontale Druckleitung, Ausführung H1, Ausrichtung 180° Horizontale Druckleitung, Ausführung H2, Ausrichtung 90° Deltabar M Adapterplatte Montagehalterung Druckleitung
- C 1 2 3 4

### 4.7 Einbau Deltapilot M

- Die Vor-Ort-Anzeige ist in 90°-Schritten drehbar.

### 4.7.1 Allgemeine Einbauhinweise

- Prozessmembrane nicht mit spitzen und harten Gegenständen eindrücken und reinigen.
- Bei der Stab- und Kabelausführung ist die Prozessmembrane durch eine Kunststoffkappe gegen mechanische Beschädigung geschützt.
- Falls ein aufgeheizter Deltapilot M durch einen Reinigungsprozess (z.B. kaltes Wasser) abgekühlt wird, entsteht ein kurzzeitiges Vakuum, wodurch Feuchtigkeit über den Druckausgleich (1) in den Sensor gelangen kann. Gerät wie folgt montieren.

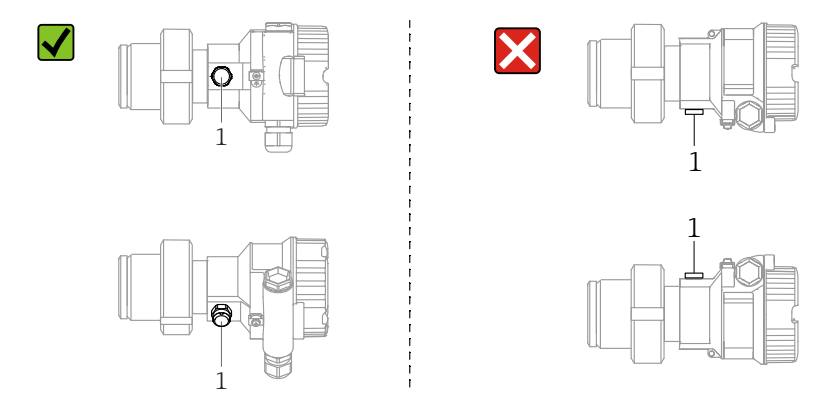

- Druckausgleich und GORE-TEX<sup>®</sup> Filter (1) frei von Verschmutzungen halten.
- Um die Anforderungen der ASME-BPE bezüglich Reinigbarkeit zu erfüllen (Part SD Cleanibility) ist das Gerät folgendermaßen einzubauen:

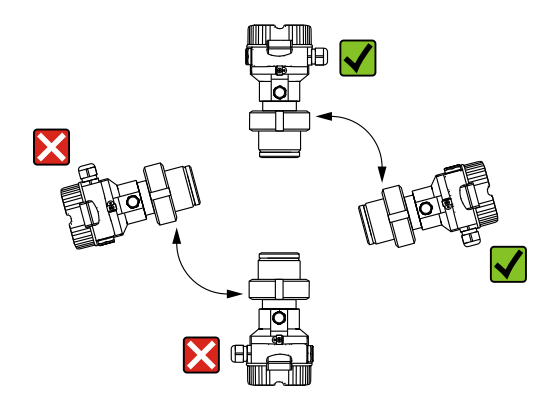

### 4.7.2 FMB50

#### Füllstandmessung

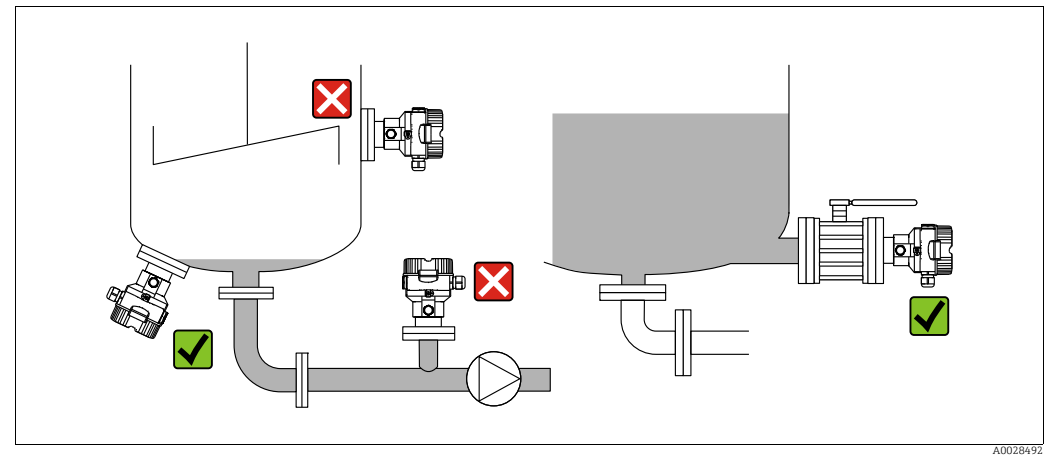

Abb. 9: Messanordnung Füllstand

- Das Gerät immer unter dem tiefsten Messpunkt installieren.
- Das Gerät nicht an folgende Positionen installieren:
  - im Füllstrom
  - im Tankauslauf
  - im Ansaugbereich einer Pumpe
- oder an einer Stelle im Tank, auf die Druckimpulse des Rührwerks treffen können.
- Abgleich und Funktionsprüfung lassen sich leichter durchführen, wenn Sie das Gerät hinter einer Absperrarmatur montieren.
- Bei Messstoffen, die beim Erkalten aushärten können, muss der Deltapilot M ebenfalls isoliert werden.

#### Druckmessung in Gasen

• Deltapilot M mit Absperrarmatur oberhalb des Entnahmestutzens montieren, damit eventuelles Kondensat in den Prozess ablaufen kann.

#### Druckmessung in Dämpfen

- Deltapilot M mit Wassersackrohr oberhalb des Entnahmestutzens montieren.
- Wassersackrohr vor der Inbetriebnahme mit Flüssigkeit füllen.
   Das Wassersackrohr reduziert die Temperatur auf nahezu Umgebungstemperatur.

#### Druckmessung in Flüssigkeiten

• Deltapilot M mit Absperrarmatur unterhalb oder auf gleicher Höhe des Entnahmestutzens montieren.

### 4.7.3 FMB51/FMB52/FMB53

- Beachten Sie bei der Montage von Stab- und Kabelausführungen, dass sich der Sondenkopf an einer möglichst strömungsfreien Stelle befindet. Um die Sonde vor Anschlagen durch seitliche Bewegungen zu schützen, Sonde in einem Führungsrohr (vorzugsweise aus Kunststoff) montieren oder an einer Abspannvorrichtung abspannen.
- Bei Geräten für den explosionsgefährdeten Bereich müssen die Sicherheitshinweise bei geöffnetem Gehäusedeckel berücksichtigt werden.
- Die Länge des Tragkabels oder des Sondenstabes richtet sich nach dem vorgesehenen Füllstandnullpunkt.

Bei der Messstellenauslegung ist die Höhe der Schutzkappe zu berücksichtigen. Der Füllstandnullpunkt (E) entspricht der Position der Prozessmembrane.

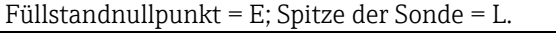

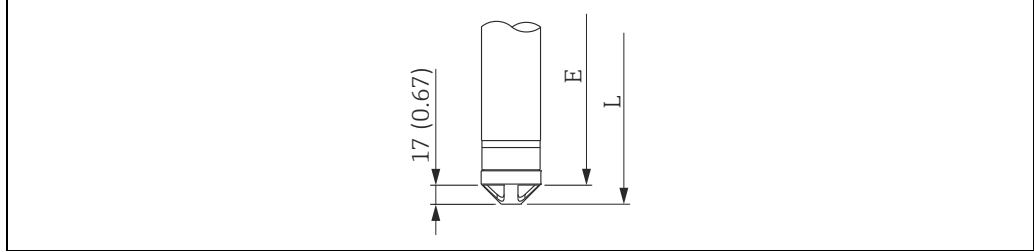

### 4.7.4 Montage des FMB53 mit Abspannklemme

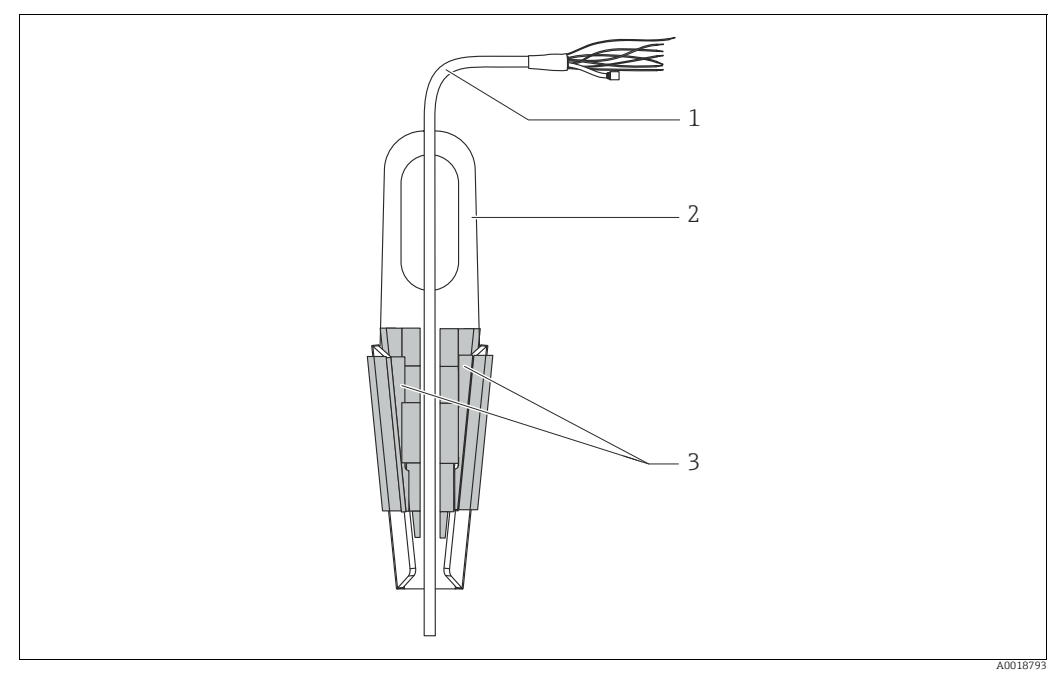

Abb. 10: Montage mit Abspannklemme

- 1 Tragkabel
- 2 Abspannklemme
- 3 Klemmbacken

#### Abspannklemme montieren:

- **1.** Abspannklemme (Pos. 2) montieren. Beachten Sie bei der Wahl der Befestigung das Gewicht des Tragkabels (Pos. 1) und des Gerätes.
- 2. Klemmbacken hochschieben (Pos. 3). Tragkabel (Pos. 1) gemäß Abbildung zwischen die Klemmbacken legen.
- 3. Tragkabel (Pos. 1) festhalten und Klemmbacken (Pos. 3) wieder herunterschieben. Klemmbacken durch leichten Schlag von oben fixieren.

### 4.7.5 Dichtung bei Flanschmontage

### HINWEIS

### Verfälschte Messergebnisse.

Die Dichtung darf nicht auf die Prozessmembrane drücken, da dieses das Messergebnis beeinflussen könnte.

Stellen Sie sicher, dass die Dichtung die Prozessmembrane nicht berührt.

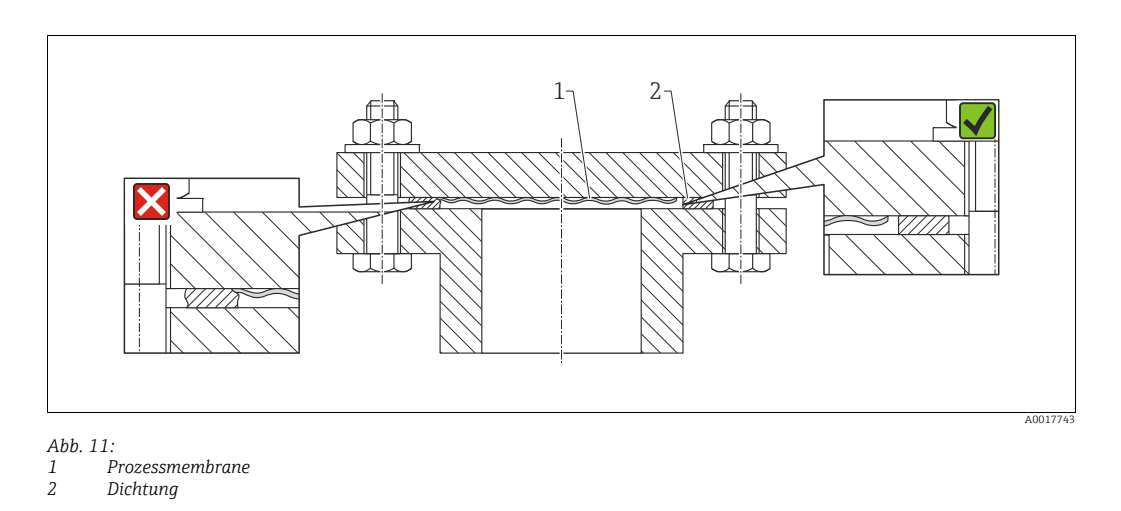

### 4.7.6 Wand- und Rohrmontage (optional)

#### Montagehalter

Für die Montage an Rohren oder Wänden bietet Endress+Hauser einen Montagehalter an (für Rohre von 1 ¼" bis 2" Durchmesser).

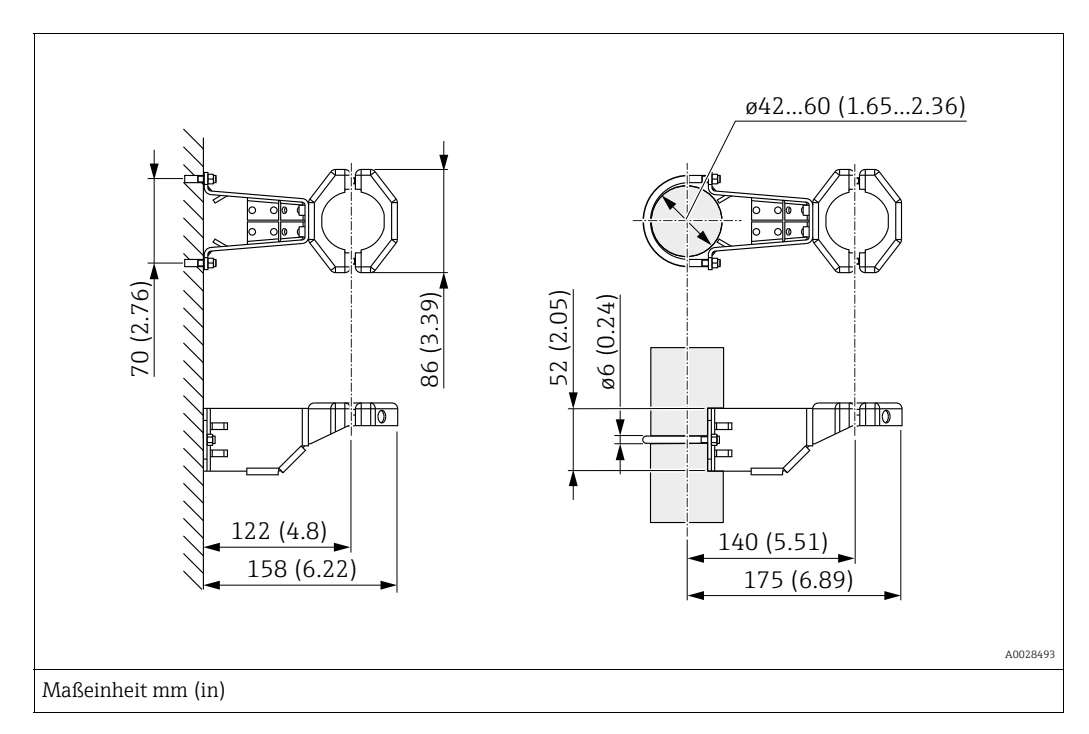

Bei der Rohrmontage die Muttern am Halter mit einem Drehmoment von mindestens 5 Nm (3,69 lbf ft) gleichmäßig anziehen.

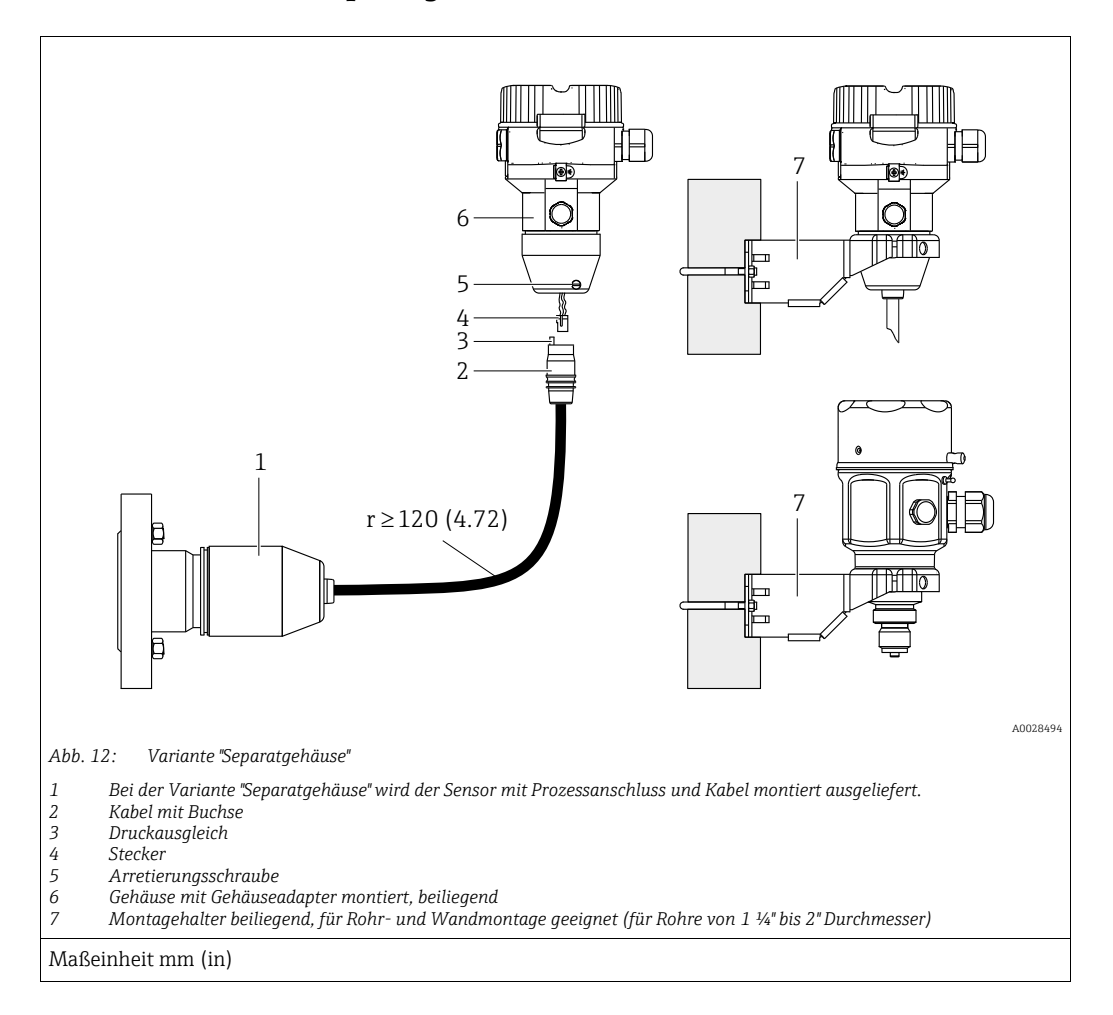

### 4.7.7 Variante "Separatgehäuse" zusammenbauen und montieren

#### Zusammenbau und Montage

- 1. Stecker (Pos. 4) in die entsprechende Buchse des Kabels (Pos. 2) stecken.
- 2. Kabel in Gehäuseadapter (Pos. 6) stecken.
- 3. Arretierungsschraube (Pos. 5) festziehen.
- Gehäuse mittels Montagehalter (Pos. 7) an einer Wand oder einem Rohr montieren. Bei der Rohrmontage die Muttern am Halter mit einem Drehmoment von mindestens 5 Nm (3,69 lbf ft) gleichmäßig anziehen. Das Kabel mit einem Biegeradius (r) ≥ 120 mm (4,72 in) montieren.

#### Verlegung des Kabels (z.B. durch eine Rohrleitung)

Sie benötigen den Kabelkürzungssatz. Bestellnummer: 71093286 Einzelheiten zur Montage siehe SD00553P/00/A6.

### 4.7.8 Ergänzende Einbauhinweise

#### Sondengehäuse abdichten

- Bei der Montage, beim elektrischen Anschließen und im Betrieb darf keine Feuchtigkeit in das Gehäuse eindringen.
- Gehäusedeckel und die Kabeleinführungen immer fest zudrehen.

### 4.8 Montage der Profildichtung für Universal-Prozessadapter

Einzelheiten zur Montage siehe KA00096F/00/A3.

### 4.9 Schließen der Gehäusedeckel

### HINWEIS

### Geräte mit EPDM-Deckeldichtung - Undichtigkeit des Transmitter!

Fette die auf mineralischer, tierischer bzw. pflanzlicher Basis basieren, führen zu einem Aufquellen der EPDM-Deckeldichtung und zur Undichtigkeit des Transmitters.

• Aufgrund der werkseitigen Gewinde-Beschichtung ist ein Einfetten des Gewindes nicht notwendig.

### HINWEIS

#### Gehäusedeckel lässt sich nicht mehr schließen.

Zerstörte Gewinde!

Achten Sie beim Schließen der Gehäusedeckel darauf, dass die Gewinde der Deckel und Gehäuse frei von Verschmutzungen wie z.B. Sand sind. Sollte beim Schließen der Deckel ein Widerstand auftreten, dann sind die Gewinde erneut auf Verschmutzungen zu überprüfen.

### 4.9.1 Deckel schließen beim Edelstahlgehäuse

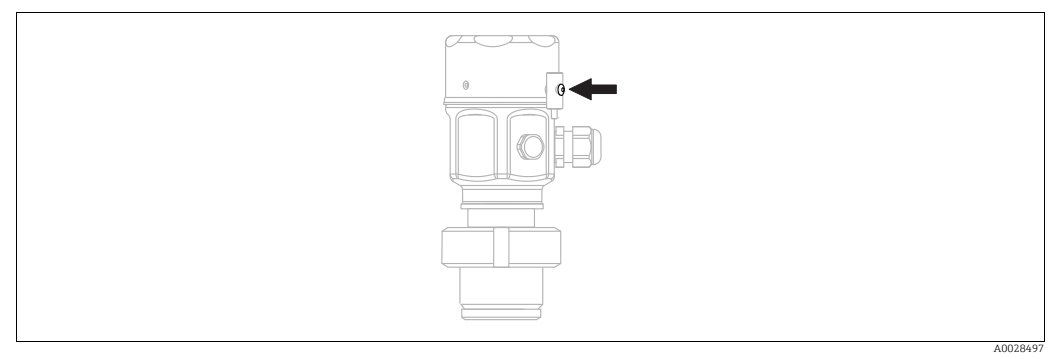

Abb. 13: Deckel schließen

Der Deckel für den Elektronikraum wird am Gehäuse per Hand bis zum Anschlag fest gedreht. Die Schraube dient als StaubEx-Sicherung (nur vorhanden bei Geräten mit Staub-Ex Zulassung).

## 4.10 Montagekontrolle

| 0 | Ist das Gerät unbeschädigt (Sichtkontrolle)?                                                     |
|---|--------------------------------------------------------------------------------------------------|
| 0 | Erfüllt das Gerät die Messstellenspezifikationen?                                                |
|   | Zum Beispiel:<br>• Prozesstemperatur<br>• Prozessdruck<br>• Umgebungstemperatur<br>• Messbereich |
| 0 | Sind Messstellenkennzeichnung und Beschriftung korrekt (Sichtkontrolle)?                         |
| 0 | Ist das Gerät gegen Niederschlag und direkte Sonneneinstrahlung ausreichend geschützt?           |
| 0 | Sind Befestigungsschraube und Sicherungskralle fest angezogen?                                   |

# 5 Verdrahtung

### 5.1 Gerät anschließen

### **A** WARNUNG

### Versorgungsspannung möglicherweise angeschlossen!

Gefahr durch Stromschlag und/oder Explosionsgefahr!

- Stellen Sie sicher, dass keine unkontrollierten Prozesse an der Anlage ausgelöst werden.
- ▶ Versorgungsspannung ausschalten, bevor Sie das Gerät anschließen.
- Beim Einsatz des Messgerätes im explosionsgefährdeten Bereich sind zusätzlich die entsprechenden nationalen Normen und Regeln sowie die Sicherheitshinweise oder Installation bzw. Control Drawings einzuhalten.
- Gemäß IEC/EN61010 ist für das Gerät ein geeigneter Trennschalter vorzusehen.
- Geräte mit integriertem Überspannungsschutz müssen geerdet werden.
- Schutzschaltungen gegen Verpolung, HF-Einflüsse und Überspannungsspitzen sind eingebaut.

Gerät gemäß folgender Reihenfolge anschließen:

- 1. Prüfen, ob die Versorgungsspannung mit der am Typenschild angegebenen Versorgungsspannung übereinstimmt.
- 2. Versorgungsspannung ausschalten, bevor Sie das Gerät anschließen.
- 3. Gehäusedeckel entfernen.
- 4. Kabel durch die Verschraubung einführen. Verwenden Sie vorzugsweise verdrilltes, abgeschirmtes Zweiaderkabel. Kabelverschraubungen bzw. die Kabeleinführungen schließen, so dass sie dicht sind. Gehäuseeinführung kontern. Geeignetes Werkzeug mit Schlüsselweite SW24/25 (8 Nm (5,9 lbf ft) für Kabelverschraubung M20 verwenden.
- 5. Gerät gemäß folgender Abbildung anschließen.
- 6. Gehäusedeckel zuschrauben.
- 7. Versorgungsspannung einschalten.

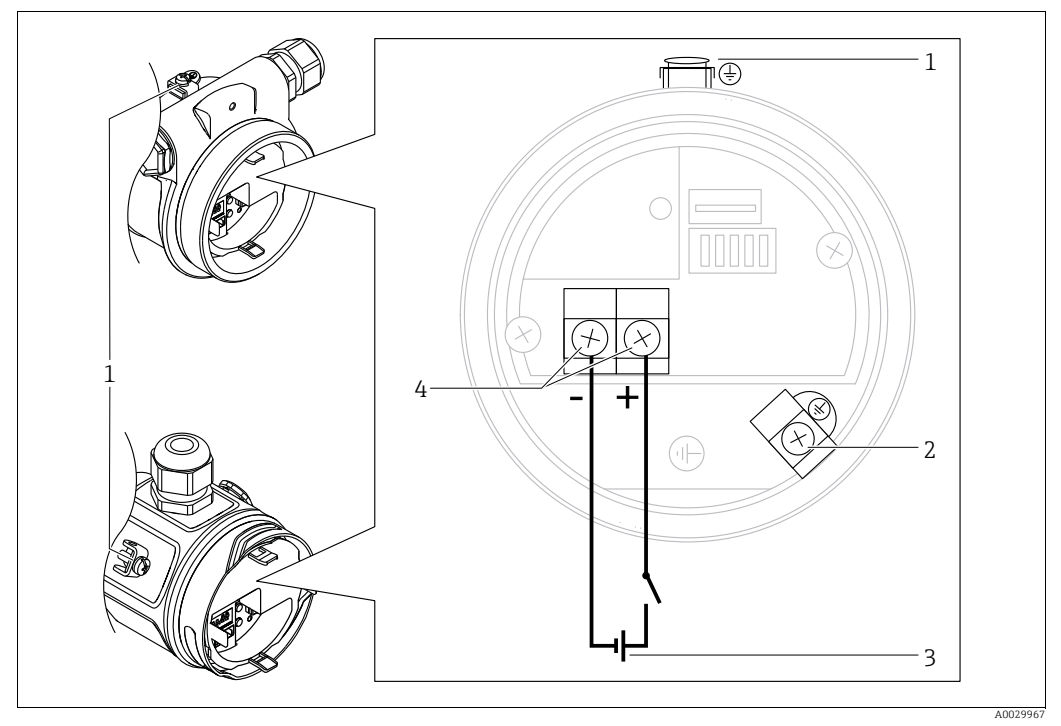

Elektrischer Anschluss FOUNDATION Fieldbus

- Externe Erdungsklemme 1
- 2 Erdungsklemme
- Versorgungsspannung: 9...32 VDC (Power conditioner) Anschlussklemmen für Versorgung und Signal 3 4

#### 5.1.1 Geräte mit 7/8"-Stecker

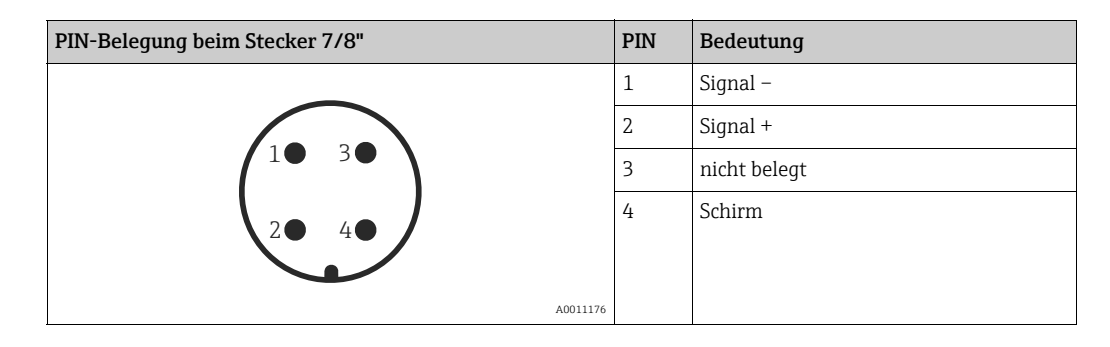

#### **Anschluss Messeinheit** 5.2

#### 5.2.1 Versorgungsspannung

| Elektronikvariante                                     |          |  |  |  |
|--------------------------------------------------------|----------|--|--|--|
| FOUNDATION Fieldbus,<br>Variante für Ex-freien Bereich | 932 V DC |  |  |  |

Für weitere Informationen hinsichtlich Aufbau und Erdung des Netzwerkes sowie für weitere Bussystem-Komponenten wie z.B. Buskabel siehe entsprechende Literatur wie z.B. Betriebsanleitung BA00013S "FOUNDATION Fieldbus Overview" und die FOUNDATION Fieldbus-Richtlinie.

### 5.2.2 Stromaufnahme

16 mA ±1 mA, Einschaltstrom entspricht der IEC 61158-2, Clause 21.

### 5.2.3 Klemmen

- Versorgungsspannung und interne Erdungsklemme: 0,5...2,5 mm<sup>2</sup> (20...14 AWG)
- Externe Erdungsklemme: 0,5...4 mm<sup>2</sup> (20...12 AWG)

### 5.2.4 Kabelspezifikation

- Endress+Hauser empfiehlt, verdrilltes, abgeschirmtes Zweiaderkabel zu verwenden.
- Kabelaußendurchmesser: 5...9 mm (0,2...0,35 in)

### i

Für weitere Informationen bezüglich Kabelspezifikation siehe Betriebsanleitung BA00013S "FOUNDATION Fieldbus Overview", die FOUNDATION Fieldbus-Richtlinie sowie die IEC 61158-2 (MBP).

### 5.2.5 Abschirmung/Potentialausgleich

- Optimale Abschirmung gegen Störeinflüsse erzielen Sie, wenn die Abschirmung auf beiden Seiten (im Schaltschrank und am Gerät) angeschlossen ist. Falls Sie in der Anlage mit Potentialausgleichsströmen rechnen müssen, Abschirmung nur einseitig erden, vorzugsweise am Transmitter.
- Bei Einsatz im explosionsgefährdeten Bereich sind die einschlägigen Vorschriften zu beachten.

Allen Ex-Geräten liegt standardmäßig eine separate Ex-Dokumentation mit zusätzlichen technischen Daten und Hinweisen bei.

### 5.3 Potentialausgleich

Ex-Anwendungen: Alle Geräte an den örtlichen Potentialausgleich anschließen. Beachten Sie die einschlägigen Vorschriften.

#### 5.4 Überspannungsschutz (optional)

Geräte mit der Option "NA" im Merkmal 610 "Zubehör montiert" im Bestellcode sind mit einem Überspannungsschutz ausgestattet (siehe Technische Information Kapitel "Bestellinformation"). Der Überspannungsschutz wird werkseitig am Gehäusegewinde für die Kabelverschraubung montiert und ist ca. 70 mm (2,76 in) lang (zusätzliche Länge beim Einbau berücksichtigen).

Der Anschluss des Gerätes erfolgt entsprechend der folgenden Abbildung. Für Einzelheiten siehe TI001013KDE, XA01003KA3 und BA00304KA2.

#### 5.4.1 Verdrahtung

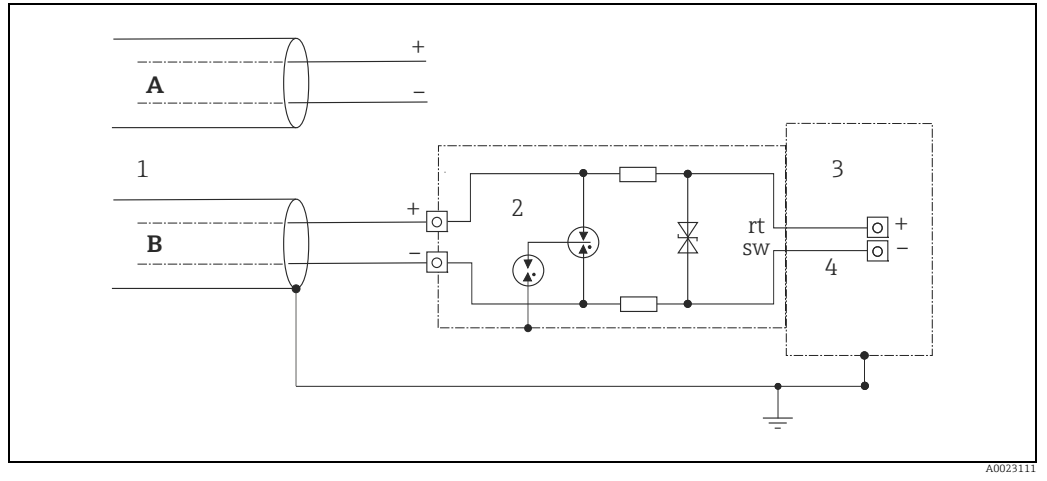

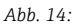

- Ohne direkte Schirmerdung Α
- В Mit direkter Schirmerdung
- Ankommende Verbindungsleitung 1
- 2 HAW569-DA2B
- Zu schützendes Endgerät Verbindungsleitung 3 4
#### 5.4.2 Montage

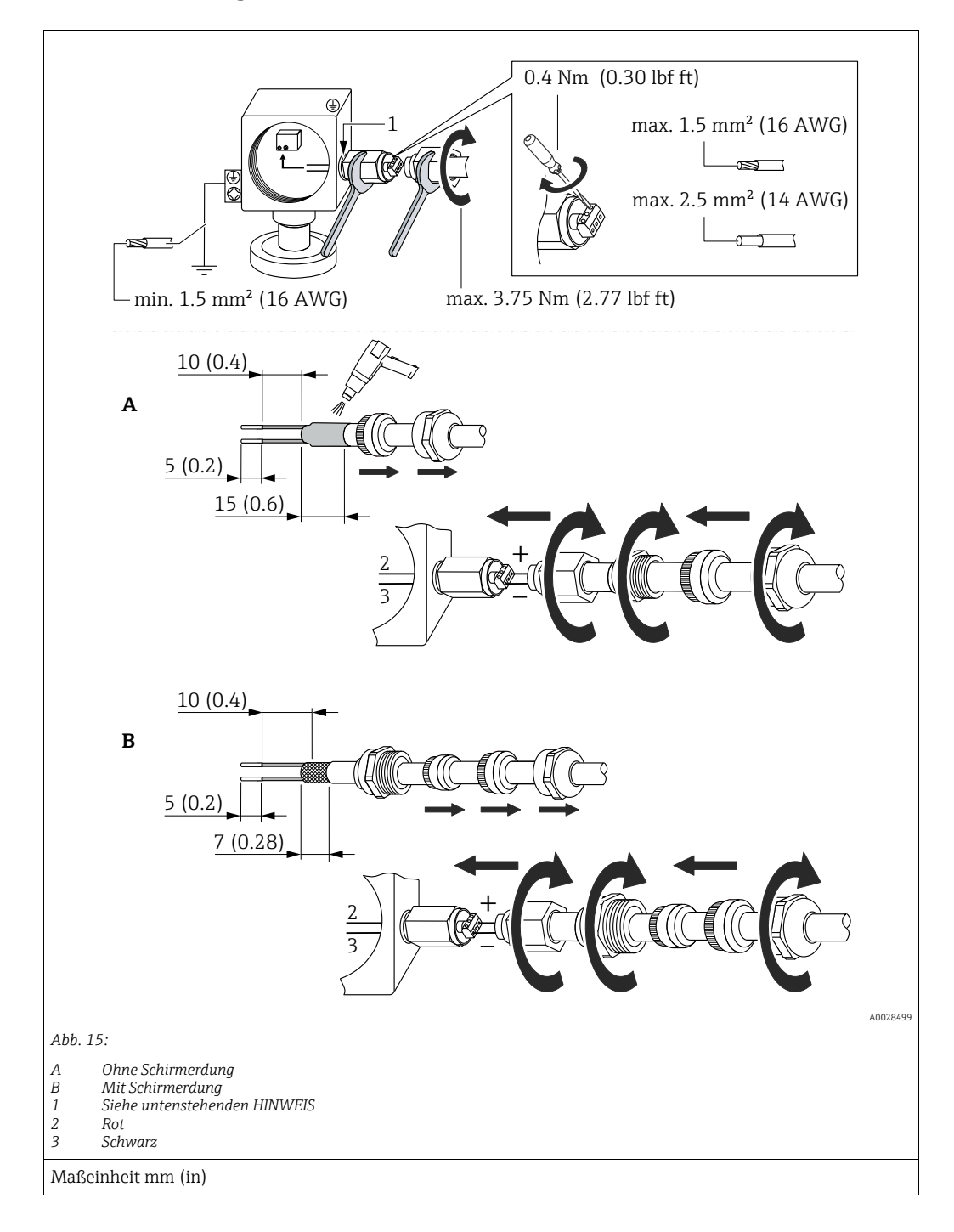

#### **HINWEIS**

#### Werkseitig verklebte Schraubverbindung!

Beschädigung des Gerätes und/oder des Überspannungsschutzes!

Beim Lösen/Festziehen der Überwurfmutter mit Schraubenschlüssel gegenhalten.

## 5.5 Anschlusskontrolle

Nach der elektrischen Installation des Gerätes folgende Kontrollen durchführen:

- Stimmt die Versorgungsspannung mit der Angabe auf dem Typenschild überein?
- Ist das Gerät korrekt angeschlossen?
- Sind alle Schrauben fest angezogen?
- Ist der Gehäusedeckel zugeschraubt?

Sobald Spannung am Gerät anliegt, leuchtet die grüne LED auf dem Elektronikeinsatz kurz auf bzw. leuchtet die angeschlossene Vor-Ort-Anzeige.

# 6 Bedienung

# 6.1 Bedienmöglichkeiten

### 6.1.1 Bedienung ohne Bedienmenü

| Bedienmöglichkeiten                     | Erklärung                                                                                    | Abbildung | Beschreibung  |
|-----------------------------------------|----------------------------------------------------------------------------------------------|-----------|---------------|
| Vor-Ort-Bedienung<br>ohne Gerätedisplay | Die Bedienung erfolgt über die<br>Bedientaste und DIP-Schalter<br>auf dem Elektronikeinsatz. |           | → <b>■</b> 41 |

### 6.1.2 Bedienung mit Bedienmenü

Der Bedienung mit Bedienmen<br/>ü liegt ein Bedienkonzept mit "Nutzerrollen" zugrunde <br/>  $\rightarrow \geqq$  43.

| Bedienmöglichkeiten                    | Erklärung                                                                  | Abbildung | Beschreibung  |
|----------------------------------------|----------------------------------------------------------------------------|-----------|---------------|
| Vor-Ort-Bedienung<br>mit Gerätedisplay | Die Bedienung erfolgt über die<br>Bedientasten auf dem Geräte-<br>display. |           | → 🖹 44        |
| Fernbedienung über<br>FieldCare        | Die Bedienung erfolgt über das<br>Bedientool FieldCare.                    |           | → <b>1</b> 48 |

| Bedienmöglichkeiten             | Erklärung                                               | Abbildung | Beschreibung |
|---------------------------------|---------------------------------------------------------|-----------|--------------|
| Fernbedienung über<br>FieldCare | Die Bedienung erfolgt über das<br>Bedientool FieldCare. |           | → 🖹 52       |
| Fernbedienung über<br>NI-Tool   | Die Bedienung erfolgt über das<br>Bedientool NI-Tool.   |           | → 🖹 133      |

# 6.1.3 Bedienung über FF-Kommunikationsprotokoll

#### Bedienung ohne Bedienmenü 6.2

#### 6.2.1 Lage der Bedienelemente

Die Bedientaste und die DIP-Schalter befinden sich im Messgerät auf dem Elektronikeinsatz.

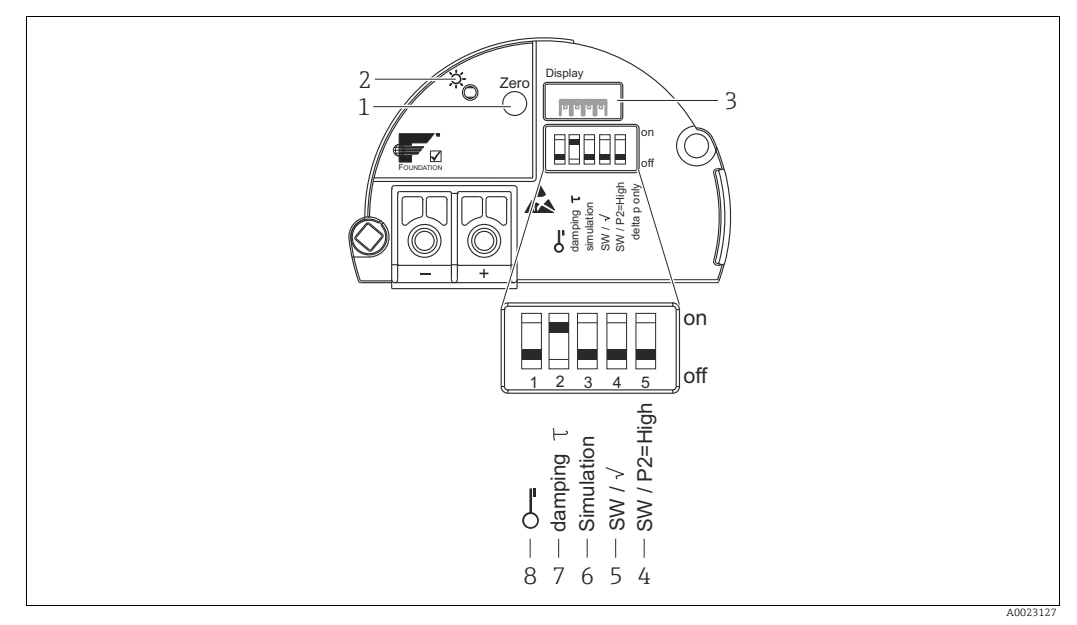

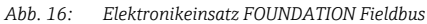

- Bedientaste für Lageabgleich oder Reset (Zero) 1
- 2 Grüne LED zur Anzeige einer erfolgreichen Bedienung 3
- Steckplatz für optionale Vor-Ort-Anzeige
- 4+5 DIP-Schalter nur für Deltabar M Schalter 5: "SW/Quadratwurzel" zur Festlegung der Ausgangscharakteristik Schalter 4: "SW/P2-High" zur Festlegung der Hochdruckseite DIP-Schalter für Simulationsmodus
- 6 7 DIP-Schalter für Dämpfung ein/aus
- 8 DIP-Schalter, um messwertrelevante Parameter zu verriegeln/entriegeln

#### Funktion der DIP-Schalter

| Schalter     | Symbol/            | Schalterstellung                                                                                                    |                                                                                                    |  |
|--------------|--------------------|----------------------------------------------------------------------------------------------------|----------------------------------------------------------------------------------------------------|--|
| Beschriftung |                    | "off"                                                                                                    | "on"                                                                                                    |  |
| 1            | 5                  | Das Gerät ist entriegelt.<br>Messwertrelevante Parameter können<br>verändert werden.                                                                                            | Das Gerät ist verriegelt.<br>Messwertrelevante Parameter können<br>nicht verändert werden.                                                |  |
| 2            | damping τ          | Die Dämpfung ist ausgeschaltet.<br>Das Ausgangssignal folgt Messwertände-<br>rungen ohne Verzögerung.                                                                           | Die Dämpfung ist eingeschaltet.<br>Das Ausgangssignal folgt Messwertände-<br>rungen mit der Verzögerungszeit $\tau$ . <sup>1)</sup>       |  |
| 3            | Simulation         | Der Simulationsmodus ist ausgeschaltet<br>(Werkeinstellung).                                                                                                    | Der Simulationsmodus ist eingeschaltet.                                                                                                   |  |
| Folgende     | Schalter nur für I | Deltbar M:                                                                                                    |                                                                                                    |  |
| 4            | SW/√               | Die Betriebsart und die Ausgangscharak-<br>terisitk werden über die Einstellung im<br>Bedienmenü definiert.<br>• "Setup" -> "Betriebsart"<br>• "Setup" -> "Erweitert. Setup" -> | Die Betriebsart ist "Durchfluss" und die<br>Ausgangscharakteristik ist "radizierend",<br>unabhängig von der Einstellung im<br>Bedienmenü. |  |
| 5            | SW/P2= High        | Die Hochdruckseite (+/HP) wird im<br>Bedienmenü zugeordnet.<br>("Setup" -> "Hochdruckseite")                                                                                    | Die Hochdruckseite (+/HP) ist dem<br>Druckanschluss P2 zugeordnet, unabhän-<br>gig von der Einstellung im Bedienmenü.                     |  |

Der Wert der Verzögerungszeit kann über das Bedienmenü eingestellt werden ("Setup" -> "Dämpfung"). 1) Werkeinstellung:  $\tau = 2$  s bzw. nach Bestellangaben.

#### Funktion der Bedienelemente

| Taste                                                 | Bedeutung                                                                                                    |  |
|-------------------------------------------------------|----------------------------------------------------------------------------------------------------|--|
| <b>"Zero"</b><br>mindestens 3 Sekun-<br>den gedrückt  | Lageabgleich (Nullpunkt-Korrektur)<br>Taste mindestens 3 Sekunden drücken. Die LED auf dem Elektronikeinsatz leuchtet kurz<br>auf, wenn der anliegende Druck für den Lageabgleich übernommen wurde.<br>→ Siehe auch folgenden Abschnitt "Lageabgleich Vor-Ort durchführen". |  |
| <b>"Zero"</b><br>mindestens 12 Sekun-<br>den gedrückt | Reset<br>Alle Parameter werden auf den Auslieferungszustand zurückgesetzt.                                                                                                    |  |

#### Lageabgleich Vor-Ort durchführen

- Die Bedienung muss entriegelt sein. → 
   <sup>1</sup> 49, Kap. 6.3.5 "Bedienung verriegeln/entriegeln".
- Standardmäßig ist das Gerät für die Betriebsart Druck (Cerabar, Deltabar) oder Füllstand (Deltapilot) eingestellt.
  - Bedienung über FF-Konfigurationsprogramm: Im Pressure Transducer Block über Parameter PRIMARY\_VALUE\_TYPE können Sie die Betriebsart wechseln.
- Der anliegende Druck muss innerhalb der Nenndruckgrenzen des Sensors liegen. Siehe Angaben auf dem Typenschild.
- Um die Parameterdatenbank abzugleichen "Reconcile device" (nach Lageabgleich) mit FF-Host durchführen.

Lageabgleich durchführen:

- 1. Druck liegt am Gerät an.
- 2. Taste für mindestens 3 Sekunden drücken.
- Wenn die LED auf dem Elektronikeinsatz kurz aufleuchtet, wurde der anliegende Druck für den Lageabgleich übernommen. Wenn die LED nicht leuchtet, wurde der anliegende Druck nicht übernommen. Beachten Sie die Eingabegrenzen. Für Fehlermeldungen siehe → 
  <sup>1</sup> 216, Kap. 11.1 "Meldungen".

### 6.2.2 Bedienung verriegeln/entriegeln

Nach Eingabe aller Parameter können Sie Ihre Eingaben vor ungewolltem und unbefugtem Zugriff schützen.

# i

Ist die Bedienung über den DIP-Schalter verriegelt, kann die Verriegelung nur über DIP-Schalter wieder aufgehoben werden. Ist die Bedienung über das Bedienmenü verriegelt, kann die Verriegelung nur über das Bedienmenü aufgehoben werden.

#### Verriegelung/Entriegelung über DIP-Schalter

Zur Verriegelung/Entriegelung dient DIP-Schalter 1 auf dem Elektronikeinsatz.  $\rightarrow$   $\geqq$  41, "Funktion der DIP-Schalter".

# 6.3 Bedienung mit Bedienmenü

### 6.3.1 Bedienkonzept

Das Bedienkonzept unterscheidet folgende Nutzerrollen:

| Nutzerrolle                  | Bedeutung                                                                                                    |  |
|------------------------------|----------------------------------------------------------------------------------------------------|--|
| Operatoren /<br>Bediener     | Operatoren / Bediener sind im "Betrieb" für die Geräte zuständig. Dies beschränkt sich<br>zumeist auf das Ablesen von Prozesswerten, entweder am Gerät direkt oder in einer Leit-<br>warte. Geht die Arbeit mit den Geräten über das Ablesen hinaus, handelt es sich um einfa-<br>che, applikationsspezifische Funktionen, die im Betrieb verwendet werden. Im Fehlerfall<br>greifen diese Nutzer nicht ein, sondern geben lediglich die Informationen über Fehler wei-<br>ter. |  |
| Instandhalter /<br>Techniker | Instandhalter arbeiten typischerweise in den Phasen nach der Inbetriebnahme mit den<br>Geräten. Sie beschäftigen sich vorrangig mit der Wartung und der Fehlerbeseitigung, für die<br>einfache Einstellungen am Gerät vorgenommen werden müssen.<br>Techniker arbeiten über den gesamten Lebenszyklus mit den Geräten. Somit gehören auch<br>Inbetriebnahmen und damit erweiterte Einstellungen zu ihren Aufgaben.                                                              |  |
| Experte                      | Experten arbeiten über den gesamten Geräte-Lebenszyklus mit den Geräten, haben zum<br>Teil aber hohe Anforderungen an die Geräte. Dafür werden immer wieder einzelne Parame-<br>ter/Funktionen aus der Gesamtfunktionalität der Geräte benötigt.<br>Experten können neben den technischen, prozessorientierten Aufgaben auch administra-<br>tive Aufgaben übernehmen (z.B. die Benutzerverwaltung).<br>Dem "Experten" steht der gesamte Parametersatz zur Verfügung.            |  |

# 6.3.2 Aufbau des Bedienmenüs

| Nutzerrolle                  | Untermenü           | Bedeutung/Verwendung                                                                                                    |
|------------------------------|---------------------|----------------------------------------------------------------------------------------------------|
| Operatoren /<br>Bediener     | Sprache             | Besteht aus dem Parameter "Sprache" (000), in dem die Bediensprache für das<br>Gerät festgelegt wird.<br>Die Sprache kann immer umgestellt werden, auch wenn das Gerät verriegelt<br>ist.                                                                                                    |
| Operatoren /<br>Bediener     | Anzeige/<br>Betrieb | Enthält Parameter, die zur Konfiguration der Messwertanzeige benötigt wer-<br>den (Wahl der angezeigten Werte, Anzeigeformat,).<br>Mit diesem Untermenü lässt sich die Messwertanzeige verändern, ohne dass<br>dabei die eigentliche Messung beeinflusst wird.                                                                                                    |
| Instandhalter /<br>Techniker | Setup               | <ul> <li>Enthält alle Parameter, die zur Inbetriebnahme der Messung benötigt werden. Dieses Untermenü ist folgendermaßen strukturiert:</li> <li>Standard-Setup-Parameter Am Anfang steht eine Reihe von Parametern, mit der sich eine typische Anwendung konfigurieren lässt. Welche Parameter das sind, hängt von der gewählten Betriebsart ab. Nach Einstellung all dieser Parameter sollte die Messung in der Mehrzahl der Fälle vollständig parameteriert sein. </li> <li>Untermenü "Erweitertes Setup" Das Untermenü "Erweitert. Setup" enthält weitere Parameter zur genaueren Konfiguration der Messung zur Umrechnung des Messwertes und zur Skalierung des Ausgangssignals. Je nach gewählter Betriebsart ist es in weitere Untermenüs gegliedert.</li></ul> |

| Nutzerrolle                  | Untermenü | Bedeutung/Verwendung                                                                                                    |
|------------------------------|-----------|----------------------------------------------------------------------------------------------------|
| Instandhalter /<br>Techniker | Diagnose  | <ul> <li>Enthält alle Parameter, die zur Detektion und Analyse von Betriebsfehlern<br/>benötigt werden. Dieses Untermenü ist folgendermaßen strukturiert:</li> <li>Diagnoseliste<br/>enthält bis zu 10 aktuell anstehende Fehlermeldungen.</li> <li>Ereignis-Logbuch<br/>enthält die 10 letzten (nicht mehr anstehenden) Fehlermeldungen.</li> <li>Geräteinfo<br/>enthält Informationen zur Identifizierung des Gerätes.</li> <li>Messwerte<br/>enthält alle aktuellen Messwerte</li> <li>Simulation<br/>dient zur Simulation von Druck, Füllstand, Durchfluss und Alarm/Warnung.</li> <li>Rücksetzen</li> </ul>                                                                                                    |
| Experte                      | Experte   | <ul> <li>Enthält alle Parameter des Gerätes (auch diejenigen, die schon in einem der<br/>anderen Untermenüs enthalten sind). Das Untermenü "Experte" ist nach den<br/>Funktionsblöcken des Gerätes strukturiert. Es enthält deswegen folgende<br/>Untermenüs:</li> <li>System<br/>enthält allgemeine Geräteparameter, die weder die Messung noch die Inte-<br/>gration in ein Leitsystem betreffen.</li> <li>Messung<br/>enthält alle Parameter zur Konfiguration der Messung.</li> <li>Kommunikation<br/>enthält Parameter der FOUNDATION Fieldbus-Schnittstelle.</li> <li>Applikation<br/>enthält alle Parameter zur Konfiguration der Funktionen, die über die<br/>eigentliche Messung hinausgehen (z.B. Summenzähler).</li> <li>Diagnose<br/>enthält alle Parameter, die zur Detektion und Analyse von Betriebsfehlern<br/>benötigt werden.</li> </ul> |

# i

Für eine Übersicht über das gesamte Bedienmenü:  $\rightarrow 103$  ff.

#### Direktzugriff auf Parameter

Der Direktzugriff auf Parameter ist nur über die Nutzerrolle "Experte" möglich.

| Parametername                                   | Beschreibung                                                                        |
|-------------------------------------------------|-------------------------------------------------------------------------------------|
| Direct Access (119)                             | Eingabe eines Paramtercodes für den Direktzugriff.                                  |
| Eingabe<br>Menüpfad:<br>Experte → Direct Access | Eingabe:<br>• Geben Sie den gewünschten Parametercode ein.<br>Werkeinstellung:<br>0 |

### 6.3.3 Bedienung mit Gerätedisplay (optional)

Als Anzeige und Bedienung dient eine 4-zeilige Flüssigkristall-Anzeige (LCD). Die Vor-Ort-Anzeige zeigt Messwerte, Dialogtexte sowie Stör- und Hinweismeldungen an.

Das Display kann zur einfachen Bedienung entnommen werden (siehe Abbildung Schritte 1 - 3). Es ist über ein 90 mm (3,54 in) langes Kabel mit dem Gerät verbunden.

Das Display des Gerätes kann in 90 ° Schritten gedreht werden (siehe Abbildung Schritte 4 - 6).

Je nach Einbaulage des Gerätes sind somit die Bedienung des Gerätes und das Ablesen der Messwerte problemlos möglich.

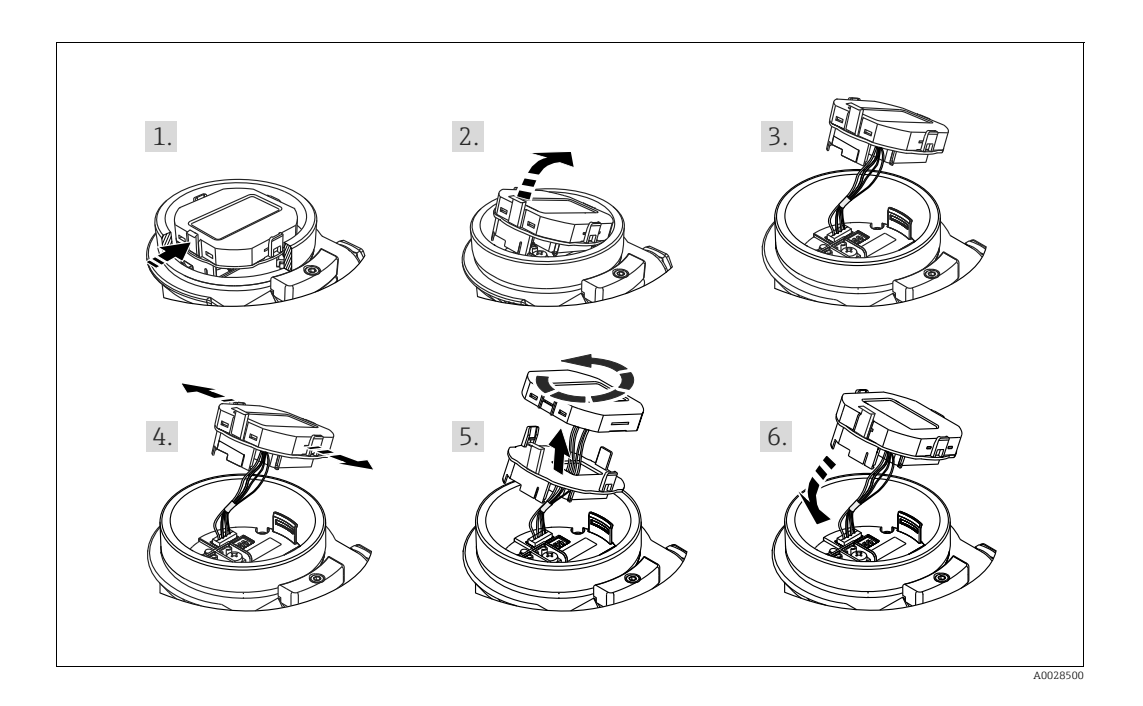

Funktionen:

- 8-stellige Messwertanzeige inkl. Vorzeichen und Dezimalpunkt.
- Bargraph als grafische Anzeige des aktuellen Druckmesswertes bezogen auf den eingestellten Druckbereich im Pressure Transducer Block. Der Druckbereich wird über den Parameter SCALE\_IN eingestellt (über FF-Konfigurationsprogramm, nicht über Vor-Ort-Anzeige).
- drei Tasten zur Bedienung
- einfache und komplette Menüführung durch Einteilung der Parameter in mehrere Ebenen und Gruppen
- zur einfachen Navigation ist jeder Parameter mit einem 3-stelligen Parametercode gekennzeichnet
- Möglichkeit, die Anzeige gemäß individuellen Anforderungen und Wünschen zu konfigurieren wie z.B. Sprache, alternierende Anzeige, Anzeige anderer Messwerte wie z.B. Sensortemperatur, Kontrasteinstellung
- umfangreiche Diagnosefunktionen (Stör- und Warnmeldung, usw.)

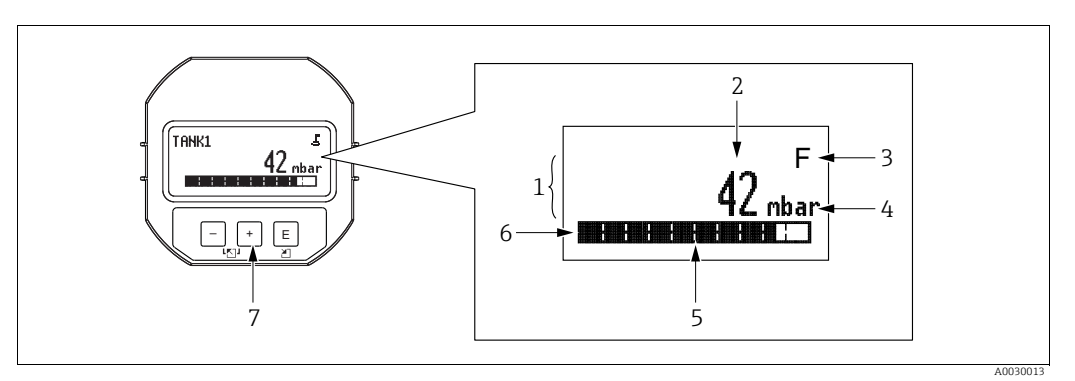

Abb. 17: Display

- Hauptzeile 1
- 2 3 4 5 Wert Symbol Einheit
- Bargraph Infozeile
- 6 7 Bedientasten

Die folgende Tabelle stellt die möglichen Symbole der Vor-Ort-Anzeige dar. Es können vier Symbole gleichzeitig auftreten.

| Symbol | Bedeutung                                                                                                    |  |
|--------|----------------------------------------------------------------------------------------------------|--|
| £      | <b>Lock-Symbol</b><br>Die Bedienung des Gerätes ist verriegelt. Gerät entriegeln, $\rightarrow \stackrel{>}{=} 49$ , "Bedienung verriegeln/entriegeln".                                                                 |  |
| ٦      | Kommunikations-Symbol<br>Datenübertragung über Kommunikation                                                                                                    |  |
| •      | <b>Wurzel-Symbol (nur Deltabar M)</b><br>Aktive Betriebsart "Durchflussmessung"                                                                                                    |  |
| S      | <b>Fehlermeldung "Außerhalb der Spezifikation"</b><br>Das Gerät wird außerhalb seiner technischen Spezifikationen betrieben (z.B. wäh-<br>rend des Anlaufens oder einer Reinigung).                                     |  |
| С      | Fehlermeldung "Service-Modus"<br>Das Gerät befindet sich im Service-Modus (zum Beispiel während einer Simulation).                                                                                                    |  |
| м      | <b>Fehlermeldung "Wartung erforderlich"</b><br>Es ist eine Wartung erforderlich. Der Messwert ist weiterhin gültig.                                                                                                    |  |
| F      | <b>Fehlermeldung "Betriebsfehler"</b><br>Es liegt ein Betriebsfehler vor. Der Messwert ist nicht mehr gültig.                                                                                                    |  |
| *      | Simulations-SymbolDer Simulationsmodus ist aktiviert. Der DIP-Schalter 2 für Simulation steht auf "on". $\rightarrow$ Siehe auch Kap. 6.2.1 "Lage der Bedienelemente" und $\rightarrow$ $$ 49, Kap. 6.3.6 "Simulation". |  |

#### Bedientasten auf dem Anzeige- und Bedienmodul

| Taste(n)                                                    | Bedeutung                                                                                                    |  |
|-------------------------------------------------------------|----------------------------------------------------------------------------------------------------|--|
| +                                                           | <ul> <li>Navigation in der Auswahlliste nach unten</li> <li>Editieren der Zahlenwerte oder Zeichen innerhalb einer Funktion</li> </ul>                                                                                                    |  |
| -                                                           | <ul> <li>Navigation in der Auswahlliste nach oben</li> <li>Editieren der Zahlenwerte oder Zeichen innerhalb einer Funktion</li> </ul>                                                                                                    |  |
| E                                                           | <ul> <li>Eingabe bestätigen</li> <li>Sprung zum nächsten Menüpunkt</li> <li>Auswahl eines Menüpunktes und Aktivierung des Editiermodus</li> </ul>                                                                                                    |  |
| + und E                                                     | Kontrasteinstellung des Vor-Ort-Displays: stärker                                                                                                    |  |
| – und E Kontrasteinstellung des Vor-Ort-Displays: schwächer |                                                                                                    |  |
| + und -                                                     | <ul> <li>ESC-Funktionen:</li> <li>Editiermodus eines Parameters verlassen, ohne den geänderten Wert abzuspeichern</li> <li>Sie befinden sich im Menü auf einer Auswahlebene: Mit jedem gleichzeitigen Drücken der Tasten springen Sie eine Ebene im Menü nach oben.</li> </ul> |  |

#### Bedienbeispiel: Parameter mit Auswahlliste

Beispiel: Menüsprache "Deutsch" wählen.

|   | Sprache 000 | Bedienung                                                                                                    |
|---|-------------|----------------------------------------------------------------------------------------------------|
| 1 | ✔ English   | Als Menüsprache ist "English" gewählt (Werkeinstellung). Die aktive Wahl ist durch einen 🗸 vor dem Menütext gekennzeich-                                                                      |
|   | Deutsch     | net.                                                                                                    |
| 2 | Deutsch     | Mit                                                                                                    |
|   | ✔ English   |                                                                                                    |
| 3 | ✓ Deutsch   | <ol> <li>Auswahl mit 	 bestätigen. Die aktive Wahl ist durch einen         <ul> <li>✓ vor dem Menütext gekennzeichnet (die Sprache "Deutsch"             ist gewählt).</li> </ul> </li> </ol> |
|   | Lighon      | 2. Mit 🗉 den Editiermodus für den Parameter verlassen.                                                                                                    |

#### Bedienbeispiel: Frei editierbare Parameter

Beispiel: Parameter "Messende setzen" von 100 mbar (1,5 psi) auf 50 mbar (0,75 psi) einstellen.

|   | Messende setzen      | 014  | Bedienung                                                                                                    |
|---|----------------------|------|----------------------------------------------------------------------------------------------------|
| 1 | 100.000              | mbar | Die Vor-Ort-Anzeige zeigt den zu ändernden Parameter an. Der<br>schwarz unterlegte Wert kann geändert werden. Die Einheit<br>"mbar" ist in einem anderen Parameter festgelegt und kann hier<br>nicht geändert werden. |
| 2 | 100.000              | mbar | <ol> <li>1.          <ul> <li>der              <ul> <li>drücken, um in den Editiermodus zu gelangen.</li> </ul> </li> <li>Die erste Stelle ist schwarz unterlegt.</li> </ul></li></ol>                                |
|   |                      |      | 1. Mit der ⊕-Taste Ziffer "1" auf "5" ändern.                                                                                                    |
| 3 | 500.000              | mbar | 2. Mit der E-Taste "5" bestätigen. Cursor springt zur nächsten Stelle (schwarz unterlegt).                                                                                                    |
|   |                      |      | 3. Mit der 🗉 - Taste "0" bestätigen (zweite Stelle).                                                                                                    |
| 4 | 5 0 <b>0</b> . 0 0 0 | mbar | Die dritte Stelle ist schwarz unterlegt und kann jetzt editiert werden.                                                                                                    |
|   |                      |      | 1. Mit der ⊡-Taste zum Symbol ",-," wechseln.                                                                                                    |
| 5 | 50                   | mbar | <ol> <li>Mit</li></ol>                                                                                                    |
| 6 | 50.000               | mbar | <ul> <li>Der neue Wert für das Messende beträgt 50.0 mbar (0,75 psi).</li> <li>Mit E verlassen Sie den Editiermodus für den Parameter.</li> <li>Mit</li></ul>                                                         |

#### Bedienbeispiel: Übernahme des anliegenden Drucks

Beispiel: Lagekorrektur einstellen

|   | Lag | ekorrektur                    | 007 | Bedienung                                                                                                    |
|---|-----|-------------------------------|-----|----------------------------------------------------------------------------------------------------|
| 1 | ~   | Abbrechen                     |     | Der Druck für die Lagekorrektur liegt am Gerät an.                                                                                                    |
|   |     | Uebernehmen                   |     |                                                                                                    |
| 2 |     | Uebernehmen                   |     | Mit $\boxplus$ oder $\boxminus$ zur Option "Uebernehmen" wechseln. Aktive Auswahl ist schwarz unterlegt.                                                          |
|   | ~   | Abbrechen                     |     |                                                                                                    |
| 3 |     | Abgleich wurde<br>übernommen! |     | Mit Taste 🗉 den anliegenden Druck als Lagekorrektur überneh-<br>men. Das Gerät bestätigt den Abgleich und springt wieder zum<br>Parameter "Lagekorrektur" zurück. |
| 4 | ~   | Abbrechen                     |     | Mit 🗉 den Editiermodus für den Parameter verlassen.                                                                                                    |
|   |     | Uebernehmen                   |     |                                                                                                    |

#### 6.3.4 Bedienung über FieldCare

FieldCare ist ein auf der FDT-Technologie basierendes Anlagen-Asset-Management Tool von Endress+Hauser. Über FieldCare können Sie alle Endress+Hauser-Geräte sowie Fremd-geräte, welche den FDT-Standard unterstützen, parametrieren. Hard- und Softwareanforderungen finden Sie im Internet: www.de.endress.com  $\rightarrow$  Suche: FieldCare  $\rightarrow$  FieldCare  $\rightarrow$  Technische Daten.

FieldCare unterstützt folgende Funktionen:

- Parametrierung von Messumformern im Online-/Offline-Betrieb
- Laden und Speichern von Gerätedaten (Upload/Download): Siehe Parameter "**Download Funkt**."  $\rightarrow \triangleq 114$  im Bedienmenü oder über Resource Block  $\rightarrow \triangleq 168$ .
- Dokumentation der Messstelle
- Offline-Parametrierung von Transmittern

# i

- In der Betriebsart "Level expert" können die Konfigurationsdaten, die mit FDT-Upload erzeugt wurden, nicht wieder zurückgeschrieben (FDT-Download) werden; sie dienen nur zur Dokumentation der Konfiguration.
- Da in der Offline-Bedienung nicht alle internen Geräteabhängigkeiten nachgebildet werden können, sind die Parameter, vor der Übertragung in das Gerät, noch einmal auf Konsistenz zu überprüfen.
- Nach einem Download befinden sich alle Funktionsblöcke im OOS Mode. Die Dip-Schalter müssen hierzu auf den Auslieferungszustand gesetzt werden (siehe Abbildung  $\rightarrow \triangleq 41$ ).
- Weitere Informationen über FieldCare finden Sie im Internet (http://www.de.endress.com, Download, → Suchen nach: FieldCare).

### 6.3.5 Bedienung verriegeln/entriegeln

Nach Eingabe aller Parameter können Sie Ihre Eingaben vor ungewolltem und unbefugtem Zugriff schützen.

Die Verriegelung der Bedienung wird folgendermaßen gekennzeichnet:

- auf der Vor-Ort-Anzeige mit dem J -Symbol
- im FieldCare und Handbediengerät sind die Parameter grau hinterlegt (nicht editierbar). Anzeige über den entsprechenden Parameter "Verr. Status/ STATUS\_LOCKING".

Parameter, die sich auf die Anzeigedarstellung beziehen wie z.B. **"Sprache (000)**" können Sie weiterhin verändern.

# i

Ist die Bedienung über den DIP-Schalter verriegelt, kann die Verriegelung nur über DIP-Schalter wieder aufgehoben werden. Ist die Bedienung über das Bedienmenü verriegelt, kann die Verriegelung nur über das Bedienmenü aufgehoben werden.

Zur Verriegelung/Entriegelung des Gerätes dient der Parameter "Benutzercode (021)".

| Parametername                                                            | Beschreibung                                                                                                    |  |  |  |  |  |
|--------------------------------------------------------------------------|----------------------------------------------------------------------------------------------------|--|--|--|--|--|
| Benutzercode (021)                                                       | Eingabe eines Codes, um die Bedienung zu verriegeln oder zu entriegeln.                                                                        |  |  |  |  |  |
| Eingabe                                                                  | Eingabe:                                                                                                    |  |  |  |  |  |
| Menüpfad:                                                                | <ul> <li>Zum Verriegeln: Eine Zahl ≠ dem Freigabewert eingeben (Wertebereich : 1 bis<br/>9999)</li> </ul>                                      |  |  |  |  |  |
| Setup $\rightarrow$ Erweitert. Setup<br>$\rightarrow$ Benutzercode (021) | <ul> <li>Zum Entriegeln: Freigabewert eingeben.</li> </ul>                                                                                     |  |  |  |  |  |
|                                                                          | <b>i</b>                                                                                                    |  |  |  |  |  |
|                                                                          | Im Auslieferungszustand ist der Freigabewert "0". Im Parameter " <b>Code Festlegung</b> (023)" kann ein anderer Freigabewert definiert werden. |  |  |  |  |  |
|                                                                          | Wurde der Freigabewert vom Benutzer vergessen, kann bei Eingabe der Ziffern<br>"5864" der Freigabewert sichtbar gemacht werden.                |  |  |  |  |  |
|                                                                          | Werkeinstellung:<br>0                                                                                                    |  |  |  |  |  |

Der Freigabewert wird im Parameter "Code Festlegung (023)" definiert.

| Parametername                                                               | Beschreibung                                                                                               |
|-----------------------------------------------------------------------------|----------------------------------------------------------------------------------------------------|
| Code Festlegung (023)<br>Eingabe<br>Menüpfad:                               | Eingabe eines Freigabewertes, mit dem das Gerät entriegelt werden kann.<br>Eingabe:<br>Eine Zahl von 09999 |
| Setup $\rightarrow$ Erweitert. Setup<br>$\rightarrow$ Code Festlegung (023) | 0                                                                                                    |

### 6.3.6 Simulation

Den Ausgang des Analog Input Blocks simulieren Sie wie folgt:

- 1. DIP-Schalter "Simulation" auf dem Elektronikeinsatz auf "On" schalten.
- 2. Im Analog Input Block über Record Parameter "Simulieren/SIMULATE", Element "Simulation aktivieren/deaktivieren/ENABLE\_DISABLE" die Option "Active" wählen.
- 3. Wert und Status für die Elemente "Wert simulieren/SIMULATION\_VALUE" und "Status simulieren/SIMULATION\_STATUS" eingeben. Während der Simulation werden Ausgangswert und -status des Analog Input Block durch den simulierten Wert und Status ersetzt. Der Parameter Ausgang/OUT zeigt das Ergebnis an.
- 4. Simulation beenden (über Record Parameter "Simulieren/SIMULATE",

Element "Simulation aktivieren/deaktivieren/ENABLE\_DISABLE", Option "Disabled"), DIP-Schalter "Simulation" auf "OFF" schalten.

# i

Über die Parameter Simulation Modus/SIMULATION\_MODE und Wert Simulation/ SIMULATED\_VALUE im Diagnostic Transducer Block können Sie Ihren Abgleich für den Transmitter überprüfen. → Siehe Parameterbeschreibung Simulation Modus/ SIMULATION\_MODE und Wert Simulation/SIMULATED\_VALUE.

### 6.3.7 Rücksetzen auf Werkeinstellung (Reset)

Durch Eingabe einer bestimmten Codezahl können Sie die Eingaben für die Parameter ganz oder teilweise auf die Werkswerte zurücksetzen<sup>1)</sup>. Die Codezahl geben Sie über den Parameter **"Rücksetzen (124)**" ein (Menüpfad: "Diagnose"  $\rightarrow$  "Rücksetzen"  $\rightarrow$  "**Rücksetzen (124)**"). Für das Gerät gibt es verschiedene Resetcodes. Welche Parameter von dem jeweiligen Resetcode zurückgesetzt werden, stellt die folgende Tabelle dar. Um einen Reset durchzuführen, muss die Bedienung entriegelt sein ( $\rightarrow \triangleq 49$ ).

# i

Vom Werk durchgeführte kundenspezifische Parametrierungen bleiben auch nach einem Reset bestehen. Möchten Sie die vom Werk eingestellte kundenspezifische Parametrierung ändern, setzen sich mit dem Endress+Hauser-Service in Verbindung.

| Resetcode <sup>1)</sup> | Beschreibung und Auswirkung                                                                                                    |
|-------------------------|----------------------------------------------------------------------------------------------------|
| 62                      | <ul> <li>PowerUp-Reset (Warmstart)</li> <li>Gerät führt einen Neustart durch.</li> <li>Daten werden neu aus dem EEPROM zurückgelesen (Prozessor wird neu initialisiert).</li> <li>Eine eventuell laufende Simulation wird beendet.</li> </ul>                                                                                                    |
| 333                     | <ul> <li>Anwender-Reset</li> <li>Dieser Code setzt alle Parameter zurück, außer: <ul> <li>Pd-tag. (022)</li> <li>Linearisierungstabelle</li> <li>Betriebsstunden (162)</li> <li>Ereignis-Logbuch</li> <li>Lo Trim Sensor (131)</li> <li>Hi Trim Sensor (132)</li> </ul> </li> <li>Eine eventuell laufende Simulation wird beendet.</li> <li>Gerät führt einen Neustart durch.</li> </ul> |
| 7864                    | Total-Reset         ▶ Dieser Code setzt alle Parameter zurück, außer:         - Betriebsstunden (162)         - Ereignis-Logbuch         - Lo Trim Sensor (131)         - Hi Trim Sensor (132)         ▶ Eine eventuell laufende Simulation wird beendet.         ▶ Gerät führt einen Neustart durch.                                                                                    |

1) einzugeben in "Diagnose"  $\rightarrow$  "Rücksetzen"  $\rightarrow$  "Rücksetzen (124)"

<sup>1)</sup> Die Werkeinstellung der einzelnen Parameter ist in der Parameterbeschreibung angegeben ( $\rightarrow \exists 111 \text{ ff}$ )

#### Kommunikationsprotokoll FOUNDATION Fieldbus 6.4

#### 6.4.1 Systemarchitektur

Die folgende Abbildung zeigt zwei typische Beispiele eines FOUNDATION Fieldbus-Netzwerkes mit den zugehörigen Komponenten.

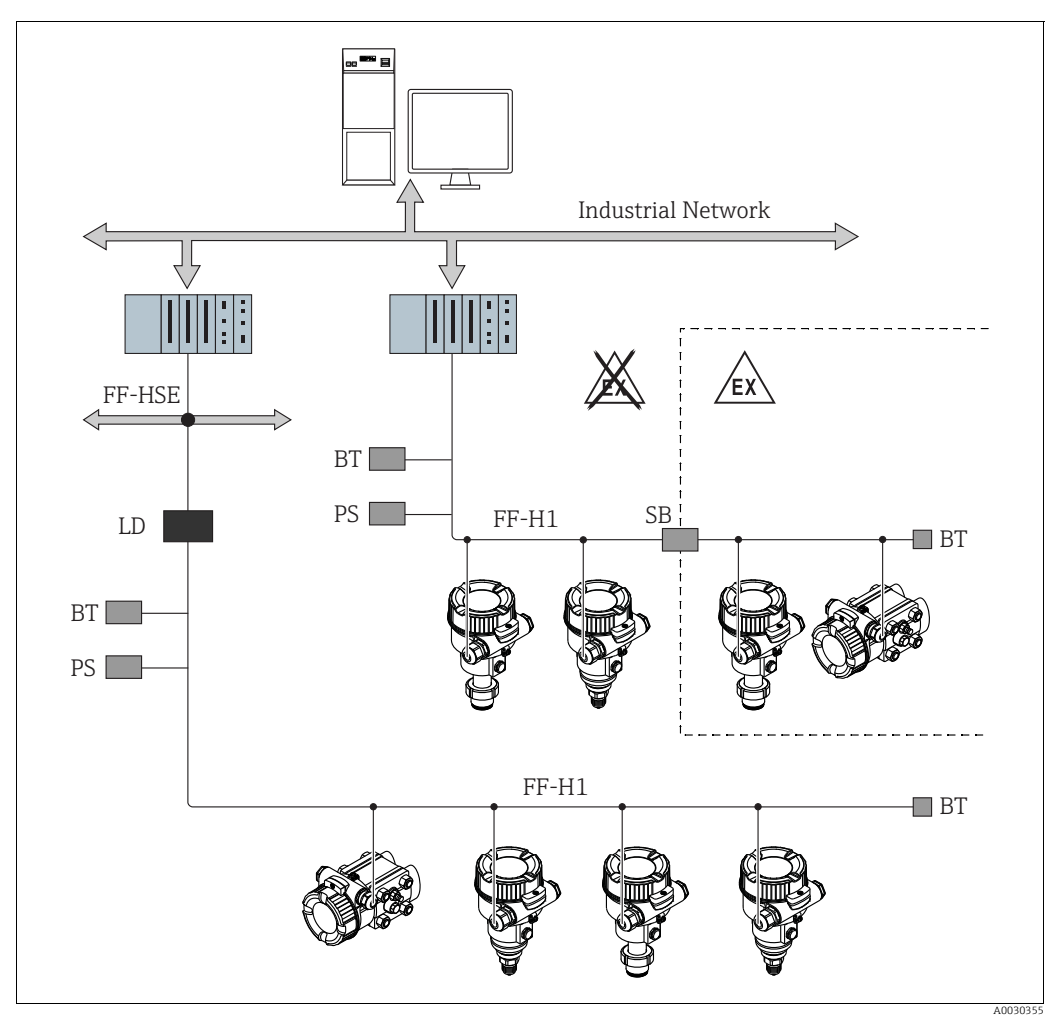

Abb. 18: Systemarchitektur FOUNDATION Fieldbus mit dazugehörigen Komponenten

FF-HSE High Speed Ethernet

- FF-H1 FOUNDATION Fieldbus-H1
- LD Linking Device FF-HSE/FF-H1
- PS Busspeisegerät Sicherheitsbarriere SB
- ΒT
- Busabschlusswiderstand (Terminator)
- Folgende Möglichkeiten der Systemanbindung sind realisierbar:

Mit einem Linking Device wird die Verbindung zu übergeordneten Feldbusebenen (z.B. High Speed Ethernet (HSE)) ermöglicht. \_ Für die direkte Verbindung zu einem Leitsystem ist eine FF-H1-Anschaltkarte erforderlich.

# i

Weitere Informationen zu FOUNDATION Fieldbus finden Sie in der Betriebsanleitung BA00013S "FOUNDATION Fieldbus Overview, Installation and Commissioning Guidelines", der FOUNDATION Fieldbus Spezifikation oder unter der Internet-Adresse "http://www. fieldbus.org".

### 6.4.2 Geräteanzahl

- Die Endress+Hauser Geräte erfüllen die Anforderungen nach dem FISCO-Modell.
- Aufgrund der niedrigen Stromaufnahme können an einem Bussegment bei Installation nach FISCO
  - bis zu 6 Geräte bei EEx ia, CSA und FM IS-Anwendungen
  - bis zu 22 Geräte bei allen weiteren Anwendungen wie z.B. im nicht-explosionsgefährdeten Bereich, EEx nA usw. betrieben werden.

Die maximale Anzahl der Messgeräte an einem Bussegment ist durch deren Stromaufnahme, die Leistung des Buskopplers und die erforderliche Buslänge bestimmt.

#### 6.4.3 Bedienung

Für die Konfiguration stehen dem Benutzer spezielle, von unterschiedlichen Herstellern angebotene, Konfigurations- und Bedienprogramme zur Verfügung wie z.B. das Endress+Hauser Bedienprogramm FieldCare  $\rightarrow \triangleq 48$ , Kap. 6.3.4 "Bedienung über FieldCare". Mit diesen Konfigurationsprogrammen können Sie die FF-Funktionen und alle gerätespezifischen Parameter konfigurieren. Über die vordefinierten Funktionsblöcke ist ein einheitlicher Zugriff auf Netzwerk- und Gerätedaten möglich.

### 6.4.4 Netzwerkkonfiguration

Um ein Gerät zu konfigurieren und in ein FF-Netzwerk zu integrieren, benötigen Sie:

- Ein FF-Konfigurationsprogramm
- Die Cff-Datei (Common File Format: \*.cff)
- Die Gerätebeschreibung (DD)

(Device Description format 4 : \*sym, \*ffo oder Device Description format 5 : \*sy5, \*ff5)

Für die Grundfunktionen von Messgeräten stehen vordefinierte Standard-DDs zur Verfügung, die bei FOUNDATION Fieldbus angefordert werden können. Um auf alle Funktionen zurückgreifen zu können benötigen Sie die gerätespezifische DD.

Die Dateien für die Geräte können Sie wie folgt beziehen:

- Internet Endress+Hauser: http://www.de.endresss.com  $\rightarrow$  Suchen nach FOUNDATION Fieldbus
- Internet FOUNDATION Fieldbus: http://www.fieldbus.org

Das Gerät integrieren Sie in das FF-Netzwerk wie folgt:

- Das FF-Konfigurationsprogramm starten.
- Die Cff- und Gerätebeschreibungsdateien (\*.ffo, \*.sym (f
  ür format 4) \*ff5, \*sy5 (f
  ür format 5) in das System herunterladen.
- Die Schnittstelle konfigurieren, siehe Hinweis.
- Das Gerät für die Messaufgabe und für das FF-System parametrieren.

# i

- Für genauere Informationen über die Integration des Gerätes in das FF-System siehe Beschreibung der jeweils verwendeten Konfigurationssoftware.
- Beachten Sie beim Einbinden der Feldgeräte in das FF-System, dass Sie die richtigen Dateien verwenden. Über die Parameter Geräte-Revision/DEV\_REV und DD-Revision/ DD\_REV im Resource Block können Sie die benötigte Version auslesen.

### 6.4.5 Geräte-Identifikation und -Adressierung

FOUNDATION Fieldbus identifiziert das Gerät anhand seines Identitätscodes und weist ihm automatisch eine geeignete Feldadresse zu. Der Identitäscode kann nicht verändert werden. Sobald Sie das FF-Konfigurationsprogramm gestartet und das Gerät in das Netzwerk integriert haben, erscheint das Gerät in der Netzwerkdarstellung. Die verfügbaren Blöcke werden unterhalb des Gerätenamens angezeigt.

Wenn die Gerätebeschreibung noch nicht geladen wurde, melden sich die Blöcke mit "Unknown" bzw. "(UNK)".

Die Geräte melden sich wie folgt an (typische Darstellung in einem Konfigurationsprogramm nach dem Verbindungsaufbau):

|   |   |   | Gerätename                                                                                                    |   | Seriennummer                            |
|---|---|---|----------------------------------------------------------------------------------------------------|---|-----------------------------------------|
| - | - | - | EH_ Deltabar_M_5X<br>RS_0000000000 (RB2)<br>TRD1_0000000000 (PCD)<br>DP_FLOW_0000000000 (DPFLOW)                                                                                                    | _ | 0000000000000                           |
|   |   |   | □DIAGNOSTIC_00000000000 (DIAGNOSTIC)<br>□DISPLAY_0000000000 (DISP)<br>□AI1_000000000000 (AI)<br>□AI2_00000000000 (AI)<br>□DI_00000000000 (DI)<br>□DO_0000000000 (DO)<br>□ISEL_0000000000 (ISB)<br>□PID_00000000000 (PID)                                                                                                    |   |                                         |
|   | _ |   | □ARTH_0000000000(ARB)<br>□CHAR_0000000000(SCB)<br>□INTG_0000000000 (ITB)                                                                                                    |   |                                         |
|   |   |   | EH Cerabar_M_5X<br>EH Deltapilot_M_5X<br>RS_0000000000 (RB2)<br>TRD1_0000000000 (PCD)<br>DIAGNOSTIC_000000000 (DIAGNOSTIC)<br>DISPLAY_0000000000 (DISP)<br>AI1_00000000000 (AI)<br>DI_00000000000 (AI)<br>DD_00000000000 (DO)<br>ISEL_00000000000 (DO)<br>ISEL_00000000000 (ISB)<br>PID_00000000000 (PID)<br>ARTH_00000000000 (ARB)<br>CHAR_0000000000 (SCB)<br>INTG_0000000000 (ITB) | _ | 000000000000000000000000000000000000000 |

### 6.4.6 Blockmodell

Bei FOUNDATION Fieldbus werden die gesamten Geräteparameter in Abhängigkeit ihrer funktionalen Eigenschaft und Aufgabe kategorisiert und im Wesentlichen drei unterschiedlichen Blöcken zugeordnet.

Ein FOUNDATION Fieldbus Gerät besitzt folgende Blocktypen:

- Einen Resource Block (Geräteblock):
  - Dieser Block beinhaltet alle gerätespezifischen Merkmale des Gerätes.
- Ein oder mehrere Transducer Blöcke (Übertragungsblöcke)
   Ein Transducer Block beinhaltet alle messtechnischen und gerätespezifischen Parameter des Gerätes. In den Transducer Blöcken sind die Messprinzipien z.B. Druck oder Summenzähler abgebildet.
- Ein oder mehrere Funktionsblöcke:

Funktionsblöcke beinhalten die Automatisierungsfunktionen des Gerätes. Es wird zwischen verschiedenen Funktionsblöcken wie z.B. Analog Input Block oder PID Block unterschieden. Jeder dieser Funktionsblöcke wird für die Abarbeitung unterschiedlicher Applikationsfunktionen verwendet.

Je nach Automatisierungsaufgabe können die Funktionsblöcke über ein FF-Konfigurationsprogramm verschaltet werden. Das Gerät übernimmt somit einfache Regelfunktionen und entlastet damit das übergeordnete Leitsystem.

Das Gerät enthält folgende Blöcke:

- Resource Block (Geräteblock)
- 3 Transducer Blöcke bei allen Geräten (Übertragungsblöcke)
  - Pressure Transducer Block
     Dieser Block liefert die Ausgangsgrößen Hauptmesswert/PRIMARY\_VALUE und Sekundärwert/SECONDARY\_VALUE. Er beinhaltet alle Parameter, um das Messgerät für die Messaufgabe zu konfigurieren wie z.B. Auswahl der Betriebsart, Linearisierungsfunktion und Einheitenauswahl.
  - Display Transducer Block
     Dieser Block liefert keine Ausgangsgröße. Er beinhaltet alle Parameter zur Konfiguration der Vor-Ort-Anzeige wie z.B. Sprache/DISPLAY\_LANGUAGE.
  - Diagnostic Transducer Block
     Dieser Block liefert keine Ausgangsgröße. Er beinhaltet die Simulationsfunktion für den Pressure Transducer Block, Parameter, um das Alarmverhalten zu konfigurieren.
- Zusätzlich 1 Transducer Block bei Deltabar M (Übertragungsblock)
  - DP\_FLOW Block
    - Dieser Block liefert die Ausgangsgröße Summenzähler 1/TOTALIZER\_1 und Summenzähler 2/TOTALIZER\_2. Er beinhaltet alle Parameter, die zur Konfiguration dieser Summenzähler benötigt werden.
- Funktionsblöcke bei allen Geräten
  - 2 Analog Input Blöcke (AI) (permanenter Block nicht löschbar)
  - Discrete Output Block (DO) (permanenter Block nicht löschbar)
  - Discrete Input Block (DI) (permanenter Block nicht löschbar)
  - Input Selector Block (ISB) (permanenter Block nicht löschbar)
  - PID Block (PID) (nicht permanenter Block löschbar)
  - Arithmetic Block (ARB) (nicht permanenter Block löschbar)
  - Signal Characterizer Block (SCB) (nicht permanenter Block löschbar)
  - Integrator Block (IT) (nicht permanenter Block löschbar)

Neben den zuvor genannten, ab Werk instanzierten Blöcken können folgende Blöcke noch zusätzlich instanziert werden:

bei Deltabar M :

- 3 Analog Input Blöcke (AI)
- 4 Discrete Input Blöcke (DI)
- 1 Discrete Output Block (D0)
- 2 Input Selector Block (ISB)
- 2 PID Blöcke (PID)
- 2 Arithmetic Blöcke(ARTH)
- 2 Signal Characterizer Blöcke (SCB)

2 Integrator Blöcke (IT)

bei Cerabar M und Deltapilot M :

- 2 Analog Input Blöcke (AI)
- 4 Discrete Input Blöcke (DI)
- 2 Input Selector Block (ISB)
- 2 PID Blöcke (PID)
- 2 Arithmetic Blöcke(ARTH)
- 2 Signal Characterizer Blöcke (SCB)
- 2 Integrator Blöcke (IT)

Insgesamt können, inklusive den bereits ab Werk instanzierten Blöcken, im Gerät bis zu 20 Blöcke instanziert werden. Für das Instanzieren von Blöcken siehe entsprechende Betriebsanleitung des verwendeten Konfigurationsprogrammes.

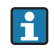

Endress+Hauser Richtlinie BA00062S.

Die Richtlinie enthält einen Überblick über die Standardfunktionsblöcke, die in den FOUND-ATION Fieldbus-Spezifikationen FF 890 - 894 beschrieben sind.

Sie ist als Hilfe bei der Verwendung dieser Blöcke gedacht, die in den Endress+Hauser-Feldgeräten implementiert sind.

#### Blockkonfiguration im Auslieferungszustand

Das unten abgebildete Blockmodell stellt den Auslieferungszustand dar.

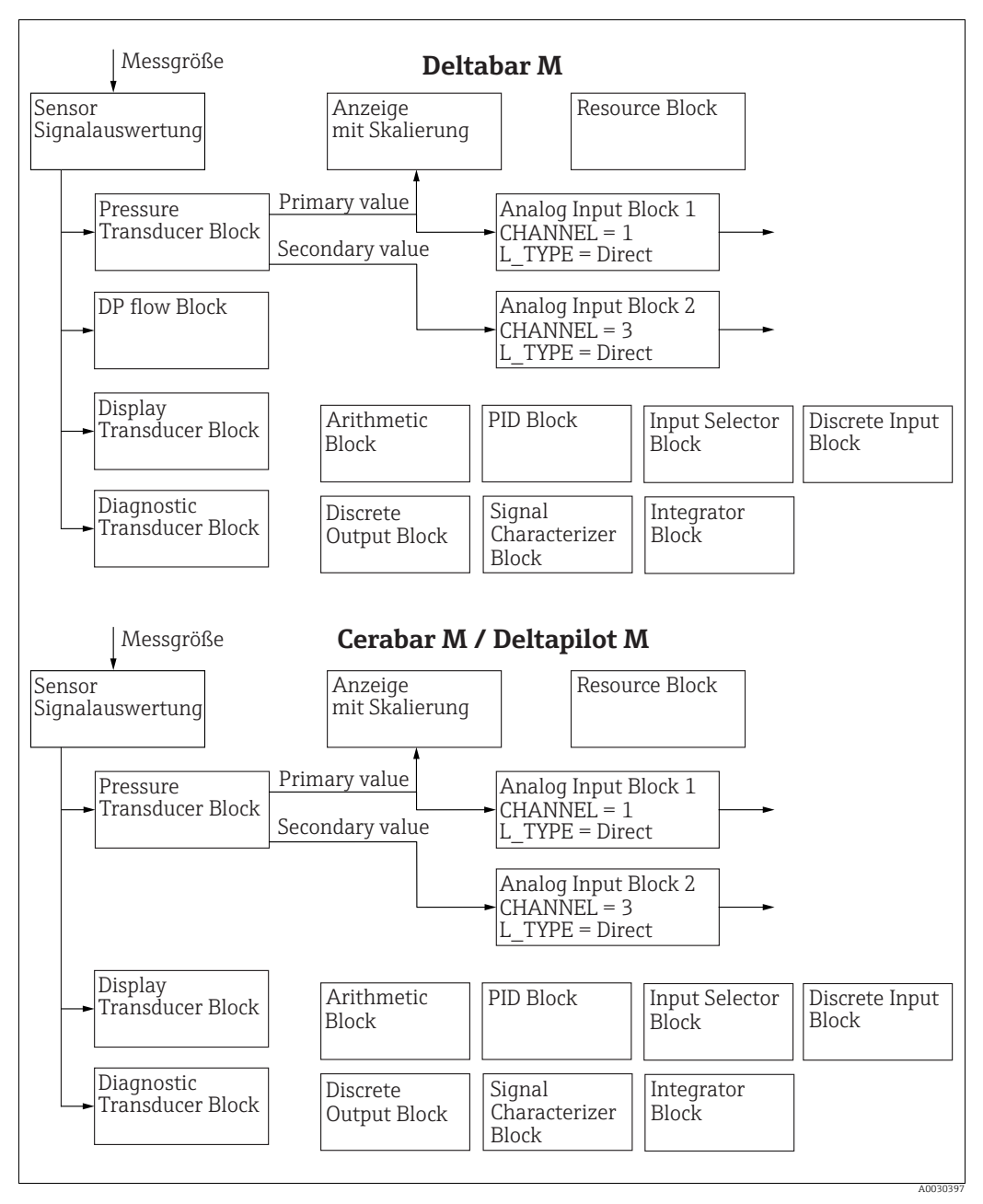

Abb. 19: Blockkonfiguration im Auslieferungszustand

Der Pressure Transducer Block liefert den Hauptmesswert/PRIMARY\_VALUE abhängig von Betriebsart und ein Secondary value

- für Cerabar/Deltapilot, Secondary Value = Sensor-Temperatur.
- für Deltabar, Secondary Value = Gemessener Druck.

Über den Kanal/CHANNEL-Parameter werden einem Analog Input Block die Messwerte (Hauptmesswert/PRIMARY\_VALUE, Secondary Value, usw.) des Transducer Blocker übergeben, siehe auch folgendes Kapitel.

Der Discrete Output, PID, Arithmetic, Signal Characterizer, und Input Selector Block sind im Auslieferungszustand nicht verschaltet (IT, DI).

Deltabar M:

Im DP\_FLOW Transducer Block wird in der Betriebsart "Durchfluss" der Durchfluss aufsummiert und über den Parameter Summenzähler 1/TOTALIZER\_1 ausgegeben.

#### **A VORSICHT**

#### Abhängigkeiten bei der Parametrierung beachten!

Beachten Sie, dass nach einem Reset über den Parameter Neustart/RESTART im Resource Block, Option "Default" die Verbindungen zwischen den Blöcken gelöscht werden und FF-Parameter auf Standardwerte zurückgesetzt werden.

### 6.4.7 Zuordnung der Transducer Blöcke (Kanal/CHANNEL)

#### Einstellungen für den Analog Input Block

| Prozessgröße                                                                                  | Transducer Block             | Parametername                                                                             | Parameter Kanal/<br>CHANNEL im Analog<br>Input Block |
|-----------------------------------------------------------------------------------------------|------------------------------|-------------------------------------------------------------------------------------------|------------------------------------------------------|
| Primary Value, abhängig von<br>der Betriebsart, ein Druck-,<br>Füllstands oder Durchflusswert | Pressure Transducer<br>Block | Hauptmesswert/<br>PRIMARY_VALUE<br>MESSWERT/<br>PRIMARY_VALUE                             | 1                                                    |
| Temperatur                                                                                    |                              | Sensor Temp. (Cerabar/<br>Deltapilot)/<br>MEASURED_TEMPERA<br>TURE_1                      | 2: Cerabar und Deltapilot                            |
| Druck gemessen                                                                                |                              | Druck gemessen/<br>PRESSURE_1_FINAL_V<br>ALUE                                             | 3                                                    |
| Maximaler Druck                                                                               |                              | Maximaler Druck/<br>PRESSURE_1_MAX_RE<br>SETABLE                                          | 4                                                    |
| Füllstand vor Linearisierung                                                                  |                              | Füllstand V. Lin/<br>MEASURED_LEVEL_AF<br>TER_SIMULATION                                  | 5                                                    |
| Deltabar M:<br>Summenzähler 1<br>(Betriebsart "Durchfluss")                                   | Deltabar M:<br>DP_FLOW Block | Summenzähler 1/<br>TOTALIZER_1_STRING_<br>VALUE SUMMENZÄH-<br>LER 1/<br>TOTALIZER_1_VALUE | 6: Deltabar                                          |
| Deltabar M:<br>Summenzähler 2<br>(Betriebsart "Durchfluss")                                   | Deltabar M:<br>DP_FLOW Block | Summenzähler 2/<br>TOTALIZER_2_STRING_<br>VALUE SUMMENZÄH-<br>LER 2/<br>TOTALIZER_2_VALUE | 7: Deltabar                                          |

#### Einstellungen für den Discrete Output Block

| Prozessgröße                                                   | Transducer Block             | Parametername                                                                                                    | Parameter Kanal/<br>CHANNEL im Discrete<br>Output Block |
|----------------------------------------------------------------|------------------------------|----------------------------------------------------------------------------------------------------|---------------------------------------------------------|
| Min/max Druckwerte                                             | Pressure Transducer<br>Block | Reset Schleppz./<br>RESET_TRANSMITTER_<br>OBSERVATION Reset<br>Max. Druck/<br>RESET_TRANSMITTER_<br>OBSERVATION_INDEX | 20                                                      |
| Überschreitungszähler des<br>Druck Nennbereiches <sup>1)</sup> | DP_FLOW Transducer<br>Block  | Reset Summenz. 1/<br>TOTALIZER_1_RESET                                                                                | 21                                                      |

1) Werkeinstellung

#### Einstellungen für den Discrete Input Block

| Alarmbedingung                                                    | Transducer Block | Parametername    | Parameter Kanal/<br>CHANNEL im Discrete<br>Input Block |
|-------------------------------------------------------------------|------------------|------------------|--------------------------------------------------------|
| Allg. Gerätefehler                                                |                  |                  | 10                                                     |
| Konfigurationsfehler                                              |                  |                  | 11                                                     |
| Sensor Relativdruck                                               |                  | Diagnostic code/ | 12                                                     |
| Sensor Unterdruck                                                 | Diagnose TRD     | ACTUAL_HIGHEST_  | 13                                                     |
| Temperaturmessumformung über-<br>steuert (Cerabar und Deltapilot) |                  |                  | 14                                                     |
| Druckmessumformung übersteuert                                    |                  |                  | 15                                                     |

#### 6.4.8 Index-Tabellen der Endress+Hauser-Parameter

In den folgenden Tabellen sind die herstellerspezifischen Geräteparameter für den Resource Block, die Transducer Blöcke und die Analog Input Blöcke aufgeführt. Für die FF-Parameter siehe entweder FF-Spezifikation oder Beschreibungen ab Seite 133 ff..

#### Allgemeine Erläuterungen

Data type

- DS: Datenstruktur, beinhaltet Datentypen wie z.B. Unsigned8, Octet String usw.
- Float: IEEE 754 Format
- Visible String: ASCII codiert
- Unsigned:
  - Unsigned8: Wertebereich = 0...255
  - Unsigned16: Wertebereich = 0...65535
  - Unsigned32: Wertebereich = 0...4294967295

Storage Class

- Cst: konstanter Parameter
- D: dynamischer Parameter
- N: nicht flüchtiger Parameter
- S: statischer Parameter

In der Spalte MODE\_BLK ist angegeben, wenn es sich um einen schreibbaren Parameter handelt, in welchem Blockmodus der Parameter geschrieben werden kann. Manche Parameter können nur im Blockmodus OOS geschrieben werden.

In der Spalte Resetcodes ist angegeben, bei welchen Resetcodes der Parameter zurückgesetzt wird.

| Parameternamen, Option "Label Parameter" und<br>Darstellung FieldCare / Parameternamen gemäß DD | Index | Data type         | Größe<br>(Byte) | Storage<br>Class | Read | Write | MODE_BLK         | Reset-<br>codes | Seite   |
|-------------------------------------------------------------------------------------------------|-------|-------------------|-----------------|------------------|------|-------|------------------|-----------------|---------|
| Gerätedialog/DEVICE_DIALOG                                                                      | 42    | Unsigned8         | 1               | D                | х    |       |                  |                 | → 167   |
| Benutzer Code/S_W_LOCK                                                                          | 43    | Unsigned16        | 2               | S                | х    | х     | wr bei Auto, OOS | 7864, 333       | → 167   |
| Verr. Status/ STATUS_LOCKING                                                                    | 44    | Unsigned8         | 1               | D                | х    |       |                  |                 | → 167   |
| DIP - Schalter/SWITCH_STATUS_LIST                                                               | 45    | Unsigned8         | 1               | S                | х    |       |                  |                 | → 167   |
| Seriennr Elektr./ ELECTRONIC_SERIAL _NUMBER                                                     | 46    | Visible<br>String | 16              | S                | х    |       |                  |                 | → 🖹 168 |
| Sci Octet Str/SCI_OCTET_STRING                                                                  | 47    | Visible<br>String | 40              | D                | х    | х     | wr bei Auto, OOS |                 | → 🖹 168 |
| Download Funkt./DOWNLOAD_OVERWRITE_SELECTION                                                    | 48    | Unsigned8         | 1               | D                | х    | х     | wr bei Auto, OOS |                 | → 168   |
| Code Festlegung/USER_S_W_UNLOCK                                                                 | 49    | Unsigned16        | 1               | S                | х    | х     | wr bei Auto, OOS |                 | → 🖹 168 |
| Capability level/CAPABILITY_LEVEL                                                               | 50    | Unsigned8         | 1               | D                | х    |       |                  |                 | → 🖹 168 |
| Compat. level/COMPATIBILITY_LEVEL                                                               | 51    | Unsigned8         | 1               | S                | х    |       |                  |                 | → 🖹 169 |
| ENP Version/FF_E_N_P_VERSION                                                                    | 52    | Visible<br>String | 32              | S                | х    | х     |                  |                 | → 🖹 169 |
| Pd-tag/FF_PD_TAG                                                                                | 53    | Visible<br>String | 32              | D                | х    | х     | wr bei Auto, OOS |                 | → 🖹 169 |
| Seriennummer/DEVICE_SERIAL_NUMBER                                                               | 54    | Visible<br>String | 16              | S                | х    |       | wr bei Auto, OOS |                 | → 🖹 169 |
| Bestellcodeteil1/E_N_P_ORDER_CODE_1                                                             | 55    | Visible<br>String | 32              | S                | х    |       | wr bei Auto, OOS |                 | → 🖹 169 |
| Bestellcodeteil2/ E_N_P_ORDER_CODE_2                                                            | 56    | Visible<br>String | 32              | S                | х    |       | wr bei Auto, OOS |                 | → 🖹 169 |
| Bestellcode/DEVICE_ORDER_IDENT                                                                  | 57    | Visible<br>String | 32              | S                | х    |       | wr bei Auto, OOS |                 | → 🖹 169 |
| Firmware Version/FF_SOFTWARE_REVISION                                                           | 58    | Visible<br>String | 32              | S                | х    |       |                  |                 | → 🖹 169 |
| Hardware Rev./FF_HARDWARE_VERSION                                                               | 59    | Visible<br>String | 16              | S                | х    |       |                  |                 | → 🖹 170 |
| FF Com Stack Ver/FF_COM_VERSION                                                                 | 60    | Visible<br>String | 16              | S                | х    |       |                  |                 | → 🖻 170 |
| MS res directory/MS_RES_ DIRECTORY                                                              | 61    | Unsigned8         | 10              | S                | х    |       |                  |                 | → 🖹 170 |
|                                                                                                 |       |                   |                 |                  |      |       |                  |                 |         |

#### **Resource Block**

#### **Pressure Transducer Block**

| Parameternamen, Option "Label Parameter" und<br>Darstellung FieldCare / Parameternamen gemäß DD | Index    | Data type         | Größe<br>(Byte) | Storage<br>Class | Read   | Write  | MODE_BLK            | Resetcodes | Seite                                                  |
|-------------------------------------------------------------------------------------------------|----------|-------------------|-----------------|------------------|--------|--------|---------------------|------------|--------------------------------------------------------|
| Gerätedialog/DEVICE_DIALOG                                                                      | 31       | Unsigned 8        | 1               | D                | v      |        |                     |            | \ ■ 177                                                |
| Benutzer Code/S_W_LOCK                                                                          | 32       | Unsigned16        | 2               | S                | X      | x      | wr bei Auto,        | 7864, 333  | $\rightarrow \square 177$<br>$\rightarrow \square 177$ |
| Vor Status/STATUS LOCKING                                                                       | 33       | Unsigned 8        | 1               | D                | v      |        | 003                 |            | \ ➡ 177                                                |
| DIP - Schalter/SWITCH_STATUS_LIST                                                               | 3/       | Unsigned8         | 1               | D                | N V    |        |                     |            | → B 177                                                |
| Scale In/SCALE IN                                                                               | 25       |                   | 11              | c<br>c           | A<br>V | v      | 0.05                | 796/ 222   | → B 170                                                |
| Scale III/ SCALE_IN                                                                             | 26       | DS-00             | 11              | с<br>с           | X      | X      | 003                 | 7004, 555  | $\rightarrow \Box 1/0$                                 |
| Dimpfung (DDECCLIDE 1 DAMDING                                                                   | 20       | D3-00<br>Float    | 11              | с<br>с           | X      | X      | 003                 | 7004, 555  | $\rightarrow \Box 1/0$                                 |
| Lageborneltur/DECCUDE 1_ACCEPT_ZEDO_INSTALL                                                     | 20       | Float             | 4               | <u>э</u>         | X      | X      | 003                 | 7004, 555  | $\rightarrow \Box 179$                                 |
| LagekoffektUP/PRESSURE_1_ACCEP1_ZERO_INSTALL Lageoffset/PRESSURE_1_INSTALL_OFFSET               | 38<br>39 | Float             | 4               | S                | x      | x      | 005                 | 7864, 333, | $\rightarrow \square 179$<br>$\rightarrow \square 179$ |
| Le Trim Messurert (DESCUEE 1 LOMED CAL MEACUEED                                                 | 40       | Fleet             | 4               | C                |        |        |                     | 2509       | . 🖻 170                                                |
| LO THIII MESSWERT/PRESSURE_1_LOWER_CAL_MEASURED                                                 | 40       | Float             | 4               | S                | X      |        |                     | 2509       | $\rightarrow \equiv 1/9$                               |
| HI ITIM MESSWERT/PRESSURE_I_UPPER_CAL_MEASURED                                                  | 41       | Float             | 4               | 5                | X      |        | 0.005               | 2509       | $\rightarrow \equiv 100$                               |
| Betriebsart/OPERATING_MODE                                                                      | 42       | Unsigned8         | 1               | 5                | x      | х      | 005                 | 7864       | $\rightarrow \equiv 180$                               |
| Fullstandwani/LEVEL_ADJUSTMENT                                                                  | 43       | Unsigned8         | 1               | 2                | x      | х      | UUS                 | 7864,333   | $\rightarrow \equiv 180$                               |
| Druck n. Lagekor/PRESSURE_1_AFTER_CALIBRATION                                                   | 44       | Float             | 4               | D                | х      |        |                     |            | $\rightarrow \equiv 180$                               |
| Druck gemessen/PRESSURE_1_FINAL_VALUE                                                           | 45       | Float             | 4               | D                | х      |        |                     | 50.67      | $\rightarrow \equiv 180$                               |
| Lin. Modus/LINEARIZATION_ TABLE_MODE                                                            | 46       | Unsigned8         | 1               | S                | Х      | Х      | OOS                 | 7864       | $\rightarrow \equiv 182$                               |
| Einheit n. Lin/AFTER_LINEARIZATION_UNIT                                                         | 47       | Unsigned16        | 1               | S                | х      | х      | OOS                 |            | $\rightarrow \blacksquare 182$                         |
| Zeilen-Nr:/LINEARIZATION_TABLE_INDEX                                                            | 48       | Unsigned8         | 1               | D                | х      | х      |                     |            | $\rightarrow$ 182                                      |
| X-Wert:/TB_LINEARIZATION_ TABLE_X_VALUE                                                         | 49       | Float             | 4               | S                | х      | х      | OOS                 | 7864, 333  | → 🖹 182                                                |
| Y-Wert:/TB_LINEARIZATION_TABLE_Y_VALUE                                                          | 50       | Float             | 4               | S                | х      | х      | OOS                 | 7864, 333  | → 🖹 182                                                |
| Tabelle bearb./LINEAR-IZATION_TABLE_EDIT                                                        | 51       | Unsigned8         | 1               | D                | х      | х      | OOS                 |            | → 🖹 183                                                |
| Tankbeschreibung/LEVEL_TANK_DESCRIPTION                                                         | 52       | Visible<br>String | 32              | S                | х      | х      | wr bei Auto,<br>OOS | 7864       | → 🖹 183                                                |
| Tankinhalt/MEASURED_TANK_CONTENT_AFTER_SIM                                                      | 53       | Float             | 4               | D                | х      |        |                     |            | → 🖹 183                                                |
| Sensor Druck/PRESSURE_1_AFTER_SENSOR                                                            | 54       | Float             | 4               | D                | х      |        |                     |            | → 🖹 183                                                |
| Druck n.Dämpfung/ PRESSURE_1_AFTER_DAMPING                                                      | 55       | Float             | 4               | D                | х      |        |                     |            | → 🖹 183                                                |
| Füllstand V. Lin/MEASURED LEVEL AFTER SIMULATION                                                | 56       | Float             | 4               | D                | х      |        |                     |            | → 🖹 184                                                |
| Lin tab index 01/LIN_TAB_X_Y_VALUE_1                                                            | 57       | Record            | 8               | S                | х      | х      | OOS                 | 7864       | → 🖻 185                                                |
|                                                                                                 |          | Record            | 8               | S                | х      | х      | OOS                 | 7864       |                                                        |
| Lin tab index 32/LIN_TAB_X_Y_VALUE_32                                                           | 88       | Record            | 8               | S                | х      | х      | OOS                 | 7864       | → 🖹 185                                                |
| Sensormesstyp/SENSOR_MEASUREMENT_TYPE                                                           | 89       | Unsigned16        | 2               | D                | х      |        |                     |            | → 185                                                  |
| Einheit Höhe/HEIGHT UNIT EASY                                                                   | 90       | Unsigned16        | 2               | S                | х      | х      | OOS                 |            | → 185                                                  |
| Einheit vor Lin./OUT UNIT EASY                                                                  | 91       | Unsigned16        | 2               | S                | х      | х      | OOS                 |            | → 🖹 186                                                |
| Abgleichmodus/LEVEL ADIUST MODE EASY                                                            | 92       | Unsigned8         | 1               | S                | х      | х      | OOS                 |            | → 🖹 186                                                |
| Einheit Dichte/DENSITY UNIT EASY                                                                | 93       | Unsigned16        | 2               | D                | х      |        |                     |            | → <a>⊇ 186</a>                                         |
| Dichte Abaleich/LEVEL ADIUST DENSITY EASY                                                       | 94       | Float             | 4               | S                | x      | x      | 005                 | 7864, 333  | → <b>186</b>                                           |
| Höhe Leer/LEVEL OFFSET EASY                                                                     | 95       | Float             | 4               | S                | x      | x      | 005                 | 7864 333   | → 187                                                  |
| Höhe Voll/I EVEL 100 PERCENT FASY                                                               | 96       | Float             | 4               | S                | x<br>x | x x    | 005                 | 7864 333   | → 187                                                  |
| Dichte Prozess / EVEL MEASUREMENT DENSITY EASY                                                  | 97       | Float             | 4               | S                | v      | v      | 005                 | 7864 333   | → 🖹 187                                                |
| Genes Füllstand/MEASURED ACTUAL LEVEL EASY                                                      | 98       | Float             | - <u>т</u><br>Д | D                | v      | л      | 005                 | 7004, 555  | → 187                                                  |
| Abgloigh Voll/HICH LEVEL EASY                                                                   | 00       | Float             | 4               | c c              | A<br>V | v      | 0.05                | 796/ 222   | → B 107                                                |
| Abgleich Von/ThOT_LEVEL_EAST                                                                    | 100      | Float             | 4               | с<br>с           |        | X<br>V | 003                 | 7004, 555  | → □ 107                                                |
| Druger Voll/HICH LEVEL DRESSURE EASY                                                            | 100      | Float             | 4               | с<br>с           | X      | X      | 003                 | 7004, 555  | $\rightarrow \Box 100$                                 |
| Druck Voll/HIGH_LEVEL_PRESSURE_EASY                                                             | 101      | Float             | 4               | S                | X      | X      | 005                 | 7864, 333  | $\rightarrow \equiv 100$                               |
| Druck Leer/LOW_LEVEL_PRESSURE_EASY                                                              | 102      | Float             | 4               | 5                | x      | х      | 005                 | 7864, 333  | $\rightarrow \equiv 188$                               |
| Elektr. Delta P/ELECTRIC_DELTA_P_CONTROL                                                        | 103      | Unsigned8         | 1               | 5                | Х      | х      | OOS                 |            | $\rightarrow \equiv 188$                               |
| E.Delta p selec./E_DELTA_P_INPUT_SELECTOR                                                       | 104      | Unsigned8         | 1               | S                | х      | Х      | OOS                 |            | $\rightarrow \Box 188$                                 |
| E.Delta p value/E_DELTA_P_VALUE                                                                 | 105      | Float             | 4               | D                | х      |        |                     |            | $\rightarrow \square 188$                              |
| E.Delta p status/E_DELTA_P_STATUS                                                               | 106      | Unsigned8         | 1               | D                | Х      |        |                     |            | → 🖹 189                                                |
| E.Delta p unit/E_DELTA_P_INPUT_UNIT                                                             | 107      | Unsigned16        | 2               | S                | х      | х      | OOS                 |            | → 🖹 189                                                |
| Fester ext. Wert/ELECTRIC_DELTA_P_CONSTANT                                                      | 108      | Float             | 4               | S                | х      | х      | OOS                 |            | → 🖹 189                                                |
| Minimaler Druck/PRESSURE_1_MIN_RESETABLE                                                        | 109      | Float             | 4               | D                | х      |        |                     |            | → 🖹 189                                                |
| Maximaler Druck/PRESSURE_1_MAX_RESETABLE                                                        | 110      | Float             | 4               | D                | х      |        |                     |            | → 🖹 189                                                |
| Reset Schleppz./RESET_TRANSMITTER_OBSERVATION                                                   | 111      | Unsigned8         | 1               | D                | х      | х      | OOS                 |            | → 🖹 189                                                |
| Sensor Temp. (Cerabar/Deltapilot)/<br>MEASURED_TEMPERATURE_1                                    | 112      | Float             | 4               | D                | х      |        |                     |            | → 🖹 189                                                |
| Einheit Temp./TEMPERATURE_UNIT                                                                  | 113      | Unsigned16        | 2               | S                | х      | х      | OOS                 |            | → 🖹 190                                                |
| Geräte Name Str./GENERIC_DEVICE_TYPE                                                            | 114      | Unsigned8         | 1               | S                | х      |        |                     |            | → 🖹 190                                                |
| Format 1. Wert/DISPLAY MAINLINE FORMAT                                                          | 115      | Unsigned8         | 1               | S                | х      |        |                     |            | → 190                                                  |

| Parameternamen, Option "Label Parameter" und      | Index | Data type         | Größe  | Storage | Read | Write | BLK_MODE         | Resetcodes | Seite   |
|---------------------------------------------------|-------|-------------------|--------|---------|------|-------|------------------|------------|---------|
| Darstellung FieldCare / Parameternamen gemäß DD   |       |                   | (Byte) | Class   |      |       |                  |            | _       |
| Gerätedialog/DEVICE_DIALOG                        | 11    | Unsigned8         | 1      | D       | х    |       |                  |            | → 🖹 190 |
| Benutzer Code/S_W_LOCK                            | 12    | Unsigned16        | 2      | S       | х    | х     | wr bei Auto, OOS | 7864,333   | → 🖹 190 |
| Verr. Status/STATUS_LOCKING                       | 13    | Unsigned8         | 1      | D       | х    |       |                  |            | → 🖹 190 |
| DIP - Schalter/SWITCH_STATUS_LIST                 | 14    | Unsigned8         | 1      | D       | х    |       |                  |            | → 🖹 191 |
| Durchflusstyp/FLOW_TYPE                           | 15    | Unsigned8         | 1      | S       | х    | х     | OOS              |            | → 🖹 191 |
| Durchfluss/FLOW_AFTER_SUPRESSION                  | 16    | Float             | 4      | D       | х    |       |                  |            | → 🖹 191 |
| Einheit Durchfl./FLOW_UNIT                        | 17    | Unsigned16        | 2      | S       | х    | х     | OOS              | 7864,333   | → 🖹 192 |
| Schleichm. Setzen/CREEP_FLOW_SUPRESSION_OFF_THRES | 18    | Float             | 4      | S       | х    | х     | OOS              | 7864,333   | → 🖹 193 |
| Max. Durchfluss/FLOW_MAX                          | 19    | Float             | 4      | S       | х    | х     | OOS              |            | → 🖹 193 |
| Druck n. Dämpfung/ PRESSURE_1_AFTER_DAMPING       | 20    | Float             | 4      | D       | х    |       |                  |            | → 🖹 193 |
| Max. Druck Fluss/FLOW_MAX_PRESSURE                | 21    | Float             | 4      | S       | х    | х     | OOS              | 7864,333   | → 194   |
| Einheit Druck/PRESSURE_1_UNIT                     | 22    | Unsigned16        | 2      | S       | х    | х     | OOS              |            | → 🖹 194 |
| Summenzähler 1/TOTALIZER_1                        | 23    | DS-65             | 5      | D       | х    |       |                  |            | → 194   |
| Einheit Zähler 1/TOTALIZER_1_UNIT                 | 24    | Unsigned16        | 2      | S       | х    | х     | OOS              | 7864,333   | → 194   |
| Modus Summenz. 1/TOTALIZER_1_MODE                 | 25    | Unsigned8         | 1      | S       | х    | х     | OOS              |            | → 🖹 194 |
| Zähl. 1 Fail-safe/TOTALIZER_1_FAIL_SAFE_MODE      | 26    | Unsigned8         | 1      | S       | х    | х     | OOS              |            | → 194   |
| Reset Summenz. 1/TOTALIZER_1_RESET                | 27    | Unsigned8         | 1      | D       | х    | х     | OOS              |            | → 195   |
| Summenzähler 1/TOTALIZER_1_STRING_VALUE           | 28    | Visible<br>String | 8      | D       | х    |       |                  |            | → 🖹 195 |
| Summenz. 1 Überl./TOTALIZER_1_STRING_OVERFLOW     | 29    | Visible<br>String | 8      | D       | х    |       |                  |            | → 🖹 195 |
| Summenzähler 2/TOTALIZER_2                        | 30    | DS-65             | 5      | D       | х    |       |                  |            | → 195   |
| Einheit Zähler 2/TOTALIZER_2_UNIT                 | 31    | Unsigned16        | 2      | S       | х    | х     | OOS              | 7864,333   | → 195   |
| Modus Summenz. 2/TOTALIZER_2_MODE                 | 32    | Unsigned8         | 1      | S       | х    | х     | OOS              | 7864,333   | → 🖹 195 |
| Zähl.2 Fail-safe/TOTALIZER_2_FAIL_SAFE_MODE       | 33    | Unsigned8         | 1      | S       | х    | х     | OOS              |            | → 🖹 195 |
| Summenzähler 2/TOTALIZER_2_STRING_VALUE           | 34    | Visible<br>String | 8      | D       | х    |       |                  |            | → 🖹 196 |
| Summenz.2 Überl./TOTALIZER_2_STRING_OVERFLOW      | 35    | Visible<br>String | 8      | D       | х    |       |                  |            | → 🖹 196 |
| Betriebsart/OPERATING_MODE                        | 36    | Unsigned8         | 1      | D       | х    |       |                  |            | → 196   |
| Hochdruckseite/PRESSURE_1_INPUT_INV               | 37    | Unsigned8         | 1      | D       | х    | х     | OOS              | 7864       | → 196   |
| Geräte Name Str./GENERIC_DEVICE_TYPE              | 38    | Unsigned8         | 1      | S       | х    |       |                  |            | → 🖹 196 |
| Format 1. Wert/DISPLAY_MAINLINE_FORMAT            | 39    | Unsigned8         | 1      | S       | х    |       |                  |            | → 🖹 196 |

### DP\_FLOW Block (Deltabar M)

#### **Display Transducer Block**

| Parameternamen, Option "Label Parameter" und    | Index | Data type  | Größe  | Storage | Read | Write | BLK_MODE         | Resetcodes | Seite   |
|-------------------------------------------------|-------|------------|--------|---------|------|-------|------------------|------------|---------|
| Darstellung FieldCare / Parameternamen gemäß DD |       |            | (Byte) | Class   |      |       |                  |            |         |
| Gerätedialog/DEVICE DIALOG                      | 10    | Unsigned8  | 1      | D       | х    |       |                  |            | → 🖹 197 |
| Benutzer Code/S_W_LOCK                          | 11    | Unsigned16 | 2      | S       | х    | х     | wr bei Auto, OOS | 7864, 333  | → 🖹 197 |
| Verr. Status/STATUS_LOCKING                     | 12    | Unsigned8  | 1      | D       | х    |       |                  |            | → 197   |
| Format 1. Wert/AUTOMATIC_MAIN_LINE_FORMAT       | 13    | Unsigned8  | 1      | S       | х    | х     | wr bei Auto, OOS | 7864       | → 197   |
| Sprache/DISPLAY_LANGUAGE                        | 14    | Unsigned8  | 1      | S       | х    | х     | wr bei Auto, OOS | 7864       | → 🖹 197 |
| Anzeigemodus/DISPLAY_MAIN_LINE_1_CONTENT        | 15    | Unsigned8  | 1      | S       | х    | х     | wr bei Auto, OOS |            | → 197   |
| Zus. Anzeigewert/DISPLAY_MAINLINE_2_CONTENT     | 16    | Unsigned8  | 1      | S       | х    | х     | wr bei Auto, OOS |            | → 🖹 198 |
| FF input source/DISPLAY_INPUT_SELECTOR          | 17    | Unsigned8  | 1      | S       | х    | х     | wr bei Auto, OOS |            | → 🖹 198 |
| FF input unit/DISPLAY_INPUT_UNIT                | 18    | Unsigned16 | 1      | S       | х    | х     | wr bei Auto, OOS |            | → 🖹 198 |
| FF input form./DISPLAY_INPUT_FORMAT             | 19    | Unsigned8  | 1      | S       | х    | х     | wr bei Auto, OOS |            | → 🖹 198 |
| Geräte Name Str./GENERIC_DEVICE_TYPE            | 20    | Unsigned8  | 1      | S       | х    |       |                  |            | → 🖹 198 |
| Betriebsart/OPERATING_MODE                      | 21    | Unsigned8  | 1      | D       | х    |       |                  |            | → 🖹 199 |

#### Diagnostic Transducer Block

| Parameternamen, Option "Label Parameter" und    |    | Data type    | Größe  | Storage | Read | Write | BLK MODE         | Resetcodes | Seite   |
|-------------------------------------------------|----|--------------|--------|---------|------|-------|------------------|------------|---------|
| Darstellung FieldCare / Parameternamen gemäß DD |    |              | (Byte) | Class   |      |       |                  |            |         |
| Gerätedialog/DEVICE DIALOG                      | 10 | Unsigned8    | 1      | D       | х    |       |                  |            | → 199   |
| Benutzer Code/S_W_LOCK                          | 11 | Unsigned16   | 2      | S       | х    | х     | wr bei Auto, OOS | 7864, 333  | → 199   |
| Verr. Status/STATUS_LOCKING                     | 12 | Unsigned8    | 1      | D       | х    |       |                  |            | → 199   |
| DIP - Schalter/SWITCH_STATUS_LIST               | 13 | Unsigned8    | 1      | D       | х    |       |                  |            | → 199   |
| Simulation Modus/SIMULATION_MODE                | 14 | Unsigned8    | 1      | D       | х    | х     | OOS              |            | → 🖹 200 |
| Simulation Einh./SIMULATION_UNIT                | 15 | Unsigned8    | 1      | D       | х    | х     |                  | 7864       | → 🖹 201 |
| Wert Simulation/SIMULATED_VALUE                 | 16 | Float        | 4      | D       | х    | х     | 00S              |            | → 🖹 201 |
| Sim. Fehlernr./ALARM_SIMULATION_VALUE           | 17 | Unsigned16   | 2      | D       | х    | х     | 00S              |            | → 🖹 201 |
| Status/DEVICE_STATUS                            | 18 | Unsigned8    | 1      | D       | х    |       |                  |            | → 🖹 201 |
| Diagnostic code/ACTUAL_HIGHEST_ALARM            | 19 | Unsigned16   | 2      | D       | х    |       |                  |            | → 🖹 201 |
| Massnahmen/ACTUAL_MAINTENANCE_INSTRUCT          | 20 | Unsigned16   | 2      | D       | х    |       |                  |            | → 🖹 201 |
| Letzte Diag. Code/LAST_ALARM_INFO_IO            | 21 | Unsigned16   | 2      | D       | х    |       |                  |            | → 🖹 201 |
| Reset Logbuch/RESET_ALARM_HISTORY               | 22 | Unsigned8    | 2      | D       | х    | х     | wr bei Auto, OOS |            | → 🖹 202 |
| Fehlerzustand/DIAG_ALARM_TABLE                  | 23 | OctetString8 | 8      | D       | х    |       |                  |            | → 🖹 202 |
| Betriebsstunden/OPERATING_HOURS_VALUE           | 24 | Unsigned32   | 4      | S       | х    |       |                  |            | → 🖹 202 |
| Diagnostic code/ACTUAL_ALARM_INFOS              | 25 | Record       | 20     | D       | х    |       |                  |            | → 🖹 202 |
| Massnahmen/ACTUAL_MAINTENANCE_INSTRUCT_INFO     | 26 | Record       | 20     | D       | х    |       |                  |            | → 🖹 202 |
| Letzte Diag. Code/LAST_ALARM_INFOS              | 27 | Record       | 20     | D       | х    |       |                  |            | → 🖹 202 |
| Rücksetzen/RESET_INPUT_VALUE                    | 28 | Unsigned16   | 2      | D       | х    | х     | wr bei Auto, OOS |            | → 🖹 202 |
| Konfig. Zähler/CONFIGURATION_COUNTER            | 29 | Unsigned16   | 2      | S       | х    |       |                  |            | → 🖹 203 |
| Alarmverhalt. P/UNDER_OVER_PRESSURE_BEHAVIOUR   | 30 | Unsigned8    | 1      | S       | х    | х     | OOS              |            | → 🖹 203 |

#### Analog Input Blöcke

| Parameternamen, Option "Label Parameter" und<br>Darstellung FieldCare / Parameternamen gemäß | Index | Data type  | Größe<br>(Byte) | Storage<br>Class | Read | Write | BLK_MODE                 | Resetcodes | Seite   |
|----------------------------------------------------------------------------------------------|-------|------------|-----------------|------------------|------|-------|--------------------------|------------|---------|
| DD                                                                                           |       |            |                 |                  |      |       |                          |            |         |
| Fsafe Type/FSAFE_TYPE<br>FieldCare= not supported.                                           | 37    | Unsigned8  | 1               | S                | х    | х     | OOS, MAN                 |            | → 🖹 212 |
| Fsafe Value/FSAFE_VALUE<br>FieldCare= not supported.                                         | 38    | Float      | 4               | S                | х    | х     | wr bei Auto,<br>OOS, MAN |            | → 🖹 213 |
| High High Alarm Output Discrete /HIHI_ALM_OUT_D<br>FieldCare= not supported.                 | 39    | DS66       | 2               | D                | х    | х     | wr bei Auto,<br>OOS, MAN |            | → 🖹 213 |
| High Alarm Output Discrete/HI_ALM_OUT_D<br>FieldCare= not supported.                         | 40    | DS66       | 2               | D                | х    | х     | wr bei Auto,<br>OOS, MAN |            | → 🖹 213 |
| Low Alarm Output Discrete/LO_ALM_OUT_D<br>FieldCare= not supported.                          | 41    | DS66       | 2               | D                | х    | х     | wr bei Auto,<br>OOS, MAN |            | → 🖹 213 |
| Low Low Alarm Output Discrete/LOLO_ALM_OUT_D<br>FieldCare= not supported.                    | 42    | DS66       | 2               | D                | х    | х     | wr bei Auto,<br>OOS, MAN |            | → 🖹 213 |
| Select Alarm Mode/ALARM_MODE<br>FieldCare= not supported.                                    | 43    | Unsigned8  | 1               | S                | х    | х     | wr bei Auto,<br>OOS, MAN |            | → 🖹 213 |
| Alarm Output Discrete/ALM_OUT_D<br>FieldCare= not supported.                                 | 44    | DS66       | 2               | D                | х    | х     | wr bei Auto,<br>OOS, MAN |            | → 🖹 213 |
| Block Error Description/BLOCK_ERR_DESC_1<br>FieldCare= not supported.                        | 45    | Unsigned32 | 4               | D                | х    |       | wr bei Auto,<br>OOS, MAN |            | → 214   |

#### 6.4.9 Methoden

Die FOUNDATION Fieldbus-Spezifikation sieht den Einsatz so genannter Methoden zur Vereinfachung der Gerätebedienung vor. Eine Methode ist eine Abfolge interaktiver Schritte, die der Reihe nach auszuführen sind, um bestimmte Gerätefunktionen zu parametrieren.

Für die Geräte stehen folgende Methoden zur Verfügung:

- Geräteinfo, Verriegelung/Entriegelung, ENP Parameter, Neustart (Resource Block)
- Setup, Füllstand, Linearisierung, Schleppzeiger, Sensordaten, Sensortrimm (TRD Block)
- Durchfluss, Summenzähler (DP\_FLOW Block = Deltabar M)
- Diagnose, Simulation, Rücksetzen (Diagnostic Block)
- Anzeige/Betrieb (Display Block)

# i

Für weitere Informationen über den Zugriff auf die Methoden siehe Beschreibung des verwendeten FF-Konfigurationsprogrammes.

# 7 Inbetriebnahme ohne Bedienmenü

Standardmäßig ist das Gerät für die Betriebsart Druck (Cerabar, Deltabar) oder Füllstand (Deltapilot) eingestellt. Der Messbereich und die Einheit, in die der Messwert übertragen wird, entspricht der Angabe auf dem Typenschild.

#### **A**WARNUNG

#### Überschreitung des zulässigen Betriebsdrucks!

Verletzungsgefahr durch berstende Teile! Warnmeldungen werden bei zu hohem Druck ausgegeben.

Liegt am Gerät ein Druck kleiner als der zugelassene minimale Druck oder größer als der zugelassene maximale Druck an, werden nacheinander folgende Meldungen ausgegeben (je nach Einstellung im Parameter "Alarmverhalten P" (050)):

"S140 Arbeitsbereich P" oder "F140 Arbeitsbereich P"

"S841 Sensorbereich" oder "F841 Sensorbereich"

"S971 Abgleich"

Gerät nur innerhalb der Sensorbereichsgrenzen einsetzen!

#### HINWEIS

#### Unterschreitung des zulässigen Betriebsdrucks!

Meldungen werden bei zu niedrigem Druck ausgegeben.

Liegt am Gerät ein Druck kleiner als der zugelassene minimale Druck oder größer als der zugelassene maximale Druck an, werden nacheinander folgende Meldungen ausgegeben (je nach Einstellung im Parameter "Alarmverhalten P" (050)):

"S140 Arbeitsbereich P" oder "F140 Arbeitsbereich P"

"S841 Sensorbereich" oder "F841 Sensorbereich"

"S971 Abgleich"

Gerät nur innerhalb der Sensorbereichsgrenzen einsetzen!

# 7.1 Installations- und Funktionskontrolle

Bevor Sie das Gerät in Betrieb nehmen, die Einbau- und Anschlusskontrolle gemäß Checkliste durchführen.

- Checkliste "Montagekontrolle"  $\rightarrow$   $\bigcirc$  32
- Checkliste "Anschlusskontrolle"  $\rightarrow$   $\ge$  38

# 7.2 Lageabgleich

Über die Taste auf dem Elektronikeinsatz sind folgende Funktionen möglich:

- Lageabgleich (Nullpunkt-Korrektur)
- Geräte-Reset  $\rightarrow$  12 42

# i

- Die Bedienung muss entriegelt sein.  $\rightarrow \stackrel{>}{=} 49$ , "Bedienung verriegeln/entriegeln"
- Standardmäßig ist das Gerät für die Betriebsart "Druck" eingestellt.
- Der anliegende Druck muss innerhalb der Nenndruckgrenzen des Sensors liegen. Siehe Angaben auf dem Typenschild.

| Lageabgleich durchführen <sup>1)</sup>   |  |  |  |  |  |  |
|------------------------------------------|--|--|--|--|--|--|
| Druck liegt am Gerät an.                 |  |  |  |  |  |  |
| ↓                                        |  |  |  |  |  |  |
| Taste "Zero" für mindestens 3 s drücken. |  |  |  |  |  |  |
| ↓                                        |  |  |  |  |  |  |

| Lageabgleich durchführen <sup>1)</sup>                  |                                                                                                   |  |  |  |  |
|---------------------------------------------------------|---------------------------------------------------------------------------------------------------|--|--|--|--|
| Leuchtet LED auf dem Elektronikeinsatz kurz auf?        |                                                                                                   |  |  |  |  |
| ja                                                      | nein                                                                                              |  |  |  |  |
| $\downarrow$                                            | $\downarrow$                                                                                      |  |  |  |  |
| Anliegender Druck für Lageabgleich<br>wurde übernommen. | Anliegender Druck für Lageabgleich<br>wurde nicht übernommen. Beachten<br>Sie die Eingabegrenzen. |  |  |  |  |

1) Warnung zur Inbetriebnahme beachten

# 8

# Inbetriebnahme mit Bedienmenü (Vor-Ort-Anzeige/FieldCare)

Standardmäßig ist das Gerät für die Betriebsart Druck (Cerabar, Deltabar) oder Füllstand (Deltapilot) eingestellt. Der Messbereich und die Einheit, in die der Messwert übertragen wird, entspricht der Angabe auf dem Typenschild.

#### **A** WARNUNG

#### Überschreitung des zulässigen Betriebsdrucks!

Verletzungsgefahr durch berstende Teile! Warnmeldungen werden bei zu hohem Druck ausgegeben.

- Liegt am Gerät ein Druck kleiner als der zugelassene minimale Druck oder größer als der zugelassene maximale Druck an, werden nacheinander folgende Meldungen ausgegeben (je nach Einstellung im Parameter "Alarmverhalten P" (050)):
  - "S140 Arbeitsbereich P" oder "F140 Arbeitsbereich P"
  - "S841 Sensorbereich" oder "F841 Sensorbereich"
  - "S971 Abgleich"
  - Gerät nur innerhalb der Sensorbereichsgrenzen einsetzen!

#### HINWEIS

#### Unterschreitung des zulässigen Betriebsdrucks!

Meldungen werden bei zu niedrigem Druck ausgegeben.

- Liegt am Gerät ein Druck kleiner als der zugelassene minimale Druck oder größer als der zugelassene maximale Druck an, werden nacheinander folgende Meldungen ausgegeben (je nach Einstellung im Parameter "Alarmverhalten P" (050)): "S140 Arbeitsbereich P" oder "F140 Arbeitsbereich P"
  - "S841 Sensorbereich" oder "F841 Sensorbereich"
  - "S971 Abgleich"

Gerät nur innerhalb der Sensorbereichsgrenzen einsetzen!

#### 8.1 Installations- und Funktionskontrolle

Bevor Sie das Gerät in Betrieb nehmen, die Einbau- und Anschlusskontrolle gemäß Checkliste durchführen.

- Checkliste "Montagekontrolle"  $\rightarrow \ge 32$
- Checkliste "Anschlusskontrolle"  $\rightarrow$   $\cong$  38

#### 8.2 Inbetriebnahme

Die Inbetriebnahme besteht aus folgenden Schritten:

- Installations- und Funktionskontrolle ( $\rightarrow \square 66$ ) 1.
- Sprache, Betriebsart und Druckeinheit wählen ( $\rightarrow \square 66$ ) 2.
- 3. Lagekorrektur ( $\rightarrow \ge 68$ )
- 4. Messung parametrieren:
  - Druckmessung ( $\rightarrow \ge 85 \text{ ff}$ )
  - Füllstandmessung (Cerabar M und Deltapilot M ) ( $\rightarrow$   $\stackrel{}{ imes}$  69 ff)
  - Linearisierung ( $\rightarrow$   $\stackrel{>}{=}$  79 ff)
  - Differenzdruckmessung (Deltabar M) ( $\rightarrow \square 86 \text{ ff}$ )
  - Durchflussmessung (Deltabar M) ( $\rightarrow \ge 88 \text{ ff}$ )
  - Füllstandmessung (Deltabar M) ( $\rightarrow \ge 91$  ff)

### 8.2.1 Sprache, Betriebsart und Druckeinheit wählen

#### Sprache wählen

| Parametername                    | Beschreibung                                                                                                    |
|----------------------------------|----------------------------------------------------------------------------------------------------|
| <b>Sprache (000)</b><br>Auswahl  | Menüsprache für die Vor-Ort-Anzeige auswählen.<br>Auswahl:                                                                                                    |
| Menüpfad:<br>Hauptmenü → Sprache | <ul> <li>Englisch</li> <li>Evtl. eine weitere Sprache (wie bei der Bestellung des Geräts gewählt)</li> <li>Eine weitere Sprache (Sprache des Herstellerwerks)</li> </ul> |
|                                  | Werkeinstellung:<br>Englisch                                                                                                    |

#### Betriebsart wählen

| Parametername                       | Beschreibung                                                                                                    |
|-------------------------------------|----------------------------------------------------------------------------------------------------|
| <b>Betriebsart (005)</b><br>Auswahl | Betriebsart auswählen.<br>Entsprechend der gewählten Betriebsart setzt sich das Bedienmenü zusammen.                                                                                                    |
| Menüpfad:<br>Setup → Betriebsart    | <ul> <li>▲ WARNUNG</li> <li>Wechsel der Betriebsart wirkt sich auf die Spanne (URV) aus!</li> <li>Dieser Umstand kann einen Produktüberlauf zur Folge haben.</li> <li>▶ Wird die Betriebsart gewechselt, muss die Einstellung der Spanne (URV) überprüft und ggf. neu eingestellt werden!</li> </ul> |
|                                     | Auswahl:<br>• Druck<br>• Füllstand<br>• Durchfluss<br>Werkeinstellung:<br>Druck                                                                                                    |

#### Druckeinheit wählen

| Parametername                         | Beschreibung                                                                                                    |
|---------------------------------------|----------------------------------------------------------------------------------------------------|
| <b>Einheit Druck (125)</b><br>Auswahl | Druck-Einheit auswählen.<br>Nach der Wahl einer neuen Druck-Einheit werden alle druckspezifischen Parame-<br>ter umgerechnet und mit der neuen Einheit dargestellt. |
| Menüpfad:<br>Setup → Einheit Druck    | Auswahl:<br>• mbar, bar<br>• mmH2O, mH2O<br>• in H2O, ftH2O<br>• Pa, kPa, MPa<br>• psi<br>• mmHg, inHg<br>• kgf/cm <sup>2</sup>                                     |
|                                       | Werkeinstellung:<br>abhängig vom Sensor-Nennmessbereich mbar oder bar bzw. gemäß Bestellanga-<br>ben                                                                |

# 8.3 Lagekorrektur

Eine durch die Einbaulage des Messgeräts resultierende Druckverschiebung kann durch den Lageabgleich korrigiert werden.

| Parametername                                                     | Beschreibung                                                                                                    |  |  |  |  |
|-------------------------------------------------------------------|----------------------------------------------------------------------------------------------------|--|--|--|--|
| Druck n. Lagekorr. (172)<br>Anzeige                               | Anzeige des gemessenen Druckes nach Sensortrimm und Lageabgleich.                                                                                                    |  |  |  |  |
| Menuprad:<br>Setup $\rightarrow$ Druck n. Lagekorr.               | Falls dieser Wert ungleich "0" ist, kann er durch die Lagekorrektur auf "0" korrigiert werden.                                                                                                    |  |  |  |  |
| Lagekorrektur (007)<br>(Deltabar M und Relativ-<br>drucksensoren) | Lageabgleich – die Druckdifferenz zwischen Null (Sollwert) und gemessenem<br>Druck muss nicht bekannt sein.                                                                                                    |  |  |  |  |
| Eingabe                                                           | Beispiel:<br>– Messwert = 2.2 mbar (0,032 psi)                                                                                                    |  |  |  |  |
| Menüpfad:<br>Setup → Lagekorrektur                                | <ul> <li>Über den Parameter "Lagekorrektur" mit der Option "Übernehmen" korrigieren<br/>Sie den Messwert. D.h. Sie weisen dem anliegenden Druck den Wert 0.0 zu.</li> <li>Messwert (nach Lagekorrektur) = 0.0 mbar</li> </ul>                                                                                                    |  |  |  |  |
|                                                                   | Auswahl<br>• Übernehmen<br>• Abbrechen                                                                                                    |  |  |  |  |
|                                                                   | Werkeinstellung:<br>Abbrechen                                                                                                    |  |  |  |  |
| Lageoffset (192) / (008)<br>(Absolutdrucksensoren)                | Lageabgleich – die Druckdifferenz zwischen Sollwert und gemessenem Druck muss<br>bekannt sein.                                                                                                    |  |  |  |  |
| Eingabe<br>Menüpfad:<br>Setup → Lageoffset                        | <ul> <li>Beispiel:</li> <li>Messwert = 982.2 mbar (14,24 psi)</li> <li>Über den Parameter "Lageoffset" korrigieren Sie den Messwert mit dem eingegebenen Wert, z.B. 2.2 mbar (0,032 psi). D. h. Sie weisen dem anliegenden Druck den Wert 980.0 (14,21 psi) zu.</li> <li>Messwert (nach Lageoffset) = 980.0 mbar (14,21 psi)</li> </ul> |  |  |  |  |
|                                                                   | Werkeinstellung:<br>0.0                                                                                                    |  |  |  |  |

# 8.4 Füllstandmessung (Cerabar M und Deltapilot M )

### 8.4.1 Informationen zur Füllstandmessung

- Die Grenzwerte werden nicht überprüft, d. h. damit das Messgerät eine korrekte Messung durchführen kann, müssen die eingegebenen Werte zum Sensor und zur Messaufgabe passen.
- Kundenspezifische Einheiten sind nicht möglich.
- Es findet keine Umrechnung zwischen den Einheiten statt
- Für die eingegebenen Werte für "Abgleich Leer (028)/Abgleich Voll (031)", "Druck Leer (029)/Druck Voll (032)", "Höhe Leer (030)/Höhe Voll (033)" muss ein Mindestabstand von 1 % zueinander eingehalten werden. Liegen die Werte zu dicht beieinander wird der Wert mit einer Meldung abgelehnt.

### 8.4.2 Übersicht Füllstandmessung

| Messaufgabe                                                                                              | Füllstand-<br>wahl | Auswahl<br>Messgröße                                                                                           | Beschreibung                                                                                                    | Anzeige der Mess-<br>werte                                                                            |
|----------------------------------------------------------------------------------------------------|--------------------|----------------------------------------------------------------------------------------------------|----------------------------------------------------------------------------------------------------|----------------------------------------------------------------------------------------------------|
| Der Abgleich erfolgt<br>durch die Eingabe<br>von zwei Druck-Füll-<br>standwertepaaren.                   | "in Druck"         | Über den Parame-<br>ter "Einheit vor Lin.<br>(025)": %, Füllhö-<br>hen-, Volumen-<br>oder Masseeinhei-<br>ten. | <ul> <li>Abgleich mit Referenz-<br/>druck (Nassabgleich),<br/>siehe →  <sup>1</sup> 70</li> <li>Abgleich ohne Referenz-<br/>druck (Trockenab-<br/>gleich), siehe → <sup>1</sup> 72</li> </ul> | Die Messwertanzeige<br>sowie der Parameter<br>"Füllstand v. Lin. (019)"<br>zeigen den Messwert<br>an. |
| Der Abgleich erfolgt<br>durch die Eingabe der<br>Dichte und von zwei<br>Höhen-Füllstandwer-<br>tepaaren. | "in Höhe"          |                                                                                                    | <ul> <li>Abgleich mit Referenz-<br/>druck (Nassabgleich),<br/>siehe →  <sup>1</sup> 76</li> <li>Abgleich ohne Referenz-<br/>druck (Trockenab-<br/>gleich), siehe → <sup>1</sup> 74</li> </ul> |                                                                                                    |

### 8.4.3 Füllstandwahl "in Druck" Abgleich mit Referenzdruck (Nassabgleich)

### Beispiel:

In diesem Beispiel soll die Füllhöhe in einem Tank in "m" gemessen werden. Die maximale Füllhöhe beträgt 3 m (9,8 ft). Der Druckbereich ergibt sich aus der Füllhöhe und der Dichte.

#### Voraussetzung:

- Die Messgröße ist direkt proportional zum Druck.
- Der Tank kann befüllt und entleert werden.

# i

Für die eingegebenen Werte für "Abgleich Leer (028)/Abgleich Voll (031)" und die anliegenden Drücke muss ein Mindestabstand von 1 % eingehalten werden. Liegen die Werte zu dicht beieinander wird der Wert mit einer Meldung abgelehnt. Weitere Grenzwerte werden nicht überprüft, d. h. damit das Messgerät eine korrekte Messung durchführen kann, müssen die eingegebenen Werte zum Sensor und zur Messaufgabe passen.

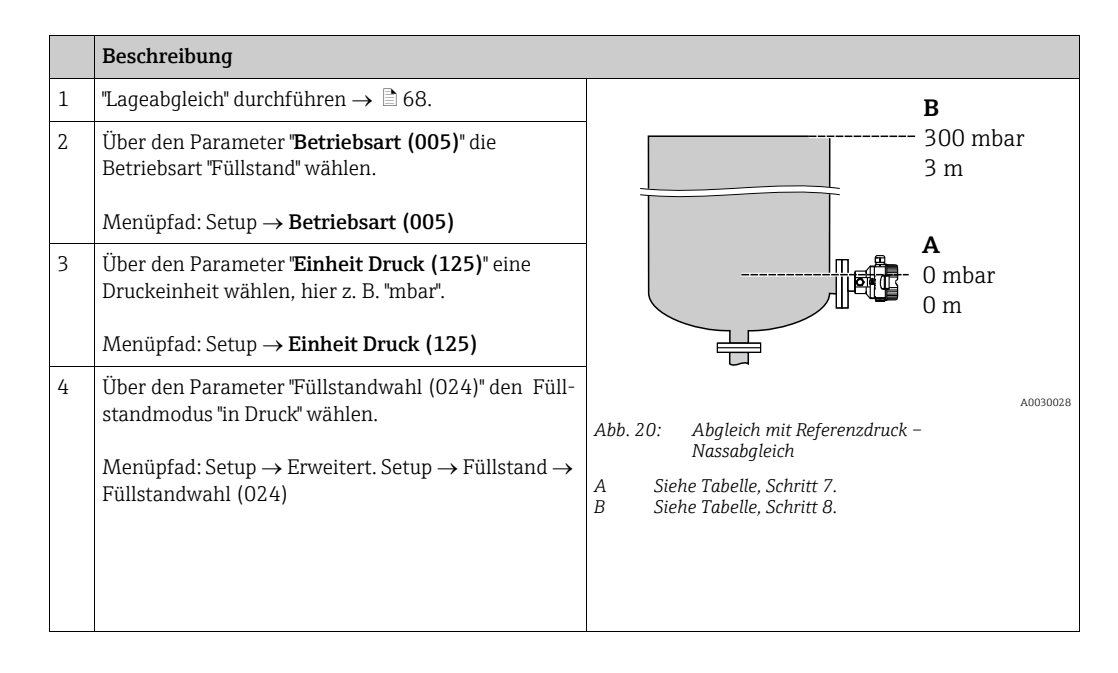

|    | Beschreibung                                                                                                    |                                                                            |
|----|----------------------------------------------------------------------------------------------------|----------------------------------------------------------------------------|
| 5  | Über den Parameter "Einheit vor Lin. (025)" eine<br>Füllstandeinheit wählen, hier z. B. "m".                                                                       | $\frac{h}{[m]}$                                                            |
|    | Menüpfad: Setup $\rightarrow$ Erweitert. Setup $\rightarrow$ Füllstand $\rightarrow$ Einheit vor Lin. (025)                                                        | <b>B</b> 3                                                                 |
| 6  | Über den Parameter "Abgleichmodus (027)" die<br>Option "Nass" wählen.                                                                                              |                                                                            |
|    | Menüpfad: Setup $\rightarrow$ Erweitert. Setup $\rightarrow$ Füllstand $\rightarrow$ Abgleichmodus (027)                                                           |                                                                            |
| 7  | Druck für den unteren Abgleichpunkt liegt am Gerät<br>an, hier z. B. 0 mbar.                                                                                       |                                                                            |
|    | Parameter "Abgleich Leer (028)" wählen.                                                                                                    | [ 0 500 <u>P</u><br>[mbar]                                                 |
|    | Menüpfad: Setup $\rightarrow$ Erweitert. Setup $\rightarrow$ Füllstand $\rightarrow$ Abgleich Leer (028)                                                           | A0017658<br>Abb. 21: Abaleich mit Referenzdruck –                          |
|    | Füllstandwert eingeben, hier z. B. 0 m. Indem Sie<br>den Wert bestätigen wird der anliegende Druckwert<br>dem unteren Füllstandwert zugewiesen.                    | Nassabgleich<br>C Siehe Tabelle, Schritt 7.<br>D Siehe Tabelle, Schritt 8. |
| 8  | Druck für den oberen Abgleichpunkt liegt am Gerät<br>an, hier z. B. 300 mbar (4,35 psi).                                                                           |                                                                            |
|    | Parameter "Abgleich Voll (031)" wählen.                                                                                                    | -                                                                          |
|    | Menüpfad: Setup $\rightarrow$ Erweitert. Setup $\rightarrow$ Füllstand $\rightarrow$ Abgleich Voll (031)                                                           |                                                                            |
|    | Füllstandwert eingeben, hier z. B. 3 m (9,8 ft).<br>Indem Sie den Wert bestätigen wird der anliegende<br>Druckwert dem oberen Füllstandwert zugewiesen.            | *                                                                          |
| 9  | Wird der Abgleich mit einem anderen Medium<br>durchgeführt als der Prozess: Die Dichte des<br>Abgleich-Mediums in "Dichte Abgleich (034)" einge-<br>ben.           |                                                                            |
|    | Menüpfad: Setup $\rightarrow$ Erweitert. Setup $\rightarrow$ Füllstand $\rightarrow$ Dichte Abgleich (034)                                                         |                                                                            |
| 10 | Falls der Abgleich mit einem anderen Medium<br>durchgeführt wurde als der Prozess: Dichte des Pro-<br>zess-Mediums im Parameter "Dichte Prozess (035)"<br>angeben. |                                                                            |
|    | Menüpfad: Setup → Erweitert. Setup → Füllstand →<br>Dichte Prozess (035)                                                                                           |                                                                            |
| 11 | Ergebnis:<br>Der Messbereich ist für 03 m (9,8 ft) eingestellt.                                                                                                    | 1                                                                          |

# i

Als Messgröße stehen Ihnen bei diesem Füllstandmodus %, Füllhöhe, Volumen und Masse zur Verfügung. Siehe  $\rightarrow \exists$  118 **"Einheit vor Lin. (025)**".

### 8.4.4 Füllstandwahl "in Druck" Abgleich ohne Referenzdruck (Trockenabgleich)

### Beispiel:

In diesem Beispiel soll das Volumen in einem Tank in Liter gemessen werden. Das maximale Volumen von 1000 Liter (264 gal) entspricht einem Druck von 450 mbar (6,53 psi). Das minimale Volumen von 0 Liter entspricht einem Druck von 50 mbar (0,72 psi), da das Gerät unterhalb des Füllstandmessanfangs montiert ist.

#### Voraussetzung:

- Die Messgröße ist direkt proportional zum Druck.
- Es handelt sich hierbei um einen theoretischen Abgleich, d. h. die Druck- und Volumenwerte für den unteren und oberen Abgleichpunkt müssen bekannt sein.

# i

- Für die eingegebenen Werte für "Abgleich Leer (028)/Abgleich Voll (031)", "Druck Leer (029)/Druck Voll (032)" muss ein Mindestabstand von 1 % zueinander eingehalten werden. Liegen die Werte zu dicht beieinander wird der Wert mit einer Meldung abgelehnt. Weitere Grenzwerte werden nicht überprüft, d. h. damit das Messgerät eine korrekte Messung durchführen kann, müssen die eingegebenen Werte zum Sensor und zur Messaufgabe passen.

|   | Beschreibung                                                                                                    |                                                                                                    |
|---|----------------------------------------------------------------------------------------------------|----------------------------------------------------------------------------------------------------|
| 1 | Über den Parameter <b>"Betriebsart (005)</b> " die<br>Betriebsart "Füllstand" wählen.<br>Menüpfad: Setup → <b>Betriebsart (005)</b>                                              | <b>B</b><br>1000 l                                                                                                    |
| 2 | Über den Parameter <b>"Einheit Druck (125)</b> " eine<br>Druckeinheit wählen, hier z. B. "mbar".<br>Menüpfad: Setup → <b>Einheit Druck (125)</b>                                 | $\rho = 1 \frac{g}{cm^3}$ 450 mbar<br>A 0 l                                                                                          |
| 3 | Über den Parameter "Füllstandwahl (024)" den Füll-<br>standmodus "in Druck" wählen.<br>Menüpfad: Setup → Erweitert. Setup → Füllstand →<br>Füllstandwahl (024)                   | 50 mbar                                                                                                    |
| 4 | Über den Parameter "Einheit vor Lin. (025)" eine<br>Volumeneinheit wählen, hier z. B. "I" (Liter).<br>Menüpfad: Setup → Erweitert. Setup → Füllstand →<br>Einheit vor Lin. (025) | Abb. 22: Abgleich ohne Referenzdruck –<br>Trockenabgleich<br>A Siehe Tabelle, Schritt 7 und 8.<br>B Siehe Tabelle, Schritt 9 und 10. |
|    | Beschreibung                                                                                                    |                                                                                                    |  |
|----|----------------------------------------------------------------------------------------------------|----------------------------------------------------------------------------------------------------|--|
| 5  | Über den Parameter "Abgleichmodus (027)" die<br>Option "Trocken" wählen.<br>Menünfad: Setun → Erweitert, Setun → Füllstand →                                                                                                    | V<br>[1]                                                                                                    |  |
|    | Abgleichmodus (027)                                                                                                    | <b>C</b> 1000                                                                                                    |  |
| 6  | "Dichte Abgleich (034)" enthält die Werkeinstellung<br>1.0, kann aber bei Bedarf angepasst werden. Die ein-<br>gegebenen Wertepaare müssen dieser Dichte ent-<br>sprechen.<br>Menüpfad: Setup → Erweitert. Setup → Füllstand →                 |                                                                                                    |  |
|    | Dichte Abgleich (034)                                                                                                    |                                                                                                    |  |
| 7  | Uber den Parameter "Abgleich Leer (028)" den Volu-<br>menwert für den unteren Abgleichpunkt eingeben,<br>hier z. B. 0 Liter.                                                                                                    | $\begin{array}{ccc} 50 & 450 \underline{p} \\ \mathbf{B} & \mathbf{D} \end{array}$                                        |  |
|    | Menüpfad: Setup $\rightarrow$ Erweitert. Setup $\rightarrow$ Füllstand $\rightarrow$ Abgleich Leer (028)                                                                                                    | Abb. 23: Abgleich mit Referenzdruck –<br>Nassabgleich                                                                     |  |
| 8  | Über den Parameter "Druck Leer (029)" den Druck-<br>wert für den unteren Abgleichpunkt eingeben, hier<br>z. B. 50 mbar (0,72 psi).                                                                                                    | E Siehe Tabelle, Schritt 7.<br>F Siehe Tabelle, Schritt 8.<br>G Siehe Tabelle, Schritt 9.<br>H Siehe Tabelle, Schritt 10. |  |
|    | Menüpfad: Setup $\rightarrow$ Erweitert. Setup $\rightarrow$ Füllstand $\rightarrow$ Druck Leer (029)                                                                                                    |                                                                                                    |  |
| 9  | Über den Parameter "Abgleich Voll (031)" den Volu-<br>menwert für den oberen Abgleichpunkt eingeben,<br>hier z. B. 1000 Liter (264 gal).                                                                                                    |                                                                                                    |  |
|    | Menüpfad: Setup $\rightarrow$ Erweitert. Setup $\rightarrow$ Füllstand $\rightarrow$ Abgleich Voll (031)                                                                                                    |                                                                                                    |  |
| 10 | Über den Parameter "Druck Voll (032)" den Druck-<br>wert für den oberen Abgleichpunkt eingeben, hier<br>z. B. 450 mbar (6,53 psi).                                                                                                    |                                                                                                    |  |
|    | Menüpfad: Setup $\rightarrow$ Erweitert. Setup $\rightarrow$ Füllstand $\rightarrow$ Druck Voll (032)                                                                                                    |                                                                                                    |  |
| 11 | Falls der Abgleich mit einem anderen Medium<br>durchgeführt wurde als der Prozess: Dichte des Pro-<br>zess-Mediums im Parameter "Dichte Prozess (035)"<br>angeben.<br>Menüpfad: Setup → Erweitert. Setup → Füllstand →<br>Dichte Prozess (035) |                                                                                                    |  |
| 12 | Ergebnis:<br>Der Messbereich ist für 01000 l (264 gal) einge-<br>stellt.                                                                                                    |                                                                                                    |  |

## i

Als Messgröße stehen Ihnen bei diesem Füllstandmodus %, Füllhöhe, Volumen und Masse zur Verfügung. Siehe  $\rightarrow 118$  **"Einheit vor Lin. (025)**".

### 8.4.5 Füllstandwahl "in Höhe" Abgleich ohne Referenzdruck (Trockenabgleich)

### Beispiel:

In diesem Beispiel soll das Volumen in einem Tank in Liter gemessen werden. Das maximale Volumen von 1000 Liter (264 gal) entspricht einem Füllstand von 4,5 m (14,8 ft). Das minimale Volumen von 0 Liter entspricht einem Füllstand von 0,5 m (1,6 ft), da das Gerät unterhalb des Füllstandmessanfangs montiert ist.

#### Voraussetzung:

- Die Messgröße ist direkt proportional zum Druck.
- Es handelt sich hierbei um einen theoretischen Abgleich, d. h. die Höhen- und Volumenwerte für den unteren und oberen Abgleichpunkt müssen bekannt sein.

# i

- Für die Werte für "Abgleich Leer (028)/Abgleich Voll (031)", "Höhe Leer (030)/Höhe Voll (033)" muss ein Mindestabstand von 1 % zueinander eingehalten werden. Liegen die Werte zu dicht beieinander wird der Wert mit einer Meldung abgelehnt. Weitere Grenz-werte werden nicht überprüft, d. h. damit das Messgerät eine korrekte Messung durchführen kann, müssen die eingegebenen Werte zum Sensor und zur Messaufgabe passen.

|   | Beschreibung                                                                                                    |                                                                                                    |
|---|----------------------------------------------------------------------------------------------------|----------------------------------------------------------------------------------------------------|
| 1 | Über den Parameter <b>"Betriebsart (005)</b> " die<br>Betriebsart "Füllstand" wählen.<br>Menüpfad: Setup → <b>Betriebsart (005)</b>                                                                                  | <b>C</b><br><b>C</b><br>1000 l                                                                                                    |
| 2 | Über den Parameter <b>"Einheit Druck (125)</b> " eine<br>Druckeinheit wählen, hier z. B. "mbar".<br>Menüpfad: Setup → <b>Einheit Druck (125)</b>                                                                     | $\mathbf{A} \ \rho = 1 \frac{\mathbf{g}}{\mathbf{cm}^3} \qquad 4.5 \ \mathbf{m}$ $\mathbf{B}$ $0 \ 1$                                     |
| 3 | Über den Parameter "Füllstandwahl (024)" den Füll-<br>standmodus "in Höhe" wählen.<br>Menüpfad: Setup → Erweitert. Setup → Füllstand →<br>Füllstandwahl (024)                                                        | 0.5 m                                                                                                    |
| 4 | Über den Parameter "Einheit vor Lin. (025)" eine<br>Volumeneinheit wählen, hier z. B. "I" (Liter).<br>Menüpfad: Setup $\rightarrow$ Erweitert. Setup $\rightarrow$ Füllstand $\rightarrow$<br>Einheit vor Lin. (025) | A0031027<br>Abb. 24: Abgleich ohne Referenzdruck –<br>Trockenabgleich<br>A Siehe Tabelle, Schritt 7.<br>B Siehe Tabelle, Schritt 8 und 9. |
| 5 | Über den Parameter "Einheit Höhe (026)" eine Füll-<br>standeinheit wählen, hier z. B. "m".<br>Menüpfad: Setup $\rightarrow$ Erweitert. Setup $\rightarrow$ Füllstand $\rightarrow$<br>Einheit Höhe (026)             | - C Siehe Tabelle, Schritte 10 und 11.                                                                                                    |
| 6 | Über den Parameter "Abgleichmodus (027)" die<br>Option "Trocken" wählen.<br>Menüpfad: Setup → Erweitert. Setup → Füllstand →<br>Abgleichmodus (027)                                                                  |                                                                                                    |
| 7 | Über den Parameter "Dichte Abgleich (034)" die<br>Dichte des Messmediums eingeben, hier z. B. "1 g/<br>cm <sup>3</sup> " (1 SGU).<br>Menünfad: Setup → Erweitert, Setup → Füllstand →                                |                                                                                                    |
|   | Dichte Abgleich (034)                                                                                                    |                                                                                                    |

|    | Beschreibung                                                                                                    |                                                                                                    |
|----|----------------------------------------------------------------------------------------------------|----------------------------------------------------------------------------------------------------|
| 8  | Über den Parameter "Abgleich Leer (028)" den Volu-<br>menwert für den unteren Abgleichpunkt eingeben,<br>hier z. B. 0 Liter.                                                | $\frac{h}{[m]} \land \qquad h = \frac{p}{\rho \cdot g}$                                                                                                    |
|    | Menüpfad: Setup $\rightarrow$ Erweitert. Setup $\rightarrow$ Füllstand $\rightarrow$ Abgleich Leer (028)                                                                    | 4.5                                                                                                    |
| 9  | Über den Parameter "Höhe Leer (030)" den Höhen-<br>wert für den unteren Abgleichpunkt eingeben, hier<br>z. B. 0,5 m (1,6 ft).                                               | $\rho = 1 \frac{g}{cm^3}$                                                                                                    |
|    | Menüpfad: Setup $\rightarrow$ Erweitert. Setup $\rightarrow$ Füllstand $\rightarrow$ Höhe Leer (030)                                                                        | 0.5                                                                                                    |
| 10 | Über den Parameter "Abgleich Voll (031)" den Volu-<br>menwert für den oberen Abgleichpunkt eingeben,<br>hier z. B. 1000 Liter (264 gal).                                    | $50 \qquad 450 \frac{p}{[mbar]}$                                                                                                    |
|    | Menüpfad: Setup $\rightarrow$ Erweitert. Setup $\rightarrow$ Füllstand $\rightarrow$ Abgleich Voll (031)                                                                    | <b>D</b> 1000                                                                                                    |
| 11 | Über den Parameter "Höhe Voll (033)" den Höhen-<br>wert für den oberen Abgleichpunkt eingeben, hier<br>z. B. 4,5 m (14,8 ft).                                               |                                                                                                    |
|    | Menüpfad: Setup $\rightarrow$ Erweitert. Setup $\rightarrow$ Füllstand $\rightarrow$ Höhe Voll (033)                                                                        | $h = \frac{p}{\rho \cdot g}$                                                                                                    |
| 12 | Falls der Prozess ein anderes Medium verwendet als<br>beim Abgleich zugrunde gelegt wurde, muss die<br>neue Dichte im Parameter "Dichte Prozess (035)"<br>angegeben werden. | $\begin{array}{c ccccccccccccccccccccccccccccccccccc$                                                                                                    |
|    | Menüpfad: Setup $\rightarrow$ Erweitert. Setup $\rightarrow$ Füllstand $\rightarrow$ Dichte Prozess (035)                                                                   | Abb. 25: Abgleich mit Referenzdruck –<br>Nassabgleich<br>A Siehe Tabelle, Schritte 7.                                                                             |
| 13 | Ergebnis:<br>Der Messbereich ist für 01000 l (264 gal) einge-<br>stellt.                                                                                                    | B       Siehe Tabelle, Schritt 8.         C       Siehe Tabelle, Schritt 9.         D       Siehe Tabelle, Schritt 10.         E       Siehe Tabelle, Schritt 11. |

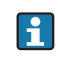

Als Messgröße stehen Ihnen bei diesem Füllstandmodus %, Füllhöhe, Volumen und Masse zur Verfügung  $\rightarrow \triangleq 118$  "Einheit vor Lin. (025)".

### 8.4.6 Füllstandwahl "in Höhe" Abgleich mit Referenzdruck (Nassabgleich)

#### **Beispiel:**

In diesem Beispiel soll das Volumen in einem Tank in Liter gemessen werden. Das maximale Volumen von 1000 Liter (264 gal) entspricht einem Füllstand von 4,5 m (14,8 ft). Das minimale Volumen von 0 Liter entspricht einem Füllstand von 0,5 m (1,6 ft), da das Gerät unterhalb des Füllstandmessanfangs montiert ist.

Die Dichte des Messstoffes beträgt 1 g/cm<sup>3</sup> (1 SGU).

#### Voraussetzung:

- Die Messgröße ist direkt proportional zum Druck.
- Der Tank kann befüllt und entleert werden.

## i

Für die eingegebenen Werte für "Abgleich Leer (028)/Abgleich Voll (031)" und die anliegenden Druckwerte muss ein Mindestabstand von 1 % eingehalten werden. Liegen die Werte zu dicht beieinander wird der Wert mit einer Meldung abgelehnt. Weitere Grenzwerte werden nicht überprüft, d. h. damit das Messgerät eine korrekte Messung durchführen kann, müssen die eingegebenen Werte zum Sensor und zur Messaufgabe passen.

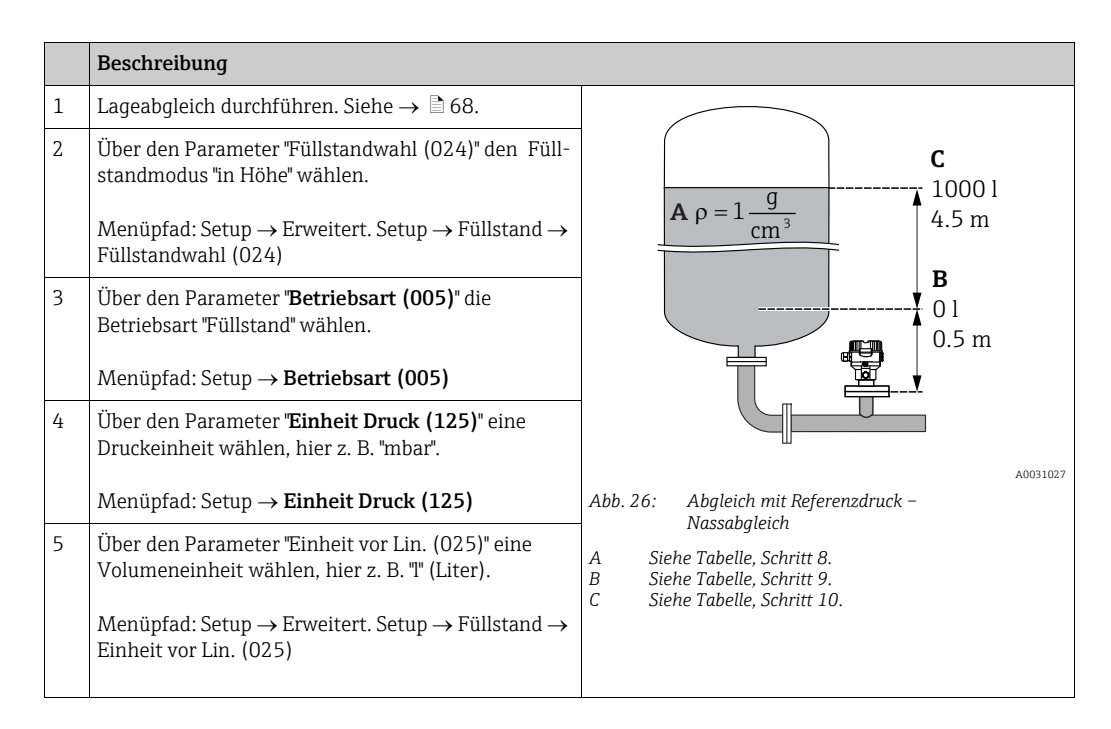

|    | Beschreibung                                                                                                    |                                                                                                    |
|----|----------------------------------------------------------------------------------------------------|----------------------------------------------------------------------------------------------------|
| 6  | Über den Parameter "Einheit Höhe (026)" eine Füll-<br>standeinheit wählen, hier z. B. "m".                                                                                                    | $\frac{h}{[m]} = \frac{p}{p \cdot q}$                                                                                                    |
|    | Menüpfad: Setup $\rightarrow$ Erweitert. Setup $\rightarrow$ Füllstand $\rightarrow$ Einheit Höhe (026)                                                                                                    | 4.5                                                                                                    |
| 7  | Über den Parameter "Abgleichmodus (027)" die<br>Option "Nass" wählen.<br>Menüpfad: Setup → Erweitert. Setup → Füllstand →<br>Abgleichmodus (027)                                                                                                    | $\mathbf{A}$ $\rho = 1 \frac{g}{cm^3}$                                                                                                    |
| 8  | Wird der Abgleich mit einem anderen Medium<br>durchgeführt als der Prozess: Die Dichte des<br>Abgleich-Mediums in "Dichte Abgleich (034)" einge-<br>ben, hier z.B. 1 g/cm <sup>3</sup> (1 SGU).<br>Menüpfad: Setup $\rightarrow$ Erweitert. Setup $\rightarrow$ Füllstand $\rightarrow$<br>Dichte Abgleich (034) | $ \begin{array}{c} 0.5 \\ 50 \\ \hline 0.5 \\ 50 \\ \hline 0.5 \\ \hline 0.5 \\ \hline 0 \\ \hline 0 \\ \hline \hline 0 \\ \hline \hline \hline 0 \\ \hline \hline 0 \\ \hline \hline \hline 0 \\ \hline \hline \hline 0 \\ \hline \hline \hline 0 \\ \hline \hline \hline \hline 0 \\ \hline \hline \hline \hline \hline \hline \hline \hline \hline \hline \hline \hline \hline \hline \hline \hline \hline \hline \hline$ |
| 9  | Druck für den unteren Abgleichpunkt liegt am Gerät<br>an, hier z. B. 0,5 m Bedeckung / 49 mbar (0,71psi).                                                                                                    | <b>c</b> 1000                                                                                                    |
|    | Über den Parameter "Abgleich Leer (028)" den Volu-<br>menwert für den unteren Abgleichpunkt eingeben,<br>hier z. B. 0 Liter.                                                                                                    |                                                                                                    |
|    | Menüpfad: Setup $\rightarrow$ Erweitert. Setup $\rightarrow$ Füllstand $\rightarrow$ Abgleich Leer (028)                                                                                                    | $h = \frac{p}{\rho \cdot g}$                                                                                                    |
| 10 | Druck für den oberen Abgleichpunkt liegt am Gerät<br>an, hier z. B. 4,5 m Bedeckung / 441 mbar (6,4 psi).                                                                                                    | $\begin{bmatrix} \mathbf{B} & 0 \\ 0.5 & 4.5 \\ \end{bmatrix} $                                                                                                    |
|    | Über den Parameter "Abgleich Voll (031)" den Volu-<br>menwert für den oberen Abgleichpunkt eingeben,<br>hier z. B. "1000 Liter" (264 gal).                                                                                                    | [m]<br>Abb. 27: Abgleich mit Referenzdruck –<br>Nassabgleich                                                                                                    |
|    | Menüpfad: Setup → Erweitert. Setup → Füllstand →<br>Abgleich Voll (031)                                                                                                    | A Siehe Tabelle, Schritt 8.<br>B Siehe Tabelle, Schritt 9.                                                                                                    |
| 11 | Falls der Abgleich mit einem anderen Medium<br>durchgeführt wurde als der Prozess: Dichte des Pro-<br>zess-Mediums im Parameter "Dichte Prozess (035)"<br>angeben.                                                                                                    | - C Siene Tubene, Schnitt 10.                                                                                                    |
|    | Menüpfad: Setup $\rightarrow$ Erweitert. Setup $\rightarrow$ Füllstand $\rightarrow$ Dichte Prozess (035)                                                                                                    |                                                                                                    |
| 12 | Ergebnis:<br>Der Messbereich ist für 01000 l (264 gal) einge-<br>stellt.                                                                                                    |                                                                                                    |

# i

Als Messgröße stehen Ihnen bei diesem Füllstandmodus %, Füllhöhe, Volumen und Masse zur Verfügung,  $\rightarrow 118$  "Einheit vor Lin. (025)".

| Parametername           | Beschreibung             |
|-------------------------|--------------------------|
| Füllstandwahl (024)     | $\rightarrow$ 118        |
| Einheit vor Lin. (025)  | $\rightarrow$ 118        |
| Einheit Höhe (026)      | $\rightarrow$ 118        |
| Abgleichmodus (027)     | → <a>118</a>             |
| Abgleich Leer (028)     | → <b>119</b>             |
| Druck Leer (029)        | → <b>1</b> 19            |
| Höhe Leer (030)         | → <b>1</b> 19            |
| Abgleich Voll (031)     | → <b>119</b>             |
| Druck Voll (032)        | → <b>1</b> 19            |
| Höhe Voll (033)         | → <b>1</b> 19            |
| Einheit Dichte (127)    | → <b>1</b> 20            |
| Dichte Abgleich (034)   | → <b>1</b> 20            |
| Dichte Prozess (035)    | $\rightarrow$ 120        |
| Füllstand v. Lin. (019) | → <a>      →     120</a> |

### 8.4.7 Benötigte Parameter für die Betriebsart Füllstand

### 8.5 Linearisierung

#### 8.5.1 Manuelle Eingabe der Linearisierungstabelle über Vor-Ort-Anzeige

#### **Beispiel:**

In diesem Beispiel soll das Volumen in einem Tank mit konischem Auslauf in m<sup>3</sup> gemessen werden.

#### Voraussetzung:

- Es handelt sich hierbei um einen theoretischen Abgleich, d. h. die Punkte für die Linearisierungstabelle sind bekannt.
- Ein Füllstandabgleich wurde durchgeführt.

### i

Für eine Beschreibung der genannten Parameter,  $\rightarrow$  Kap. 8.11 "Parameterbeschreibung".

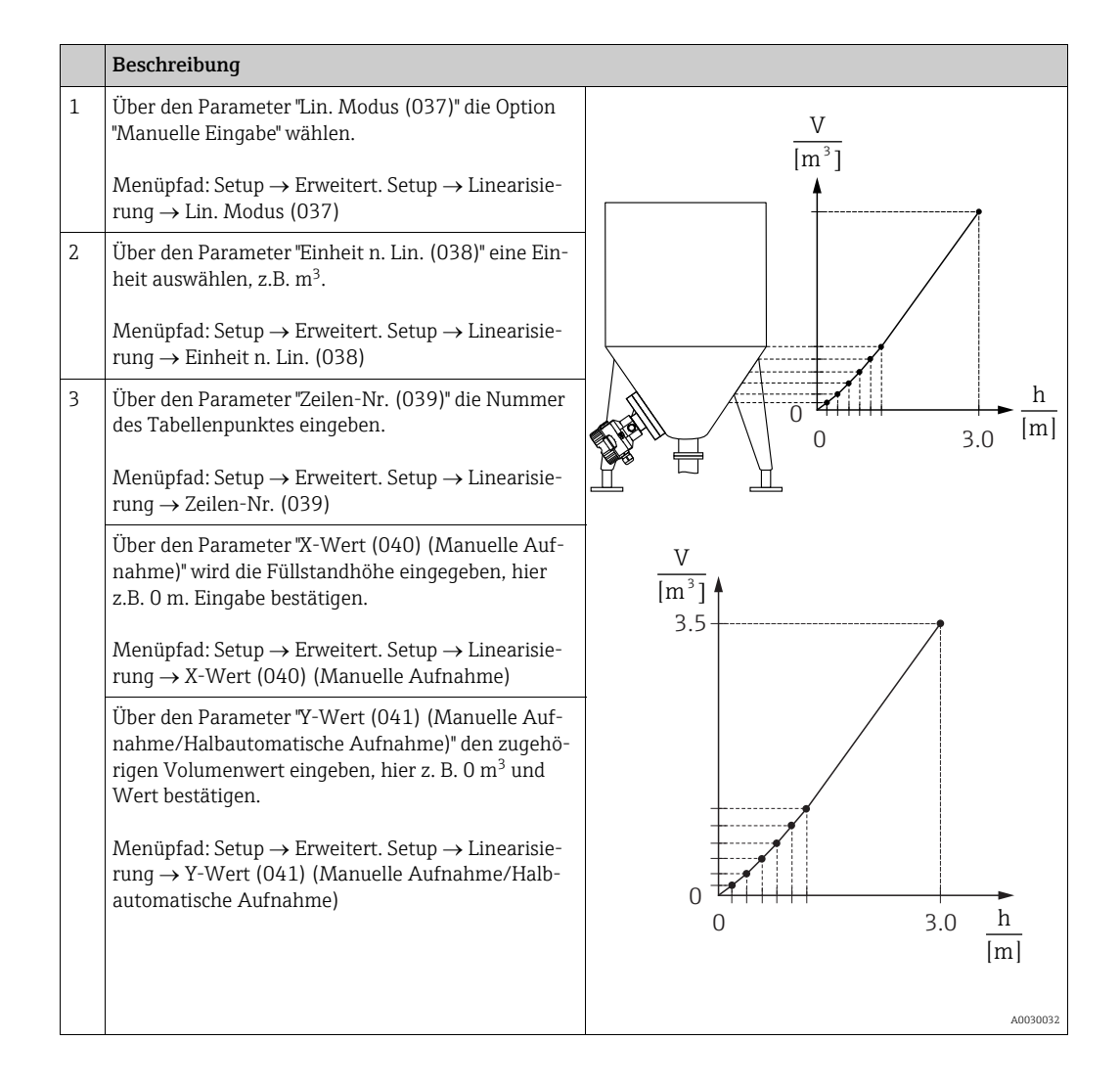

|   | Beschreibung                                                                                                    |
|---|----------------------------------------------------------------------------------------------------|
| 4 | Um einen weiteren Tabellenpunkt einzugeben, über<br>den Parameter "Tabelle bearb. (042)" die Option<br>"Nächster Punkt" wählen.<br>Nächsten Punkt eingeben wie in Schritt 3. |
|   | Menüpfad: Setup $\rightarrow$ Erweitert. Setup $\rightarrow$ Linearisierung $\rightarrow$ Tabelle bearb. (042)                                                               |
| 5 | Wenn alle Punkte der Tabelle eingegeben sind, über<br>den Parameter "Lin. Modus (037)" die Option "Tabelle<br>aktivieren" wählen.                                            |
|   | Menüpfad: Setup $\rightarrow$ Erweitert. Setup $\rightarrow$ Linearisierung $\rightarrow$ Lin. Modus (037)                                                                   |
| 6 | Ergebnis:<br>Es wird der Messwert nach Linearisierung angezeigt.                                                                                                    |

# i

Fehlermeldung F510 "Linearisierung" und Statussignal "Ausfall" erscheint, so lange Tabelle eingegeben und bis Tabelle aktiviert wird.

### 8.5.2 Manuelle Eingabe der Linearisierungstabelle über Bedientool

#### Beispiel:

In diesem Beispiel soll das Volumen in einem Tank mit konischem Auslauf in m<sup>3</sup> gemessen werden.

Voraussetzung:

- Es handelt sich hierbei um einen theoretischen Abgleich, d. h. die Punkte für die Linearisierungstabelle sind bekannt.
- Die Betriebsart "Füllstand" ist gewählt.
- Ein Füllstandabgleich wurde durchgeführt.

## i

Für eine Beschreibung der genannten Parameter,  $\rightarrow$  Kap. 8.11 "Parameterbeschreibung".

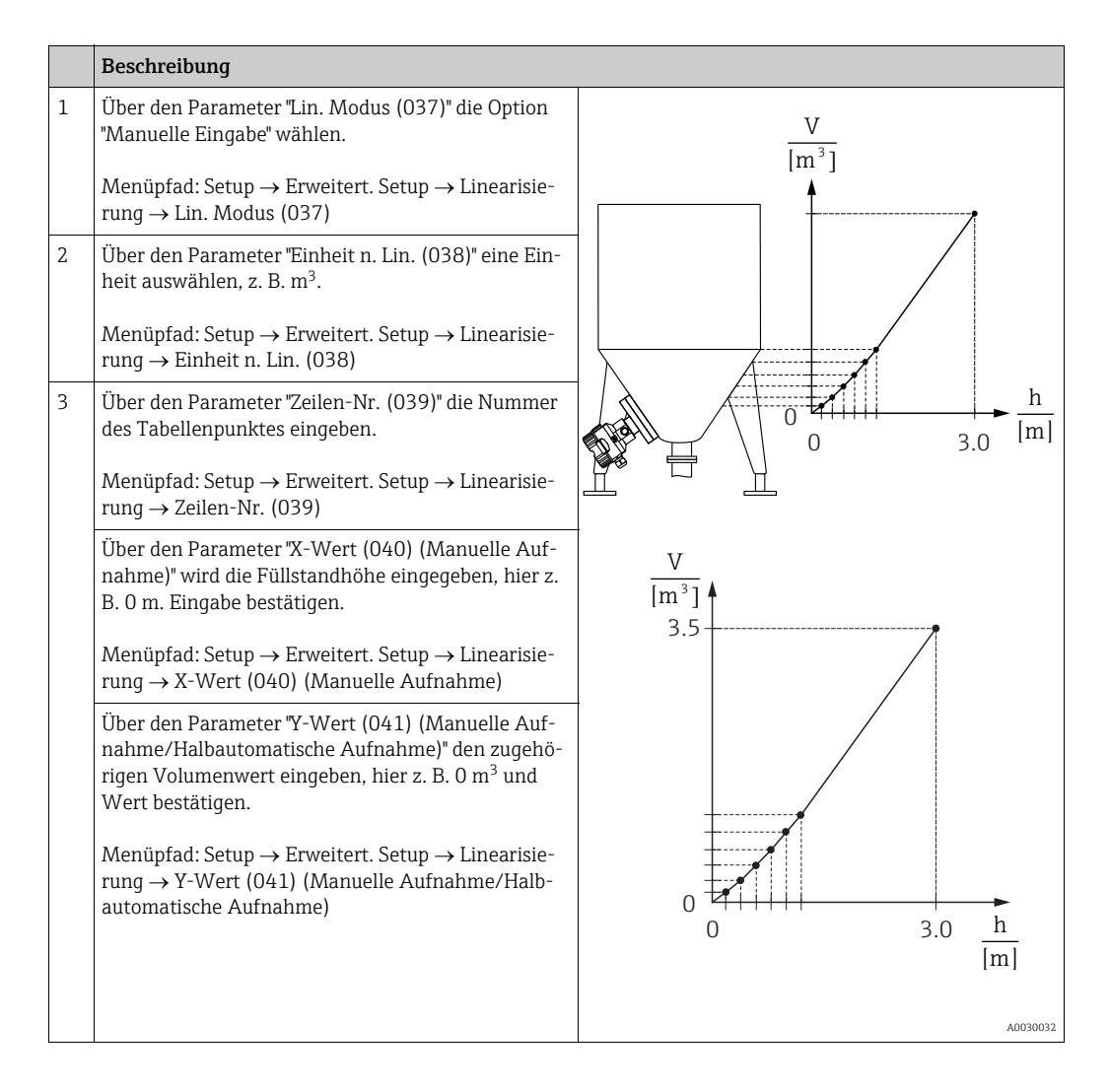

|   | Beschreibung                                                                                                    |
|---|----------------------------------------------------------------------------------------------------|
| 4 | Um einen weiteren Tabellenpunkt einzugeben, über<br>den Parameter "Tabelle bearb. (042)" die Option<br>"Nächster Punkt" wählen.<br>Nächsten Punkt eingeben wie in Schritt 3. |
|   | Menüpfad: Setup $\rightarrow$ Erweitert. Setup $\rightarrow$ Linearisierung $\rightarrow$ Tabelle bearb. (042)                                                               |
| 5 | Wenn alle Punkte der Tabelle eingegeben sind, über<br>den Parameter "Lin. Modus (037)" die Option "Tabelle<br>aktivieren" wählen.                                            |
|   | Menüpfad: Setup $\rightarrow$ Erweitert. Setup $\rightarrow$ Linearisierung $\rightarrow$ Lin. Modus (037)                                                                   |
| 6 | Ergebnis:<br>Es wird der Messwert nach Linearisierung angezeigt.                                                                                                    |

# i

Fehlermeldung F510 "Linearisierung" und Alarmstrom erscheint, so lange Tabelle eingegeben und bis Tabelle aktiviert wird.

#### 8.5.3 Halbautomatische Eingabe der Linearisierungstabelle

#### Beispiel:

In diesem Beispiel soll das Volumen in einem Tank mit konischem Auslauf in  $\mathrm{m}^3$  gemessen werden.

Voraussetzung:

- Der Tank kann befüllt oder entleert werden. Die Linearisierungskennlinie muss stetig steigen.
- Ein Füllstandabgleich wurde durchgeführt.

# i

Für eine Beschreibung der genannten Parameter  $\rightarrow$  Kap. 8.11 "Parameterbeschreibung".

|   | Beschreibung                                                                                                    |                                                                       |
|---|----------------------------------------------------------------------------------------------------|-----------------------------------------------------------------------|
| 1 | Über den Parameter "Lin. Modus (037)" die Option<br>"Halbautom. Eingabe" wählen.<br>Menüpfad: Setup $\rightarrow$ Erweitert. Setup $\rightarrow$ Linearisie-<br>rung $\rightarrow$ Lin. Modus (037)                                                                                                    | <u>V</u><br>[m³]                                                      |
| 2 | Über den Parameter "Einheit n. Lin. (038)" die Volu-<br>meneinheit/Masseeinheit auswählen, z. B m <sup>3</sup> .<br>Menüpfad: Setup $\rightarrow$ Erweitert. Setup $\rightarrow$ Linearisie-<br>rung $\rightarrow$ Einheit n. Lin. (038)                                                                                                    |                                                                       |
| 3 | Tank bis zur Höhe des 1. Punktes füllen.                                                                                                    |                                                                       |
| 4 | Über den Parameter "Zeilen-Nr. (039)" die Nummer<br>des Tabellenpunktes eingeben.<br>Menüpfad: Setup $\rightarrow$ Erweitert. Setup $\rightarrow$ Linearisie-<br>rung $\rightarrow$ Zeilen-Nr. (039)                                                                                                    | $\begin{array}{c} 0 \\ 0 \\ 0 \\ 3.0 \end{array} \xrightarrow{h} [m]$ |
|   | Über den Parameter "X-Wert (040) (Manuelle Auf-<br>nahme)" wird die momentane Füllhöhe angezeigt.<br>Menüpfad: Setup $\rightarrow$ Erweitert. Setup $\rightarrow$ Linearisie-<br>rung $\rightarrow$ X-Wert (040) (Manuelle Aufnahme)                                                                                                    | $\frac{V}{[m^3]}$                                                     |
|   | Über den Parameter "Y-Wert (041) (Manuelle Auf-<br>nahme/Halbautomatische Aufnahme)" den zugehö-<br>rigen Volumenwert eingeben, hier z. B. 0 m <sup>3</sup> und<br>Wert bestätigen.<br>Menüpfad: Setup $\rightarrow$ Erweitert. Setup $\rightarrow$ Linearisie-<br>rung $\rightarrow$ Y-Wert (041) (Manuelle Aufnahme/Halb-<br>automatische Aufnahme) | 3.5                                                                   |
| 5 | Um einen weiteren Tabellenpunkt einzugeben, über<br>den Parameter "Tabelle bearb. (042)" die Option<br>"Nächster Punkt" wählen.<br>Nächsten Punkt eingeben wie in Schritt 4.<br>Menüpfad: Setup $\rightarrow$ Erweitert. Setup $\rightarrow$ Linearisie-<br>rung $\rightarrow$ Tabelle bearb. (042)                                                   | 0<br>0<br>0<br>3.0<br><u>h</u><br>[m]                                 |
| 6 | Wenn alle Punkte der Tabelle eingegeben sind, über<br>den Parameter "Lin. Modus (037)" die Option "Tabelle<br>aktivieren" wählen.<br>Menüpfad: Setup $\rightarrow$ Erweitert. Setup $\rightarrow$ Linearisie-<br>rung $\rightarrow$ Lin. Modus (037)                                                                                                  | A0030032                                                              |
| 7 | Ergebnis:<br>Es wird der Messwert nach Linearisierung angezeigt.                                                                                                    |                                                                       |

# i

Fehlermeldung F510 "Linearisierung" und Statussignal "Ausfall", so lange Tabelle eingegeben wird und bis Tabelle aktiviert wird.

| Parametername                                              | Beschreibung      |
|------------------------------------------------------------|-------------------|
| Lin. Modus (037)                                           | → 🖹 120           |
| Einheit n. Lin. (038)                                      | → 🖹 121           |
| Zeilen-Nr. (039)                                           | $\rightarrow$ 121 |
| X-Wert (040) (Manuelle Aufnahme)                           | → 🖹 121           |
| Y-Wert (041) (Manuelle Aufnahme/Halbautomatische Aufnahme) | → 🖹 121           |
| Tabelle bearb. (042)                                       | → 🖹 121           |
| Tankbeschreibung (173)                                     | → 🖹 121           |
| Tankinhalt (043)                                           | → 🖹 121           |

### 8.5.4 Benötigte Parameter für die Linearisierung

### 8.6 Druckmessung

#### 8.6.1 Abgleich ohne Referenzdruck (Trockenabgleich)

# i

Der Abgleich ist nur über FieldCare möglich. **Beispiel:** 

In diesem Beispiel wird ein Gerät mit einem 400 mbar-Sensor (6 psi) auf den Messbereich 0...+300 mbar (4,35 psi) eingestellt, d. h. werden 0 mbar bzw. 300 mbar (4,35 psi) zugewiesen.

#### Voraussetzung:

Es handelt sich hierbei um einen theoretischen Abgleich, d. h. die Druckwerte für Messanfang und Messende sind bekannt.

### i

Bedingt durch die Einbaulage des Gerätes kann es zu Druckverschiebungen des Messwertes kommen, d. h. im drucklosen Zustand ist der Messwert nicht Null. Für die Durchführung eines Lageabgleichs, siehe  $\rightarrow \equiv 68$ .

|   | Beschreibung                                                                                                    |  |
|---|----------------------------------------------------------------------------------------------------|--|
| 1 | Über den Parameter "Betriebsart (005)" die Betriebsart "Druck" wählen.                                                        |  |
|   | Menüpfad: Setup → <b>Betriebsart (005)</b>                                                                                    |  |
| 2 | Über den Parameter "Scale in. Einheit Druck" eine Druckeinheit wählen, hier z. B. "mbar".                                     |  |
|   | Menüpfad: Setup → Scale in. Einheit Druck                                                                                     |  |
| 3 | Über den Parameter "Scale in. Messanfg setzen" einen Druckwert von 0 mbar eingeben.                                           |  |
|   | Menüpfad: Expert $\rightarrow$ Kommunikation $\rightarrow$ Transducer Block Pressure $\rightarrow$ "Scale in. Messanfg setzen |  |
| 4 | Über den Parameter "Scale in. Messende setzen" einen Druckwert von 300 mbar (4,35 psi) eingeben.                              |  |
|   | Menüpfad: Expert $\rightarrow$ Kommunikation $\rightarrow$ Transducer Block Pressure $\rightarrow$ Scale in. Messende setzen  |  |
| 5 | Ergebnis:<br>Der Messbereich ist für 0+300 mbar (4,35 psi) eingestellt.                                                       |  |

### 8.6.2 Benötigte Parameter für die Betriebsart Druck

| Parametername                                             | Beschreibung      |
|-----------------------------------------------------------|-------------------|
| Betriebsart (005)                                         | $\rightarrow$ 114 |
| Schalter P1/P2 (163)                                      | $\rightarrow$ 116 |
| Hochdruckseite (006) (Deltabar)                           | $\rightarrow$ 116 |
| Einheit Druck (125)                                       | → 🖹 115           |
| Druck n. Lagekor (172)                                    | $\rightarrow$ 117 |
| Lagekorrektur (007) (Deltabar M und Relativdrucksensoren) | $\rightarrow$ 115 |
| Dämpfng Schalter (164)                                    | → 🖹 115           |
| Dämpfung (017)                                            | $\rightarrow$ 115 |
| Druck n. Dämpfung (111)                                   | $\rightarrow$ 117 |

### 8.7 Differenzdruckmessung (Deltabar M)

### 8.7.1 Vorbereitungen

### i

Bevor Sie das Gerät abgleichen, müssen die Wirkdruckleitungen gereinigt und mit Medium gefüllt sein.  $\rightarrow$  Siehe folgende Tabelle.

|   | Ventile                                                                                                    | Bedeutung                                                         | bevorzugte Installation                                                                                                    |  |
|---|----------------------------------------------------------------------------------------------------|-------------------------------------------------------------------|----------------------------------------------------------------------------------------------------|--|
| 1 | 3 schließen.                                                                                                    |                                                                   |                                                                                                    |  |
| 2 | Messeinrichtung mit Mediu                                                                                                 | m füllen.                                                         |                                                                                                    |  |
|   | A, B, 2, 4 öffnen.                                                                                                    | Medium strömt ein.                                                |                                                                                                    |  |
| 3 | Ggf. Wirkdruckleitungen rei<br>– bei Gasen durch Ausblase<br>– bei Flüssigkeiten durch A                                  | nigen. <sup>1)</sup><br>n mit Druckluft<br>usspülen               |                                                                                                    |  |
|   | 2 und 4 schließen.                                                                                                    | Gerät absperren.                                                  | + -                                                                                                    |  |
|   | 1 und 5 öffnen. <sup>1</sup>                                                                                              | Wirkdruckleitung ausbla-<br>sen/ausspülen.                        |                                                                                                    |  |
|   | 1 und 5 schließen. <sup>1</sup>                                                                                           | Ventile nach Reinigung<br>schließen.                              |                                                                                                    |  |
| 4 | Gerät entlüften.                                                                                                    |                                                                   |                                                                                                    |  |
|   | 2 und 4 öffnen.                                                                                                    | Medium einleiten.                                                 |                                                                                                    |  |
|   | 4 schließen.                                                                                                    | Niederdruck-Seite schlie-<br>ßen.                                 | + — — — — — — — — — — — — — — — — — — —                                                                                            |  |
|   | 3 öffnen.                                                                                                    | Ausgleich Hoch- und Nie-<br>derdruck-Seite                        |                                                                                                    |  |
|   | 6 und 7 kurz öffnen,<br>danach wieder schließen.                                                                          | Messgerät vollständig mit<br>Medium füllen und Luft<br>entfernen. |                                                                                                    |  |
| 5 | Messstelle auf Messbetrieb                                                                                                | setzen.                                                           |                                                                                                    |  |
|   | 3 schließen.                                                                                                    | Hoch- und Niederdruck-<br>Seite trennen.                          |                                                                                                    |  |
|   | 4 öffnen.                                                                                                    | Niederdruck-Seite<br>anschließen.                                 | ۸۵۵۵۵۵۵۵<br>ohen: bevorzuate Installation für Gase                                                                                 |  |
|   | Jetzt sind<br>– 1 <sup>1</sup> , 3, 5 <sup>1</sup> , 6 und 7 geschlos<br>– 2 und 4 offen.<br>– A und B offen (falls vorha | ssen.<br>Inden).                                                  | unten: bevorzugte Installation für Flüssigkeiten<br>I Deltabar M<br>II Dreifach-Ventilblock<br>III Abscheider<br>1.5 Ablassventile |  |
| 6 | Ggf. Abgleich durchführen.                                                                                                | $\rightarrow$ Siehe auch Seite 87                                 | 2,4 Einlassventile<br>3 Ausgleichsventil<br>6,7 Entlüftungsventile am Deltabar M<br>A, B Absperrventil                             |  |

1) bei Anordnung mit 5 Ventilen

### 8.7.2 Benötigte Parameter für Differenzdruck über die Betriebsart Druck

| Parametername                                             | Beschreibung      |
|-----------------------------------------------------------|-------------------|
| Betriebsart (005)                                         | $\rightarrow$ 114 |
| Schalter P1/P2 (163)                                      | $\rightarrow$ 116 |
| Hochdruckseite (006) (Deltabar)                           | → 🖹 116           |
| Einheit Druck (125)                                       | → <a>È 115</a>    |
| Druck n. Lagekor (172)                                    | → 🖹 117           |
| Lagekorrektur (007) (Deltabar M und Relativdrucksensoren) | → 🖹 115           |
| Lageoffset (192) / (008) (Absolutdrucksensoren)           | → <a>È 115</a>    |
| Dämpfng Schalter (164)                                    | → <a>È 115</a>    |
| Dämpfung (017)                                            | → 🖹 115           |
| Druck n. Dämpfung (111)                                   | $\rightarrow$ 117 |

## 8.8 Durchflussmessung (Deltabar M)

### 8.8.1 Informationen zur Durchflussmessung

In der Betriebsart "Durchfluss" ermittelt das Gerät einen Volumen- bzw. Massedurchflusswert aus einem gemessenen Differenzdruck. Der Differenzdruck wird mittels Wirkdruckgebern wie z.B. Staudrucksonden oder Blenden erzeugt und ist vom Volumen- bzw. Massedurchfluss abhängig. Es stehen fünf Durchflusstypen zur Verfügung: Volumendurchfluss, Norm-Volumendurchfluss (Europäische Normbedingungen), Standard-Volumendurchfluss (Amerikanische Standardbedingungen), Massedurchfluss und Durchfluss in %.

Des Weiteren ist die Deltabar M Software standardmäßig mit zwei Summenzählern ausgestattet. Die Summenzähler summieren den Volumen- bzw. den Massedurchfluss auf. Für beide Summenzähler können Sie die Zählfunktion und die Einheit getrennt einstellen. Der erste Summenzähler (Summenzähler 1) ist zu jeder Zeit auf Null zurücksetzbar, während der zweite (Summenzähler 2) von der Inbetriebnahme an den Durchfluss aufsummiert und nicht zurücksetzbar ist.

## i

Beim Durchflusstyp "Durchfluss in %" sind die Summenzähler nicht verfügbar.

### 8.8.2 Vorbereitungen

# i

Bevor Sie den Deltabar M abgleichen, müssen die Wirkdruckleitungen gereinigt und mit Medium gefüllt sein.  $\rightarrow$  Siehe folgende Tabelle.

|   | Ventile                                                                                                    | Bedeutung                                                                                | bevorzugte Installation                                                                                                |
|---|----------------------------------------------------------------------------------------------------|------------------------------------------------------------------------------------------|----------------------------------------------------------------------------------------------------|
| 1 | 3 schließen.                                                                                                    |                                                                                          |                                                                                                    |
| 2 | Messeinrichtung mit Mediu                                                                                                    | m füllen.                                                                                | I                                                                                                    |
|   | A, B, 2, 4 öffnen.                                                                                                    | Medium strömt ein.                                                                       |                                                                                                    |
| 3 | Ggf. Wirkdruckleitungen rei<br>– bei Gasen durch Ausblase<br>– bei Flüssigkeiten durch A                                           | nigen <sup>1)</sup> :<br>m mit Druckluft<br>usspülen.                                    |                                                                                                    |
|   | 2 und 4 schließen.                                                                                                    | Gerät absperren.                                                                         | +                                                                                                    |
|   | 1 und 5 öffnen. <sup>1</sup>                                                                                                    | Wirkdruckleitungen aus-<br>blasen/ausspülen.                                             |                                                                                                    |
|   | 1 und 5 schließen. <sup>1</sup>                                                                                                    | Ventile nach Reinigung<br>schließen.                                                     |                                                                                                    |
| 4 | Gerät entlüften.                                                                                                    |                                                                                          |                                                                                                    |
|   | 2 und 4 öffnen.                                                                                                    | Medium einleiten.                                                                        |                                                                                                    |
|   | 4 schließen.                                                                                                    | Niederdruck-Seite schlie-<br>ßen.                                                        | $\begin{array}{c} + & - \\ A X & X \\ \end{array}$                                                                     |
|   | 3 öffnen.                                                                                                    | Ausgleich Hoch- und Nie-<br>derdruck-Seite.                                              |                                                                                                    |
|   | 6 und 7 kurz öffnen,<br>danach wieder schließen.                                                                                   | Messgerät vollständig mit<br>Medium füllen und Luft<br>entfernen.                        |                                                                                                    |
| 5 | Lagekorrektur (→ 🖹 68) du<br>Bedingungen zutreffen. We<br>erfüllt, dann den Lageabglei<br>führen.                                  | rchführen, wenn folgende<br>rden die Bedingungen nicht<br>ich erst nach Schritt 6 durch- |                                                                                                    |
|   | <ul> <li>Bedingungen:</li> <li>Der Prozess kann nicht ab</li> <li>Die Druckentnahmestelle<br/>auf gleicher geodätischer</li> </ul> | ogesperrt werden.<br>n (A und B) befinden sich<br>Höhe.                                  | A0030036<br>oben: bevorzugte Installation für Gase<br>unten: bevorzugte Installation für Flüssigkeiten<br>I Deltabar M |
| 6 | Messstelle auf Messbetrieb                                                                                                    | setzen.                                                                                  | II Dreifach-Ventilblock<br>III Abscheider                                                                              |
|   | 3 schließen.                                                                                                    | Hoch- und Niederdruck-<br>Seite trennen.                                                 | 1,5 Ablassventile<br>2,4 Einlassventile<br>3 Ausgleichsventil                                                          |
|   | 4 öffnen.                                                                                                    | Niederdruck-Seite<br>anschließen.                                                        | 6, 7 Entluftungsventile am Deltabar M<br>A, B Absperrventile                                                           |
|   | Jetzt sind<br>– 1 <sup>1</sup> , 3, 5 <sup>1</sup> , 6 und 7 geschlos<br>– 2 und 4 offen.<br>– A und B offen (falls vorha          | ssen.<br>anden).                                                                         |                                                                                                    |
| 7 | Lagekorrektur ( $\rightarrow \exists 68$ ) du fluss abgesperrt werden kan Schritt 5.                                               | rchführen, wenn der Durch-<br>m In diesem Fall entfällt                                  |                                                                                                    |
| 8 | Abgleich durchführen. $\rightarrow$ Si                                                                                             | ehe Seite 90, $\rightarrow$ Kap. 8.8.3.                                                  |                                                                                                    |

1) bei Anordnung mit 5 Ventilen

| Parametername                                             | Beschreibung  |
|-----------------------------------------------------------|---------------|
| Schalter Lin/Rad (133) (Deltabar)                         | → 🖹 114       |
| Betriebsart (005)                                         | → 🖹 114       |
| Schalter P1/P2 (163)                                      | → 🖹 116       |
| Hochdruckseite (006) (Deltabar)                           | → 🖹 116       |
| Einheit Druck (125)                                       | → 🖹 115       |
| Druck n. Lagekor (172)                                    | → 🖹 117       |
| Lagekorrektur (007) (Deltabar M und Relativdrucksensoren) | → 🖹 115       |
| Max. Durchfluss (009)                                     | → 🖹 123       |
| Max. Druck Fluss (010)                                    | → 🖹 123       |
| Dämpfng Schalter (164)                                    | → 🖹 115       |
| Dämpfung (017)                                            | → 🖹 115       |
| Durchfluss (018)                                          | → <b>1</b> 23 |
| Druck n. Dämpfung (111)                                   | → 🖹 117       |

### 8.8.3 Benötigte Parameter für die Betriebsart "Durchfluss"

# 8.9 Füllstandmessung (Deltabar M)

### 8.9.1 Vorbereitungen

#### Offener Behälter

# i

Bevor Sie das Gerät abgleichen, müssen die Wirkdruckleitungen gereinigt und mit Medium gefüllt sein.  $\rightarrow$  Siehe folgende Tabelle.

|   | Ventile                                                                                                    | Bedeutung                                                                                                    | Installation                                                                                                    |  |
|---|----------------------------------------------------------------------------------------------------|----------------------------------------------------------------------------------------------------|----------------------------------------------------------------------------------------------------|--|
| 1 | Behälter bis über die untere Anzapfung füllen.                                                                                                    |                                                                                                    |                                                                                                    |  |
| 2 | Messeinrichtung mit Mediu                                                                                                    | m füllen.                                                                                                    |                                                                                                    |  |
|   | A öffnen.                                                                                                    | Absperrventil öffnen.                                                                                                    |                                                                                                    |  |
| 3 | Gerät entlüften.                                                                                                    |                                                                                                    | +                                                                                                    |  |
|   | 6 kurz öffnen, danach wie-<br>der schließen.                                                                                                    | Messgerät vollständig mit<br>Medium füllen und Luft<br>entfernen.                                                                                                    |                                                                                                    |  |
| 4 | Messstelle auf Messbetrieb                                                                                                    | setzen.                                                                                                    |                                                                                                    |  |
|   | Jetzt sind:<br>– B und 6 geschlossen.<br>– A offen.                                                                                                    |                                                                                                    |                                                                                                    |  |
| 5 | Abgleich nach einer der folg<br>ren:<br>"in Druck" - mit Referenzd<br>"in Druck" - ohne Referenz<br>"in Höhe" - mit Referenzdr<br>"in Höhe" - ohne Referenz | ruck ( $\rightarrow \square 94$ )<br>ruck ( $\rightarrow \square 96$ )<br>ruck ( $\rightarrow \square 96$ )<br>ruck ( $\rightarrow \square 98$ )<br>druck ( $\rightarrow \square 100$ ) | Offener Behälter<br>I Deltabar M<br>II Abscheider<br>6 Entlüftungsventile am Deltabar M<br>A Absperrventil<br>B Ablassventil |  |

#### Geschlossener Behälter

# i

Bevor Sie das Gerät abgleichen, müssen die Wirkdruckleitungen gereinigt und mit Medium gefüllt sein.  $\rightarrow$  Siehe folgende Tabelle.

|   | Ventile                                                                                                    | Bedeutung                                                                                                    | Installation                                                                                                    |
|---|----------------------------------------------------------------------------------------------------|----------------------------------------------------------------------------------------------------|----------------------------------------------------------------------------------------------------|
| 1 | Behälter bis über die untere                                                                                                    | Anzapfung füllen.                                                                                                    |                                                                                                    |
| 2 | Messeinrichtung mit Mediu                                                                                                    | m füllen.                                                                                                    | B                                                                                                    |
|   | 3 schließen.                                                                                                    | Hoch- und Niederdruck-<br>Seite trennen.                                                                                                    |                                                                                                    |
|   | A und B öffnen.                                                                                                    | Absperrventile öffnen.                                                                                                    | + A                                                                                                    |
| 3 | Hochdruck-Seite entlüften (<br>leeren).                                                                                                    | evtl. Niederdruck-Seite ent-                                                                                                    |                                                                                                    |
|   | 2 und 4 öffnen.                                                                                                    | Medium auf Hochdruck-<br>Seite einleiten.                                                                                                    |                                                                                                    |
|   | 6 und 7 kurz öffnen,<br>danach wieder schließen.                                                                                                    | Hochdruck-Seite vollstän-<br>dig mit Medium füllen und<br>Luft entfernen.                                                                                                    |                                                                                                    |
| 4 | Messstelle auf Messbetrieb                                                                                                    | setzen.                                                                                                    |                                                                                                    |
|   | Jetzt sind:<br>– 3, 6 und 7 geschlossen.<br>– 2, 4, A und B offen.                                                                                                   |                                                                                                    |                                                                                                    |
| 5 | Abgleich nach einer der folg<br>ren:<br>• "in Druck" - mit Referenzd<br>• "in Druck" - ohne Referenz<br>• "in Höhe" - mit Referenzdr<br>• "in Höhe" - ohne Referenze | ruck ( $\rightarrow \stackrel{\frown}{=} 94$ )<br>ruck ( $\rightarrow \stackrel{\frown}{=} 96$ )<br>ruck ( $\rightarrow \stackrel{\frown}{=} 98$ )<br>druck ( $\rightarrow \stackrel{\frown}{=} 100$ ) | I Deltabar M<br>II Dreifach-Ventilblock<br>III Abscheider<br>1, 5 Ablassventile<br>2, 4 Einlassventile<br>3 Ausgleichventil<br>6, 7 Entlüftungsventil am Deltabar M<br>A, B Absperrventil |

#### Geschlossener Behälter mit Dampfüberlagerung

i

Bevor Sie das Gerät abgleichen, müssen die Wirkdruckleitungen gereinigt und mit Medium gefüllt sein.  $\rightarrow$  Siehe folgende Tabelle.

|                                       | Ventile                                                                                                    | Bedeutung                                                                                                    | Installation                                                                                           |
|---------------------------------------|----------------------------------------------------------------------------------------------------|----------------------------------------------------------------------------------------------------|----------------------------------------------------------------------------------------------------|
| 1                                     | Behälter bis über die untere                                                                                                    | Anzapfung füllen.                                                                                                    | (                                                                                                    |
| 2                                     | Messeinrichtung mit Mediu                                                                                                    | m füllen.                                                                                                    | ]                                                                                                    |
|                                       | A und B öffnen.                                                                                                    | Absperrventile öffnen.                                                                                                    |                                                                                                    |
|                                       | Die Minus-Wirkdruckleitung<br>fäßes befüllen.                                                                                                    | g auf Höhe des Kondensatge-                                                                                                    | A                                                                                                    |
| 3                                     | Gerät entlüften.                                                                                                    |                                                                                                    | 4                                                                                                    |
|                                       | 2 und 4 öffnen.                                                                                                    | Medium einleiten.                                                                                                    |                                                                                                    |
|                                       | 4 schließen                                                                                                    | Niederdruck-Seite schlie-<br>ßen.                                                                                                    |                                                                                                    |
| 3 öffnen.<br>6 und 7 ku<br>danach wie | 3 öffnen.                                                                                                    | Ausgleich Hoch- und Nie-<br>derdruck-Seite                                                                                                    |                                                                                                    |
|                                       | 6 und 7 kurz öffnen,<br>danach wieder schließen.                                                                                                    | Messgerät vollständig mit<br>Medium füllen und Luft<br>entfernen.                                                                                                    |                                                                                                    |
| 4                                     | Messstelle auf Messbetrieb                                                                                                    | setzen.                                                                                                    | $\downarrow \  \  \  \  \  \  \  \  \  \  \  \  \ $                                                    |
|                                       | 3 schließen.                                                                                                    | Hoch- und Niederdruck-<br>Seite trennen.                                                                                                    | A0030040<br>Geschlossener Behälter mit Dampfüberlagerung                                               |
|                                       | 4 öffnen.                                                                                                    | Niederdruck-Seite<br>anschließen.                                                                                                    | II Dreifach-Ventilblock<br>III Abscheider<br>1.5 Ablassventile                                         |
|                                       | Jetzt sind:<br>– 3, 6 und 7 geschlossen.<br>– 2, 4, A und B offen.                                                                                                    |                                                                                                    | 2,4 Einlassventile<br>3 Ausgleichsventil<br>6,7 Entlüftungsventile am Deltabar M<br>A,B Absperrventile |
| 5                                     | Abgleich nach einer der folg<br>ren:<br>• "in Druck" - mit Referenzd<br>• "in Druck" - ohne Referenzd<br>• "in Höhe" - mit Referenzdr<br>• "in Höhe" - ohne Referenzd | enden Methoden durchfüh-<br>ruck ( $\rightarrow \stackrel{\textcircled{$}{$}}94$ )<br>druck ( $\rightarrow \stackrel{\textcircled{$}{$}96$ )<br>uck ( $\rightarrow \stackrel{\textcircled{$}{$}98$ )<br>druck ( $\rightarrow \stackrel{\textcircled{$}{$}100$ ) |                                                                                                    |

### 8.9.2 Füllstandwahl "in Druck" Abgleich mit Referenzdruck (Nassabgleich)

### Beispiel:

In diesem Beispiel soll die Füllhöhe in einem Tank in "m" gemessen werden. Die maximale Füllhöhe beträgt 3 m (9,8 ft). Der Druckbereich ergibt sich aus der Füllhöhe und der Dichte.

#### Voraussetzung:

- Die Messgröße ist direkt proportional zum Druck.
- Der Tank kann befüllt und entleert werden.

# i

Für die eingegebenen Werte für "Abgleich Leer (028)/Abgleich Voll (031)" und die anliegenden Drücke muss ein Mindestabstand von 1 % eingehalten werden. Liegen die Werte zu dicht beieinander wird der Wert mit einer Meldung abgelehnt. Weitere Grenzwerte werden nicht überprüft, d. h. damit das Messgerät eine korrekte Messung durchführen kann, müssen die eingegebenen Werte zum Sensor und zur Messaufgabe passen.

|   | Beschreibung                                                                                             |
|---|----------------------------------------------------------------------------------------------------|
| 1 | "Lageabgleich" durchführen $\rightarrow$ 🖹 68.                                                           |
| 2 | Über den Parameter <b>"Betriebsart (005)</b> " die<br>Betriebsart "Füllstand" wählen.                    |
|   | Menuprad: Setup $\rightarrow$ Betriebsart (005)                                                          |
| 3 | Über den Parameter <b>"Einheit Druck (125)</b> " eine<br>Druckeinheit wählen, hier z. B. "mbar".         |
|   | Menüpfad: Setup $\rightarrow$ <b>Einheit Druck (125)</b>                                                 |
| 4 | Über den Parameter "Füllstandwahl (024)" den Füll-<br>standmodus "in Druck" wählen.                      |
|   | Menüpfad: Setup $\rightarrow$ Erweitert. Setup $\rightarrow$ Füllstand $\rightarrow$ Füllstandwahl (024) |

|    | Beschreibung                                                                                                    |                                                                                      |
|----|----------------------------------------------------------------------------------------------------|--------------------------------------------------------------------------------------|
| 5  | Über den Parameter "Einheit vor Lin. (025)" eine<br>Füllstandeinheit wählen, hier z. B. "m".                                                                       | $\frac{h}{[m]}$                                                                      |
|    | Menüpfad: Setup $\rightarrow$ Erweitert. Setup $\rightarrow$ Füllstand $\rightarrow$ Einheit vor Lin. (025)                                                        | <b>B</b> 3                                                                           |
| 6  | Über den Parameter "Abgleichmodus (027)" die<br>Option "Nass" wählen.                                                                                              |                                                                                      |
|    | Menüpfad: Setup $\rightarrow$ Erweitert. Setup $\rightarrow$ Füllstand $\rightarrow$ Abgleichmodus (027)                                                           |                                                                                      |
| 7  | Druck für den unteren Abgleichpunkt liegt am Gerät<br>an, hier z. B. 0 mbar.                                                                                       |                                                                                      |
|    | Parameter "Abgleich Leer (028)" wählen.                                                                                                    | [ 300 <u>p</u><br>[mbar]                                                             |
|    | Menüpfad: Setup $\rightarrow$ Erweitert. Setup $\rightarrow$ Füllstand $\rightarrow$ Abgleich Leer (028)                                                           | A0017658<br>Abgleich mit Referenzdruck - Nassabgleich                                |
|    | Füllstandwert eingeben, hier z. B. 0 m. Indem Sie<br>den Wert bestätigen wird der anliegende Druckwert<br>dem unteren Füllstandwert zugewiesen.                    | <ul> <li>A Siehe Tabelle, Schritt 7.</li> <li>B Siehe Tabelle, Schritt 8.</li> </ul> |
| 8  | Druck für den oberen Abgleichpunkt liegt am Gerät<br>an, hier z. B. 300 mbar (4,35 psi).                                                                           |                                                                                      |
|    | Parameter "Abgleich Voll (031)" wählen.                                                                                                    | -                                                                                    |
|    | Menüpfad: Setup $\rightarrow$ Erweitert. Setup $\rightarrow$ Füllstand $\rightarrow$ Abgleich Voll (031)                                                           |                                                                                      |
|    | Füllstandwert eingeben, hier z. B. 3 m (9,8 ft).<br>Indem Sie den Wert bestätigen wird der anliegende<br>Druckwert dem oberen Füllstandwert zugewiesen.            |                                                                                      |
| 9  | Wird der Abgleich mit einem anderen Medium<br>durchgeführt als der Prozess: Die Dichte des<br>Abgleich-Mediums in "Dichte Abgleich (034)" einge-<br>ben.           | -                                                                                    |
|    | Menüpfad: Setup $\rightarrow$ Erweitert. Setup $\rightarrow$ Füllstand $\rightarrow$ Dichte Abgleich (034)                                                         |                                                                                      |
| 10 | Falls der Abgleich mit einem anderen Medium<br>durchgeführt wurde als der Prozess: Dichte des Pro-<br>zess-Mediums im Parameter "Dichte Prozess (035)"<br>angeben. |                                                                                      |
|    | Menüpfad: Setup $\rightarrow$ Erweitert. Setup $\rightarrow$ Füllstand $\rightarrow$ Dichte Prozess (035)                                                          |                                                                                      |
| 11 | Ergebnis:<br>Der Messbereich ist für 03 m (9,8 ft) eingestellt.                                                                                                    |                                                                                      |

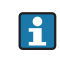

Als Messgröße stehen Ihnen bei diesem Füllstandmodus %, Füllhöhe, Volumen und Masse zur Verfügung. Siehe  $\rightarrow \exists$  118 **"Einheit vor Lin. (025)**".

### 8.9.3 Füllstandwahl "in Druck" Abgleich ohne Referenzdruck (Trockenabgleich)

#### Beispiel:

In diesem Beispiel soll das Volumen in einem Tank in Liter gemessen werden. Das maximale Volumen von 1000 Liter (264 gal) entspricht einem Druck von 450 mbar (6,53 psi). Das minimale Volumen von 0 Liter entspricht einem Druck von 50 mbar (0,72 psi), da das Gerät unterhalb des Füllstandmessanfangs montiert ist.

#### Voraussetzung:

- Die Messgröße ist direkt proportional zum Druck.
- Es handelt sich hierbei um einen theoretischen Abgleich, d. h. die Druck- und Volumenwerte für den unteren und oberen Abgleichpunkt müssen bekannt sein.

# i

- Für die eingegebenen Werte für "Abgleich Leer (028)/Abgleich Voll (031)", "Druck Leer (029)/Druck Voll (032)" muss ein Mindestabstand von 1 % zueinander eingehalten werden. Liegen die Werte zu dicht beieinander wird der Wert mit einer Meldung abgelehnt. Weitere Grenzwerte werden nicht überprüft, d. h. damit das Messgerät eine korrekte Messung durchführen kann, müssen die eingegebenen Werte zum Sensor und zur Messaufgabe passen.

|   | Beschreibung                                                                                                |
|---|----------------------------------------------------------------------------------------------------|
| 1 | Über den Parameter <b>"Betriebsart (005)</b> " die<br>Betriebsart "Füllstand" wählen.                       |
|   | Menüpfad: Setup → <b>Betriebsart (005)</b>                                                                  |
| 2 | Über den Parameter " <b>Einheit Druck (125)</b> " eine<br>Druckeinheit wählen, hier z. B. "mbar".           |
|   | Menüpfad: Setup $\rightarrow$ Einheit Druck (125)                                                           |
| 3 | Über den Parameter "Füllstandwahl (024)" den Füll-<br>standmodus "in Druck" wählen.                         |
|   | Menüpfad: Setup $\rightarrow$ Erweitert. Setup $\rightarrow$ Füllstand $\rightarrow$ Füllstandwahl (024)    |
| 4 | Über den Parameter "Einheit vor Lin. (025)" eine<br>Volumeneinheit wählen, hier z. B. "I" (Liter).          |
|   | Menüpfad: Setup $\rightarrow$ Erweitert. Setup $\rightarrow$ Füllstand $\rightarrow$ Einheit vor Lin. (025) |

|    | Beschreibung                                                                                                    |                                                                                                    |
|----|----------------------------------------------------------------------------------------------------|----------------------------------------------------------------------------------------------------|
| 5  | Über den Parameter "Abgleichmodus (027)" die<br>Option "Trocken" wählen.<br>Menüpfad: Setup → Erweitert. Setup → Füllstand →<br>Abgleichmodus (027)                                                                                                    | C 1000                                                                                                    |
| 6  | "Dichte Abgleich (034)" enthält die Werkeinstellung<br>1.0, kann aber bei Bedarf angepasst werden. Die ein-<br>gegebenen Wertepaare müssen dieser Dichte ent-<br>sprechen.<br>Menüpfad: Setup → Erweitert. Setup → Füllstand →<br>Dichte Abgleich (034)                            |                                                                                                    |
| 7  | Über den Parameter "Abgleich Leer (028)" den Volu-<br>menwert für den unteren Abgleichpunkt eingeben,<br>hier z. B. 0 Liter.                                                                                                    | A 0 $450 \text{ p}$<br>B D [mbar]<br>Abaleich ohne Referenzdruck - Trockenabaleich                                        |
| 8  | Abgleich Leer (028)<br>Über den Parameter "Druck Leer (029)" den Druck-<br>wert für den unteren Abgleichpunkt eingeben, hier<br>z. B. 50 mbar (0,72 psi).<br>Menüpfad: Setup $\rightarrow$ Erweitert. Setup $\rightarrow$ Füllstand $\rightarrow$<br>Druck Leer (029)              | A Siehe Tabelle, Schritt 7.<br>B Siehe Tabelle, Schritt 8.<br>C Siehe Tabelle, Schritt 9.<br>D Siehe Tabelle, Schritt 10. |
| 9  | Über den Parameter "Abgleich Voll (031)" den Volu-<br>menwert für den oberen Abgleichpunkt eingeben,<br>hier z. B. 1000 Liter (264 gal).<br>Menüpfad: Setup → Erweitert. Setup → Füllstand →<br>Abgleich Voll (031)                                                                |                                                                                                    |
| 10 | Über den Parameter "Druck Voll (032)" den Druck-<br>wert für den oberen Abgleichpunkt eingeben, hier<br>z. B. 450 mbar (6,53 psi).<br>Menüpfad: Setup → Erweitert. Setup → Füllstand →<br>Druck Voll (032)                                                                         |                                                                                                    |
| 11 | Falls der Abgleich mit einem anderen Medium<br>durchgeführt wurde als der Prozess: Dichte des Pro-<br>zess-Mediums im Parameter "Dichte Prozess (035)"<br>angeben.<br>Menüpfad: Setup $\rightarrow$ Erweitert. Setup $\rightarrow$ Füllstand $\rightarrow$<br>Dichte Prozess (035) |                                                                                                    |
| 12 | Ergebnis:<br>Der Messbereich ist für 01000 l (264 gal) einge-<br>stellt.                                                                                                    |                                                                                                    |

## i

Als Messgröße stehen Ihnen bei diesem Füllstandmodus %, Füllhöhe, Volumen und Masse zur Verfügung. Siehe  $\rightarrow 118$  **"Einheit vor Lin. (025)**".

### 8.9.4 Füllstandwahl "in Höhe" Abgleich ohne Referenzdruck (Trockenabgleich)

### Beispiel:

In diesem Beispiel soll das Volumen in einem Tank in Liter gemessen werden. Das maximale Volumen von 1000 Liter (264 gal) entspricht einem Füllstand von 4,5 m (14,8 ft). Das minimale Volumen von 0 Liter entspricht einem Füllstand von 0,5 m (1,6 ft), da das Gerät unterhalb des Füllstandmessanfangs montiert ist.

#### Voraussetzung:

- Die Messgröße ist direkt proportional zum Druck.
- Es handelt sich hierbei um einen theoretischen Abgleich, d. h. die Höhen- und Volumenwerte für den unteren und oberen Abgleichpunkt müssen bekannt sein.

# i

- Für die Werte für "Abgleich Leer (028)/Abgleich Voll (031)", "Höhe Leer (030)/Höhe Voll (033)" muss ein Mindestabstand von 1 % zueinander eingehalten werden. Liegen die Werte zu dicht beieinander wird der Wert mit einer Meldung abgelehnt. Weitere Grenzwerte werden nicht überprüft, d. h. damit das Messgerät eine korrekte Messung durchführen kann, müssen die eingegebenen Werte zum Sensor und zur Messaufgabe passen.

|   | Beschreibung                                                                                                    |
|---|----------------------------------------------------------------------------------------------------|
| 1 | Über den Parameter <b>"Betriebsart (005)</b> " die<br>Betriebsart "Füllstand" wählen.                                                                         |
|   | Menüpfad: Setup $\rightarrow$ <b>Betriebsart (005)</b>                                                                                                    |
| 2 | Über den Parameter <b>"Einheit Druck (125)</b> " eine<br>Druckeinheit wählen, hier z. B. "mbar".                                                              |
|   | Menüpfad: Setup $\rightarrow$ Einheit Druck (125)                                                                                                    |
| 3 | Über den Parameter "Füllstandwahl (024)" den Füll-<br>standmodus "in Höhe" wählen.<br>Menüpfad: Setup → Erweitert. Setup → Füllstand →<br>Füllstandwahl (024) |
| 4 | Über den Parameter "Einheit vor Lin. (025)" eine<br>Volumeneinheit wählen, hier z. B. "I" (Liter).                                                            |
|   | Menüpfad: Setup → Erweitert. Setup → Füllstand →<br>Einheit vor Lin. (025)                                                                                    |
| 5 | Über den Parameter "Einheit Höhe (026)" eine Füll-<br>standeinheit wählen, hier z. B. "m".                                                                    |
|   | Menüpfad: Setup → Erweitert. Setup → Füllstand →<br>Einheit Höhe (026)                                                                                        |
| 6 | Über den Parameter "Abgleichmodus (027)" die<br>Option "Trocken" wählen.                                                                                      |
|   | Menüpfad: Setup → Erweitert. Setup → Füllstand →<br>Abgleichmodus (027)                                                                                       |
| 7 | Über den Parameter "Dichte Abgleich (034)" die<br>Dichte des Messmediums eingeben, hier z. B. "1 g/<br>cm <sup>3</sup> " (1 SGU).                             |
|   | Menüpfad: Setup $\rightarrow$ Erweitert. Setup $\rightarrow$ Füllstand $\rightarrow$ Dichte Abgleich (034)                                                    |

|    | Beschreibung                                                                                                    |                                                                                                    |
|----|----------------------------------------------------------------------------------------------------|----------------------------------------------------------------------------------------------------|
| 8  | Über den Parameter "Abgleich Leer (028)" den Volu-<br>menwert für den unteren Abgleichpunkt eingeben,<br>hier z. B. 0 Liter.                                                | $\frac{h}{[m]} \land h = \frac{p}{\rho \cdot g}$                                                                                                    |
|    | Menüpfad: Setup $\rightarrow$ Erweitert. Setup $\rightarrow$ Füllstand $\rightarrow$ Abgleich Leer (028)                                                                    | 4.5                                                                                                    |
| 9  | Über den Parameter "Höhe Leer (030)" den Höhen-<br>wert für den unteren Abgleichpunkt eingeben, hier<br>z. B. 0,5 m (1,6 ft).                                               | $\rho = 1 \frac{g}{cm^3}$                                                                                                    |
|    | Menüpfad: Setup $\rightarrow$ Erweitert. Setup $\rightarrow$ Füllstand $\rightarrow$ Höhe Leer (030)                                                                        |                                                                                                    |
| 10 | Über den Parameter "Abgleich Voll (031)" den Volu-<br>menwert für den oberen Abgleichpunkt eingeben,<br>hier z. B. 1000 Liter (264 gal).                                    | $\begin{array}{c} 0.5 \\ 49 \\ \hline \\ 11 \\ \hline \\ 11 \\ 11 \\ \hline \\ 11 \\ \hline \\ 11 \\ \hline \\ 11 \\ \hline \\ 11 \\ \hline \\ 11 \\ \hline \\ 11 \\ \hline \\ 11 \\ \hline \\ 11 \\ \hline \\ 11 \\ \hline \\ 11 \\ \hline \\ 11 \\ \hline \\ 11 \\ \hline \\ 11 \\ \hline \\ 11 \\ \hline \\ 11 \\ \hline \\ 11 \\ \hline \\ 11 \\ 11 \\ \hline \\ 11 \\ 11 \\ 11 \\ \hline \\ 11 \\ 11$ |
|    | Menüpfad: Setup $\rightarrow$ Erweitert. Setup $\rightarrow$ Füllstand $\rightarrow$ Abgleich Voll (031)                                                                    | <b>D</b> 1000                                                                                                    |
| 11 | Über den Parameter "Höhe Voll (033)" den Höhen-<br>wert für den oberen Abgleichpunkt eingeben, hier<br>z. B. 4,5 m (14,8 ft).                                               |                                                                                                    |
|    | Menüpfad: Setup $\rightarrow$ Erweitert. Setup $\rightarrow$ Füllstand $\rightarrow$ Höhe Voll (033)                                                                        | $h = \frac{p}{\rho \cdot g}$                                                                                                    |
| 12 | Falls der Prozess ein anderes Medium verwendet als<br>beim Abgleich zugrunde gelegt wurde, muss die<br>neue Dichte im Parameter "Dichte Prozess (035)"<br>angegeben werden. | $\begin{array}{c ccccccccccccccccccccccccccccccccccc$                                                                                                    |
|    | Menüpfad: Setup $\rightarrow$ Erweitert. Setup $\rightarrow$ Füllstand $\rightarrow$ Dichte Prozess (035)                                                                   | Abgleich ohne Referenzdruck - Trockenabgleich<br>A Siehe Tabelle, Schritt 7.<br>B Siehe Tabelle, Schritt 8.                                                                                                    |
| 13 | Ergebnis:<br>Der Messbereich ist für 01000 l (264 gal) einge-<br>stellt.                                                                                                    | C Siehe Tabelle, Schritt 9.<br>D Siehe Tabelle, Schritt 10.<br>E Siehe Tabelle, Schritt 11.                                                                                                    |

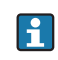

Als Messgröße stehen Ihnen bei diesem Füllstandmodus %, Füllhöhe, Volumen und Masse zur Verfügung  $\rightarrow \triangleq 118$  "Einheit vor Lin. (025)".

### 8.9.5 Füllstandwahl "in Höhe" Abgleich mit Referenzdruck (Nassabgleich)

#### **Beispiel:**

In diesem Beispiel soll das Volumen in einem Tank in Liter gemessen werden. Das maximale Volumen von 1000 Liter (264 gal) entspricht einem Füllstand von 4,5 m (14,8 ft). Das minimale Volumen von 0 Liter entspricht einem Füllstand von 0,5 m (1,6 ft), da das Gerät unterhalb des Füllstandmessanfangs montiert ist.

Die Dichte des Messstoffes beträgt 1 g/cm $^3$  (1 SGU).

#### Voraussetzung:

- Die Messgröße ist direkt proportional zum Druck.
- Der Tank kann befüllt und entleert werden.

## i

Für die eingegebenen Werte für "Abgleich Leer (028)/Abgleich Voll (031)" und die anliegenden Druckwerte muss ein Mindestabstand von 1 % eingehalten werden. Liegen die Werte zu dicht beieinander wird der Wert mit einer Meldung abgelehnt. Weitere Grenzwerte werden nicht überprüft, d. h. damit das Messgerät eine korrekte Messung durchführen kann, müssen die eingegebenen Werte zum Sensor und zur Messaufgabe passen.

|   | Beschreibung                                                                                             |
|---|----------------------------------------------------------------------------------------------------|
| 1 | Lageabgleich durchführen. Siehe $\rightarrow$ 🖹 68.                                                      |
| 2 | Über den Parameter "Füllstandwahl (024)" den Füll-<br>standmodus "in Höhe" wählen.                       |
|   | Menüpfad: Setup $\rightarrow$ Erweitert. Setup $\rightarrow$ Füllstand $\rightarrow$ Füllstandwahl (024) |
| 3 | Über den Parameter <b>"Betriebsart (005)</b> " die<br>Betriebsart "Füllstand" wählen.                    |
|   | Menüpfad: Setup $\rightarrow$ <b>Betriebsart (005)</b>                                                   |
| 4 | Über den Parameter <b>"Einheit Druck (125)</b> " eine<br>Druckeinheit wählen, hier z. B. "mbar".         |
|   | Menüpfad: Setup $\rightarrow$ <b>Einheit Druck (125)</b>                                                 |
| 5 | Über den Parameter "Einheit vor Lin. (025)" eine<br>Volumeneinheit wählen, hier z. B. "I" (Liter).       |
|   | Menüpfad: Setup → Erweitert. Setup → Füllstand →<br>Einheit vor Lin. (025)                               |

|    | Beschreibung                                                                                                    |                                                                            |
|----|----------------------------------------------------------------------------------------------------|----------------------------------------------------------------------------|
| 6  | Über den Parameter "Einheit Höhe (026)" eine Füll-<br>standeinheit wählen, hier z. B. "m".                                                                                                    | $\frac{h}{h}$ $h = \frac{p}{h}$                                            |
|    | Menüpfad: Setup $\rightarrow$ Erweitert. Setup $\rightarrow$ Füllstand $\rightarrow$ Einheit Höhe (026)                                                                                                    | [m] ρ·g<br>4.5                                                             |
| 7  | Über den Parameter "Abgleichmodus (027)" die<br>Option "Nass" wählen.<br>Menüpfad: Setup → Erweitert. Setup → Füllstand →<br>Abgleichmodus (027)                                                                                                    | $\rho = 1 \frac{g}{cm^3}$                                                  |
| 8  | Wird der Abgleich mit einem anderen Medium<br>durchgeführt als der Prozess: Die Dichte des<br>Abgleich-Mediums in "Dichte Abgleich (034)" einge-<br>ben, hier z.B. 1 g/cm <sup>3</sup> (1 SGU).<br>Menüpfad: Setup $\rightarrow$ Erweitert. Setup $\rightarrow$ Füllstand $\rightarrow$<br>Dichte Abgleich (034) | $0.5 \frac{1}{49} \frac{1}{441} \frac{p}{[mbar]}$                          |
| 9  | Druck für den unteren Abgleichpunkt liegt am Gerät<br>an, hier z. B. 0,5 m Bedeckung / 49 mbar (0,71psi).                                                                                                    | <b>C</b> 1000                                                              |
|    | Über den Parameter "Abgleich Leer (028)" den Volu-<br>menwert für den unteren Abgleichpunkt eingeben,<br>hier z. B. 0 Liter.                                                                                                    |                                                                            |
|    | Menüpfad: Setup $\rightarrow$ Erweitert. Setup $\rightarrow$ Füllstand $\rightarrow$ Abgleich Leer (028)                                                                                                    | $h = \frac{p}{\rho \cdot q}$                                               |
| 10 | Druck für den oberen Abgleichpunkt liegt am Gerät<br>an, hier z. B. 4,5 m Bedeckung / 441 mbar (6,4 psi).                                                                                                    | <b>B</b> 0 0.5 4.5 h                                                       |
|    | Über den Parameter "Abgleich Voll (031)" den Volu-<br>menwert für den oberen Abgleichpunkt eingeben,<br>hier z. B. "1000 Liter" (264 gal).                                                                                                    | Abb. 28: Abgleich mit Referenzdruck –                                      |
|    | Menüpfad: Setup $\rightarrow$ Erweitert. Setup $\rightarrow$ Füllstand $\rightarrow$ Abgleich Voll (031)                                                                                                    | Nassabgleich<br>A Siehe Tabelle, Schritt 8.<br>B Siehe Tabelle, Schritt 9. |
| 11 | Falls der Abgleich mit einem anderen Medium<br>durchgeführt wurde als der Prozess: Dichte des Pro-<br>zess-Mediums im Parameter "Dichte Prozess (035)"<br>angeben.                                                                                                    | C Siehe Tabelle, Schritt 10.                                               |
| l  | Menüpfad: Setup $\rightarrow$ Erweitert. Setup $\rightarrow$ Füllstand $\rightarrow$ Dichte Prozess (035)                                                                                                    |                                                                            |
| 12 | Ergebnis:<br>Der Messbereich ist für 01000 l (264 gal) einge-<br>stellt.                                                                                                    |                                                                            |

# i

Als Messgröße stehen Ihnen bei diesem Füllstandmodus %, Füllhöhe, Volumen und Masse zur Verfügung,  $\rightarrow \triangleq 118$  "Einheit vor Lin. (025)".

| Parametername                        | Beschreibung   |
|--------------------------------------|----------------|
| Füllstandwahl (024)                  | → 🖹 118        |
| Einheit vor Lin. (025)               | → 🖹 118        |
| Einheit Höhe (026)                   | → 🖹 118        |
| Abgleichmodus (027)                  | → 🖹 118        |
| Abgleich Leer (028)                  | → 🖹 119        |
| Druck Leer (029)<br>Druck Leer (185) | → <b>119</b>   |
| Höhe Leer (030)<br>Höhe Leer (186)   | → <b>119</b>   |
| Abgleich Voll (031)                  | → <b>1</b> 19  |
| Druck Voll (187)<br>Druck Voll (032) | → <b>■</b> 119 |
| Höhe Voll (033)<br>Höhe Voll (188)   | → <b>119</b>   |
| Einheit Dichte (127)                 | → <b>1</b> 20  |
| Dichte Abgleich (034)                | → <b>1</b> 20  |
| Dichte Prozess (035)                 | → 🖹 120        |
| Füllstand v. Lin. (019)              | → 🖹 120        |

### 8.9.6 Benötigte Parameter für die Betriebsart Füllstand

## 8.10 Übersicht Bedienmenü der Vor-Ort-Anzeige

In der folgenden Tabelle werden alle Parameter und deren Direktzugriffscode (in Klammern) aufgeführt. Die Angabe der Seitenzahl verweist auf die zugehörige Beschreibung des Parameters.

| Ebene 1                                                                                                    | Ebene 2                                                                                                    | Ebene 3                                                         | Ebene 4                              | Seite                       |  |
|----------------------------------------------------------------------------------------------------|----------------------------------------------------------------------------------------------------|-----------------------------------------------------------------|--------------------------------------|-----------------------------|--|
| Kursiv geschriebene Parameter können nicht editiert (nur lesbar) werden. Die Anzeige dieser Parameter ist abhängig von Einstellungen wie z. |                                                                                                    |                                                                 |                                      |                             |  |
| Betriebsart, Trocken- oder Nassabgleich oder Hardware Verriegelung.                                                                         |                                                                                                    |                                                                 |                                      |                             |  |
| Sprache (000)                                                                                                    |                                                                                                    | $\rightarrow \equiv 112$                                        |                                      |                             |  |
| Anzeige/Betrieb                                                                                                    | Anzeigemodus (UU1)                                                                                                    |                                                                 |                                      |                             |  |
|                                                                                                    | Zus. Anzeigewert (002)                                                                                                    |                                                                 |                                      |                             |  |
|                                                                                                    | Format 1. Wert (004)                                                                                                    |                                                                 |                                      |                             |  |
|                                                                                                    | FF input source (233)                                                                                                    |                                                                 |                                      |                             |  |
|                                                                                                    | FF input unit (234)                                                                                                    |                                                                 |                                      |                             |  |
| Setun                                                                                                    | Schalter Lin/Rad (133) (Deltaba                                                                                                    | ar)                                                             |                                      | $\rightarrow$ $\square$ 115 |  |
| Setup                                                                                                    | Betriebsart (005)                                                                                                    | u                                                               |                                      | $\rightarrow$ $\square$ 114 |  |
|                                                                                                    | Betriebsart (182)                                                                                                    |                                                                 |                                      |                             |  |
|                                                                                                    | Schalter P1/P2 (163)                                                                                                    |                                                                 |                                      | → 🖹 116                     |  |
|                                                                                                    | Hochdruckseite (006) (Deltabar<br>Hochdruckseite (183) (Deltabar)                                                                        | )                                                               |                                      | → 🖹 116                     |  |
|                                                                                                    | Einheit Druck (125)                                                                                                    |                                                                 |                                      | → <a>D</a> → 115            |  |
|                                                                                                    | Druck n. Lagekor (172)                                                                                                    |                                                                 |                                      |                             |  |
|                                                                                                    | Lagekorrektur (007) (Deltabar M und Relativdrucksensoren)<br>Lageoffset (192) / (008) (Absolutdrucksensoren) (Absolut-<br>drucksensoren) |                                                                 |                                      |                             |  |
|                                                                                                    | Max. Durchfluss (009) (Betriebs:                                                                                                    | art "Durchfluss") (Deltabar)                                    |                                      | → <b>1</b> 23               |  |
|                                                                                                    | Max. Druck Fluss (010) (Betriebsart "Durchfluss") (Deltabar)                                                                             |                                                                 |                                      |                             |  |
|                                                                                                    | Abgleich Leer (028) (Betriebsart                                                                                                    | riebsart "Füllstand" und " <b>Abgleichmodus (027)</b> " = nass) |                                      |                             |  |
|                                                                                                    | Abgleich Voll (031) (Betriebsart "Füllstand" und "Abgleichmodus (027)" = nass)                                                           |                                                                 |                                      |                             |  |
|                                                                                                    | Dämpfng Schalter (164) (nur lesbar)                                                                                                    |                                                                 |                                      |                             |  |
|                                                                                                    | Dämpfung (017)<br>Dämpfung (184)                                                                                                    |                                                                 |                                      |                             |  |
|                                                                                                    | Durchfluss (018) (Betriebsart "Durchfluss") (Deltabar)                                                                                   |                                                                 |                                      |                             |  |
|                                                                                                    | Füllstand v. Lin. (019) (Betriebsart "Füllstand")                                                                                        |                                                                 |                                      |                             |  |
|                                                                                                    | Druck n. Dämpfung (111)                                                                                                    |                                                                 |                                      |                             |  |
|                                                                                                    | Erweitert. Setup                                                                                                    | Code Festlegung (023)                                           |                                      | → 🖹 111                     |  |
|                                                                                                    |                                                                                                    | Pd-tag. (022)                                                   |                                      | → 🖹 112                     |  |
|                                                                                                    |                                                                                                    | Benutzercode (021)                                              |                                      |                             |  |
|                                                                                                    |                                                                                                    | Füllstand (Betriebsart "Füll-<br>stand")                        | Füllstandwahl (024)                  | → 🖹 118                     |  |
|                                                                                                    |                                                                                                    |                                                                 | Einheit vor Lin. (025)               | → 🖹 118                     |  |
|                                                                                                    |                                                                                                    |                                                                 | Einheit Höhe (026)                   | → <a>⊇ 118</a>              |  |
|                                                                                                    |                                                                                                    |                                                                 | Abgleichmodus (027)                  | → 🖹 118                     |  |
|                                                                                                    |                                                                                                    |                                                                 | Abgleich Leer (028)                  | → 🖹 119                     |  |
|                                                                                                    |                                                                                                    |                                                                 | Druck Leer (029)<br>Druck Leer (185) | → 🖹 119                     |  |

| Ebene 1 | Ebene 2          | Ebene 3                                | Ebene 4                                                                                                    | Seite   |
|---------|------------------|----------------------------------------|----------------------------------------------------------------------------------------------------|---------|
|         |                  |                                        | Höhe Leer (030)<br>Höhe Leer (186)                                                                             | → 🖹 119 |
|         |                  |                                        | Abgleich Voll (031)                                                                                            | → 🖹 119 |
| Setup   | Erweitert. Setup | Füllstand<br>(Betriebsart "Füllstand") | Druck Voll (032)<br>Druck Voll (187)                                                                           | → 🖹 119 |
|         |                  |                                        | Höhe Voll (033)<br>Höhe Voll (188)                                                                             | → 🖹 119 |
|         |                  |                                        | Dichte Abgleich (034)                                                                                          | → 🖻 120 |
|         |                  |                                        | Dichte Prozess (035)                                                                                           | → 🖹 120 |
|         |                  |                                        | Füllstand v. Lin. (019)                                                                                        | → 🖹 120 |
|         |                  | Linearisierung                         | Lin. Modus (037)                                                                                               | → 🖹 120 |
|         |                  |                                        | Einheit n. Lin. (038)                                                                                          | → 🖹 121 |
|         |                  |                                        | Zeilen-Nr. (039)                                                                                               | → 🖹 121 |
|         |                  |                                        | X-Wert (040) (Manuelle Auf-<br>nahme)<br>X-Wert (123) (Linear/Tabelle<br>aktiv)                                | → Ē 121 |
|         |                  |                                        | Y-Wert (041) (Manuelle Auf-<br>nahme/Halbautomatische Auf-<br>nahme)<br>Y-Wert (194) (Linear/Tabelle<br>aktiv) | → È 121 |
|         |                  |                                        | Tabelle bearb. (042)                                                                                           | → 🖹 121 |
|         |                  |                                        | Tankbeschreibung (173)                                                                                         | → 🖹 121 |
|         |                  |                                        | Tankinhalt (043)                                                                                               | → 🖹 121 |
|         |                  | Durchfluss (Betriebsart                | Durchflusstyp (044)                                                                                            | → 🖹 122 |
|         |                  | Durchii.) (Deitabar M)                 | Einh. Massefluss (045)                                                                                         | → 🖹 122 |
|         |                  |                                        | Norm. Durchfl. Ein (046)                                                                                       | → 🖹 122 |
|         |                  |                                        | Std. Durchfl. Einh (047)                                                                                       | → 🖹 122 |
|         |                  |                                        | Einh. Durchfl. (048)                                                                                           | → 🖻 123 |
|         |                  |                                        | Max. Durchfluss (009)                                                                                          | → 🖻 123 |
|         |                  |                                        | Max. Druck Fluss (010)                                                                                         | → 🖹 123 |
|         |                  |                                        | Schleichm. Setzen (049)                                                                                        | → 🖹 123 |
|         |                  |                                        | Durchfluss (018)                                                                                               | → 🖹 123 |
|         |                  | Analog Input 1                         | Kanal/CHANNEL (171)                                                                                            | → 🖹 125 |
|         |                  |                                        | Out value (195)                                                                                                | → 🖹 125 |
|         |                  |                                        | Out status (196)                                                                                               | → 🖻 125 |
|         |                  | Analog Input 2                         | Kanal/CHANNEL (200)                                                                                            | → 🖻 125 |
|         |                  |                                        | Out value (201)                                                                                                | → 🖹 125 |
|         |                  |                                        | Out status (202)                                                                                               | → 🖻 125 |
|         |                  | Analog Input 3                         | Kanal/CHANNEL (238)                                                                                            | → 🖻 125 |
|         |                  | (wenn instanziert)                     | Out value (239)                                                                                                | → 🖻 125 |
|         |                  |                                        | Out status (240)                                                                                               | → 🖹 125 |
|         |                  | Analog Input 4<br>(wenn instanziert)   | Kanal/CHANNEL (241)                                                                                            | → 🖻 125 |
|         |                  |                                        | Out value (242)                                                                                                | → 🖹 125 |
|         |                  |                                        | Out status (243)                                                                                               | → 🖹 125 |

| Ebene 1  | Ebene 2                 | Ebene 3                                           | Ebene 4                                     | Seite             |  |
|----------|-------------------------|---------------------------------------------------|---------------------------------------------|-------------------|--|
|          |                         | Analog Input 5 (Deltabar M)<br>(wenn instanziert) | Kanal/CHANNEL (255)                         | → 🖹 125           |  |
|          |                         |                                                   | Out value (256)                             | → 🖹 125           |  |
|          |                         |                                                   | Out status (257)                            | → 🖹 125           |  |
|          |                         | Summenzähler 1 (Deltabar M)                       | Einheit Zähler 1 (058) (059) (060)<br>(061) | → 🖹 127           |  |
|          |                         |                                                   | Modus Summenz. 1 (175)                      | → 🖹 127           |  |
|          |                         |                                                   | Zähler 1 Fail-safe (176)                    | → 🖹 127           |  |
| Setup    | Erweitert. Setup        | Summenzähler 1<br>(Delteber M)                    | Reset Summenz. 1 (062)                      | → 🖹 127           |  |
|          |                         | (Deltabar M)                                      | Summenzähler 1 (063)                        | → 🖹 127           |  |
|          |                         |                                                   | Summenz. 1 Überl. (064)                     | → 🖹 127           |  |
|          |                         | Summenzähler 2 (Deltabar M)                       | Einheit Zähler 2 (065) (066) (067)<br>(068) | → 🖹 128           |  |
|          |                         |                                                   | Modus Summenz. 2 (177)                      | → 🖹 128           |  |
|          |                         |                                                   | Zähler 2 Fail-safe (178)                    | → 🖹 128           |  |
|          |                         |                                                   | Summenzähler 2 (069)                        | → 🖹 128           |  |
|          |                         |                                                   | Summenz. 2 Überl. (070)                     | → 🖹 128           |  |
| Diagnose | Diagnostic code (071)   |                                                   |                                             | → 🖹 128           |  |
|          | Letzte Diag. Code (072) |                                                   |                                             |                   |  |
|          | Minimaler Druck (073)   |                                                   |                                             | → 🖹 129           |  |
|          | Maximaler Druck (074)   |                                                   |                                             | → 🖹 129           |  |
|          | Diagnoseliste           | Diagnose 1 (075)                                  |                                             | → 🖹 129           |  |
|          |                         | Diagnose 2 (076)                                  |                                             | → 🖹 129           |  |
|          |                         | Diagnose 3 (077)                                  |                                             | → 🖹 129           |  |
|          |                         | Diagnose 4 (078)                                  |                                             | → 🖹 129           |  |
|          |                         | Diagnose 5 (079)                                  |                                             | → 🖹 129           |  |
|          |                         | Diagnose 6 (080)                                  |                                             | → 🖹 129           |  |
|          |                         | Diagnose 7 (081)                                  |                                             | → 🖹 129           |  |
|          |                         | Diagnose 8 (082)                                  |                                             | → 🖹 129           |  |
|          |                         | Diagnose 9 (083)                                  |                                             | → 🖹 129           |  |
|          |                         | Diagnose 10 (084)                                 |                                             | → 🖹 129           |  |
|          | Ereignis-Logbuch        | Letzte Diag. 1 (085)                              |                                             | → 🖹 130           |  |
|          |                         | Letzte Diag. 2 (086)                              |                                             | → 🖹 130           |  |
|          |                         | Letzte Diag. 3 (087)                              |                                             | → 🖹 130           |  |
|          |                         | Letzte Diag. 4 (088)                              |                                             | → 🖹 130           |  |
|          |                         | Letzte Diag. 5 (089)                              |                                             | → 🖹 130           |  |
|          |                         | Letzte Diag. 6 (090)                              |                                             | → 🖹 130           |  |
|          |                         | Letzte Diag. 7 (091)                              |                                             | → 🖹 130           |  |
|          |                         | Letzte Diag. 8 (092)                              |                                             | → 🖹 130           |  |
|          |                         | Letzte Diag. 9 (093)                              |                                             | → 🖹 130           |  |
|          |                         | Letzte Diag. 10 (094)                             |                                             | → 🖹 130           |  |
|          | Geräteinfo              | Firmware Version (095)                            |                                             | $\rightarrow 112$ |  |
|          |                         | Seriennummer (096)                                |                                             | → 🖹 112           |  |
|          |                         | Erw. Bestellnr. (097)                             |                                             | → 🖹 112           |  |
|          |                         | Bestellnummer (098)                               |                                             | $\rightarrow$ 112 |  |

| Ebene 1  | Ebene 2    | Ebene 3                                           | Ebene 4                            | Seite          |
|----------|------------|---------------------------------------------------|------------------------------------|----------------|
|          |            | Pd-tag. (022)                                     |                                    | → 🖹 112        |
|          |            | ENP Version (099)                                 |                                    | → 🖹 112        |
|          |            | Konfig. Zähler (100)                              |                                    | → 🖹 129        |
|          |            | Unt. Messgrenze (101)                             |                                    | → 🖹 123        |
|          |            | Obere Messgrenze (102)                            |                                    | → 🖹 124        |
|          |            | Geräte ID (236)                                   |                                    | → 🖹 124        |
|          |            | Geräte Revision (237)                             |                                    | → 🖹 124        |
| Diagnose | Messwerte  | Jurchfluss (018)                                  |                                    | → 🖹 123        |
|          |            | Füllstand v. Lin. (019)                           |                                    | → 🖹 120        |
|          |            | Tankinhalt (043)                                  |                                    | → 🖹 121        |
|          |            | Druck gemessen (020)                              |                                    | → 🖹 116        |
|          |            | Sensor Druck (109)                                |                                    | → 🖹 117        |
|          |            | Druck n. Lagekor (172)                            |                                    | → 🖹 117        |
|          |            | Druck n. Dämpfung (111)                           |                                    | → 🖹 117        |
|          |            | Sensor Temp. (110) (nur Ceraba                    | r M und Deltapilot M)              | → 🖹 116        |
|          |            | Analog Input 1                                    | Kanal/CHANNEL (171)                | → 🖹 125        |
|          |            |                                                   | Out value (195)                    | → 🖹 125        |
|          |            |                                                   | Out status (196)                   | → 🖹 125        |
|          |            | Analog Input 2                                    | Kanal/CHANNEL (200)                | → <a>⊇ 125</a> |
|          |            |                                                   | Out value (201)                    | → <a>⊇ 125</a> |
|          |            |                                                   | Out status (202)                   | → <a>⊇ 125</a> |
|          |            | Analog Input 3<br>(wenn instanziert)              | Kanal/CHANNEL (238)                | → <a>⊇ 125</a> |
|          |            |                                                   | Out value (239)                    | → 🖹 125        |
|          |            |                                                   | Out status (240)                   | → 🖹 125        |
|          |            | Analog Input 4<br>(wenn instanziert)              | Kanal/CHANNEL (241)                | → 🖹 125        |
|          |            |                                                   | Out value (242)                    | → 🖹 125        |
|          |            |                                                   | Out status (243)                   | → 🖹 125        |
|          |            | Analog Input 5 (Deltabar M)<br>(wenn instanziert) | Kanal/CHANNEL (255)                | → 🖹 125        |
|          |            |                                                   | Out value (256)                    | → 🖹 125        |
|          |            |                                                   | Out status (257)                   | → 🖹 125        |
|          | Simulation | Summenzähler 1 (Deltabar M)                       | Summenzähler 1 (063)               | → 🖹 127        |
|          |            |                                                   | Summenz. 1 Überl. (064)            | → <a>⊇ 127</a> |
|          |            | Summenzähler 2 (Deltabar M)                       | Summenzähler 2 (069)               | → 🖹 128        |
|          |            |                                                   | Summenz. 2 Überl. (070)            | → <a>⊇ 128</a> |
|          |            |                                                   | Sim. Druck (113)                   | → 🖹 131        |
|          |            |                                                   | Sim. Durchfluss (114) (Deltabar M) | → 🖹 131        |
|          |            |                                                   | Sim. Füllstand (115)               | → 🖹 131        |
|          |            |                                                   | Sim. Tankinhalt (116)              | → 🖹 131        |
|          |            |                                                   | Sim. Fehlernr (118)                | → 🖹 131        |
|          |            | Simul. Schalter (251)                             |                                    | → <b>1</b> 30  |
|          |            | Simulation Modus (112)                            |                                    | → 🖹 130        |
|          |            | Sim. Druck (113)                                  |                                    | → 🖹 131        |
|          |            | Sim. Durchfluss (114) (Deltabar                   | - M)                               | → 🖹 131        |
|          |            |                                                   |                                    | ı              |

| Ebene 1 | Ebene 2             | Ebene 3                                | Ebene 4                                                            | Seite   |
|---------|---------------------|----------------------------------------|--------------------------------------------------------------------|---------|
|         |                     | Sim. Füllstand (115)                   |                                                                    | → 🖹 131 |
|         |                     | Sim. Tankinhalt (116)                  |                                                                    | → 🖹 131 |
|         |                     | Sim. Fehlernr (118)                    |                                                                    | → 🖹 131 |
|         | Rücksetzen          |                                        | Rücksetzen (124)                                                   | → 🖹 113 |
| Experte | Direct Access (119) |                                        |                                                                    | → 🖹 111 |
|         | System              | Code Festlegung (023)                  |                                                                    | → 🖹 111 |
|         |                     | Verriegel. Sch (120)                   |                                                                    | → 🖹 111 |
| Experte | System              | Benutzercode (021)                     |                                                                    | → 🖹 111 |
|         |                     | Geräteinfo                             | Pd-tag. (022) Pd-tag. (022)                                        | → 🖹 112 |
|         |                     |                                        | Seriennummer (096)                                                 | → 🖹 112 |
|         |                     |                                        | Firmware Version (095)                                             | → 🖹 112 |
|         |                     |                                        | Erw. Bestellnr. (097)                                              | → 🖹 112 |
|         |                     |                                        | Bestellnummer (098)                                                | → 🖹 112 |
|         |                     |                                        | ENP Version (099)                                                  | → 🖹 112 |
|         |                     |                                        | Seriennr Elektr. (121)                                             | → 🖹 112 |
|         |                     |                                        | Seriennr Sensor (122)                                              | → 🖹 112 |
|         |                     | Display                                | Sprache (000)                                                      | → 🖹 112 |
|         |                     |                                        | Anzeigemodus (001)                                                 | → 🖹 112 |
|         |                     |                                        | Zus. Anzeigewert (002)                                             | → 🖹 112 |
|         |                     |                                        | Format 1. Wert (004)                                               | → 🖹 113 |
|         |                     |                                        | FF input source (233)                                              | → 🖹 113 |
|         |                     |                                        | FF input unit (234)                                                | → 🖹 113 |
|         |                     |                                        | FF input form (235)                                                | → 🖹 113 |
|         |                     | Verwaltung                             | Rücksetzen (124)                                                   | → 🖹 113 |
|         |                     |                                        | Download Funkt.                                                    | → 🖹 114 |
|         | Messung             | Schalter Lin/Rad (133) (Deltaba        | ır)                                                                | → 🖹 114 |
|         |                     | Betriebsart (005)<br>Betriebsart (182) |                                                                    | → 🖹 114 |
|         |                     | Grundabgleich                          | Lagekorrektur (007) (Deltabar M                                    | → 🖹 115 |
|         |                     |                                        | Lageoffset (192) / (008) (Absolut-<br>drucksensoren)               |         |
|         |                     |                                        | Dämpfng Schalter (164)                                             | → 🖹 115 |
|         |                     |                                        | Dämpfung (017)<br>Dämpfung (184)                                   | → 🖹 115 |
|         |                     |                                        | Einheit Druck (125)                                                | → 🖹 115 |
|         |                     |                                        | Einheit Temp. (126) (nur Cerabar M und Deltapilot M)               | → 🖹 116 |
|         |                     |                                        | Sensor Temp. (110)                                                 | → 🖹 116 |
|         |                     | Druck                                  | Schalter P1/P2 (163)                                               | → 🖹 116 |
|         |                     |                                        | Hochdruckseite (006) (Deltabar)<br>Hochdruckseite (183) (Deltabar) | → 🖹 116 |
|         |                     |                                        | Druck gemessen (020)                                               | → 🖹 116 |
|         |                     |                                        | Sensor Druck (109)                                                 | → 🖹 117 |
|         |                     |                                        | Druck n. Lagekor (172)                                             | → 🖹 117 |
|         |                     |                                        | Druck n. Dämpfung (111)                                            | → 🖹 117 |

| Ebene 1 | Ebene 2 | Ebene 3                 | Ebene 4                                                                                                    | Seite         |
|---------|---------|-------------------------|----------------------------------------------------------------------------------------------------|---------------|
|         |         | Füllstand               | Füllstandwahl (024)                                                                                            | → 🖹 118       |
|         |         |                         | Einheit vor Lin. (025)                                                                                         | → 🖹 118       |
|         |         |                         | Einheit Höhe (026)                                                                                             | → 🖹 118       |
|         |         |                         | Abgleichmodus (027)                                                                                            | → 🖹 118       |
|         |         |                         | Abgleich Leer (028)                                                                                            | → 🖹 119       |
|         |         |                         | Druck Leer (029)<br>Druck Leer (185)                                                                           | → 🖹 119       |
| Experte | Messung | Füllstand               | Höhe Leer (030)<br>Höhe Leer (186)                                                                             | → 🖹 119       |
|         |         |                         | Abgleich Voll (031)                                                                                            | → 🖹 119       |
|         |         |                         | Druck Voll (032)<br>Druck Voll (187)                                                                           | → 🖹 119       |
|         |         |                         | Höhe Voll (033)<br>Höhe Voll (188)                                                                             | → 🖹 119       |
|         |         |                         | Einheit Dichte (127)                                                                                           | → 🖹 120       |
|         |         |                         | Dichte Abgleich (034)                                                                                          | → 🖹 120       |
|         |         |                         | Dichte Prozess (035)                                                                                           | → 🖹 120       |
|         |         |                         | Füllstand v. Lin. (019)                                                                                        | → 🖹 120       |
|         |         | Linearisierung          | Lin. Modus (037)                                                                                               | → 🖹 120       |
|         |         |                         | Einheit n. Lin. (038)                                                                                          | → 🖹 121       |
|         |         |                         | Zeilen-Nr. (039)                                                                                               | → 🖹 121       |
|         |         |                         | X-Wert (040) (Manuelle Auf-<br>nahme)<br>X-Wert (123) (Linear/Tabelle<br>aktiv)                                | → <b>1</b> 21 |
|         |         |                         | Y-Wert (041) (Manuelle Auf-<br>nahme/Halbautomatische Auf-<br>nahme)<br>Y-Wert (194) (Linear/Tabelle<br>aktiv) | → 🖹 121       |
|         |         |                         | Tabelle bearb. (042)                                                                                           | → 🖹 121       |
|         |         |                         | Tankbeschreibung (173)                                                                                         | → 🖹 121       |
|         |         |                         | Tankinhalt (043)                                                                                               | → 🖻 121       |
|         |         | Durchfluss (Deltabar M) | Durchflusstyp (044)                                                                                            | → 🖹 122       |
|         |         |                         | Einh. Massefluss (045)                                                                                         | → 🖹 122       |
|         |         |                         | Norm. Durchfl. Ein (046)                                                                                       | → 🖹 122       |
|         |         |                         | Std. Durchfl. Einh (047)                                                                                       | → 🖹 122       |
|         |         |                         | Einh. Durchfl. (048)                                                                                           | → 🖹 123       |
|         |         |                         | Max. Durchfluss (009)                                                                                          | → 🖹 123       |
|         |         |                         | Max. Druck Fluss (010)                                                                                         | → 🖹 123       |
|         |         |                         | Schleichm. Setzen (049)                                                                                        | → 🖹 123       |
|         |         |                         | Durchfluss (018)                                                                                               | → 🖹 123       |
|         |         | Sensor Grenzen          | Unt. Messgrenze (101)                                                                                          | → 🖹 123       |
|         |         |                         | Obere Messgrenze (102)                                                                                         | → 🖹 124       |
|         |         | Sensor Trimm            | Lo Trim Messwert (129)                                                                                         | → 🖻 124       |
|         |         |                         | Hi Trim Messwert (130)                                                                                         | → 🖻 124       |
|         |         |                         | Lo Trim Sensor (131)                                                                                           | → 🖹 124       |
| Ebene 1 | Ebene 2       | Ebene 3                     | Ebene 4                                     | Seite   |
|---------|---------------|-----------------------------|---------------------------------------------|---------|
|         |               |                             | Hi Trim Sensor (132)                        | → 🖹 124 |
|         | Kommunikation | FF Info                     | Geräte ID (236)                             | → 🖹 124 |
|         |               | Analog Input 1              | Geräte Revision (237)                       | → 🖹 124 |
|         |               |                             | Geräte Adresse (244)                        | → 🖹 124 |
|         |               |                             | Geräte Klasse (245)                         | → 🖹 124 |
|         |               |                             | Kanal/CHANNEL (171)                         | → 🖹 125 |
|         |               |                             | Out value (195)                             | → 🖹 125 |
|         |               |                             | Out status (196)                            | → 🖹 125 |
|         |               | Analog Input 2              | Kanal/CHANNEL (200)                         | → 🖹 125 |
| Experte | Kommunikation | Analog Input 2              | Out value (201)                             | → 🖹 125 |
|         |               |                             | Out status (202)                            | → 🖹 125 |
|         |               | Analog Input 3              | Kanal/CHANNEL (238)                         | → 🖹 125 |
|         |               | (wenn instanziert)          | Out value (239)                             | → 🖹 125 |
|         |               |                             | Out status (240)                            | → 🖹 125 |
|         |               | Analog Input 4              | Kanal/CHANNEL (241)                         | → 🖹 125 |
|         |               | (wenn instanziert)          | Out value (242)                             | → 🖹 125 |
|         |               |                             | Out status (243)                            | → 🖹 125 |
|         |               | Analog Input 5 (Deltabar M) | Kanal/CHANNEL (255)                         | → 🖹 125 |
|         |               | (wenn instanziert)          | Out value (256)                             | → 🖹 125 |
|         |               |                             | Out status (257)                            | → 🖹 125 |
|         | Applikation   | Elektr. Delta P (158)       |                                             | → 🖹 126 |
|         |               | Fester ext. Wert (174)      |                                             | → 🖹 126 |
|         |               | E.Delta p selec. (246)      |                                             | → 🖹 126 |
|         |               | E.Delta p value (247)       |                                             | → 🖹 126 |
|         |               | E.Delta p status (248)      |                                             | → 🖹 126 |
|         |               | E.Delta p unit (249)        |                                             | → 🖹 126 |
|         |               | Summenzähler 1 (Deltabar M) | Einheit Zähler 1 (058) (059) (060)<br>(061) | → 🖹 127 |
|         |               |                             | Modus Summenz. 1 (175)                      | → 🖹 127 |
|         |               |                             | Zähler 1 Fail-safe (176)                    | → 🖹 127 |
|         |               |                             | Reset Summenz. 1 (062)                      | → 🖹 127 |
|         |               |                             | Summenzähler 1 (063)                        | → 🖹 127 |
|         |               |                             | Summenz. 1 Überl. (064)                     | → 🖹 127 |
|         |               | Summenzähler 2 (Deltabar M) | Einheit Zähler 2 (065) (066) (067)<br>(068) | → 🖹 128 |
|         |               |                             | Modus Summenz. 2 (177)                      | → 🖹 128 |
|         |               |                             | Zähler 2 Fail-safe (178)                    | → 🖹 128 |
|         |               |                             | Summenzähler 2 (069)                        | → 🖹 128 |
|         |               |                             | Summenz. 2 Überl. (070)                     | → 🖹 128 |
|         | Diagnose      | Diagnostic code             |                                             | → 🖹 128 |
|         |               | Letzte Diag. Code (072)     |                                             | → 🖹 128 |
|         |               | Reset Logbuch (159)         |                                             | → 🖹 129 |
|         |               | Minimaler Druck (073)       |                                             | → 🖹 129 |
|         |               | Maximaler Druck (074)       |                                             | → 🖹 129 |

| Ebene 1 | Ebene 2  | Ebene 3               | Ebene 4                      | Seite          |
|---------|----------|-----------------------|------------------------------|----------------|
|         |          | Reset Schleppz. (161) |                              | → 🖹 129        |
|         |          | Alarmverhalt. P (050) |                              | → 🖹 129        |
|         |          | Betriebsstunden (162) |                              | → 🖹 129        |
|         |          | Konfig. Zähler (100)  |                              | → <a>⊇ 129</a> |
|         |          | Diagnoseliste         | Diagnose 1 (075)             | → 🖹 129        |
|         |          |                       | Diagnose 2 (076)             | → 🖹 129        |
|         |          |                       | Diagnose 3 (077)             | → 🖹 129        |
|         |          |                       | Diagnose 4 (078)             | → 🖹 129        |
|         |          |                       | Diagnose 5 (079)             | → 🖹 129        |
|         |          |                       | Diagnose 6 (080)             | → 🖹 129        |
| Experte | Diagnose | Diagnoseliste         | Diagnose 7 (081)             | → 🖹 129        |
|         |          |                       | Diagnose 8 (082)             | → 🖹 129        |
|         |          |                       | Diagnose 9 (083)             | → 🖹 129        |
|         |          |                       | Diagnose 10 (084)            | → 🖹 129        |
|         |          | Ereignis-Logbuch      | Letzte Diag. 1 (085)         | → 🖹 130        |
|         |          |                       | Letzte Diag. 2 (086)         | → 🖹 130        |
|         |          |                       | Letzte Diag. 3 (087)         | → 🖹 130        |
|         |          |                       | Letzte Diag. 4 (088)         | → 🖹 130        |
|         |          |                       | Letzte Diag. 5 (089)         | → 🖹 130        |
|         |          |                       | Letzte Diag. 6 (090)         | → 🖹 130        |
|         |          |                       | Letzte Diag. 7 (091)         | → 🖹 130        |
|         |          |                       | Letzte Diag. 8 (092)         | → 🖹 130        |
|         |          |                       | Letzte Diag. 9 (093)         | → 🖹 130        |
|         |          |                       | Letzte Diag. 10 (094)        | → 🖹 130        |
|         |          | Simulation            | Simul. Schalter              | → 🖹 130        |
|         |          |                       | Simulation Modus             | → 🖹 130        |
|         |          |                       | Sim. Druck                   | → 🖹 131        |
|         |          |                       | Sim. Durchfluss (Deltabar M) | → 🖹 131        |
|         |          |                       | Sim. Füllstand               | → 🖹 131        |
|         |          |                       | Sim. Tankinhalt              | → 🖹 131        |
|         |          |                       | Sim. Fehlernr.               | → 🖹 131        |

# 8.11 Parameterbeschreibung

# i

Dieses Kapitel beschreibt die Parameter in der Reihenfolge, wie sie im Bedienmenü "Experte" angeordnet sind.

### Experte

| Parametername                         | Beschreibung                                                                                                    |
|---------------------------------------|----------------------------------------------------------------------------------------------------|
| <b>Direct Access (119)</b><br>Eingabe | Eingabe des Direct Access Codes, um direkt zu einem Parameter zu gelangen.<br>Auswahl:<br>• Eine Zahl von 0999 (Es werden nur gültige Eingaben erkannt) |
|                                       | Werkeinstellung:<br>0<br>Hinweis:<br>Für Direktzugriff müssen die führenden Nullen nicht eingegeben werden                                              |

## 8.11.1 System

### $Experte \rightarrow System$

| Parametername                           | Beschreibung                                                                                                    |
|-----------------------------------------|----------------------------------------------------------------------------------------------------|
| <b>Code Festlegung (023)</b><br>Eingabe | Eingabe eines Freigabewertes, mit dem das Gerät entriegelt werden kann.                                                                                                    |
|                                         | Auswahl:<br>• Eine Zahl von 09999                                                                                                    |
|                                         | Werkeinstellung:<br>0                                                                                                    |
| <b>Verriegel. Sch (120)</b><br>Anzeige  | Anzeige des Status des DIP-Schalters 1 auf dem Elektronikeinsatz.<br>Mit dem DIP-Schalter 1 können Sie Messwert-relevante Parameter verriegeln und<br>entriegeln. Ist die Bedienung über den Parameter " <b>Benutzercode (021)</b> " verriegelt,<br>können Sie die Verriegelung nur über diesen Parameter wieder aufheben. |
|                                         | <ul><li>Anzeige:</li><li>Ein (Verriegelung eingeschaltet)</li><li>Aus (Verriegelung ausgeschaltet)</li></ul>                                                                                                    |
|                                         | Werkeinstellung:<br>Aus (Verriegelung ausgeschaltet)                                                                                                    |
| <b>Benutzercode (021)</b><br>Eingabe    | Eingabe eines Codes, um die Bedienung zu verriegeln oder zu entriegeln.                                                                                                    |
|                                         | <ul> <li>Auswahl:</li> <li>Zum Verriegeln: Eine Zahl ≠ Freigabewert eingeben.</li> <li>Zum Entriegeln: Freigabewert eingeben.</li> </ul>                                                                                                    |
|                                         | 1                                                                                                    |
|                                         | Im Auslieferungszustand ist der Freigabewert "0". Im Parameter <b>"Code Festlegung (023)</b> " kann ein anderer Freigabewert definiert werden. Wurde der Wert vom Benutzer vergessen, kann durch Eingabe der Ziffer "5864" der Freigabewert wieder sichtbar gemacht werden.                                                |
|                                         | Werkeinstellung:<br>0                                                                                                    |

### $\textbf{Experte} \rightarrow \textbf{System} \rightarrow \textbf{Geräteinfo}$

| Parametername                            | Beschreibung                                                                         |
|------------------------------------------|--------------------------------------------------------------------------------------|
| Pd-tag. (022)                            | Physical device tag                                                                  |
| Thizeige                                 | Beispiel:<br>Deltabar M: EH_Deltabar_M_5x_6B032A0109D                                |
| <b>Seriennummer (096)</b><br>Anzeige     | Anzeige der Seriennummer des Gerätes (11 alphanumerische Zeichen).                   |
| <b>Firmware Version (095)</b><br>Anzeige | Anzeige der Firmwareversion.                                                         |
| Erw. Bestellnr. (097)                    | Anzeige der erweiterten Bestellnummer (max. 60 alphanumerische Zeichen).             |
| Anzeige                                  | Werkeinstellung<br>gemäß Bestellangaben                                              |
| <b>Bestellnummer (098)</b><br>Anzeige    | Anzeige der Bestellnummer (max. 20 alphanumerische Zeichen).                         |
|                                          | Werkeinstellung<br>gemäß Bestellangaben                                              |
| <b>ENP Version (099)</b><br>Anzeige      | Anzeige der ENP-Version<br>(ENP: Electronic name plate = elektronisches Typenschild) |
| <b>Seriennr Elektr. (121)</b><br>Anzeige | Anzeige der Seriennummer der Hauptelektronik (11 alphanumerische Zeichen).           |
| <b>Seriennr Sensor (122)</b><br>Anzeige  | Anzeige der Seriennummer des Sensors (11 alphanumerische Zeichen).                   |

# Experte $\rightarrow$ System $\rightarrow$ Display

| Parametername                     | Beschreibung                                                                                                    |
|-----------------------------------|----------------------------------------------------------------------------------------------------|
| <b>Sprache (000)</b><br>Auswahl   | Menüsprache für die Vor-Ort-Anzeige auswählen.                                                                                                    |
|                                   | <ul> <li>Auswahl:</li> <li>Englisch</li> <li>Evtl. eine weitere Sprache (wie bei der Bestellung des Geräts gewählt)</li> <li>Eine weitere Sprache (Sprache des Herstellerwerks)</li> </ul> |
|                                   | Werkeinstellung:<br>Englisch                                                                                                    |
| Anzeigemodus (001)                | Anzeigemodus für die Vor-Ort-Anzeige im Messbetrieb festlegen.                                                                                                    |
| Auswahl                           | Auswahl:<br>• Nur Hauptmesswert (Wert+Bargraph)<br>• Nur Externer Wert (Wert+Status)<br>• Alle Alternierend (Hauptmesswert+Zweitwert+Ext.Wert)                                             |
|                                   | Werkeinstellung:<br>Hauptmesswert (PV)                                                                                                    |
| Zus. Anzeigewert (002)<br>Auswahl | Inhalt für den 2. Wert im alternierenden Anzeigemodus der Vor-Ort-Anzeige im Messbetrieb festlegen.                                                                                        |
|                                   | Auswahl:<br>• kein Wert<br>• Druck<br>• Hauptmesswert(%)<br>• Summenzähler 1 (Deltabar M)<br>• Summenzähler 2 (Deltabar M)                                                                 |
|                                   | Die Auswahl ist abhängig von der gewählten Betriebsart.                                                                                                    |
|                                   | Werkeinstellung:<br>kein Wert                                                                                                    |

| Parametername                         | Beschreibung                                                                                                    |
|---------------------------------------|----------------------------------------------------------------------------------------------------|
| Format 1. Wert (004)<br>Auswahl       | Anzahl der Nachkommastellen des Anzeigewertes der Hauptzeile festlegen.<br>Auswahl:<br>• Auto<br>• x<br>• x.x<br>• x.xx<br>• x.xxx<br>• x.xxxx<br>• x.xxxxx<br>• x.xxxxX<br>• X.xxxxX<br>• X.xxxXX<br>• X.xxxXX<br>• X.xxxXX<br>• X.XXXXX<br>• X.XXXXXX<br>• X.XXXXXX<br>• X.XXXXXX<br>• X.XXXXXXX<br>• X.XXXXXX<br>• X.XXXXXX<br>• X.XXXXXXXXX<br>• X.XXXXXXX<br>• X.XXXXXXX<br>• X.XXXXXXXXX<br>• X.XXXXXXXX<br>• X.XXXXXXXXX<br>• X.XXXXXXXX<br>• X.XXXXXXXXXX<br>• X.XXXXXXXXX<br>• X.XXXXXXXXXX<br>• X.XXXXXXXX<br>• X.XXXXXXXXXXX<br>• X.XXXXXXXXXXXXXXX<br>• X.XXXXXXXXXXXXXXXXXXXXXXXXXXXXXXXXXXX |
| FF input source (233)<br>Auswahl      | Auswahl, welcher Eingang des Input Selector Block als Externer Wert auf dem Dis-<br>play dargestellt wird (siehe "Anzeigemodus (001)" Parameter).<br>Auswahl:<br>Input1<br>Input2<br>Input3<br>Input4<br>Diese Liste entspricht den Eingängen des Input Selector Block. Der Block ist immer<br>instanziert aber muss nicht im Auto mode sein.<br>Werkeinstellung:<br>Input1                                                                                                    |
| <b>FF input unit (234)</b><br>Auswahl | Auswahl der Einheit des Externen Wertes.<br>Nach der Wahl einer neuen Druck-Einheit werden alle druckspezifischen Parame-<br>ter umgerechnet und mit der neuen Einheit dargestellt.<br>Auswahl:<br>• mbar, bar<br>• mmH20, mH20<br>• inH20, ftH20<br>• Pa, kPa, MPa<br>• psi<br>• mmHg, inHg<br>• kgf/cm <sup>2</sup><br>Werkeinstellung:<br>abhängig vom Sensor-Nennmessbereich mbar oder bar bzw. gemäß Bestellanga-<br>ben                                                                                                    |
| <b>FF input form (235)</b><br>Auswahl | Auswahl der Formatierung des Externen Wertes.<br><b>Werkeinstellung:</b><br>x.x                                                                                                    |

### Experte $\rightarrow$ System $\rightarrow$ Verwaltung

| Parametername                      | Beschreibung                                                                                                    |
|------------------------------------|----------------------------------------------------------------------------------------------------|
| <b>Rücksetzen (124)</b><br>Eingabe | Parameter durch Eingabe eines Reset-Codes ganz oder teilweise auf Werkswerte<br>bzw. Auslieferungszustand zurücksetzen,<br>→ |

| Parametername                      | Beschreibung                                                                                                    |
|------------------------------------|----------------------------------------------------------------------------------------------------|
| <b>Download Funkt</b> .<br>Anzeige | Auswahl der Datensätze zur Up/Download-Funktion in Fieldcare.                                                                                                    |
| - 3-                               | Voraussetzung:<br>DIP-Schalter 1, 3, 4 und 5 auf "Off", DIP-Schalter 2 auf "On" (siehe Bild in<br>Kap. 6.2.1).<br>Ein Download mit der Werkeinstellung "Konfiguration kopieren" bewirkt das Hin-<br>unterladen aller für eine Messung notwendiger Parameter. Eine Änderung der Ein-<br>stellung "Konfiguration kopieren" ist nur wirksam mit einer entsprechenden Ein-<br>gabe eines Freigabecodes im Parameter "Benutzer Code/S_W_LOCK".                                                                                                    |
|                                    | <ul> <li>Auswahl:</li> <li>Konfiguration kopieren: Bei dieser Option werden allgemeine Konfigurationsparameter bis auf Seriennummer, Bestellnummer, Kalibration, Lagekorrektur und Applikation überschrieben.</li> <li>Gerätetausch: Bei dieser Option werden allgemeine Konfigurationsparameter bis auf Seriennummer, Bestellnummer, Kalibration, Lagekorrektur und PD-Tag überschrieben.</li> <li>Elektroniktausch: Die Auswahl "Elektroniktausch" enthält die Parameter aus "Konfiguration kopieren" und "Gerätetausch", sowie zusätzlich: Lagekorrektur, Sensortrimm, Seriennummer, Bestellnummer.</li> </ul> |
|                                    | Die Controlstrategie wird von einem Download nicht beeinflusst.<br>Die Auswahl Gerätetausch oder Elektroniktausch wird nur bei vorheriger Eingabe<br>eines entsprechenden Freigabecodes wirksam.                                                                                                    |
|                                    | Werkeinstellung:<br>Konfiguration kopieren                                                                                                    |

# 8.11.2 Messung

## Experte $\rightarrow$ Messung

| Parametername                                                   | Beschreibung                                                                                                    |
|-----------------------------------------------------------------|----------------------------------------------------------------------------------------------------|
| <b>Schalter Lin/Rad (133)</b><br>( <b>Deltabar)</b><br>Anzeige  | Zeigt die Schalterstellung des DIP-Schalters 4 an, der die Ausgangscharakteristik des Gerätes festlegt.                                                                                  |
|                                                                 | <ul> <li>Anzeige:</li> <li>SW Einstellung</li> <li>Radizierend<br/>Der Ausgangscharakteristik ist wurzelförmig (radizierend)</li> <li>Werkeinstellung</li> <li>SW Einstellung</li> </ul> |
| <b>Betriebsart (005)</b><br><b>Betriebsart (182)</b><br>Auswahl | Betriebsart auswählen.<br>Entsprechend der gewählten Betriebsart setzt sich das Bedienmenü zusammen.                                                                                     |
|                                                                 | Bei einem Wechsel der Betriebsart findet keine Umrechnung statt. Das Gerät muss<br>bei einem Wechsel der Betriebsart gegebenenfalls neu abgeglichen werden.                              |
|                                                                 | Auswahl:<br>• Druck<br>• Füllstand<br>• Durchfluss (nur Deltabar M)                                                                                                    |
|                                                                 | <b>Werkeinstellung</b><br>Druck oder gemäß Bestellangaben                                                                                                    |

| Parametername                                                                | Beschreihung                                                                                                    |
|------------------------------------------------------------------------------|----------------------------------------------------------------------------------------------------|
|                                                                              |                                                                                                    |
| Lagekorrektur (007)<br>(Deltabar M und Relativ-<br>drucksensoren)<br>Auswahl | <ul> <li>Lageabgleich – die Druckanferenz zwischen Null (Sollwert) und gemessenem<br/>Druck muss nicht bekannt sein.</li> <li>Beispiel: <ul> <li>Messwert = 2.2 mbar (0,032 psi)</li> <li>Über den Parameter "Lagekorrektur (007)" mit der Option "Übernehmen" korrigieren Sie den Messwert. D. h. Sie weisen dem anliegenden Druck den Wert 0.0 zu.</li> <li>Messwert (nach Lagekorrektur) = 0.0 mbar</li> </ul> </li> <li>Auswahl <ul> <li>Auswahl</li> <li>Auswahl</li> </ul> </li> </ul> |
|                                                                              | Abbrechen     Werkeinstellung:                                                                                                    |
|                                                                              | Abbrechen                                                                                                    |
| Lageoffset (192) / (008)<br>(Absolutdrucksensoren)<br>Auswahl                | Lageabgleich – die Druckdifferenz zwischen Sollwert und gemessenem Druck muss<br>bekannt sein.                                                                                                    |
|                                                                              | <ul> <li>Betspiel.</li> <li>Messwert = 982.2 mbar (14,25 psi)</li> <li>Über den Parameter "Lageoffset (192)" korrigieren Sie den Messwert mit dem eingegebenen Wert, z.B. 2.2 mbar (0,032 psi). D. h. Sie weisen dem anliegenden Druck den Wert 980.0 (14,21 psi) zu.</li> <li>Messwert (nach Lagekorrektur) = 980.0 mbar (14,21 psi)</li> </ul>                                                                                                    |
|                                                                              | Werkeinstellung:<br>0.0                                                                                                    |
| <b>Dämpfng Schalter (164)</b><br>Anzeige                                     | Zeigt die Schalterstellung des DIP-Schalters 2 an, mit dem sich die Dämpfung des<br>Ausgangssignals ein- und ausschalten lässt.                                                                                                    |
|                                                                              | <ul> <li>Anzeige:</li> <li>Aus<br/>Das Ausgangssignal ist ungedämpft.</li> <li>An<br/>Das Ausgangssignal ist gedämpft. Die Dämpfungskonstante wird im Parameter<br/>"Dämpfung (017)" festgelegt</li> </ul>                                                                                                    |
|                                                                              | Werkeinstellung<br>An                                                                                                    |
| Dämpfung (017)<br>Dämpfung (184)<br>Fingshe                                  | Dämpfungszeit (Zeitkonstante τ) eingeben. Die Dämpfung beeinflusst die<br>Geschwindigkeit, mit der der Messwert auf Druckänderungen reagiert.                                                                                                    |
| Lingube                                                                      | Eingabebereich:<br>0.0999.0 s                                                                                                    |
|                                                                              | Werkeinstellung:<br>2.0 Sek. oder gemäß Bestellangaben                                                                                                    |
| <b>Einheit Druck (125)</b><br>Auswahl                                        | Druck-Einheit auswählen.<br>Nach der Wahl einer neuen Druck-Einheit werden alle druckspezifischen Parame-<br>ter umgerechnet und mit der neuen Einheit dargestellt.                                                                                                    |
|                                                                              | Auswahl:<br>• mbar, bar<br>• mmH2O, mH2O<br>• in, H2O, ftH2O<br>• Pa, kPa, MPa<br>• psi<br>• mmHg, inHg<br>• kgf/cm <sup>2</sup>                                                                                                    |
|                                                                              | Werkeinstellung:<br>abhängig vom Sensor-Nennmessbereich mbar oder bar bzw. gemäß Bestellanga-<br>ben                                                                                                    |

### $Experte \rightarrow Messung \rightarrow Grundabgleich$

| Parametername                                                           | Beschreibung                                                                                              |  |
|-------------------------------------------------------------------------|----------------------------------------------------------------------------------------------------|--|
| Einheit Temp. (126)<br>(nur Cerabar M und Delta-<br>pilot M)<br>Auswahl | Einheit für die Temperatur-Messwerte auswählen.                                                           |  |
|                                                                         | Auswahl:<br>• °C<br>• °F<br>• K                                                                           |  |
|                                                                         | Werkeinstellung:<br>°C                                                                                    |  |
| Sensor Temp. (110)<br>(nur Cerabar M und Delta-<br>pilot M)<br>Anzeige  | Anzeige der aktuell im Sensor gemessenen Temperatur. Diese kann von der Pro-<br>zesstemperatur abweichen. |  |

### $\textbf{Experte} \rightarrow \textbf{Messung} \rightarrow \textbf{Druck}$

| Parametername                                                                           | Beschreibung                                                                                                    |                                                                                                    |                                                                                                    |
|-----------------------------------------------------------------------------------------|----------------------------------------------------------------------------------------------------|----------------------------------------------------------------------------------------------------|----------------------------------------------------------------------------------------------------|
| Schalter P1/P2 (163)<br>Anzeige                                                         | Zeigt an, ob der DIP-Sch                                                                                                    | alter "SW/P2 High" (DIP-S                                                                                             | chalter 5) eingeschaltet ist.                                                                                             |
|                                                                                         | Der DIP-Schalter "SW/P<br>druckseite entspricht.                                                                                                    | 2 High" beeinflusst, welche                                                                                           | er Druckanschluss der Hoch-                                                                                               |
|                                                                                         | <ul> <li>Anzeige:</li> <li>SW-Einstellung<br/>"SW/P2 High" ausgest<br/>bestimmt, welcher Di</li> <li>P2 High<br/>"SW/P2 High" eingest<br/>unabhängig von der 1<br/>tabar)".</li> </ul>                                                                                            | chaltet: Der Parameter "Hoo<br>ruckanschluss der Hochdru<br>chaltet: Der Anschluss P2 e<br>Einstellung des Parameters | chdruckseite (006) (Deltabar)"<br>ickseite entspricht.<br>intspricht der Hochdruckseite,<br>s "Hochdruckseite (006) (Del- |
|                                                                                         | Werkeinstellung:<br>SW-Einstellung                                                                                                    |                                                                                                    |                                                                                                    |
| Hochdruckseite (006) (Del-<br>tabar)<br>Hochdruckseite (183) (Delta-<br>bar)<br>Auswahl | <ul> <li>Festlegen, welcher Druckanschluss der Hochdruckseite entspricht.</li> <li>Diese Einstellung ist nur wirksam, wenn der DIP-Schalter "SW/P2 High" ausgeschaltet ist (siehe Parameter "Schalter P1/P2 (163)". Ansonsten ist in jedem Fall P2 die Hochdruckseite.</li> </ul> |                                                                                                    |                                                                                                    |
|                                                                                         | <ul> <li>Auswahl:</li> <li>P1 High<br/>Druckanschluss P1 is</li> <li>P2 High<br/>Druckanschluss P2 is</li> </ul>                                                                                                    | t die Hochdruckseite<br>t die Hochdruckseite                                                                          |                                                                                                    |
|                                                                                         | <b>Werkeinstellung</b><br>P1 High                                                                                                    |                                                                                                    |                                                                                                    |
| <b>Druck gemessen (020)</b><br>Anzeige                                                  | Anzeige des gemessenen Drucks nach Sensortrimm, Lageabgleich und Dämp-<br>fung.                                                                                                    |                                                                                                    |                                                                                                    |
| Cerabar M /<br>Deltapilot M                                                             | Sensor                                                                                                    |                                                                                                    |                                                                                                    |
|                                                                                         | $\downarrow$                                                                                                    | $\rightarrow$                                                                                                    | Sensor Druck                                                                                                    |
|                                                                                         | Sensortrimm                                                                                                    |                                                                                                    |                                                                                                    |
|                                                                                         | $\downarrow$                                                                                                    |                                                                                                    |                                                                                                    |
|                                                                                         | Lageabgleich                                                                                                    |                                                                                                    |                                                                                                    |

| Pai              | rametername                           |               | Beschreibung                   |                            |                          |
|------------------|---------------------------------------|---------------|--------------------------------|----------------------------|--------------------------|
|                  |                                       |               | $\downarrow$                   | ~                          | Simulationswert<br>Druck |
|                  |                                       |               | $\downarrow$                   |                            |                          |
|                  |                                       |               | $\downarrow$                   | $\rightarrow$              | Druck n. Lagekor         |
|                  |                                       |               | Dämpfung                       |                            |                          |
|                  |                                       |               | ↓                              | $\rightarrow$              | Druck n. Dämpfung        |
|                  |                                       |               | Elektr. Delta P                |                            |                          |
|                  |                                       |               | $\downarrow$                   | $\rightarrow$              | Druck gemessen           |
|                  | ↓                                     | <u>←</u>      | Р                              |                            |                          |
|                  | Druck                                 |               | Füllstand                      |                            |                          |
|                  | $\downarrow$                          | $\rightarrow$ | PV                             | PV = Haup                  | otmesswert               |
|                  |                                       |               | ↓                              |                            |                          |
|                  |                                       |               | Analog Input Block             |                            |                          |
|                  | Deltabar M                            |               |                                |                            |                          |
|                  | Transducer Block                      |               | Sensor                         |                            |                          |
|                  |                                       |               | ↓                              | $\rightarrow$              | Sensor Druck             |
|                  |                                       |               | Sensortrimm                    |                            |                          |
|                  |                                       |               | $\downarrow$                   |                            |                          |
|                  |                                       |               | Lageabgleich                   |                            |                          |
|                  |                                       |               | $\downarrow$                   | $\leftarrow$               | Simulationswert<br>Druck |
|                  |                                       |               | $\downarrow$                   |                            |                          |
|                  |                                       |               | $\downarrow$                   | $\rightarrow$              | Druck n. Lagekor         |
|                  |                                       |               | Dämpfung                       |                            |                          |
|                  |                                       |               | $\downarrow$                   | $\rightarrow$              | Druck n. Dämpfung        |
|                  |                                       |               | $\downarrow$                   |                            |                          |
|                  |                                       |               | $\downarrow$                   | $\rightarrow$              | Druck gemessen           |
|                  | $\downarrow$                          | ~             | Р                              |                            | _                        |
|                  | Druck                                 |               | Füllstand                      | Durchfluss                 |                          |
|                  | $\downarrow$                          |               |                                |                            |                          |
|                  | $\downarrow$                          | $\rightarrow$ | PV                             | PV = Haup                  | otmesswert               |
|                  |                                       |               | ↓                              |                            |                          |
|                  |                                       |               | Analog Input Block             |                            |                          |
| <b>Ser</b><br>An | <b>nsor Druck (109)</b><br>zeige      |               | Anzeige des gemessene          | n Drucks vor Sensortrimm u | nd Lageabgleich.         |
| <b>Drι</b><br>An | <b>ick n. Lagekor (172)</b><br>zeige  |               | Anzeige des gemessene          | n Drucks nach Sensortrimm  | und Lagekorrektur.       |
| <b>Drı</b><br>An | <b>ıck n. Dämpfung (111)</b><br>zeige |               | Anzeige des gemessene<br>fung. | n Drucks nach Sensortrimm  | , Lageabgleich und Dämp- |

## $\textbf{Experte} \rightarrow \textbf{Messung} \rightarrow \textbf{Füllstand}$

| Parametername                            | Beschreibung                                                                                                    |
|------------------------------------------|----------------------------------------------------------------------------------------------------|
| Füllstandwahl (024)                      | Art der Füllstandberechnung auswählen                                                                                                    |
| Auswahl                                  | <ul> <li>Auswahl:</li> <li>in Druck<br/>Bei dieser Füllstandwahl geben Sie zwei Druck-Füllstand-Wertepaare vor. Der<br/>Füllstandwert wird direkt in der Einheit angezeigt, die Sie über den Parameter<br/>"Einheit vor Lin. (025)" wählen.</li> <li>in Höhe<br/>Bei dieser Füllstandwahl geben Sie zwei Höhen-Füllstand-Wertepaare vor. Aus<br/>dem gemessenen Druck berechnet das Gerät mit Hilfe der Dichte zunächst die<br/>Höhe, anschließend wird daraus anhand der beiden angegebenen Wertepaare<br/>der Füllstand in der gewählten "Einheit vor Lin. (025)" berechnet.</li> </ul>                                                                                                    |
|                                          | Werkeinstellung:<br>in Druck                                                                                                    |
| <b>Einheit vor Lin. (025)</b><br>Auswahl | Einheit für die Messwertanzeige von Füllstand vor Linearisierung wählen.                                                                                                    |
|                                          | Die ausgewählte Einheit dient nur zur Beschreibung des Messwertes. D. h. bei<br>Wahl einer neuen Ausgabeeinheit wird der Messwert nicht umgerechnet.<br>Beispiel:<br>aktueller Messwert: 0,3 ft<br>neue Ausgabeeinheit: m<br>neuer Messwert: 0,3 m<br>Auswahl<br>%<br>mm, cm, dm, m<br>ft, in<br>m <sup>3</sup> , in <sup>3</sup><br>l, hl<br>ft <sup>3</sup><br>gal, Igal<br>kg, t<br>lb<br>Werkeinstellung:<br>%                                                                                                    |
| <b>Einheit Höhe (026)</b><br>Auswahl     | Höhen-Einheit auswählen. Der gemessene Druck wird mittels des Parameters<br>"Dichte Abgleich (034)" in die gewählte Höhen-Einheit umgerechnet.<br>Voraussetzung                                                                                                    |
|                                          | "Füllstandwahl" = in Höhe<br>Auswahl<br>• mm<br>• m<br>• in<br>• ft<br>Werkeinstellung:<br>m                                                                                                    |
| Abgleichmodus (027)<br>Auswahl           | <ul> <li>Abgleichmodus auswählen.</li> <li>Auswahl: <ul> <li>Nass</li> <li>Der Nassabgleich erfolgt durch Befüllen und Entleeren des Behälters. Bei zwei unterschiedlichen Füllhöhen wird der eingegebene Füllhöhen-, Volumen-, Masse- oder Prozentwert dem zu diesem Zeitpunkt gemessenen Druck zugeordnet (Parameter "Abgleich Leer (028)" und "Abgleich Voll (031)").</li> </ul> </li> <li>Trocken <ul> <li>Der Trockenabgleich ist ein theoretischer Abgleich. Bei diesem Abgleich geben Sie zwei Druck-Füllstand-Wertepaare oder Höhen-Füllstand-Wertepaare über die folgenden Parameter vor: "Abgleich Leer (028)", "Druck Leer (029)", "Abgleich Voll (031)", "Druck Voll (032)", "Höhe Leer (030)", "Höhe Voll (033)".</li> </ul> </li> <li>Werkeinstellung: <ul> <li>Nass</li> </ul> </li> </ul> |

| Parametername                                                       | Beschreibung                                                                                                    |
|---------------------------------------------------------------------|----------------------------------------------------------------------------------------------------|
| Abgleich Leer (028)<br>Abgleich Leer (011)<br>Eingabe               | Ausgabewert für den unteren Abgleichpunkt (Behälter leer) eingeben.<br>Dabei muss die in "Einheit vor Lin. (025)" definierte Einheit verwendet werden.                                                                                                    |
|                                                                     | l                                                                                                    |
|                                                                     | <ul> <li>Beim Nassabgleich muss der Füllstand (Behälter leer) tatsächlich vorliegen. Der zugehörige Druck wird dann automatisch vom Gerät registriert.</li> <li>Beim Trockenabgleich braucht der Füllstand (Behälter leer) nicht vorliegen. Bei der Füllstandwahl "in Druck" muss der zugehörige Druck im Parameter "Druck Leer (029)" eingegeben werden. Bei der Füllstandwahl "in Höhe" muss die zugehörige Höhe im Parameter "Höhe Leer (030)" eingegeben werden.</li> </ul> |
|                                                                     | Werkeinstellung:<br>0.0                                                                                                    |
| Druck Leer (029)<br>Druck Leer (185)                                | Druckwert für den unteren Abgleichpunkt (Behälter leer) eingeben.<br>→ Siehe auch <b>"Abgleich Leer (028)</b> ".                                                                                                    |
| Eingabe/Anzeige                                                     | Voraussetzung<br>• "Füllstandwahl" = in Druck<br>• "Abgleichmodus" = Trocken -> Eingabe<br>• "Abgleichmodus" = Nass -> Anzeige                                                                                                    |
|                                                                     | Werkeinstellung:<br>0.0                                                                                                    |
| Höhe Leer (030)<br>Höhe Leer (186)                                  | Höhenwert für den unteren Abgleichpunkt (Behälter leer) eingeben. Die Einheit wählen Sie über den Parameter <b>"Einheit Höhe (026)</b> ".                                                                                                    |
| Eingabe/Anzeige                                                     | Voraussetzung:<br>• "Füllstandwahl" = in Höhe<br>• "Abgleichmodus" = Trocken -> Eingabe<br>• "Abgleichmodus" = Nass -> Anzeige                                                                                                    |
|                                                                     | Werkeinstellung:<br>0.0                                                                                                    |
| <b>Abgleich Voll (031)</b><br><b>Abgleich Voll (012)</b><br>Eingabe | Ausgabewert für den oberen Abgleichpunkt (Behälter voll) eingeben.<br>Dabei muss die in <b>"Einheit vor Lin. (025)</b> " definierte Einheit verwendet werden.                                                                                                    |
|                                                                     | 1                                                                                                    |
|                                                                     | <ul> <li>Beim Nassabgleich muss der Füllstand (Behälter voll) tatsächlich vorliegen. Der zugehörige Druck wird dann automatisch vom Gerät registriert.</li> <li>Beim Trockenabgleich braucht der Füllstand (Behälter voll) nicht vorliegen. Bei Füllstandwahl "in Druck" muss der zugehörige Druck im Parameter "Druck Voll (032)" eingegeben werden. Bei Füllstandwahl "in Höhe" muss die zugehörige Höhe im Parameter "Höhe Voll (033)" eingegeben werden.</li> </ul>         |
|                                                                     | Werkeinstellung:<br>100.0                                                                                                    |
| Druck Voll (032)<br>Druck Voll (187)<br>Eingabe/Anzeige             | Druckwert für den oberen Abgleichpunkt (Behälter voll) eingeben.<br>→ Siehe auch "Abgleich Voll (031)".                                                                                                    |
|                                                                     | Voraussetzung<br>• "Füllstandwahl" = in Druck<br>• "Abgleichmodus" = Trocken -> Eingabe<br>• "Abgleichmodus" = Nass -> Anzeige                                                                                                    |
|                                                                     | Werkeinstellung:<br>Obere Messgrenze (URL) des Sensors                                                                                                    |
| Höhe Voll (033)<br>Höhe Voll (188)                                  | Höhenwert für den oberen Abgleichpunkt (Behälter voll) eingeben. Die Einheit wählen Sie über den Parameter "Einheit Höhe (026)".                                                                                                    |
| Eingabe/Anzeige                                                     | Voraussetzung:<br>• "Füllstandwahl" = in Höhe<br>• "Abgleichmodus" = Trocken -> Eingabe<br>• "Abgleichmodus" = Nass -> Anzeige                                                                                                    |
|                                                                     | Werkeinstellung:<br>Obere Messgrenze (URL) in eine Füllstandeinheit umgerechnet                                                                                                    |

| Parametername                             | Beschreibung                                                                                                    |
|-------------------------------------------|----------------------------------------------------------------------------------------------------|
| <b>Einheit Dichte (127)</b><br>Anzeige    | Dichte-Einheit auswählen. Der gemessene Druck wird mittels der Parameter "Einheit Höhe (026)" und "Dichte Abgleich (034)" in eine Höhe umgerechnet.                                                                                                    |
|                                           | Werkeinstellung:<br>• g/cm <sup>3</sup>                                                                                                    |
| <b>Dichte Abgleich (034)</b><br>Eingabe   | Dichte des Mediums eingeben, mit dem der Abgleich durchgeführt wird. Der<br>gemessene Druck wird mittels der Parameter "Einheit Höhe (026)" und "Dichte<br>Abgleich (034)" in eine Höhe umgerechnet.                                                                                                    |
|                                           | Werkeinstellung:<br>1.0                                                                                                    |
| <b>Dichte Prozess (035)</b><br>Eingabe    | Neuen Dichtewert für Dichtekorrektur eingeben.<br>Der Abgleich wurde z. B. mit dem Messmedium Wasser durchgeführt. Nun soll der<br>Behälter für ein anderes Messmedium mit einer anderen Dichte verwendet wer-<br>den. Indem Sie für den Parameter "Dichte Prozess (035)" den neuen Dichtewert ein-<br>geben, wird der Abgleich entsprechend korrigiert. |
|                                           | Wird nach einem erfolgten Nassabgleich über den Parameter "Abgleichmodus (027)" auf Trockenabgleich umgeschaltet, muss vor dem Umschalten die Dichte für die Parameter "Dichte Abgleich (034)" und "Dichte Prozess (035)" korrekt eingegeben werden.                                                                                                    |
|                                           | Werkeinstellung:<br>1.0                                                                                                    |
| <b>Füllstand v. Lin. (019)</b><br>Anzeige | Anzeige des Füllstandwertes vor der Linearisierung.                                                                                                    |

## $Experte \rightarrow Messung \rightarrow Linearisierung$

| Parametername                                | Beschreibung                                                                                                    |
|----------------------------------------------|----------------------------------------------------------------------------------------------------|
| Parametername<br>Lin. Modus (037)<br>Auswahl | <ul> <li>Beschreibung</li> <li>Linearisierungsmodus auswählen.</li> <li>Auswahl: <ul> <li>Linear:</li> <li>Der Füllstand wird ohne Umrechnung ausgegeben. "Füllstand v. Lin. (019)" wird ausgegeben.</li> </ul> </li> <li>Tabelle löschen: <ul> <li>Die bestehende Linearisierungstabelle wird gelöscht.</li> </ul> </li> <li>Manuelle Eingabe (setzt die Tabelle in den Editiermodus, ein Alarm wird ausgegeben): <ul> <li>Die Wertepaare der Tabelle ("X-Wert (040) (Manuelle Aufnahme)" und "Y-Wert (041) (Manuelle Aufnahme/Halbautomatische Aufnahme)") werden manuell eingegeben.</li> <li>Halbautomatische Eingabe (setzt die Tabelle in den Editiermodus, ein Alarm wird ausgegeben):</li> <li>Für diesen Eingabemodus wird der Behälter schrittweise gefüllt oder geleert. Das Gerät erfasst den Füllstandwert automatisch ("X-Wert (040) (Manuelle Aufnahme)"). Der zugehörige Volumen-, Masse oder %-Wert wird manuell eingegeben ("Y-Wert (041) (Manuelle Aufnahme/Halbautomatische Aufnahme)").</li> </ul> </li> <li>Tabelle aktivieren <ul> <li>Durch diese Option wird die eingegebene Tabelle geprüft und aktiviert. Das</li> </ul> </li> </ul> |
|                                              | Werkeinstellung:<br>Linear                                                                                                    |

| Parametername                                                      | Beschreibung                                                                                                    |
|--------------------------------------------------------------------|----------------------------------------------------------------------------------------------------|
| Einheit n. Lin. (038)                                              | Einheit auswählen (Einheit des Y-Wertes).                                                                                                    |
| Auswalli                                                           | Auswahl:                                                                                                    |
|                                                                    | • cm, dm, m, mm                                                                                                    |
|                                                                    | <ul> <li>hl</li> <li>in<sup>3</sup>, ft<sup>3</sup>, m<sup>3</sup></li> </ul>                                                                                                    |
|                                                                    |                                                                                                    |
|                                                                    | <ul> <li>In, rt</li> <li>kg, t</li> </ul>                                                                                                    |
|                                                                    | <ul> <li>Ib</li> <li>gal</li> </ul>                                                                                                    |
|                                                                    | <ul><li>Igal</li></ul>                                                                                                    |
|                                                                    | Werkeinstellung:<br>%                                                                                                    |
| <b>Zeilen-Nr. (039)</b><br>Eingabe                                 | Nummer des aktuellen Tabellenpunktes eingeben.<br>Die anschließenden Eingaben in "X-Wert (040) (Manuelle Aufnahme)" und "Y-Wert<br>(041) (Manuelle Aufnahme/Halbautomatische Aufnahme)" beziehen sich auf die-<br>sen Punkt.                                         |
|                                                                    | Eingabebereich:<br>• 1 32                                                                                                    |
| X-Wert (040) (Manuelle<br>Aufnahme)<br>X-Wert (123) (Lincar(       | Den X-Wert (Füllstand vor Linearisierung) zum jeweiligen Tabellenpunkt eingeben bzw. bestätigen.                                                                                                    |
| Tabelle aktiv)<br>X-Wert (193) (Halbauto-                          | <b>i</b>                                                                                                    |
| <b>matische Aufnahme)</b><br>Eingabe/Anzeige                       | <ul> <li>Bei "Lin. Modus (037)" = "manuell" muss der Füllstandwert eingegeben werden.</li> <li>Bei "Lin. Modus (037)" = "halbautomatisch" wird der Füllstandwert angezeigt und muss durch Eingabe des gepaarten Y-Wertes bestätigt werden.</li> </ul>                |
| Y-Wert (041) (Manuelle<br>Aufnahme/Halbautoma-<br>tische Aufnahme) | Den Y-Wert (Wert nach Linearisierung) zum jeweiligen Tabellenpunkt eingeben.<br>Die Einheit ist bestimmt durch "Einheit n. Lin. (038)".                                                                                                    |
| Y-Wert (194) (Linear/<br>Tabelle aktiv)                            | 1                                                                                                    |
| Eingabe/Anzeige                                                    | Die Linearisierungstabelle muss monoton sein (fallend oder steigend).                                                                                                    |
| Tabelle bearb. (042)<br>Auswahl                                    | Funktion für Tabelleneingabe auswählen.                                                                                                    |
|                                                                    | <ul> <li>Nächster Punkt: Der Parameter "Zeilen-Nr." wird um 1 erhöht. Es kann der</li> </ul>                                                                                                    |
|                                                                    | nächste Punkt eingegeben werden.<br>Aktueller Punkt: Beim aktuellen Punkt bleiben, um z. B. Fehler zu korrigieren.                                                                                                    |
|                                                                    | Vorheriger Punkt: Der Parameter "Zeilen-Nr." wird um 1 verringert. Es kann der verhanige Dunkt nachmale eingegehen (kenzigiert wurden)                                                                                                    |
|                                                                    | <ul> <li>Punkt einfügen: Einen zusätzlichen Punkt einfügen (siehe Beispiel unten).</li> <li>Punkt löschen: Den attuellen Punkt löschen (siehe Beispiel unten).</li> </ul>                                                                                            |
|                                                                    | Beispiel: Punkt einfügen, hier z. B. zwischen dem 4. und 5. Punkt                                                                                                    |
|                                                                    | <ul> <li>– Über den Parameter "Zeilen-Nr. (039)" den Punkt 5 wählen.</li> <li>– Über den Parameter "Tabelle bearb (042)" die Option "Bunkt einfügen" wählen</li> </ul>                                                                                               |
|                                                                    | <ul> <li>Für den Parameter "Zeilen-Nr. (039)" wird Punkt 5 angezeigt. Neue Werte für die<br/>Parameter "X-Wert (040) (Manuelle Aufnahme)" und "Y-Wert (041) (Manuelle<br/>Aufnahme/Halbautomatische Aufnahme)" eingeben.</li> </ul>                                  |
|                                                                    | Beispiel: Punkt löschen, hier z. B. der 5. Punkt                                                                                                    |
|                                                                    | <ul> <li>- Über den Parameter "Tabelle bearb. (042)" die Option "Punkt löschen" wählen.</li> <li>- Der 5. Punkt wird gelöscht. Alle nachfolgenden Punkte werden eine Zeilennummer nach vorne verschoben, d. h. der 6. Punkt ist nach dem Löschen Punkt 5.</li> </ul> |
|                                                                    | Werkeinstellung:<br>Aktueller Punkt                                                                                                    |
| <b>Tankbeschreibung (173)</b><br>Eingabe                           | Tankbeschreibung eingeben (max. 32 alphanumerische Zeichen)                                                                                                    |
| <b>Tankinhalt (043)</b><br>Anzeige                                 | Anzeige des Füllstandwertes nach der Linearisierung                                                                                                    |

| Parametername                              | Beschreibung                                                                                                    |
|--------------------------------------------|----------------------------------------------------------------------------------------------------|
| Durchflusstyp (044)                        | Durchflusstyp auswählen.                                                                                                    |
| Auswahl                                    | <ul> <li>Auswahl:</li> <li>Volumen Betriebsbed. (Volumen unter Betriebsbedingungen)</li> <li>Volumen Normbedingungen (Normvolumen unter Normbedingungen in Europa: 1013,25 mbar und 273,15 K (0 °C))</li> <li>Volumen Standardbedingungen (Standardvolumen unter Standardbedingungen in den USA: 1013,25 mbar (14,7 psi) und 288,15 K (15 °C/59 °F))</li> <li>Masse</li> <li>Durchfluss in %</li> <li>Werkeinstellung:</li> </ul> |
|                                            | Volumen Betriebsbedingungen                                                                                                    |
| <b>Einh. Massefluss (045)</b><br>Auswahl   | Massefluss-Einheit wählen.<br>Innerhalb eines Durchflussmodus (Durchflusstyp) werden nach Wahl einer neuen<br>Durchflusseinheit alle durchflussspezifischen Parameter umgerechnet und mit der<br>neuen Einheit dargestellt. Bei einem Wechsel des Durchflussmodus ist keine<br>Umrechnung möglich.                                                                                                    |
|                                            | Voraussetzung:<br>• "Durchflusstyp (044)" = Masse                                                                                                    |
|                                            | Auswahl:<br>• g/s, kg/s, kg/min, kg/h<br>• t/s, t/min, t/h, t/d<br>• oz/s, oz/min<br>• lb/s, lb/min, lb/h<br>• ton/s, ton/min, ton/h, ton/d                                                                                                    |
|                                            | Werkeinstellung:<br>kg/s                                                                                                    |
| Norm. Durchfl. Ein (046)<br>Auswahl        | Norm-Volumenfluss-Einheit wählen.<br>Innerhalb eines Durchflussmodus (Durchflusstyp) werden nach Wahl einer neuen<br>Durchflusseinheit alle durchflussspezifischen Parameter umgerechnet und mit der<br>neuen Einheit dargestellt. Bei einem Wechsel des Durchflussmodus ist keine<br>Umrechnung möglich.                                                                                                    |
|                                            | Voraussetzung:<br>• "Durchflusstyp (044)" = Volumen Normbedingungen                                                                                                    |
|                                            | Auswahl:<br>• Nm <sup>3</sup> /s, Nm <sup>3</sup> /min, Nm <sup>3</sup> /h, Nm <sup>3</sup> /d                                                                                                    |
|                                            | Werkeinstellung:<br>Nm <sup>3</sup> /s                                                                                                    |
| <b>Std. Durchfl. Einh (047)</b><br>Auswahl | Standard-Volumenfluss-Einheit wählen.<br>Innerhalb eines Durchflussmodus (Durchflusstyp) werden nach Wahl einer neuen<br>Durchflusseinheit alle durchflussspezifischen Parameter umgerechnet und mit der<br>neuen Einheit dargestellt. Bei einem Wechsel des Durchflussmodus ist keine<br>Umrechnung möglich.                                                                                                    |
|                                            | Voraussetzung:<br>• "Durchflusstyp (044)" = Volumen Std. Bedingungen                                                                                                    |
|                                            | Auswahl:<br>• Sm <sup>3</sup> /s, Sm <sup>3</sup> /min, Sm <sup>3</sup> /h, Sm <sup>3</sup> /d<br>• SCFS, SCFM, SCFH, SCFD                                                                                                    |
|                                            | Werkeinstellung:<br>Sm <sup>3</sup> /s                                                                                                    |

## Experte $\rightarrow$ Messung $\rightarrow$ Durchfluss (Deltabar M)

| Parametername                            | Beschreibung                                                                                                    |
|------------------------------------------|----------------------------------------------------------------------------------------------------|
| <b>Einh. Durchfl. (048)</b><br>Auswahl   | Volumenfluss-Einheit wählen.<br>Innerhalb eines Durchflussmodus (Durchflusstyp) werden nach Wahl einer neuen<br>Durchflusseinheit alle durchflussspezifischen Parameter umgerechnet und mit der<br>neuen Einheit dargestellt. Bei einem Wechsel des Durchflussmodus ist keine<br>Umrechnung möglich.                                                                                                    |
|                                          | Voraussetzung:<br>• "Durchflusstyp (044)" = Volumen Betriebsbed.                                                                                                    |
|                                          | Auswahl:<br>• dm <sup>3</sup> /s, dm <sup>3</sup> /min, dm <sup>3</sup> /h<br>• m <sup>3</sup> /s, m <sup>3</sup> /min, m <sup>3</sup> /h, m <sup>3</sup> /d<br>• l/s, l/min, l/h<br>• hl/s, hl/min, hl/d<br>• ft <sup>3</sup> /s, ft <sup>3</sup> /min, ft <sup>3</sup> /h, ft <sup>3</sup> /d<br>• ACFS, ACFM, ACFH, ACFD<br>• ozf/s, ozf/min<br>• gal/s, gal/min, gal/h, gal/d, Mgal/d<br>• Igal/s, Igal/min, Igal/h<br>• bbl/s, bbl/min, bbl/h, bbl/d |
|                                          | Werkeinstellung:<br>m <sup>3</sup> /h                                                                                                    |
| <b>Max. Durchfluss (009)</b><br>Eingabe  | Maximalen Durchfluss des Wirkdruckgebers eingeben.<br>Siehe auch Auslegungsblatt des Wirkdruckgebers. Der maximale Durchfluss wird<br>dem maximalen Druck zugewiesen, den Sie über <b>"Max. Druck Fluss (010)</b> " einge-<br>ben.                                                                                                    |
|                                          | Werkeinstellung:<br>100.0                                                                                                    |
| <b>Max. Druck Fluss (010)</b><br>Eingabe | Maximalen Druck des Wirkdruckgebers eingeben.<br>→ Siehe Auslegungsblatt des Wirkdruckgebers. Dieser Wert wird dem maximalen<br>Durchflusswert (→ Siehe " <b>Max. Durchfluss (009)</b> ") zugewiesen.                                                                                                    |
|                                          | Werkeinstellung:<br>Obere Messgrenze (URL) des Sensors                                                                                                    |
| Schleichm. Setzen (049)<br>Eingabe       | Einschaltpunkt der Schleichmengenunterdrückung eingeben.<br>Die Hysterese zwischen Ein- und Ausschaltpunkt beträgt immer 1 % des maxima-<br>len Durchflusswertes.                                                                                                    |
|                                          | <b>Eingabebereich:</b><br>Ausschaltpunkt: 050 % vom Enddurchflusswert (" <b>Max. Durchfluss (009)</b> ").                                                                                                    |
|                                          | Q<br>Qmax<br>6%<br>5%                                                                                                    |
|                                          |                                                                                                    |
|                                          | 40025191<br>Werkeinstellung:<br>5 % (vom maximalen Durchflusswert)                                                                                                    |
| <b>Durchfluss (018)</b><br>Anzeige       | Anzeige des aktuellen Durchflusswertes                                                                                                    |

### $\textbf{Experte} \rightarrow \textbf{Messung} \rightarrow \textbf{Sensor Grenzen}$

| Parametername                           | Beschreibung                                |
|-----------------------------------------|---------------------------------------------|
| <b>Unt. Messgrenze (101)</b><br>Anzeige | Anzeige der unteren Messgrenze des Sensors. |

| Parametername                            | Beschreibung                               |
|------------------------------------------|--------------------------------------------|
| <b>Obere Messgrenze (102)</b><br>Anzeige | Anzeige der oberen Messgrenze des Sensors. |

### $\textbf{Experte} \rightarrow \textbf{Messung} \rightarrow \textbf{Sensor Trim}$

| Parametername                            | Beschreibung                                                                                  |
|------------------------------------------|-----------------------------------------------------------------------------------------------|
| <b>Lo Trim Messwert (129)</b><br>Anzeige | Anzeige des anliegenden Referenzdruckes zur Übernahme für den unteren Kalibra-<br>tionspunkt. |
| <b>Hi Trim Messwert (130)</b><br>Anzeige | Anzeige des anliegenden Referenzdruckes zur Übernahme für den oberen Kalibra-<br>tionspunkt.  |
| <b>Lo Trim Sensor (131)</b><br>Anzeige   | Interner Serviceparameter.                                                                    |
| <b>Hi Trim Sensor (132)</b><br>Anzeige   | Interner Serviceparameter.                                                                    |

## 8.11.3 Kommunikation

### Experte $\rightarrow$ Kommunikation $\rightarrow$ FF Info

| Parametername                           | Beschreibung                                                                                                    |
|-----------------------------------------|----------------------------------------------------------------------------------------------------|
| <b>Geräte ID (236)</b><br>Anzeige       | Die <b>"Geräte ID (236)</b> " ist die eindeutige Gerätekennung im Leitsystem bzw. FF Bus.<br>Diese<br>setzt sich zusammen aus Hersteller ID (452B48), Gerätetyp- und Geräteserien-<br>nummer.<br>Beispiel:<br>Deltabar M: 452B481021-6B032A0109D |
| <b>Geräte Revision (237)</b><br>Anzeige | Zeigt die Revision bzw. Version eines kompletten Gerätes (HW+SW) an.<br><b>Beispiel:</b><br>1                                                                                                    |
| <b>Geräte Adresse (244)</b><br>Anzeige  | Zeigt die Aktuell gültige und eingestellte Geräteadresse an.<br><b>Werkeinstellung:</b><br>247                                                                                                    |
| <b>Geräte Klasse (245)</b><br>Anzeige   | Zeigt die Aktuell eingestellte Geäte Klasse an.<br>Das Gerät kann als "Basic Device" oder "Link Master" eingestellt sein.<br><b>Werkeinstellung:</b><br>Basic Device                                                                             |

Experte  $\rightarrow$  Kommunikation  $\rightarrow$  Resource Block (nur mittels FieldCare)

Siehe  $\rightarrow$  161 ff.

### Experte → Kommunikation → Transducer Blöcke (nur mittels FieldCare)

Siehe  $\rightarrow$  171 ff.

| Analog Input   | Parametername (Display Id) | Erklärung              |
|----------------|----------------------------|------------------------|
| 1              | Kanal/CHANNEL (171)        |                        |
|                | Out value (195)            |                        |
|                | Out status (196)           |                        |
| 2              | Kanal/CHANNEL (200)        |                        |
|                | Out value (201)            |                        |
|                | Out status (202)           |                        |
| 3              | Kanal/CHANNEL (238)        |                        |
|                | Out value (239)            | siehe folgende Tabelle |
|                | Out status (240)           |                        |
| 4              | Kanal/CHANNEL (241)        |                        |
|                | Out value (242)            |                        |
|                | Out status (243)           |                        |
| 5 (Deltabar M) | Kanal/CHANNEL (255)        |                        |
|                | Out value (256)            |                        |
|                | Out status (257)           |                        |

| Experte → | Kommunikation | $\rightarrow$ Analog | Input 15 |
|-----------|---------------|----------------------|----------|
|-----------|---------------|----------------------|----------|

| Parametername                | Beschreibung                                                                                                    |                                                                                                    |                                                                                               |                                                                                                    |                                                                                                    |
|------------------------------|----------------------------------------------------------------------------------------------------|----------------------------------------------------------------------------------------------------|-----------------------------------------------------------------------------------------------|----------------------------------------------------------------------------------------------------|----------------------------------------------------------------------------------------------------|
| Kanal/CHANNEL<br>Anzeige     | Für instanzierte analoge Eingänge, wird der aktuell ausgewählte Kanal/CHANNEL angezeigt. Die folgende Liste stellt die möglichen Kanäle dar:                          |                                                                                                    |                                                                                               |                                                                                                    | angezeigt. Die folgende Liste stellt die                                                                                                    |
|                              | Kanal/<br>CHANNEL                                                                                                    | (Set as Default for pre-instantiated Block)                                                        | English T                                                                                     | ext                                                                                                | German Text                                                                                                    |
| Out value                    | 1<br>2 *)<br>3<br>4<br>5<br>Für instanzie                                                                                                    | (AI 1)<br>(AI 2) Cerabar/Deltapilot<br>(AI 2) Deltabar<br>-<br>-<br>rte analoge Eingänge, mit sein | Primary va<br>Sensor ter<br>Pressure<br>Max. Pres<br>Level befo<br>Totalizer 1<br>Totalizer 2 | alue<br>nperature <sup>*)</sup><br>sure<br>re linearization<br>L<br>2<br>neiten, wird der aktuelle | Hauptmesswert<br>Sensortemperatur *)<br>Druck gemessen<br>Maximaler Druck<br>Füllstand vor Linearisierung<br>Summenzähler 1<br>Summenzähler 2 |
| <b>Out status</b><br>Anzeige | Für instanzierte analoge Eingänge, wird der aktuellen Status angezeigt.<br>Die folgende Liste stellt den Status und den zugehörigen Text des AI OUT Wertes gegenüber: |                                                                                                    |                                                                                               |                                                                                                    |                                                                                                    |
|                              | <b>Status</b><br>Bad<br>Uncertain<br>Good non-cas<br>Good cascade                                                                                                    | scaded<br>d                                                                                        | =<br>=<br>=                                                                                   | Text<br>BAD<br>UNCERTAIN<br>GOOD<br>GOOD                                                           |                                                                                                    |

\*) Nicht bei Deltabar M verfügbar.

# 8.11.4 Applikation

| Parametername                            | Beschreibung                                                                                                    |
|------------------------------------------|----------------------------------------------------------------------------------------------------|
| <b>Elektr. Delta P (158)</b><br>Eingabe  | Ausschalten, Einschalten der Applikation Elektr. Delta P mit externem oder kons-<br>tantem Wert.<br>Auswahl:<br>Aus<br>Externer Wert<br>Konstant<br>Werkeinstellung:                                                                                                    |
|                                          | Aus                                                                                                    |
| Fester ext. Wert (174)<br>Eingabe        | Eingabe des konstanten Wertes.<br>Der Wert bezieht sich auf <b>"Einheit Druck (125)</b> E. Delta p Einh.".                                                                                                    |
|                                          | Werkeinstellung:<br>0.0                                                                                                    |
| <b>E.Delta p selec. (246)</b><br>Eingabe | Auswahl, welcher Eingang des Input Selector Block als Eingangswert für Electrical<br>Delta P. gewählt wird. Die Auswahl erfolgt durch eine Auswahlliste (Input1,<br>Input4). Diese Liste entspricht den Eingängen des Input Selector Block. Der Block<br>ist immer instanziert und muss sich nicht im Auto mode befinden.<br>Werkeinstellung: |
|                                          | Input1                                                                                                    |
| <b>E.Delta p value (247)</b><br>Eingabe  | Für den ausgewählten Eingang, wird der entsprechende Electrical Delta P. Wert angezeigt.                                                                                                    |
| <b>E.Delta p status (248)</b><br>Eingabe | Für den ausgewählten Eingang, wird der entsprechende Electrical Delta P. Status<br>angezeigt.Die folgende Liste stellt den Status und den zugehörigen Text gegenüber:<br>Status = Text<br>Bad = BAD<br>Uncertain = UNCERTAIN<br>Good non-cascaded = GOOD<br>Good cascaded = GOOD                                                              |
| <b>E.Delta p unit (249)</b><br>Eingabe   | Auswahl, welche Einheit dem Wert der selektierten Eingänge entspricht.<br>Werkeinstellung:<br>mbar                                                                                                    |

## Experte $\rightarrow$ Applikation (Cerabar M und Deltapilot M)

### Experte $\rightarrow$ Applikation $\rightarrow$ Summenzähler 1 (Deltabar M)

# i

Beim Durchflusstyp "Durchfluss in %" ist der Summenzähler nicht aktiv und wird hier nicht angezeigt.

| Parametername                               | Beschreibung                                                                                                    |  |  |
|---------------------------------------------|----------------------------------------------------------------------------------------------------|--|--|
| Einheit Zähler 1<br>(058) (059) (060) (061) | Einheit für den Summenzähler 1 auswählen.                                                                                                    |  |  |
| Auswahl                                     | Auswahl<br>Abhängig von der Einstellung im Parameter "Durchflusstyp (044)" bietet dieser<br>Parameter eine Liste von Volumen-, Norm-Volumen, Standard-Volumen und Mas-<br>seeinheiten an. Innerhalb einer Einheitengruppe werden nach Wahl einer neuen<br>Volumen- bzw. Masse-Einheit summenzählerspezifische Parameter umgerechnet<br>und mit der neuen Einheit dargestellt. Bei einem Wechsel des Durchflussmodus<br>wird der Summenzählerwert nicht umgerechnet. |  |  |
|                                             | Der Code für Direktzugriff ist abhängig vom gewählten " <b>Durchflusstyp (044)</b> ":<br>– (058): Durchflusstyp "Masse"<br>– (059): Durchflusstyp "Volumen Normbedingungen"<br>– (060): Durchflusstyp "Volumen Std. Bedingungen"<br>– (061): Durchflusstyp "Volumen Betriebsbed."                                                                                                    |  |  |
|                                             | Werkeinstellung:<br>m <sup>3</sup>                                                                                                    |  |  |
| Modus Summenz. 1 (175)                      | Verhalten des Summenzählers festlegen.                                                                                                    |  |  |
| Auswahl                                     | <ul> <li>Auswahl:</li> <li>Bilanz: Integration aller gemessenen Durchflüsse (positiv und negativ).</li> <li>Nur positiv: nur positive Durchflüsse werden integriert.</li> <li>Nur negativ: nur negative Durchflüsse werden integriert.</li> <li>Halten: Der Durchflusszähler wird angehalten.</li> </ul>                                                                                                    |  |  |
|                                             | Werkeinstellung:<br>Nur positiv                                                                                                    |  |  |
| Zähler 1 Fail-safe (176)                    | Verhalten des Summenzählers bei einem Fehler festlegen.                                                                                                    |  |  |
|                                             | <ul><li>Auswahl:</li><li>Aktueller Wert: Es wird mit dem aktuellen Durchflusswert weiter integriert.</li><li>Halten: Der Durchflusszähler wird angehalten.</li></ul>                                                                                                    |  |  |
|                                             | Werkeinstellung:<br>Aktueller Wert                                                                                                    |  |  |
| Reset Summenz. 1 (062)                      | Mit diesem Parameter setzen Sie den Summenzähler 1 auf den Wert Null zurück.                                                                                                    |  |  |
| Auswahl                                     | Auswahl:<br>• Abbrechen (nicht zurücksetzen)<br>• Rücksetzen                                                                                                    |  |  |
|                                             | Werkeinstellung:<br>Abbrechen                                                                                                    |  |  |
| Summenzähler 1 (063)<br>Anzeige             | Anzeige des gesamten Durchflusswertes des Summenzählers 1. Den Wert können<br>Sie mit dem Parameter <b>"Reset Summenz. 1 (062)</b> " zurücksetzen. Parameter <b>"Sum-<br/>menz. 1 Überl. (064)</b> " zeigt den Überlauf an.                                                                                                    |  |  |
|                                             | <b>Beispiel:</b> Der Wert 123456789 m <sup>3</sup> wird wie folgt angezeigt:<br>– Summenzähler 1: 3456789 m <sup>3</sup><br>– Summenz. 1 Überl.: 12 E7 m <sup>3</sup>                                                                                                    |  |  |
| <b>Summenz. 1 Überl. (064)</b><br>Anzeige   | Anzeige des Überlaufwertes des Summenzählers 1.<br>→ Siehe auch <b>"Summenzähler 1 (063)</b> ".                                                                                                    |  |  |

### Experte $\rightarrow$ Applikation $\rightarrow$ Summenzähler 2 (Deltabar M)

# i

Beim Durchflusstyp "Durchfluss in %" ist der Summenzähler nicht aktiv und wird hier nicht angezeigt.

| Parametername                               | Beschreibung                                                                                                    |  |  |
|---------------------------------------------|----------------------------------------------------------------------------------------------------|--|--|
| Einheit Zähler 2<br>(065) (066) (067) (068) | Einheit für den Summenzähler 2 auswählen.<br>→ Siehe auch EINH. SUMMENZ 1.                                                                                                    |  |  |
| Auswahl                                     | <ul> <li>Der Code für Direktzugriff ist abhängig vom gewählten "Durchflusstyp (044)":</li> <li>(065): Durchflusstyp "Masse"</li> <li>(066): Durchflusstyp "Gas Normbedingungen"</li> <li>(067): Durchflusstyp "Gas. Std. Bedingungen"</li> <li>(068): Durchflusstyp "Volumen Betriebsbed."</li> </ul>    |  |  |
|                                             | Werkeinstellung:<br>m <sup>3</sup>                                                                                                    |  |  |
| Modus Summenz. 2 (177)                      | Verhalten des Summenzählers festlegen.                                                                                                    |  |  |
|                                             | <ul> <li>Auswahl:</li> <li>Bilanz: Integration aller gemessenen Durchflüsse (positiv und negativ).</li> <li>Nur positiv: nur positive Durchflüsse werden integriert.</li> <li>Nur negativ: nur negative Durchflüsse werden integriert.</li> <li>Halten: Der Durchflusszähler wird angehalten.</li> </ul> |  |  |
|                                             | Werkeinstellung:<br>Nur positiv                                                                                                    |  |  |
| Zähler 2 Fail-safe (178)                    | Verhalten des Summenzählers bei einem Fehler festlegen.                                                                                                    |  |  |
|                                             | <ul><li>Auswahl:</li><li>Aktueller Wert: Es wird mit dem aktuellen Durchflusswert weiter integriert.</li><li>Halten: Der Durchflusszähler wird angehalten.</li></ul>                                                                                                    |  |  |
|                                             | Werkeinstellung:<br>Aktueller Wert                                                                                                    |  |  |
| Summenzähler 2 (069)<br>Anzeige             | Anzeige des Summenzählerwertes. Der Parameter <b>"Summenz. 2 Überl. (070)</b> "<br>zeigt den Überlauf an.<br>→ Siehe auch Beispiel Summenzähler 1.                                                                                                    |  |  |
| <b>Summenz. 2 Überl. (070)</b><br>Anzeige   | Anzeige des Überlaufwertes des Summenzählers 2.<br>→ Siehe auch <b>"Summenzähler 2 (069)</b> " und Beispiel Summenzähler 1.                                                                                                    |  |  |

## 8.11.5 Diagnose

### Experte $\rightarrow$ Diagnose

| Parametername                             | Beschreibung                                                                                                    |
|-------------------------------------------|----------------------------------------------------------------------------------------------------|
| <b>Diagnostic code (071)</b><br>Anzeige   | Anzeige der aktuell anstehenden Diagnose-Meldung mit der höchsten Priorität.                                                                                                    |
| <b>Letzte Diag. Code (072)</b><br>Anzeige | Anzeige der letzten aufgetretenen und behobenen Diagnosemeldung.                                                                                                    |
|                                           | <ul> <li>Digitale Kommunikation, Es wird die letzte Meldung angezeigt.</li> <li>Über den Parameter "Reset Logbuch (159)" können die im Parameter "Letzte<br/>Diag. Code (072)" aufgeführten Meldungen gelöscht werden.</li> </ul> |

| Parametername                           | Beschreibung                                                                                                    |
|-----------------------------------------|----------------------------------------------------------------------------------------------------|
| <b>Reset Logbuch (159)</b><br>Auswahl   | Mit diesem Parameter setzen Sie alle Meldungen des Parameters <b>"Letzte Diag.</b><br><b>Code (072)</b> " und des Ereignis-Logbuchs "Letzte Diag. 1 (085)" bis "Letzte Diag. 10 (094)" zurück.                                                                                                    |
|                                         | Auswahl:<br>• Abbrechen<br>• Übernehmen                                                                                                    |
|                                         | Werkeinstellung:<br>Abbrechen                                                                                                    |
| <b>Minimaler Druck (073)</b><br>Anzeige | Anzeige des kleinsten gemessenen Druckwertes (Schleppzeiger). Diesen Schlepp-<br>zeiger können Sie über den Parameter <b>"Reset Schleppz. (161)</b> " zurücksetzen.                                                                                                    |
| <b>Maximaler Druck (074)</b><br>Anzeige | Anzeige des größten gemessenen Druckwertes (Schleppzeiger). Diesen Schleppzei-<br>ger können Sie über den Parameter <b>"Reset Schleppz. (161)</b> " zurücksetzen.                                                                                                    |
| <b>Reset Schleppz. (161)</b><br>Auswahl | Mit diesem Parameter können Sie die Schleppzeiger "Minimaler Druck" und "Maxi-<br>maler Druck" zurücksetzen.                                                                                                    |
|                                         | Auswahl:<br>• Abbrechen<br>• Übernehmen                                                                                                    |
|                                         | Werkeinstellung:<br>Abbrechen                                                                                                    |
| <b>Alarmverhalt. P (050)</b><br>Auswahl | <ul> <li>Messwertstatus bei Über- bzw. Unterschreitung der Sensorgrenzen einstellen.</li> <li>Auswahl: <ul> <li>Warnung</li> <li>Das Gerät misst weiter. Eine Fehlermeldung wird angezeigt. Der Messwertstatus zeigt "UNCERTAIN" an.</li> <li>Alarm</li> <li>Der Messwertstatus zeigt "BAD" an. Eine Fehlermeldung wird angezeigt.</li> </ul> </li> <li>Werkeinstellung:</li> </ul> |
| <b>Betriebsstunden (162)</b><br>Anzeige | Anzeige der Betriebsstunden. Dieser Parameter ist nicht rücksetzbar.                                                                                                    |
| Konfig. Zähler (100)<br>Anzeige         | Anzeige des Konfigurationszählers.<br>Bei jeder Änderung eines Parameters oder einer Gruppe wird dieser Zähler um eins<br>erhöht. Der Zähler zählt bis 65535 und startet anschließend wieder bei Null.                                                                                                    |

## $Experte \rightarrow Diagnose \rightarrow Diagnoseliste$

| Parametername                        | Beschreibung                                                                                                |
|--------------------------------------|----------------------------------------------------------------------------------------------------|
| Diagnose 1 (075)<br>Diagnose 2 (076) | Diese Parameter enthalten bis zu zehn aktuell anstehende Diagnosemeldungen angeordnet nach ihrer Priorität. |
| Diagnose 3 (077)                     |                                                                                                    |
| Diagnose 4 (078)                     |                                                                                                    |
| Diagnose 5 (079)                     |                                                                                                    |
| Diagnose 6 (080)                     |                                                                                                    |
| Diagnose 7 (081)                     |                                                                                                    |
| Diagnose 8 (082)                     |                                                                                                    |
| Diagnose 9 (083)                     |                                                                                                    |
| Diagnose 10 (084)                    |                                                                                                    |

| Parametername                                | Beschreibung                                                                                 |
|----------------------------------------------|----------------------------------------------------------------------------------------------|
| Letzte Diag. 1 (085)<br>Letzte Diag. 2 (086) | Diese Parameter enthalten die 10 letzten aufgetretenen und behobenen Diagnose-<br>meldungen. |
| Letzte Diag. 3 (087)                         | Sie können zurückgesetzt werden mit dem Parameter <b>"Reset Logbuch (159)</b> ".             |
| Letzte Diag. 4 (088)                         | Fehler, die mehrfach aufgetreten sind, werden nur einmal dargestellt.                        |
| Letzte Diag. 5 (089)                         |                                                                                              |
| Letzte Diag. 6 (090)                         |                                                                                              |
| Letzte Diag. 7 (091)                         |                                                                                              |
| Letzte Diag. 8 (092)                         |                                                                                              |
| Letzte Diag. 9 (093)                         |                                                                                              |
| Letzte Diag. 10 (094)                        |                                                                                              |

## $Experte \rightarrow Diagnose \rightarrow Ereignis-Logbuch$

## $\textbf{Experte} \rightarrow \textbf{Diagnose} \rightarrow \textbf{Simulation}$

| Parametername                           | Beschreibung                                                                                                    |                                                                                                    |                                                                                         |
|-----------------------------------------|----------------------------------------------------------------------------------------------------|----------------------------------------------------------------------------------------------------|-----------------------------------------------------------------------------------------|
| <b>Simul. Schalter (251)</b><br>Anzeige | Zeigt die Schalterstellung des DIP-Schalters 3 an, mit dem sich die Simulation des Analog Input Ausgangssignals ein- und ausschalten lässt.     |                                                                                                    |                                                                                         |
|                                         | <ul> <li>Anzeige:</li> <li>Aus<br/>Die Simulation des A</li> <li>An<br/>Die Simulation des A<br/>Das Ausgangssignal</li> </ul>                  | usgangssignals ist verrieg<br>usgangssignals ist freigeg<br>kann simuliert werden.                                                                 | elt.<br>eben.                                                                           |
|                                         | Werkeinstellung:<br>Aus                                                                                                    |                                                                                                    |                                                                                         |
| Simulation Modus (112)<br>Auswahl       | Simulation einschalten<br>Bei einem Wechsel der<br>wird eine laufende Sim                                                                       | und Simulationsart auswä<br>Betriebsart oder des Fülls<br>ulation ausgeschaltet.                                                                   | ihlen.<br>tandtyps <b>Lin. Modus (037)</b>                                              |
|                                         | Auswahl:<br>• keine<br>• Druck, → siehe diese<br>• Füllstand, → siehe d<br>• Durchfluss, → siehe<br>• Tankinhalt, → siehe<br>• Alarm/Warnung, → | e Tabelle Parameter "Sim D<br>iese Tabelle Parameter "Sin<br>diese Tabelle Parameter "S<br>diese Tabelle Parameter "S<br>siehe diese Tabelle Param | ruck"<br>n. Füllstand"<br>im. Durchfluss"<br>Sim. Tankinhalt"<br>ieter "Sim. Fehlernr." |
| Cerabar M /<br>Deltapilot M             |                                                                                                    |                                                                                                    |                                                                                         |
| Transducer Block                        | Sensor                                                                                                    |                                                                                                    |                                                                                         |
|                                         | $\downarrow$                                                                                                    |                                                                                                    |                                                                                         |
|                                         | Sensortrimm                                                                                                    |                                                                                                    |                                                                                         |
|                                         | $\downarrow$                                                                                                    |                                                                                                    |                                                                                         |
|                                         | Lageabgleich                                                                                                    |                                                                                                    |                                                                                         |
|                                         | $\downarrow$                                                                                                    | ←                                                                                                    | Simulationswert<br>Druck                                                                |
|                                         | Dämpfung                                                                                                    |                                                                                                    |                                                                                         |
|                                         | $\downarrow$                                                                                                    | -                                                                                                    |                                                                                         |
|                                         | Elektr. Delta P                                                                                                    |                                                                                                    |                                                                                         |
|                                         | $\downarrow$                                                                                                    | -                                                                                                    |                                                                                         |
| $\downarrow$ $\leftarrow$               | P                                                                                                    |                                                                                                    |                                                                                         |
| Druck                                   | Füllstand                                                                                                    | ← Simulationswert:<br>- Füllstand                                                                                                    |                                                                                         |
|                                         |                                                                                                    | - Tankinhalt                                                                                                    |                                                                                         |
| ↓                                       |                                                                                                    | - Tankinhalt                                                                                                    |                                                                                         |

| Parametername                           |                                | Beschreibung                                                                                                    |           |                                                 |  |
|-----------------------------------------|--------------------------------|----------------------------------------------------------------------------------------------------|-----------|-------------------------------------------------|--|
|                                         |                                | $\downarrow$                                                                                                    |           |                                                 |  |
|                                         |                                | Analog Input Block                                                                                                    |           |                                                 |  |
|                                         | Deltabar M                     |                                                                                                    | J         |                                                 |  |
|                                         | Transducer Block               | Sensor                                                                                                    |           |                                                 |  |
|                                         |                                | $\downarrow$                                                                                                    | ]         |                                                 |  |
|                                         |                                | Sensortrimm                                                                                                    |           |                                                 |  |
|                                         |                                | $\downarrow$                                                                                                    | 2         |                                                 |  |
|                                         |                                | Lageabgleich                                                                                                    |           |                                                 |  |
|                                         |                                | $\downarrow$                                                                                                    | <i>←</i>  | Simulationswert<br>Druck                        |  |
|                                         |                                | Dämpfung                                                                                                    |           |                                                 |  |
|                                         |                                | $\downarrow$                                                                                                    | -         |                                                 |  |
|                                         | $\downarrow$ $\leftarrow$      | Р                                                                                                    |           |                                                 |  |
|                                         | Druck                          | Füllstand                                                                                                    | <b>←</b>  | Simulationswert:<br>- Füllstand<br>- Tankinhalt |  |
|                                         |                                | Durchfluss                                                                                                    | ←         | Simulationswert:<br>- Durchfluss                |  |
|                                         | $\downarrow$                   |                                                                                                    |           |                                                 |  |
|                                         | $\rightarrow$                  | PV                                                                                                    | PV = Hauj | ptmesswert                                      |  |
|                                         |                                | ↓                                                                                                    | 7         |                                                 |  |
|                                         |                                | Analog Input Block                                                                                                    |           |                                                 |  |
|                                         |                                |                                                                                                    |           |                                                 |  |
| <b>Sir</b><br>Eir                       | <b>n. Druck (113)</b><br>Igabe | Simulationswert eingeben.<br>→ Siehe auch "Simulation Modus (112)".                                                                                                 |           |                                                 |  |
|                                         |                                | Voraussetzung: <ul> <li>"Simulation Modus (112)" = Druck</li> </ul>                                                                                                 |           |                                                 |  |
|                                         |                                | Wert beim Einschalten:<br>aktueller Druckmesswert                                                                                                    |           |                                                 |  |
| Sim. Durchfluss (114) (Del-<br>tabar M) |                                | Simulationswert eingeben.<br>→ Siehe auch <b>"Simulation Modus (112)</b> ".                                                                                         |           |                                                 |  |
| Eingabe                                 |                                | <pre>Voraussetzung:     "Betriebsart (005)" = Durchfluss und "Simulation Modus (112)" = Durch- fluss</pre>                                                          |           |                                                 |  |
| <b>Sim. Füllstand (115)</b><br>Eingabe  |                                | Simulationswert eingeben.<br>→ Siehe auch <b>"Simulation Modus (112)</b> ".                                                                                         |           |                                                 |  |
|                                         |                                | Voraussetzung:<br>• "Betriebsart (005)" = Füllstand und "Simulation Modus (112)" = Füllstand                                                                        |           |                                                 |  |
| <b>Sim. Tankinhalt (116)</b><br>Eingabe |                                | Simulationswert eingeben.<br>$\rightarrow$ Siehe auch "Simulation Modus (112)".                                                                                     |           |                                                 |  |
|                                         |                                | <ul> <li>Voraussetzungen:</li> <li>"Betriebsart (005)" = Füllstand, "Lin. Modus (037)" = "Tabelle aktivieren" und "Simulation Modus (112)" = Tankinhalt.</li> </ul> |           |                                                 |  |
| <b>Sim. Fehlernr (118)</b><br>Eingabe   |                                | Diagnosemeldungsnummer eingeben.<br>→ Siehe auch <b>"Simulation Modus (112)</b> ".                                                                                  |           |                                                 |  |
|                                         |                                | Voraussetzung:<br>• "Simulation Modus (112)" = Alarm/Warnung                                                                                                    |           |                                                 |  |
|                                         |                                | Wert beim Einschalten:<br>484 (Simulation aktiv)                                                                                                    |           |                                                 |  |

## 8.11.6 Gerätedaten sichern oder duplizieren

Das Gerät verfügt über kein Speichermodul. Mit einem Bedientool welches auf der FDT-Technologie basiert (z.B. FieldCare) haben Sie aber folgende Möglichkeiten (siehe Parameter "**Download Funkt**."  $\rightarrow \triangleq 114$  im Bedienmenü oder über Resource Block  $\rightarrow \triangleq 168$ .):

- Speicherung/Rettung von Konfigurationsdaten
- Duplizierung von Geräteparametrierungen
- Übernahme aller relevanten Parameter bei einem Austausch von Elektronikeinsätzen.

Für weitere Informationen lesen Sie hierzu die Betriebsanleitung des Bedienprogramms FieldCare.

# 9 Inbetriebnahme mit FF-Konfigurationsprogramm

Standardmäßig ist das Gerät für die Betriebsart Druck (Cerabar, Deltabar) oder Füllstand (Deltapilot) eingestellt. Der Messbereich und die Einheit, in die der Messwert übertragen wird, entspricht der Angabe auf dem Typenschild.

## **A** WARNUNG

### Überschreitung des zulässigen Betriebsdrucks!

Verletzungsgefahr durch berstende Teile! Warnmeldungen werden bei zu hohem Druck ausgegeben.

- Liegt am Gerät ein Druck kleiner als der zugelassene minimale Druck oder größer als der zugelassene maximale Druck an, werden nacheinander folgende Meldungen ausgegeben (je nach Einstellung im Parameter "Alarmverhalten P" (050)):
  - "S140 Arbeitsbereich P" oder "F140 Arbeitsbereich P"
  - "S841 Sensorbereich" oder "F841 Sensorbereich"
  - "S971 Abgleich"
  - Gerät nur innerhalb der Sensorbereichsgrenzen einsetzen!

### HINWEIS

### Unterschreitung des zulässigen Betriebsdrucks!

Meldungen werden bei zu niedrigem Druck ausgegeben.

Liegt am Gerät ein Druck kleiner als der zugelassene minimale Druck oder größer als der zugelassene maximale Druck an, werden nacheinander folgende Meldungen ausgegeben (je nach Einstellung im Parameter "Alarmverhalten P" (050)):
"S140 Arbeitebereich P" oder "E140 Arbeitebereich P"

"S140 Arbeitsbereich P" oder "F140 Arbeitsbereich P"

- "S841 Sensorbereich" oder "F841 Sensorbereich"
- "S971 Abgleich"

Gerät nur innerhalb der Sensorbereichsgrenzen einsetzen!

# 9.1 Installations- und Funktionskontrolle

Bevor Sie das Gerät in Betrieb nehmen, die Einbau- und Anschlusskontrolle gemäß Checkliste durchführen.

- Checkliste "Montagekontrolle"  $\rightarrow$   $\bigcirc$  32
- Checkliste "Anschlusskontrolle"  $\rightarrow$   $\cong$  38

# 9.2 Inbetriebnahme mit FF-Applikation

### **A VORSICHT**

### Abhängigkeiten bei der Parametrierung beachten!

- ▶ Werkseitig ist das Gerät für die Betriebsart Druck (Cerabar, Deltabar) oder Füllstand (Deltapilot) eingestellt. Der Messbereich und die Einheit, in die der Messwert übertragen wird sowie der digitale Ausgangswert des Analog Input Blocks OUT, entspricht der Angabe auf dem Typenschild. Nach einem Reset mit Code 7864 muss der Parameter OUT ggf. neu skaliert werden (→ siehe auch Seite 136, Kap. 9.3 "Parameter OUT skalieren").
- ▶ Auf  $\rightarrow$   $\triangleq$  54, Kap. 6.4.6 "Blockmodell" ist der Standard-Auslieferungszustand abgebildet.
- Die in den folgenden Kapiteln verwendeten "xxxxxxxxx" wurden als Platzhalter für die Seriennummer verwendet.
- 1. Messgerät einschalten.
- DEVICE\_ID notieren. → <sup>1</sup> 53, Kap. 6.4.5 "Geräte-Identifikation und -Adressierung" und → <sup>1</sup> 8, Kap. 3.2.1 "Typenschild" für die Geräte-Seriennummer.
- 3. Konfigurationsprogramm öffnen.
- 4. Cff- und Gerätebeschreibungsdateien in das Hostsystem bzw. in das Konfigurationsprogramm laden. Beachten Sie, dass Sie die richtigen Systemdateien verwenden.

5. Gerät über die DEVICE\_ID identifizieren (→ siehe Punkt 2). Gewünschte Messstellenbezeichnung über den Parameter "Pd-tag/FF\_PD\_TAG" dem Gerät zuweisen.

## **Resource Block parametrieren**

- 1. Resource Block öffnen.
- 2. Ggf. Verriegelung der Gerätebedienung aufheben.  $\rightarrow \triangleq$  49, Kap. 6.3.5 "Bedienung verriegeln/entriegeln". Standardmäßig ist die Bedienung entriegelt.
- 3. Ggf. Blockbezeichnung ändern. Werkeinstellung: RS-xxxxxxxxx (RB2) ()
- 4. Ggf. über den Parameter "Beschreibung des Kennzeichnungs-Tag/TAG\_DESC" dem Block eine Beschreibung zuweisen.
- 5. Ggf. weitere Parameter gemäß Anforderung ändern.

## Transducer Blöcke parametrieren

Das Gerät verfügt über folgende Transducer Blöcke:

- Pressure Transducer Block
- DP\_FLOW Block (Deltabar)
- Display Transducer Block
- Diagnostic Transducer Block

Die nachfolgende Beschreibung gilt exemplarisch für den Pressure Transducer Block.

- 1. Ggf. Blockbezeichnung ändern. Werkeinstellung: TRD1\_xxxxxxxxx (PCD)
- 2. Über Parameter "Blockmodus/MODE\_BLK", Element TARGET den Blockmodus auf OOS setzen.
- 3. Gerät entsprechend Messaufgabe parametrieren.  $\rightarrow$  Siehe auch diese Betriebsanleitung Kap. 8.2 bis Kap. 9.3.
- 4. Über Parameter "Blockmodus/MODE\_BLK", Element TARGET den Blockmodus auf "Auto" setzen.

### **A** VORSICHT

#### Abhängigkeiten bei der Parametrierung beachten!

 Damit das Messgerät einwandfrei arbeitet, muss für den Pressure und DP\_FLOW Block (Deltabar) der Blockmodus auf "Auto" gestellt werden.

#### Analog Input Blöcke parametrieren

Das Gerät verfügt über 2 Analog Input Blöcke, die wahlweise den verschiedenen Prozessgrößen zugeordnet werden können.

- 1. Ggf. Blockbezeichnung ändern. Werkeinstellung: AI1\_xxxxxxxxx (AI)
- 2. Über den Parameter "Blockmodus/MODE\_BLK", Element TARGET den Blockmodus auf OOS setzen.
- 3. Über den Parameter "Kanal/CHANNEL" die Prozessgröße auswählen, die als Eingangswert für den Analog Input Block verwendet werden soll. Folgende Einstellungen sind möglich:

#### Cerabar und Deltapilot:

- Kanal/CHANNEL = 1: Primary value (primärer Messwert), abhängig von der gewählten Betriebsart ein Druck- oder Füllstandwert
- Kanal/CHANNEL = 2: Secondary value (Sensortemperatur)
- Kanal/CHANNEL = 3: Pressure (gemessener Druckwert)
- Kanal/CHANNEL = 4: Max. Pressure (Max. Druck)

Kanal/CHANNEL = 5: Level before linearization (Füllstand vor Linearisierung)
 Werkeinstellung:

- Analog Input Block 1: Kanal/CHANNEL = 1: Primary Value (primärer Messwert)
- Analog Input Block 2: Kanal/CHANNEL = 2: Secondary Value (Sensor-Temperatur)

#### Deltabar:

 Kanal/CHANNEL = 1: Primary value (primärer Messwert), abhängig von der gewählten Betriebsart ein Druck- oder Durchflusswert

- Kanal/CHANNEL = 3: Pressure (gemessener Druckwert)
- Kanal/CHANNEL = 4: Max. Pressure (Max. Druck)
- Kanal/CHANNEL = 5: Level before linearization (Füllstand vor Linearisierung)
- Kanal/CHANNEL = 6: Totalizer 1 (Summenzähler 1)
- Kanal/CHANNEL = 7: Totalizer 2 (Summenzähler 2)
- Werkeinstellung:
- Analog Input Block 1: Kanal/CHANNEL = 1: Primary Value (primärer Messwert)
- Analog Input Block 2: Kanal/CHANNEL = 3: Pressure (gemessener Druckwert)
- Über Parameter "Messwandlerskala/XD\_SCALE" die gewünschte Einheit und den Block-Eingangsbereich für die Prozessgröße wählen. → 
   136, Kap. 9.3 "Parameter OUT skalieren".

Beachten Sie dabei, dass die gewählte Einheit zur gewählten Prozessgröße passt. Sollten Prozessgröße und Einheit nicht zusammenpassen, meldet der Parameter "Blockfehler/BLOCK\_ERR" "Block Configuration Error" und der Blockmodus kann nicht auf "Auto" gesetzt werden.

- 5. Über den Parameter "Linearisierungstyp/L\_TYPE" die Linearisierungsart für die Eingangsgröße wählen (Werkeinstellung: Direct). Beachten Sie, dass bei der Linearisierungsart "Direct" die Einstellungen für den Parameter "Messwandlerskala/XD\_SCALE" und "Ausgangsskala/OUT\_SCALE" gleich sind. Stimmen die Werte und Einheiten nicht überein, meldet der Parameter "Blockfehler/ BLOCK\_ERR" "Block Configuration Error" und der Blockmodus kann nicht auf "Auto" gesetzt werden.
- 6. Alarm- und kritische Alarmmeldungen über die Parameter "Oberer Alarmgrenzwert/ HI\_HI\_LIM", "Oberer Vorwarnalarm-Grenzwert/HI\_LIM", "Unterer Alarmgrenzwert/ LO\_LO\_LIM"und "Unterer Vorwarnalarm-Grenzwert/LO\_LIM" eingeben. Die eingegebenen Grenzwerte müssen innerhalb des für den Parameter "Ausgangsskala/ OUT\_SCALE" festgelegten Wertebereiches liegen.
- 7. Über die Parameter "Priorität für oberen Grenzwert-Alarm/HI\_HI\_PRI", "Priorität für oberen Vorwarnalarm/HI\_PRI", "Priorität für unteren Grenzwert-Alarm/LO\_LO\_PRI" und "Priorität für unteren Grenzwert-Vorwarnalarm/LO\_PRI" die Alarmprioritäten festlegen. Eine Protokollierung an das Feld-Hostsystem erfolgt nur bei einer Alarmpriorität größer 2.
- 8. Über den Parameter "Blockmodus/MODE\_BLK", Element TARGET den Blockmodus auf "Auto" setzen. Hierfür muss auch der Resource Block auf den Blockmodus "Auto" gesetzt sein.

#### Weitere Parametrierung

- 1. Funktions- und Ausgangsblöcke verschalten.
- 2. Nach Festlegung des aktiven LAS alle Daten und Parameter in das Feldgerät herunterladen.

# 9.3 Parameter OUT skalieren

Im Analog Input Block kann der Eingangswert bzw. der Eingangsbereich gemäß den Automatisierungsanforderungen skaliert werden.

#### Beispiel:

Der Messbereich von 0...500 mbar soll auf 0...100 % umskaliert werden.

- Gruppe XD\_SCALE wählen.
  - Für EU\_0 "0" eingeben.
  - Für EU\_100 "500" eingeben.
  - Für UNITS\_INDEX "mbar" eingeben.
- Gruppe OUT\_SCALE wählen.
  - Für EU\_0 "0" eingeben.
  - Für EU\_100 "100%" eingeben.
  - Für UNITS\_INDEX z.B. "%" wählen.
    - Die hier ausgewählte Einheit hat keinen Einfluss auf die Skalierung.
- Ergebnis:

Bei einem Druck von 350 mbar wird als OUT Value der Wert 70 an einen nachgeschalteten Block oder an das PLS ausgegeben.

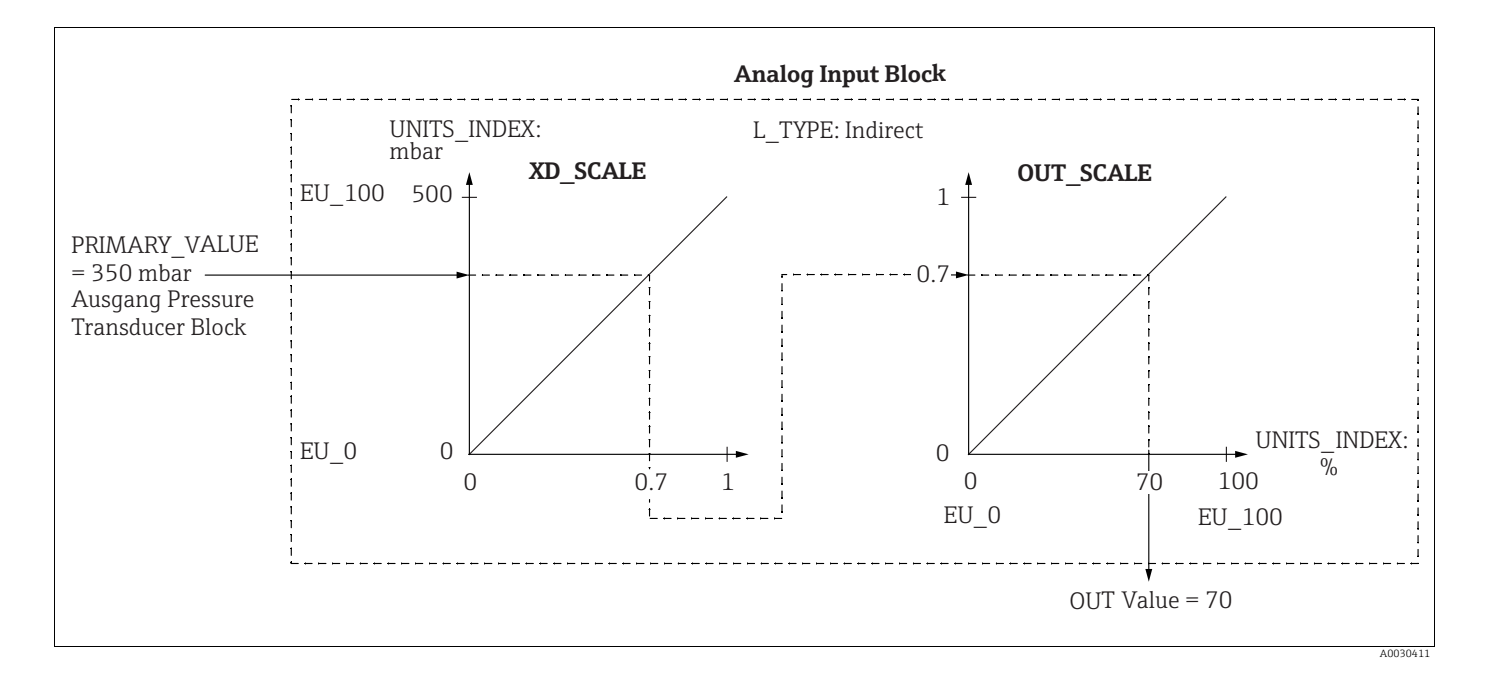

### **A VORSICHT**

Abhängigkeiten bei der Parametrierung beachten!

- Wenn Sie den Parameter L\_TYPE den Modus "Direct" gewählt haben, können Sie die Werte und Einheiten für XD\_SCALE und OUT\_SCALE nicht ändern.
- Die Parameter L\_TYPE, XD\_SCALE und OUT\_SCALE können nur im Blockmodus OOS geändert werden.
- Beachten Sie, dass die Ausgangsskalierung des Pressure Transducer Blocks SCALE\_OUT zur Eingangsskalierung des Analog Input Blocks XD\_SCALE passt.

# 9.4 Inbetriebnahme mit Geräte-Applikation

Die Inbetriebnahme besteht aus folgenden Schritten:

- 1. Installations- und Funktionskontrolle ( $\rightarrow \square 66$ )
- 2. Sprache, Betriebsart und Druckeinheit wählen
- 3. Lagekorrektur ( $\rightarrow \ge 139$ )
- 4. Messung parametrieren:
  - Druckmessung ( $\rightarrow$  🖹 140 ff)
  - Füllstandmessung ( $\rightarrow$  🖹 141 ff)
  - Durchflussmessung (Deltabar M) (Deltabar) ( $\rightarrow$  150 ff)

## 9.4.1 Sprache, Betriebsart und Druckeinheit wählen

#### Sprache wählen (Display Transducer Block)

| Parametername             | Beschreibung                                                                                                    |
|---------------------------|----------------------------------------------------------------------------------------------------|
| Sprache/                  | Sprache auswählen.                                                                                                    |
| Auswahl                   | Auswahl:<br>• Englisch                                                                                                    |
| Index: 14                 | <ul> <li>Evtl. eine weitere Sprache (wie bei der Bestellung des Geräts gewählt)</li> <li>Eine weitere Sprache (Sprache des Herstellerwerks)</li> </ul> |
| Zugriff: wr bei Auto, OOS | <b>Werkeinstellung</b> :<br>Englisch                                                                                                    |

#### Betriebsart wählen (Pressure Transducer Block)

| Parametername                                    | Beschreibung                                                                                                    |
|--------------------------------------------------|----------------------------------------------------------------------------------------------------|
| Betriebsart/<br>OPERATING_MODE                   | Betriebsart auswählen.<br>Entsprechend der gewählten Betriebsart setzt sich das Bedienmenü zusammen.                                                        |
| Index: 42<br>Datentyp: Unsigned8<br>Zugriff: OOS | Bei einem Wechsel der Betriebsart findet keine Umrechnung statt. Das Gerät muss<br>bei einem Wechsel der Betriebsart gegebenenfalls neu abgeglichen werden. |
|                                                  | Auswahl:<br>• Druck<br>• Füllstand<br>• Durchfluss                                                                                                    |
|                                                  | Werkeinstellung:<br>Druck                                                                                                    |

| Parametername                                     | Beschreibung                                                                                                    |  |
|---------------------------------------------------|----------------------------------------------------------------------------------------------------|--|
| Kalibrierungseinheiten/<br>CAL_UNIT<br>Eingabe    | Druck-Einheit auswählen.<br>Nach der Wahl einer neuen Druck-Einheit werden alle druckspezifischen Parame-<br>ter umgerechnet und mit der neuen Einheit dargestellt.                                                                                                    |  |
| Index: 19<br>Datentyp: Unsigned16<br>Zugriff: OOS | Auswahl<br>• mbar, bar<br>• mmH <sub>2</sub> O, mH <sub>2</sub> O, inH <sub>2</sub> O, ftH <sub>2</sub> O<br>• Pa, hPa, kPa, MPa<br>• psi<br>• mmHg, inHg<br>• Torr<br>• g/cm <sup>2</sup> , kg/cm <sup>2</sup><br>• lb/ft <sup>2</sup><br>• atm<br>• gf/cm <sup>2</sup> , kgf/cm <sup>2</sup><br>Werkeinstellung:<br>abhängig vom Sensor-Nennmessbereich mbar oder bar bzw. gemäß Bestellanga-<br>ben |  |

## Druckeinheit wählen (Pressure Transducer Block)

# 9.5 Lagekorrektur

Eine durch die Einbaulage des Messgeräts resultierende Druckverschiebung kann durch den Lageabgleich korrigiert werden.

### (Pressure Transducer Block)

| Parametername                                                        | Beschreibung                                                                                                    |
|----------------------------------------------------------------------|----------------------------------------------------------------------------------------------------|
| Lagekorrektur/<br>PRESSURE_1_ACCEPT_ZE<br>RO_INSTALL                 | Bedingt durch die Einbaulage des Gerätes kann es zu einer Verschiebung des Mess-<br>wertes kommen, d.h. z.B. bei leerem oder teilbefülltem Behälter zeigt der Parame-<br>ter Hauptmesswert/PRIMARY_VALUE nicht Null an.                                                                                                    |
| Index: 38<br>Datentyp: Unsigned8<br>Zugriff: OOS                     | <ul> <li>Dieser Parameter bietet die Möglichkeit einen Lageabgleich durchzuführen, wobei die Druckdifferenz zwischen Null (Sollwert) und gemessenem Druck nicht bekannt sein muss. (Am Gerät liegt ein Referenzdruck an.)</li> <li>Beispiel: <ul> <li>Hauptmesswert/PRIMARY_VALUE = 2.2 mbar</li> <li>Über den Parameter Lagekorrektur/PRESSURE_1_ACCEPT_ZERO_INSTALL mit der Option "übernehmen" korrigieren Sie den Hauptmesswert/</li> <li>PRIMARY_VALUE D Sie weisen dem anliegenden Druck den Wert 0.0 zu</li> </ul> </li> </ul>   |
|                                                                      | <ul> <li>Hauptmesswert/PRIMARY_VALUE (nach Lagekorrektur) = 0.0 mbar</li> <li>Der Parameter Lageoffset/PRESSURE_1_INSTALL_OFFSET (→          <sup>1</sup> 139) zeigt die resultierende Druckdifferenz (Offset), um die der Hauptmesswert/         PRIMARY_VALUE korrigiert wurde an.</li> <li>Auswahl:</li> </ul>                                                                                                    |
|                                                                      | <ul><li>abbrechen</li><li>übernehmen</li></ul>                                                                                                    |
|                                                                      | Werkeinstellung:<br>abbrechen                                                                                                    |
| Lageoffset/<br>PRESSURE_1_INSTALL_O<br>FFSET<br>Eingabe<br>Index: 39 | Bedingt durch die Einbaulage des Gerätes kann es zu einer Verschiebung des Mess-<br>wertes kommen, d.h. z.B. bei leerem oder teilbefülltem Behälter zeigt der Parame-<br>ter Hauptmesswert/PRIMARY_VALUE nicht Null oder den gewünschten Wert an.<br>Dieser Parameter bietet die Möglichkeit einen Lageabgleich durchzuführen, wobei<br>die Druckdifferenz zwischen Null (Sollwert) und gemessenen Druck bekannt ist.<br>(Am Gerät liegt kein Referenzdruck an.)                                                                        |
| Datentyp: Float<br>Zugriff: OOS                                      | <ul> <li>Beispiel:</li> <li>Hauptmesswert/PRIMARY_VALUE = 2.2 mbar</li> <li>Über den Parameter Lageoffset/PRESSURE_1_INSTALL_OFFSET geben Sie den<br/>Wert ein, um den der Hauptmesswert/PRIMARY_VALUE korrigiert werden soll.<br/>Um den Hauptmesswert/PRIMARY_VALUE auf 0.0 mbar zu korrigieren, müssen Sie hier den Wert 2.2 eingeben. (Es gilt: PRIMARY_VALUE<sub>neu</sub> =<br/>PRIMARY_VALUE<sub>alt</sub> - PRESSURE_1_INSTALL_OFFSET)</li> <li>Hauptmesswert/PRIMARY_VALUE (nach Eingabe für Lageoffset) = 0.0 mbar</li> </ul> |
|                                                                      | Werkeinstellung:<br>0.0                                                                                                    |

# 9.6 Druckmessung

In diesem Kapitel werden Parametertext und Parametername hintereinander abgebildet. In FF-Konfigurationsprogrammen wird nur der Parametertext abgebildet (Ausnahme: im NI-FBUS Konfigurator können je nach Auswahl Parametertext oder Parametername angezeigt werden).

#### Beispiel:

| Parametertext | Parametername |
|---------------|---------------|
| Linearisation | LINEARIZATION |

# i

- Standardmäßig sind Deltabar M und Cerabar M für die Betriebsart Druck und Deltapilot M für die Betriebsart Füllstand eingestellt. Der Messbereich und die Einheit, in die der Messwert übertragen wird sowie der digitale Ausgangswert des Analog Input Blocks OUT, entspricht der Angabe auf dem Typenschild.
- Für eine Beschreibung der genannten Parameter, siehe
  - $\rightarrow$  173, Pressure Transducer Block
  - $\rightarrow \ge$  203, Analog Input Block.

|   | Beschreibung                                                                                                    |
|---|----------------------------------------------------------------------------------------------------|
| 1 | Deltabar M: Bevor Sie das Gerät für Ihre Anwendung<br>einstellen, müssen die Wirkdruckleitungen gereinigt<br>und das Gerät mit Medium gefüllt sein.                                                                                                    |
| 2 | Pressure Transducer Block öffnen und Blockmodus auf<br>OOS setzen.                                                                                                    |
| 3 | <ul> <li>Ggf. Betriebsart wählen:</li> <li>Über den Parameter Typ des Typ des Hauptmess-<br/>wert/PRIMARY_ VALUE_TYPE, abhängig vom Sen-<br/>sor, die Option "Differential pressure", Gauge pres-<br/>sure" oder "Absolute pressure" wählen.</li> </ul>                                                                                            |
| 4 | Pressure Transducer Block auf Blockmodus "Auto" set-<br>zen.                                                                                                    |
| 5 | Ggf. über den Analog Input Block Parameter Kanal/<br>CHANNEL ( $\rightarrow \stackrel{\frown}{=} 207$ ), Linearisierungstyp/L_TYPE<br>( $\rightarrow \stackrel{\frown}{=} 207$ ), Messwandlerskala/XD_SCALE<br>( $\rightarrow \stackrel{\frown}{=} 206$ ) und Ausgangsskala/OUT_SCALE<br>( $\rightarrow \stackrel{\frown}{=} 206$ ) parametrieren. |
| 6 | Ergebnis:<br>Das Messgerät ist für die Druckmessung vorbereitet.                                                                                                    |

# i

Eine andere Druckeinheit können Sie über den Parameter Kalibrierungseinheiten/ CAL\_UNIT ( $\rightarrow \square$  138) wählen. Über diesen Parameter haben Sie auch die Möglichkeit eine kundenspezifische Einheit vorzugeben.

# 9.7 Füllstandmessung

In diesem Kapitel werden Parametertext und Parametername hintereinander abgebildet. In FF-Konfigurationsprogrammen wird nur der Parametertext abgebildet (Ausnahme: im NI-FBUS Konfigurator können je nach Auswahl Parametertext oder Parametername angezeigt werden).

Beispiel:

| Parametertext | Parametername |
|---------------|---------------|
| Linearisation | LINEARIZATION |

## 9.7.1 Informationen zur Füllstandmessung

### **A VORSICHT**

#### Abhängigkeiten bei der Parametrierung beachten!

- Sie können zwischen zwei Arten der Füllstandberechnung auswählen: "in Druck" und "in Höhe". Die Tabelle im folgenden Kapitel "Übersicht Füllstandmessung" liefert Ihnen einen Überblick über diese beiden Messaufgaben.
- Die Grenzwerte werden nicht überprüft, d. h. damit das Messgerät eine korrekte Messung durchführen kann, müssen die eingegebenen Werte zum Sensor und zur Messaufgabe passen.
- ► Kundenspezifische Einheiten sind nicht möglich.
- ▶ Es findet keine Umrechnung zwischen den Einheiten statt
- Für die eingegebenen Werte für "Abgleich Leer (028)/Abgleich Voll (031)", "Druck Leer (029)/Druck Voll (032)", "Höhe Leer (030)/Höhe Voll (033)" muss ein Mindestabstand von 1 % zueinander eingehalten werden. Liegen die Werte zu dicht beieinander wird der Wert mit einer Meldung abgelehnt.

## 9.7.2 Übersicht Füllstandmessung

| Messaufgabe                                                                                              | Füllstand-<br>wahl | Auswahl<br>Messgröße                                                                                           | Beschreibung                                                                                                    | Anzeige der Mess-<br>werte                                                                            |
|----------------------------------------------------------------------------------------------------|--------------------|----------------------------------------------------------------------------------------------------|----------------------------------------------------------------------------------------------------|----------------------------------------------------------------------------------------------------|
| Der Abgleich erfolgt<br>durch die Eingabe<br>von zwei Druck-Füll-<br>standwertepaaren.                   | "in Druck"         | Über den Parame-<br>ter "Einheit vor Lin.<br>(025)": %, Füllhö-<br>hen-, Volumen-<br>oder Masseeinhei-<br>ten. | <ul> <li>Abgleich mit Referenz-<br/>druck (Nassabgleich),<br/>siehe →  <sup>1</sup> 70</li> <li>Abgleich ohne Referenz-<br/>druck (Trockenab-<br/>gleich), siehe → <sup>1</sup> 72</li> </ul>                           | Die Messwertanzeige<br>sowie der Parameter<br>"Füllstand v. Lin. (019)"<br>zeigen den Messwert<br>an. |
| Der Abgleich erfolgt<br>durch die Eingabe der<br>Dichte und von zwei<br>Höhen-Füllstandwer-<br>tepaaren. | "in Höhe"          |                                                                                                    | <ul> <li>Abgleich mit Referenz-<br/>druck (Nassabgleich),<br/>siehe →  <sup>1</sup>/<sub>2</sub> 76</li> <li>Abgleich ohne Referenz-<br/>druck (Trockenab-<br/>gleich), siehe → <sup>1</sup>/<sub>2</sub> 74</li> </ul> |                                                                                                    |

## 9.7.3 Füllstandwahl "In Druck"

#### Abgleich mit Referenzdruck – Nassabgleich

#### **Beispiel:**

In diesem Beispiel soll die Füllhöhe in einem Tank in m gemessen werden. Die maximale Füllhöhe beträgt 3 m. Der Druckbereich wird auf 0 bis 300 mbar eingestellt.

#### Voraussetzung:

- Die Messgröße ist direkt proportional zum Druck.
- Der Tank kann befüllt und entleert werden.

### A VORSICHT

### Abhängigkeiten bei der Parametrierung beachten!

- Für den Füllstandmodus "Füllstd. Easy Druck" muss für die eingegebenen Werte für Abgleich Leer/LOW\_LEVEL\_EASY und Abgleich Voll/HIGH\_LEVEL\_EASY ein Mindestabstand von 1 % zueinander eingehalten werden. Liegen die Werte zu dicht beieinander wird der Wert mit einer Meldung abgelehnt. Weitere Grenzwerte werden nicht überprüft, d.h. damit das Messgerät eine korrekte Messung durchführen kann, müssen die eingegebenen Werte zum Sensor und zur Messaufgabe passen.
- Bedingt durch die Einbaulage des Gerätes kann es zu einer Verschiebung des Messwertes kommen, d.h. bei leerem Behälter zeigt der Parameter Hauptmesswert/ PRIMARY VALUE nicht Null an.

 "Lagekorrektur/PRESSURE\_1\_ACCEPT\_ZERO\_INSTALL".

 Beschreibung

 Deltabar M: Bevor Sie das Gerät für Ihre Anwendung einstellen, müssen die Wirkdruckleitungen gereinigt und mit Medium gefüllt sein.

 Base die Wirkdruckleitungen gereinigt und mit Medium gefüllt sein.

 $\rightarrow$  Für die Durchführung eines Lageabgleichs siehe auch  $\rightarrow$  🖹 139, Parameter

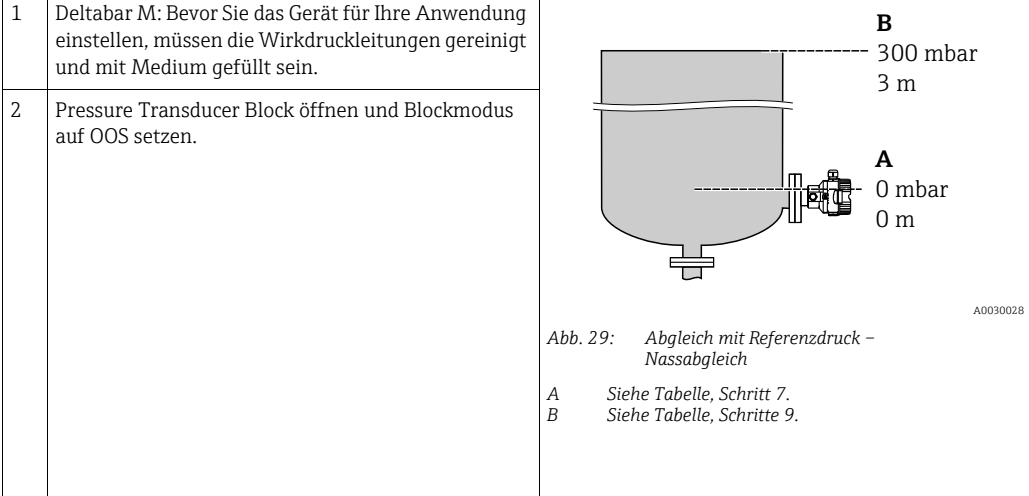

|    | Beschreibung                                                                                                    |                                                                                                    |
|----|----------------------------------------------------------------------------------------------------|----------------------------------------------------------------------------------------------------|
| 3  | Ggf. Betriebsart wählen:<br>• Über den Parameter Typ des Typ des Hauptmess-<br>wert/PRIMARY_VALUE_TYPE die Option "Level"<br>wählen. Oder:                                                                                                    | $\frac{h}{[m]}$                                                                                                   |
| 4  | Über den Parameter Füllstandwahl/<br>LEVEL_ADJUSTMENT die Option "In Druck" wählen.                                                                                                    | в з                                                                                                    |
| 5  | Über den Parameter Scale Out/SCALE_OUT "Units<br>Index" die Option "m" wählen.<br>Oder über den Parameter Einheit vor Lin./<br>OUT_UNIT_EASY eine Füllstandseinheit wählen,<br>hier z.B. "m".                                                                                           |                                                                                                    |
| 6  | Über den Parameter Abgleichmodus/<br>LEVEL_ADJUST_MODE_EASY die Option "nass"<br>wählen.                                                                                                    | $\begin{array}{c ccccccccccccccccccccccccccccccccccc$                                                             |
| 7  | Behälter bis zum unteren Füllstandspunkt füllen.<br>Der zugehörige Druckwert ist sichtbar über Parame-<br>ter Druck gemessen/PRESSURE_1_FINAL_VALUE.                                                                                                    | ADOIT658<br>Abgleich mit Referenzdruck - Nassabgleich<br>A Siehe Tabelle, Schritt 8.<br>B Siehe Tabelle Schritt 9 |
| 8  | Über den Record Parameter Scale Out/SCALE_OUT <sup>1)</sup><br>Elemente "EU at 0%/<br>E_ENGINERING_UNIT_0_PERCENT" einen Füll-<br>standswert eingeben, hier z.B. 0 m.<br>Oder über den Parameter Abgleich Leer/<br>LOW_LEVEL_EASY einen Füllstandswert eingeben,<br>hier z.B. 0 m.      |                                                                                                    |
| 9  | Behälter bis zum oberen Füllstandspunkt füllen.<br>Der zugehörige Druckwert ist sichtbar über Parame-<br>ter Druck gemessen/PRESSURE_1_FINAL_VALUE.                                                                                                    |                                                                                                    |
| 10 | Über den Record Parameter Scale Out/SCALE_OUT <sup>1)</sup><br>Elemente "EU at 100%/<br>E_ENGINERING_UNIT_100_PERCENT" einen Füll-<br>standswert eingeben, hier z.B. 3 m.<br>Oder über den Parameter Abgleich Voll/<br>HIGH_LEVEL_EASY einen Füllstandswert eingeben,<br>hier z.B. 3 m. |                                                                                                    |
| 11 | Pressure Transducer Block auf Blockmodus "Auto"<br>setzen.                                                                                                    |                                                                                                    |
| 12 | Ggf. über den Analog Input Block Parameter<br>Kanal/CHANNEL (→ 🖹 207),<br>Linearisierungstyp/L_TYPE (→ 🖹 207),<br>Messwandlerskala/XD_SCALE (→ 🖹 206) und<br>Ausgangsskala/OUT_SCALE (→ 🖹 206) paramet-<br>rieren.                                                                      |                                                                                                    |

1) Wird nur von Host-Systemen unterstützt, welche ein Schreiben auf einzelne Elemente des Record zulassen.

### Abgleich ohne Referenzdruck – Trockenabgleich

#### **Beispiel:**

In diesem Beispiel soll das Volumen in einem Tank in Liter gemessen werden. Das maximale Volumen von 1000 Liter entspricht einem Druck von 450 mbar. Das minimale Volumen von O Liter entspricht einem Druck von 50 mbar, da das Gerät unterhalb des Füllstandmessanfanges montiert ist.

#### Voraussetzung:

- Die Messgröße ist direkt proportional zum Druck.
- Es handelt sich hierbei um einen theoretischen Abgleich, d.h. die Druck- und Volumenwerte für den unteren und oberen Abgleichpunkt müssen bekannt sein.

#### **A VORSICHT**

#### Abhängigkeiten bei der Parametrierung beachten!

- Für den Füllstandmodus "Füllstd. Easy Druck" muss für die eingegebenen Werte für Abgleich Leer/LOW\_LEVEL\_EASY und Abgleich Voll/HIGH\_LEVEL\_EASY ein Mindestabstand von 1 % zueinander eingehalten werden. Liegen die Werte zu dicht beieinander wird der Wert mit einer Meldung abgelehnt. Weitere Grenzwerte werden nicht überprüft, d.h. damit das Messgerät eine korrekte Messung durchführen kann, müssen die eingegebenen Werte zum Sensor und zur Messaufgabe passen.
- Bedingt durch die Einbaulage des Gerätes kann es zu einer Verschiebung des Messwertes kommen, d.h. bei leerem Behälter zeigt der Parameter Hauptmesswert/ PRIMARY\_VALUE nicht Null an.

 $\rightarrow$  Für die Durchführung eines Lageabgleichs siehe auch  $\rightarrow$   $\square$  139, Parameter "Lagekorrektur/PRESSURE\_1\_ACCEPT\_ZERO\_INSTALL".

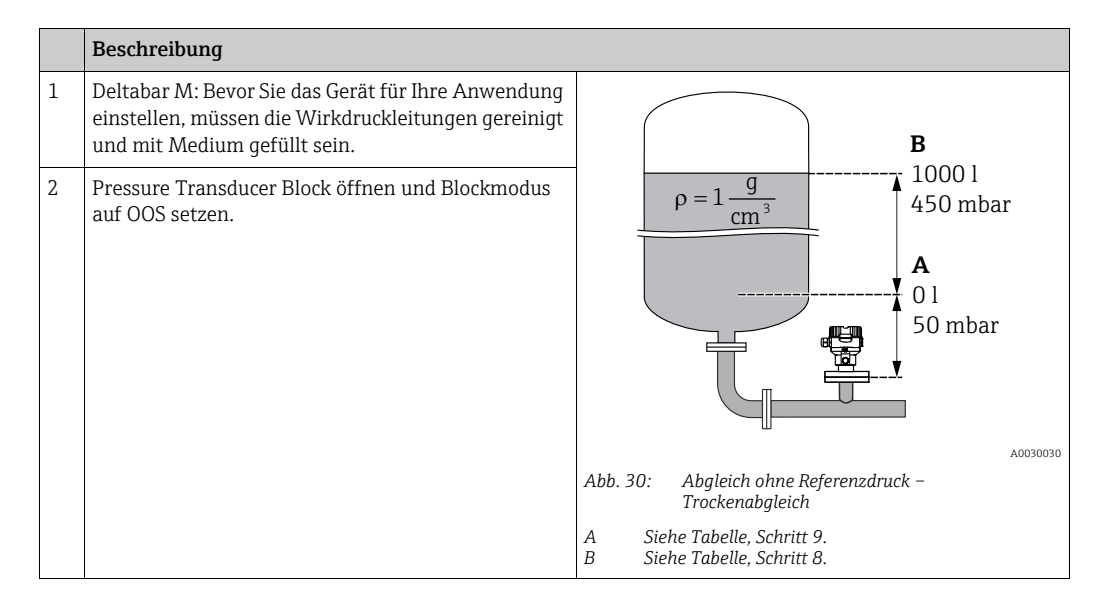
|    | Beschreibung                                                                                                    |                                                                                                    |
|----|----------------------------------------------------------------------------------------------------|----------------------------------------------------------------------------------------------------|
| 3  | Ggf. Betriebsart wählen:<br>Über den Parameter Typ des Hauptmesswert/<br>PRIMARY_VALUE_TYPE die Option "Level" wählen.<br>Oder:                                                                                                    |                                                                                                    |
| 4  | Über den Parameter Betriebsart/<br>OPERATING_MODE die Betriebsart "Füllstand" wäh-<br>len. Über den Parameter Füllstandwahl/<br>LEVEL_ADJUSTMENT die Option "In Druck" wählen.                                                                                         |                                                                                                    |
| 5  | Über den Parameter Scale Out/SCALE_OUT "Units<br>Index" die Option "I" (Liter) wählen.<br>Oder über den Parameter Einheit vor Lin./<br>OUT_UNIT_EASY eine Volumeneinheit wählen, hier<br>z.B. "I".                                                                     | <b>A</b> 0 50 450 <u>p</u>                                                                                               |
| 5  | Über den Parameter Abgleichmodus/<br>LEVEL_ADJUST_MODE_EASY die Option "trocken"<br>wählen.                                                                                                    | B D [mbar]<br>Abb. 31: Abgleich mit Referenzdruck –                                                                      |
| 7  | Über den Record Parameter Scale In/SCALE_IN Ele-<br>mente "Messende setzen/<br>E_PRESSURE_UPPER_RANGE_VALUE" einen<br>Druckwert eingeben, hier z. B 450 mbar oder über<br>den Parameter Druck Voll/<br>HIGH_LEVEL_PRESSURE_EASY Druck eingeben,<br>hier z.B. 450 mbar. | E Siehe Tabelle, Schritt 6.<br>F Siehe Tabelle, Schritt 7.<br>G Siehe Tabelle, Schritt 8.<br>H Siehe Tabelle, Schritt 9. |
| 8  | Über den Record Parameter Scale In/SCALE_IN Ele-<br>mente "Messanfang setzen/<br>E_PRESSURE_LOWER_RANGE_VALUE" einen<br>Druckwert eingeben, hier z. B 50 mbar oder über den<br>Parameter Druck Leer/<br>LOW_LEVEL_PRESSURE_EASY Druck eingeben,<br>hier z.B. 50 mbar.  |                                                                                                    |
| 9  | Über den Record Parameter Scale Out/SCALE_OUT<br>Elemente "EU at 100%/<br>E_ENGINERING_UNIT_100_PERCENT" das Tankvo-<br>lumen eingeben, hier z.B. 1000 l.<br>Oder über den Parameter Abgleich Voll/<br>HIGH_LEVEL_EASY ein Volumen eingeben, hier z.B.<br>1000 l.      |                                                                                                    |
| 10 | Über den Record Parameter Scale Out/SCALE_OUT<br>Elemente "EU at 0%/<br>E_ENGINERING_UNIT_0_PERCENT" das Tankvolu-<br>men eingeben, hier z.B. 0 l.<br>Oder über den Parameter Abgleich Leer/<br>LOW_LEVEL_EASY ein Volumen eingeben, hier<br>z.B. 0 l.                 |                                                                                                    |
| 11 | Pressure Transducer Block auf Blockmodus "Auto"<br>setzen.                                                                                                    |                                                                                                    |
| 12 | Ggf. über den Analog Input Block Parameter<br>Kanal/CHANNEL (→ 🖹 207),<br>Linearisierungstyp/L_TYPE (→ 🖹 207),<br>Messwandlerskala/XD_SCALE (→ 🖹 206) und<br>Ausgangsskala/OUT_SCALE (→ 🖹 206) paramet-<br>rieren.                                                     |                                                                                                    |

# 9.7.4 Füllstandwahl "In Höhe"

### Abgleich mit Referenzdruck – Nassabgleich

### **Beispiel:**

In diesem Beispiel soll das Volumen in einem Tank in Liter gemessen werden. Das maximale Volumen von 1000 Liter entspricht einer Füllhöhe von 4,5 m. Das minimale Volumen von 0 Liter entspricht einer Füllhöhe von 0,5 m, da das Gerät unterhalb des Füllstandmessanfanges montiert ist. Die Dichte des Messstoffes beträgt 1 g/cm<sup>3</sup>.

## Voraussetzung:

- Die Messgröße ist direkt proportional zum Druck.
- Der Tank kann befüllt und entleert werden.

### **A VORSICHT**

### Abhängigkeiten bei der Parametrierung beachten!

- Für den Füllstandmodus "Füllstd. Easy Druck" muss für die eingegebenen Werte für Abgleich Leer/LOW\_LEVEL\_EASY und Abgleich Voll/HIGH\_LEVEL\_EASY ein Mindestabstand von 1 % zueinander eingehalten werden. Liegen die Werte zu dicht beieinander wird der Wert mit einer Meldung abgelehnt. Weitere Grenzwerte werden nicht überprüft, d.h. damit das Messgerät eine korrekte Messung durchführen kann, müssen die eingegebenen Werte zum Sensor und zur Messaufgabe passen.
- Bedingt durch die Einbaulage des Gerätes kann es zu einer Verschiebung des Messwertes kommen, d.h. bei leerem Behälter zeigt der Parameter Hauptmesswert/ PRIMARY\_VALUE nicht Null an.

→ Für die Durchführung eines Lageabgleichs siehe auch →  $\square$  139, Parameter "Lagekorrektur/PRESSURE\_1\_ACCEPT\_ZERO\_INSTALL".

|   | Beschreibung                                                                                                    |                                                                                                    |
|---|----------------------------------------------------------------------------------------------------|----------------------------------------------------------------------------------------------------|
| 1 | Deltabar M: Bevor Sie das Gerät für Ihre Anwendung<br>einstellen, müssen die Wirkdruckleitungen gereinigt<br>und mit Medium gefüllt sein.                                                     | C                                                                                                    |
| 2 | Pressure Transducer Block öffnen und Blockmodus<br>auf<br>OOS setzen.                                                                                                    | $\mathbf{A} \ \rho = 1 \frac{g}{cm^3} $                                                                                     |
| 3 | Ggf. Betriebsart wählen:<br>Über den Parameter Typ des Hauptmesswert/<br>PRIMARY_ VALUE_TYPE die Option "Level Height"<br>wählen. Oder:                                                       | 0 1<br>0.5 m                                                                                                    |
| 4 | Über den Parameter Betriebsart/<br>OPERATING_MODE die Betriebsart "Füllstand" wäh-<br>len.<br>Über den Parameter Füllstandwahl/<br>LEVEL_ADJUSTMENT die Option "In Höhe" wählen.              | A0031027<br>Abb. 32: Abgleich mit Referenzdruck –<br>Nassabgleich                                                           |
| 5 | Über den Parameter Scale Out/SCALE_OUT "Units<br>index" die Option "I" (Liter) wählen oder über den<br>Parameter Einheit vor Lin./OUT_UNIT_EASY eine<br>Volumeneinheit wählen, hier z.B. "I". | <ul> <li>A Siehe Tabelle, Schritt 8.</li> <li>B Siehe Tabelle, Schritt 10.</li> <li>C Siehe Tabelle, Schritt 12.</li> </ul> |
| 6 | Über den Parameter Einheit Höhe/<br>HEIGHT_UNIT_EASY eine Höheeinheit wählen, hier<br>z.B. "m".                                                                                               |                                                                                                    |
| 7 | Über den Parameter Abgleichmodus/<br>LEVEL_ADJUST_MODE_EASY die Option "nass"<br>wählen.                                                                                                    |                                                                                                    |
| 8 | Über den Parameter Dichte Abgleich/<br>LEVEL_ADJUST_DENSITY_EASY eine Dichte einge-<br>ben, hier z.B. "1" g/cm <sup>3</sup> .                                                                 |                                                                                                    |

|    | Beschreibung                                                                                                    |                                                                                                    |
|----|----------------------------------------------------------------------------------------------------|----------------------------------------------------------------------------------------------------|
| 9  | Behälter bis zum unteren Füllstandspunkt füllen.<br>Der zugehörige Füllstandswert ist sichtbar über<br>Parameter Gemes. Füllstand/<br>MEASURED_ACTUAL_LEVEL_EASY.                                                      | $\frac{h}{[m]} \qquad h = \frac{p}{\rho \cdot g}$                                                                           |
| 10 | Über den Parameter Abgleich Leer/<br>LOW_LEVEL_EASY einen Wert eingeben, hier z.B. 0<br>"I".                                                                                                    | 4.5<br>A                                                                                                    |
| 11 | Behälter bis zum oberen Füllstandspunkt füllen.<br>Der zugehörige Füllstandswert ist sichtbar über<br>Parameter Gemes. Füllstand/<br>MEASURED_ACTUAL_LEVEL_EASY.                                                       | $\rho = 1 \frac{1}{\text{cm}^3}$                                                                                            |
| 12 | Über den Parameter Abgleich Voll/<br>HIGH_LEVEL_EASY einen Wert eingeben, hier z.B.<br>1000 "I".                                                                                                    | $\begin{array}{c ccccccccccccccccccccccccccccccccccc$                                                                       |
| 13 | Pressure Transducer Block auf Blockmodus "Auto"<br>setzen.                                                                                                    | <b>C</b> 1000                                                                                                    |
| 14 | Ggf. über den Analog Input Block Parameter<br>Kanal/CHANNEL (→ $$ 207),<br>Linearisierungstyp/L_TYPE (→ $$ 207),<br>Messwandlerskala/XD_SCALE (→ $$ 206) und<br>Ausgangsskala/OUT_SCALE (→ $$ 206) paramet-<br>rieren. | $h = \frac{p}{\rho \cdot g}$                                                                                                |
|    |                                                                                                    | $\begin{array}{c ccccccccccccccccccccccccccccccccccc$                                                                       |
|    |                                                                                                    | Abb. 33: Abgleich mit Referenzdruck –<br>Nassabgleich                                                                       |
|    |                                                                                                    | <ul> <li>A Siehe Tabelle, Schritt 8.</li> <li>B Siehe Tabelle, Schritt 10.</li> <li>C Siehe Tabelle, Schritt 12.</li> </ul> |

## Abgleich ohne Referenzdruck – Trockenabgleich

## **Beispiel:**

In diesem Beispiel soll das Volumen in einem Tank in Liter gemessen werden. Das maximale Volumen von 1000 Liter entspricht einer Füllhöhe von 4,5 m. Das minimale Volumen von 0 Liter entspricht einer Füllhöhe von 0,5 m, da das Gerät unterhalb des Füllstandmessanfanges montiert ist. Die Dichte des Messstoffes beträgt 1 g/cm<sup>3</sup>.

## Voraussetzung:

- Die Messgröße ist direkt proportional zum Druck.
- Es handelt sich hierbei um einen theoretischen Abgleich, d.h. die Höhen- und Volumenwerte für den unteren und oberen Abgleichpunkt müssen bekannt sein.

# **A VORSICHT**

## Abhängigkeiten bei der Parametrierung beachten!

- Für den Füllstandmodus "Füllstd. Easy Druck" muss für die eingegebenen Werten für Abgleich Leer/LOW\_LEVEL\_EASY und Abgleich Voll/HIGH\_LEVEL\_EASY ein Mindestabstand von 1 % zueinander eingehalten werden. Liegen die Werte zu dicht beieinander wird der Wert mit einer Meldung abgelehnt. Weitere Grenzwerte werden nicht überprüft, d.h. damit das Messgerät eine korrekte Messung durchführen kann, müssen die eingegebenen Werte zum Sensor und zur Messaufgabe passen.
- Bedingt durch die Einbaulage des Gerätes kann es zu einer Verschiebung des Messwertes kommen, d.h. bei leerem Behälter zeigt der Parameter Hauptmesswert/ PRIMARY\_VALUE nicht Null an.

→ Für die Durchführung eines Lageabgleichs siehe auch →  $\square$  139, Parameter "Lagekorrektur/PRESSURE\_1\_ACCEPT\_ZERO\_INSTALL".

|    | Beschreibung                                                                                                    |                                                                                                    |
|----|----------------------------------------------------------------------------------------------------|----------------------------------------------------------------------------------------------------|
| 1  | Deltabar M: Bevor Sie das Gerät für Ihre Anwendung<br>einstellen, müssen die Wirkdruckleitungen gereinigt<br>und mit Medium gefüllt sein.                                        | C                                                                                                    |
| 2  | Pressure Transducer Block öffnen und Blockmodus<br>auf<br>OOS setzen.                                                                                                    | <b>A</b> $\rho = 1 \frac{g}{cm^3}$ 4.5 m                                                                                                    |
| 3  | Ggf. Betriebsart wählen:<br>Über den Parameter Typ des Hauptmesswert/<br>PRIMARY_ VALUE_TYPE die Option "Level Height"<br>wählen. Oder:                                          | 01<br>0.5 m                                                                                                    |
| 4  | Über den Parameter Betriebsart/<br>OPERATING_MODE die Betriebsart "Füllstand" wäh-<br>len.<br>Über den Parameter Füllstandwahl/<br>LEVEL_ADJUSTMENT die Option "In Höhe" wählen. | A0031027<br>Abb. 34: Abgleich ohne Referenzdruck –<br>Trockenabgleich                                                                       |
| 5  | Über den Parameter Einheit vor Lin./<br>OUT_UNIT_EASY eine Volumeneinheit wählen, hier<br>z.B. "I".                                                                              | <ul> <li>A Siehe Tabelle, Schritt 8.</li> <li>B Siehe Tabelle, Schritte 10 und 11.</li> <li>C Siehe Tabelle, Schritte 12 und 13.</li> </ul> |
| 6  | Über den Parameter Einheit Höhe/<br>HEIGHT_UNIT_EASY eine Höheeinheit wählen, hier<br>z.B. "m".                                                                                  |                                                                                                    |
| 7  | Über den Parameter Abgleichmodus/<br>LEVEL_ADJUST_MODE_EASY die Option "trocken"<br>wählen.                                                                                      |                                                                                                    |
| 8  | Über den Parameter Dichte Abgleich/<br>LEVEL_ADJUST_DENSITY_EASY eine Dichte einge-<br>ben, hier z.B. "1" "g/cm <sup>3</sup> ".                                                  |                                                                                                    |
| 9  | Über den Parameter Abgleich Leer/<br>LOW_LEVEL_EASY ein Volumen eingeben, hier z.B.<br>0 l.                                                                                      |                                                                                                    |
| 10 | Über den Parameter Höhe Leer/<br>LEVEL_OFFSET_EASY eine Höhe eingeben, hier z.B.<br>0.5m.                                                                                        |                                                                                                    |

|    | Beschreibung                                                                                                    |                                                                                                    |
|----|----------------------------------------------------------------------------------------------------|----------------------------------------------------------------------------------------------------|
| 11 | Über den Parameter Abgleich Voll/<br>HIGH_LEVEL_EASY ein Volumen eingeben, hier z.B.<br>1000 l.                                                                                                    | $\frac{h}{ m } \wedge h = \frac{p}{\rho \cdot g}$                                                                                                    |
| 12 | Über den Parameter Höhe Voll/<br>LEVEL_100_PERCENT_EASY eine Höhe eingeben,<br>hier z.B. 4.5m.                                                                                                    | 4.5                                                                                                    |
| 13 | Pressure Transducer Block auf Blockmodus "Auto"<br>setzen.                                                                                                    | $\rho = 1 \frac{g}{cm^3}$                                                                                                    |
| 14 | Ggf. über den Analog Input Block Parameter<br>Kanal/CHANNEL (→ $$ 207),<br>Linearisierungstyp/L_TYPE (→ $$ 207),<br>Messwandlerskala/XD_SCALE (→ $$ 206) und<br>Ausgangsskala/OUT_SCALE (→ $$ 206) paramet-<br>rieren. | $0.5 \frac{v}{10}$                                                                                                    |
|    |                                                                                                    | <b>D</b> 1000                                                                                                    |
|    |                                                                                                    | $\mathbf{B} \qquad 0 \qquad \mathbf{h} = \frac{\mathbf{p}}{\mathbf{p} \cdot \mathbf{g}}$ $\mathbf{B} \qquad 0 \qquad \mathbf{h} = \frac{\mathbf{p}}{\mathbf{p} \cdot \mathbf{g}}$ $\mathbf{C} \qquad \mathbf{E} \qquad \mathbf{h} = \frac{\mathbf{p}}{\mathbf{p} \cdot \mathbf{g}}$ |
|    |                                                                                                    | A0031066<br>Abb. 35: Abgleich mit Referenzdruck –                                                                                                    |
|    |                                                                                                    | Nassabgleich                                                                                                    |
|    |                                                                                                    | A       Siehe Tabelle, Schritt 8.         B       Siehe Tabelle, Schritt 9.         C       Siehe Tabelle, Schritt 10.         D       Siehe Tabelle, Schritt 11.         E       Siehe Tabelle, Schritt 12.                                                                        |

# 9.8 Durchflussmessung (Deltabar M)

In diesem Kapitel werden Parametertext und Parametername hintereinander abgebildet. In FF-Konfigurationsprogrammen wird nur der Parametertext abgebildet (Ausnahme: im NI-FBUS Konfigurator können je nach Auswahl Parametertext oder Parametername angezeigt werden).

#### Beispiel:

| Parametertext | Parametername |
|---------------|---------------|
| Linearisation | LINEARIZATION |

# 9.8.1 Abgleich

### Beispiel:

In diesem Beispiel soll ein Volumendurchfluss in m<sup>3</sup>/h gemessen werden.

# i

- Die Betriebsart "Durchflussmessung" steht nur beim Differenzdrucktransmitter Deltabar M zur Verfügung.
- Für eine Beschreibung der genannten Parameter, siehe  $\rightarrow \triangleq 173$ , Pressure Transducer Block.
  - $\rightarrow \ge 203$ , Analog Input Block.

|   | Beschreibung                                                                                                    |                                                                                |
|---|----------------------------------------------------------------------------------------------------|--------------------------------------------------------------------------------|
| 1 | Bevor Sie das Gerät für Ihre Anwendung einstellen,<br>müssen die Wirkdruckleitungen gereinigt und das<br>Gerät mit Medium gefüllt sein.                                                                                                    | $\frac{\mathring{V}}{[m^3/h]}$                                                 |
| 2 | Pressure Transducer Block und DP_FLOW Block öff-<br>nen und Blockmodus auf OOS setzen.                                                                                                    | A 6000                                                                         |
| 3 | Ggf. Betriebsart wählen:<br>• Über den Parameter Typ des Hauptmesswert/<br>PRIMARY_ VALUE_TYPE, die Option "Flow" wäh-<br>len.                                                                                                    |                                                                                |
| 4 | Über den Parameter Einheit Druck/CAL_UNIT oder<br>über Scale In/SCALE_IN eine Druck-Einheit wählen,<br>hier z.B. mbar.                                                                                                    | $ \begin{array}{c ccccccccccccccccccccccccccccccccccc$                         |
| 5 | Über DP_FLOW Block:<br>Über den Parameter Durchflusstyp/FLOW_TYPE die<br>Option "Volumen Betriebsbed" wählen.                                                                                                    | A0031382<br>Abb. 36: Abgleich Durchflussmessung<br>A Siehe Tabelle, Schritt 7. |
| 6 | Über DP_FLOW Block:<br>Über den Parameter Einheit Durchfl./FLOW_UNIT<br>eine Durchfluss-Einheit wählen, hier z.B. m <sup>3</sup> /h oder<br>über Pressure Transducer Block:<br>Über den Record Parameter Scale In/SCALE_IN Ele-<br>ment "Einheit Druck/PRESSURE_1_UNIT" wählen. | B Siehe Tabelle, Schritt 8.                                                    |
| 7 | Über DP_FLOW Block:<br>Über den Parameter Max. Durchfluss/FLOW_MAX<br>Element EU_100 wählen oder<br>über Pressure Transducer Block:<br>Über den Record Parameter Scale Out/SCALE_OUT,<br>Element "EU at 100% /<br>E_ENGINERING_UNIT_100_PERCENT" wählen.                        |                                                                                |
|   | Maximalen Durchflusswert des Wirkdruckgebers<br>eingeben, hier z.B. 6000 m <sup>3</sup> /h. Siehe auch Ausle-<br>gungsblatt des Wirkdruckgebers.                                                                                                    |                                                                                |

|    | Beschreibung                                                                                                    |
|----|----------------------------------------------------------------------------------------------------|
| 8  | Über DP_FLOW Block:<br>Über den Parameter Max. Druck Fluss/<br>FLOW_MAX_PRESSURE wählen oder<br>über Pressure Transducer Block:<br>Über den Record Parameter Scale In/SCALE_IN, Ele-<br>ment "Messende Setzen/<br>E_PRESSURE_UPPER_RANGE_VALUE" wählen. |
|    | Maximalen Druck eingeben, hier z.B. 400 mbar.<br>Siehe auch Auslegungsblatt des Wirkdruckgebers.                                                                                                    |
| 9  | Pressure Transducer Block und DP_FLOW Block auf<br>Blockmodus "Auto" setzen.                                                                                                    |
| 10 | Ggf. über den Analog Input Block Parameter<br>Kanal/CHANNEL (→ 🖹 207),<br>Linearisierungstyp/L_TYPE (→ 🖹 207),<br>Messwandlerskala/XD_SCALE (→ 🖹 206) und<br>Ausgangsskala/OUT_SCALE (→ 🖹 206) paramet-<br>rieren.                                      |
| 11 | Ergebnis:<br>Das Messgerät ist für die Durchflussmessung einge-<br>stellt.                                                                                                    |

# **A** VORSICHT

### Abhängigkeiten bei der Parametrierung beachten!

- ▶ Über den Parameter Durchflusstyp/FLOW\_TYPE (→ ☐ 191) können Sie zwischen folgenden Durchflusstypen wählen:
- Volumen Betriebsbed. (Volumen unter Betriebsbedingungen)
- Gas Normbedingungen (Normvolumen unter Normbedingungen in Europa: 1013,25 mbar und 273,15 K (0 °C))
- Gas Std. Bedingungen (Standardvolumen unter Standardbedingungen in den USA: 1013,25 mbar (14,7 psi) und 288, 15 K (15 °C/59 °F))
  - Masse Betriebsbed. (Masse unter Betriebsbedingungen)
- ▶ Die über den Parameter Einheit Durchfl./FLOW\_UNIT (→ 
  ☐ 192) gewählte Einheit muss zum gewählten Durchflusstyp (Durchflusstyp/FLOW\_TYPE, → 
  ☐ 191) passen.
- ► Im unteren Messbereich können kleine Durchflussmengen (Schleichmengen) zu großen Messwertschwankungen führen. Über den Parameter Schleichm. Setzen/ CREEP\_FLOW\_SUPRESSION\_OFF\_THRES (→ ☐ 193) können Sie eine Schleichmengenunterdrückung einstellen.

# 9.8.2 Summenzähler

### **Beispiel:**

In diesem Beispiel soll der Volumendurchfluss aufsummiert und in der Einheit m<sup>3</sup>E<sup>3</sup> angezeigt werden. Negative Durchflüsse sollen zur Durchflussmenge addiert werden.

# i

- Für eine Beschreibung der genannten Parameter, siehe
  - $\rightarrow 190$ , DP\_FLOW Transducer Block
  - $\rightarrow \ge 203$ , Analog Input Block.
- Der Summenzähler 1 ist zurücksetzbar. Der Summenzähler 2 ist nicht zurücksetzbar.

|   | Beschreibung                                                                                                    |
|---|----------------------------------------------------------------------------------------------------|
| 1 | Gerät gemäß Kap. 9.8.1 abgleichen.                                                                                                    |
| 2 | DP_FLOW Transducer Block öffnen und Blockmodus auf OOS setzen.                                                                                                    |
| 3 | Über den Parameter Einheit Zähler 1/TOTALIZER_1_UNIT eine Durchfluss-Einheit wählen, hier z.B. m <sup>3</sup> E <sup>3</sup> .                                    |
| 4 | Über den Parameter Modus Summenz. 1/TOTALIZER_1_MODE den Zählmodus für negative Durchflüsse festlegen, hier z.B. die Option "Nur negativ Flow".                   |
| 5 | Über den Parameter Reset Summenz. 1/TOTALIZER_1_RESET auf Null zurücksetzen.                                                                                      |
| 6 | Ergebnis:<br>Der record Parameter Summenzähler 1/TOTALIZER_1_STRING_VALUE Element Summenzähler 1/<br>E_TOTALIZER_1_FLOAT zeigt den aufsummierten Volumenfluss an. |
| 7 | DP_FLOW Block auf "Auto" setzen.                                                                                                    |

# i

Über den Parameter Anzeigemodus/DISPLAY\_MAIN\_LINE\_1\_CONTENT ( $\rightarrow \square$  197) können Sie festlegen welcher Messwert auf der Vor-Ort-Anzeige dargestellt werden soll.

#### Summenzähler 1 automatisch zurücksetzen

#### Über Analog Alarm Block

Mit Hilfe des Analog Alarm und Discrete Output Blocks kann der Summenzähler 1 im DP\_FLOW Transducer Block automatisch zurückgesetzt werden.

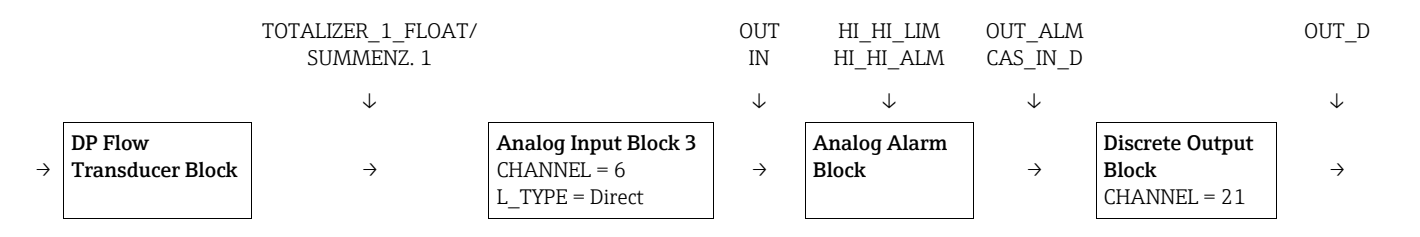

Der DP\_FLOW Transducer Block ist über den Kanal/CHANNEL-Parameter mit einem Analog Input Block verbunden (Kanal/CHANNEL = 6). Im Analog Alarm Block wird über den Parameter Oberer Alarmgrenzwert/HI\_HI\_LIM ein Grenzwert gesetzt bei dem der Summenzähler auf Null zurückgesetzt werden soll. Sobald dieser Grenzwert überschritten wird, übergibt der Analog Alarm Block einen Alarmwert an den nachgeschalteten Discrete Output Block. Dieser wechselt seinen Ausgang von 0 auf 1 und setzt somit den Summenzähler im DP\_FLOW Transducer Block zurück auf 0. Der Ausgang des Analog Alarm Block wechselt wieder auf den Wert 0.

#### Über Analog Input Block

Mit Hilfe des Analog Input und Discrete Output Blocks kann der Summenzähler 1 im DP\_FLOW Transducer Block automatisch zurückgesetzt werden.

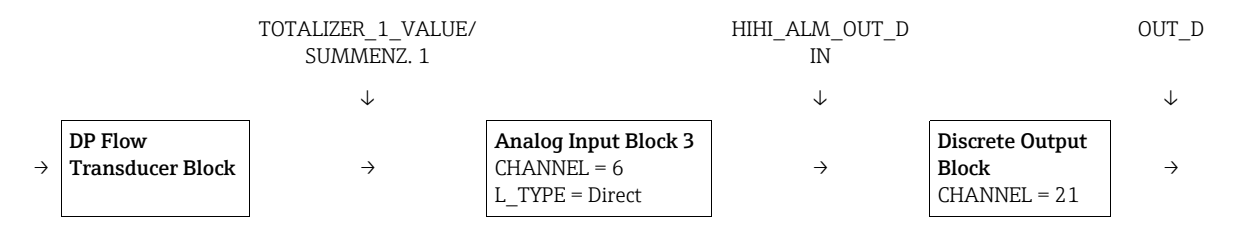

Der DP\_FLOW Transducer Block ist über den Kanal/CHANNEL-Parameter mit einem Analog Input Block verbunden (Kanal/CHANNEL = 6). Im Analog Input Block wird über den Parameter Oberer Alarmgrenzwert/HI\_HI\_LIM ein Grenzwert gesetzt bei dem der Summenzähler auf Null zurückgesetzt werden soll. Sobald dieser Grenzwert überschritten wird, übergibt der Analog Input Block einen Alarmwert HIHI\_ALM\_OUT\_D an den nachgeschalteten Discrete Output Block. Dieser wechselt seinen Ausgang von 0 auf 1 und setzt somit den Summenzähler im DP\_FLOW Transducer Block zurück auf 0. Der Ausgang des Analog Input Block wechselt wieder auf den Wert 0.

# 9.9 Linearisierung

# 9.9.1 Manuelle Eingabe der Linearisierungstabelle

### **Beispiel:**

In diesem Beispiel soll das Volumen in einem Tank mit konischem Auslauf in m $^3$  gemessen werden.

# Voraussetzung:

- Es handelt sich hierbei um einen theoretischen Abgleich, d. h. die Punkte für die Linearisierungstabelle sind bekannt.
- Die Betriebsart "Füllstand" ist gewählt, der Parameter Typ des Hauptmesswert/PRIMARY\_ VALUE\_TYPE steht auf "Level" oder "Level Height".
- Ein Füllstandabgleich wurde durchgeführt.

# i

Für eine Beschreibung der genannten Parameter,  $\rightarrow$  Kap. 8.11 "Parameterbeschreibung".

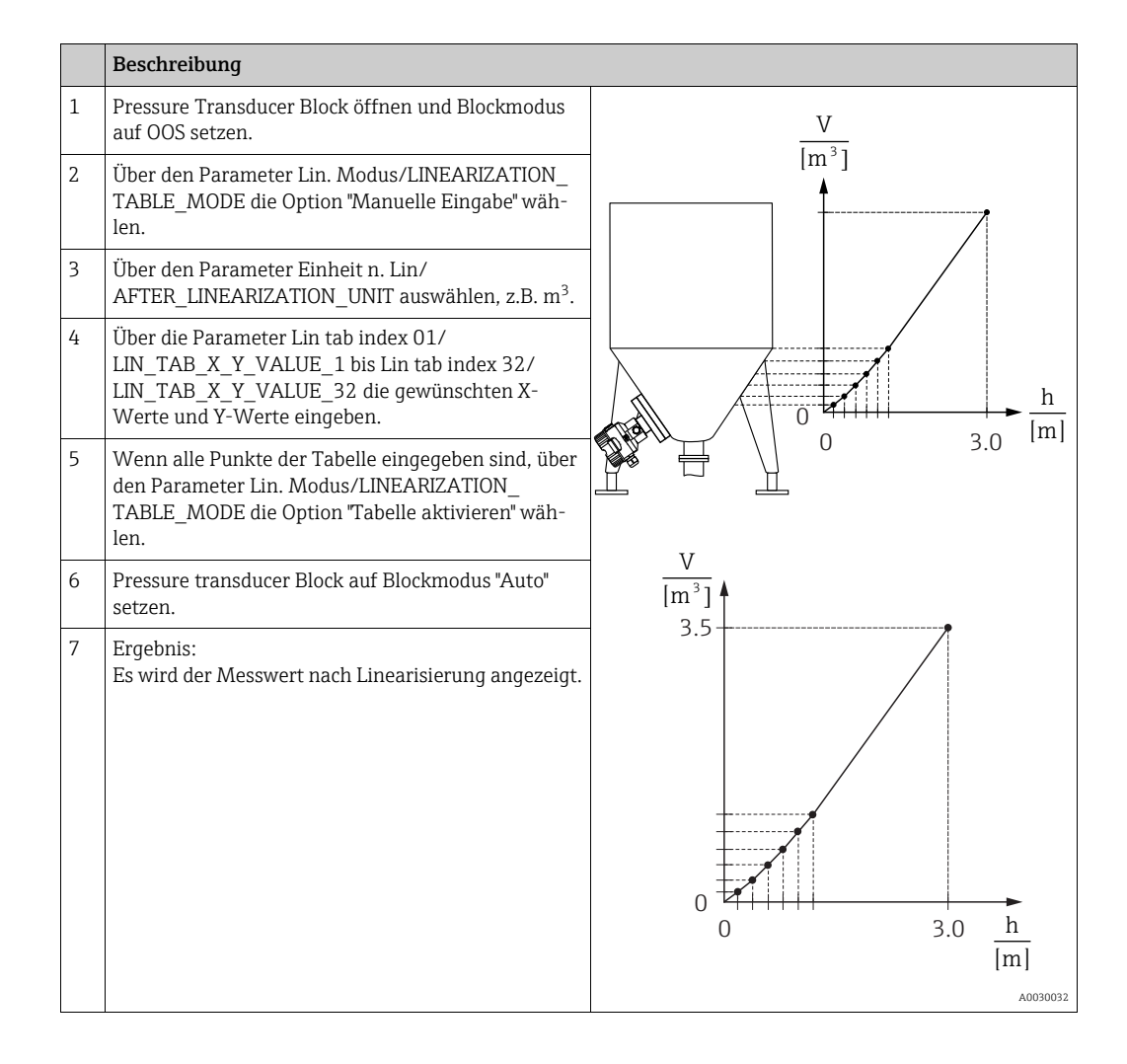

# i

Fehlermeldung F510 "Linearisierung" und Alarmstrom erscheint, so lange Tabelle eingegeben und bis Tabelle aktiviert wird.

## 9.9.2 Halbautomatische Eingabe der Linearisierungstabelle

#### Beispiel:

In diesem Beispiel soll das Volumen in einem Tank mit konischem Auslauf in  $\mathrm{m}^3$  gemessen werden.

Voraussetzung:

- Der Tank kann befüllt oder entleert werden. Die Linearisierungskennlinie muss stetig steigen.
- Die Betriebsart "Füllstand" ist gewählt, der Parameter Typ des Hauptmesswert/PRIMARY\_ VALUE\_TYPE steht auf "Level" oder "Level Height".

# i

Für eine Beschreibung der genannten Parameter  $\rightarrow$  Kap. 8.11 "Parameterbeschreibung".

|   | Beschreibung                                                                                                    |                                                                                                    |
|---|----------------------------------------------------------------------------------------------------|----------------------------------------------------------------------------------------------------|
| 1 | Pressure Transducer Block öffnen und Blockmodus auf OOS setzen.                                                                                          | $\frac{V}{U}$                                                                                                |
| 2 | Über den Parameter Lin. Modus/LINEARIZATION_<br>TABLE_MODE die Option "Halbautom. Eingabe"<br>wählen.                                                    |                                                                                                    |
| 3 | Über den Parameter Einheit n. Lin/<br>AFTER_LINEARIZATION_UNIT die Volumenein-<br>heit/Masseeinheit auswählen, z. B m <sup>3</sup> .                     |                                                                                                    |
| 4 | Tank bis zur Höhe des 1. Punktes füllen.                                                                                                    |                                                                                                    |
| 5 | Über den Parameter Zeilen-Nr:/LINEARIZATION_<br>TABLE_INDEX die Nummer des Tabellenpunktes<br>eingeben.                                                  |                                                                                                    |
|   | Über den Parameter X-Wert:/TB_LINEARIZATION_<br>TABLE_X_VALUE wird die momentane Füllhöhe<br>angezeigt.                                                  | ZLL LL                                                                                                    |
|   | Über den Parameter Y-Wert:/TB_LINEARIZATION_<br>TABLE_Y_VALUE den zugehörigen Volumenwert<br>eingeben, hier z. B. 0 m <sup>3</sup> und Wert bestätigen.  | [m <sup>3</sup> ]<br>3.5                                                                                     |
| 6 | Nächsten Punkt eingeben wie in Schritt 5.                                                                                                    |                                                                                                    |
| 7 | Wenn alle Punkte der Tabelle eingegeben sind, über<br>den Parameter Lin. Modus/LINEARIZATION_<br>TABLE_MODE die Option "Tabelle aktivieren" wäh-<br>len. |                                                                                                    |
| 8 | Pressure Transducer Block auf Blockmodus "Auto"<br>setzen.                                                                                               |                                                                                                    |
| 9 | Ergebnis:<br>Es wird der Messwert nach Linearisierung angezeigt.                                                                                         | $\begin{array}{c} 0 \\ 0 \\ \hline \\ \hline \\ \hline \\ \hline \\ \hline \\ \hline \\ \hline \\ \hline \\$ |
| 1 |                                                                                                    | A0030032                                                                                                    |

# i

Fehlermeldung F510 "Linearisierung" erscheint, so lange Tabelle eingegeben wird und bis Tabelle aktiviert wird.

# 9.10 Elektrische Differenzdruckmessung mit Relativdrucksensoren (Cerabar M oder Deltapilot M)

### **Beispiel:**

In diesem Beispiel werden zwei Cerabar M oder Deltapilot M (jeweils mit Relativdrucksensor) zusammen geschalten. Auf diese Weise kann der Differenzdruck mittels zweier unabhängiger Cerabar M oder Deltapilot M ermittelt werden.

# i

Für eine Beschreibung der genannten Parameter  $\rightarrow$  Kap. 8.11 "Parameterbeschreibung".

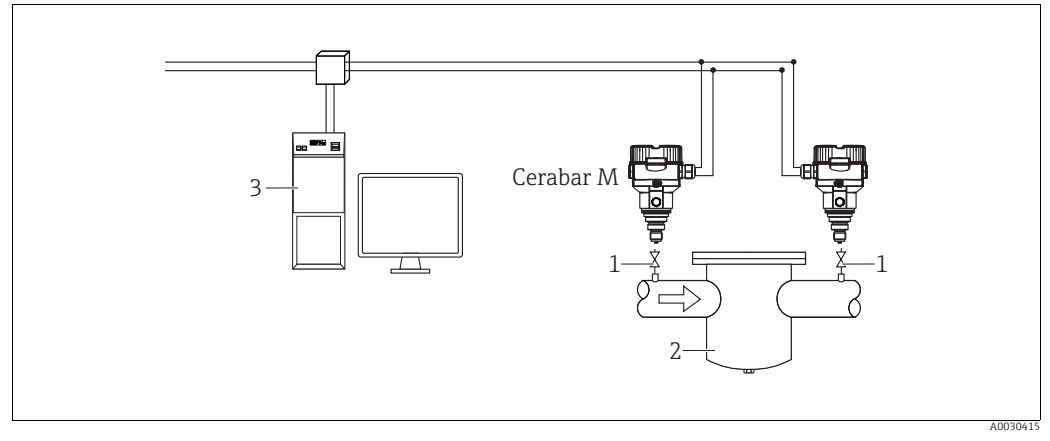

Abb. 37:

1 Absperrventile 2 z.B. Filter

2 z.B. Filter 3 FF HOST System

#### 1.)

|   | Beschreibung<br>Abgleich des Cerabar M/Deltapilot M auf der Hochdruckseite im Pressure Transducer Block                                                                                                    |
|---|----------------------------------------------------------------------------------------------------|
| 1 | Pressure Transducer Block öffnen und Blockmodus auf OOS setzen.                                                                                                    |
| 2 | Über den Parameter Betriebsart/OPERATING_MODE oder Typ des Hauptmesswert/PRIMARY_<br>VALUE_TYPE Betriebsart "Druck" wählen.                                                                                                    |
| 3 | Über den Parameter Kalibrierungseinheiten/CAL_UNIT eine Druckeinheit wählen, hier z.B. "mbar".                                                                                                    |
| 4 | Cerabar M/Deltapilot M ist drucklos, Lageabgleich durchführen, siehe $\rightarrow$ $\bigcirc$ 68.                                                                                                    |
| 5 | Pressure Transducer Block auf Blockmodus "Auto" setzen. Ggf. über den Analog Input Block Parameter<br>Kanal/CHANNEL ( $\rightarrow \textcircled{2} 207$ ),<br>Linearisierungstyp/L_TYPE ( $\rightarrow \textcircled{2} 207$ ),<br>Messwandlerskala/XD_SCALE ( $\rightarrow \textcircled{2} 206$ ) und<br>Ausgangsskala/OUT_SCALE ( $\rightarrow \textcircled{2} 206$ ) parametrieren. |

# 2.)

Der Analog Input Block Ausgang der Hochdruckseite des Gerätes, muss mit einem der 4 Eingänge des Input Selector Block der Niederdruckseite des Gerät verbunden werden (zum Beispiel hier Input1).

Diese Konfiguration muss in die Geräte geschrieben werden. Beide Blöcke müssen auf Auto Mode stehen.

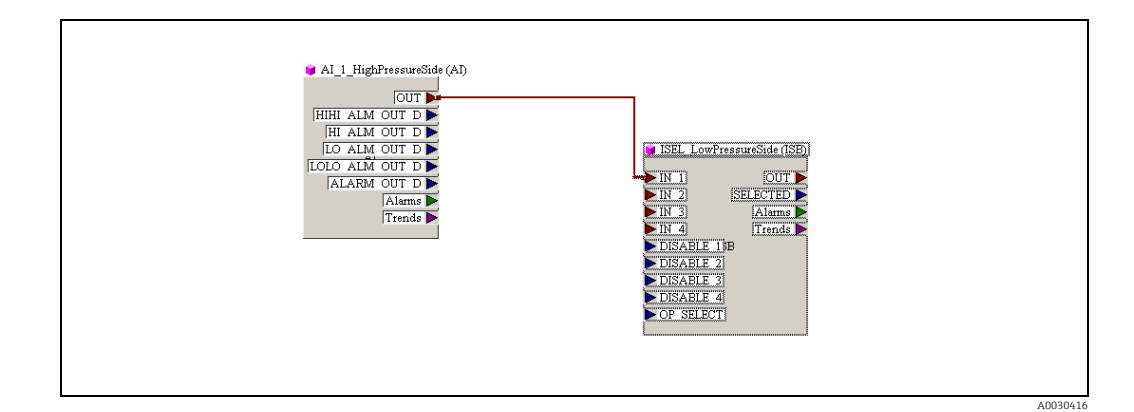

### 3.)

|   | Beschreibung<br>Abgleich des Cerabar M/Deltapilot M auf der Niederdruckseite (in diesem Gerät erfolgt die Differenz-<br>bildung) im Pressure Transducer Block                                                                                                    |
|---|----------------------------------------------------------------------------------------------------|
| 1 | Pressure Transducer Block öffnen und Blockmodus auf OOS setzen.                                                                                                    |
| 2 | Über den Parameter Betriebsart/OPERATING_MODE oder Typ des Hauptmesswert/PRIMARY_<br>VALUE_TYPE Betriebsart "Druck" wählen.                                                                                                    |
| 3 | Über den Parameter Kalibrierungseinheiten/CAL_UNIT eine Druckeinheit wählen, hier z.B. "mbar".                                                                                                    |
| 4 | Cerabar M/Deltapilot M ist drucklos, Lageabgleich durchführen, siehe $\rightarrow$ 🖹 68.                                                                                                    |
| 5 | Über den Parameter E.Delta p selec./E_DELTA_P_INPUT_SELECTOR den Eingang auswählen (hier zum Beispiel Input1).                                                                                                    |
| 6 | Über den Parameter E.Delta p unit/E_DELTA_P_INPUT_UNIT die gewünschte Einheit auswählen (hier zum Beispiel mbar).                                                                                                    |
| 7 | Über den Parameter Elektr. Delta P/ELECTRIC_DELTA_P_CONTROL den Mode Externer Wert auswählen.                                                                                                    |
| 8 | Über die Parameter E.Delta p value/E_DELTA_P_VALUE und E.Delta p status/E_DELTA_P_STATUS können die vom Gerät der Hochdruckseite gelieferten aktuellen Messwerte und Stati abgelesen werden.                                                                                                    |
| 9 | Pressure Transducer Block auf Blockmodus "Auto" setzen. Ggf. über den Analog Input Block Parameter<br>Kanal/CHANNEL ( $\rightarrow a$ 207),<br>Linearisierungstyp/L_TYPE ( $\rightarrow a$ 207),<br>Messwandlerskala/XD_SCALE ( $\rightarrow a$ 206) und<br>Ausgangsskala/OUT_SCALE ( $\rightarrow a$ 206) parametrieren. |

# A VORSICHT

### Abhängigkeiten bei der Parametrierung beachten!

- Eine Umkehr der Zuordnung der Messstellen zur Kommunikationsrichtung ist nicht erlaubt.
- Der Messwert des sendenden Gerätes muss immer größer sein als der Messwert des empfangenden Gerätes (via "Elektr. delta P" Funktion).
- Abgleiche, die einen Offset der Druckwerte nach sich ziehen (z. B. Lageabgleich, Trimm) müssen unabhängig der "Elektr. delta P" Applikation immer passend zum jeweils einzelnen Sensor und dessen Einbaulage vorgenommen werden. Andere Einstellungen führen zu einem unerlaubten Betrieb der "Elektr. delta P" Funktion und können zu falschen Messwerten führen.

# 9.11 Darstellung von externen Werten auf der Vor-Ort-Anzeige über FF Bus

Die Eingänge des Input Selector Blocks werden verwendet, um externe Werte auf der Vor-Ort-Anzeige über den FF Bus darzustellen.

## Beispiel:

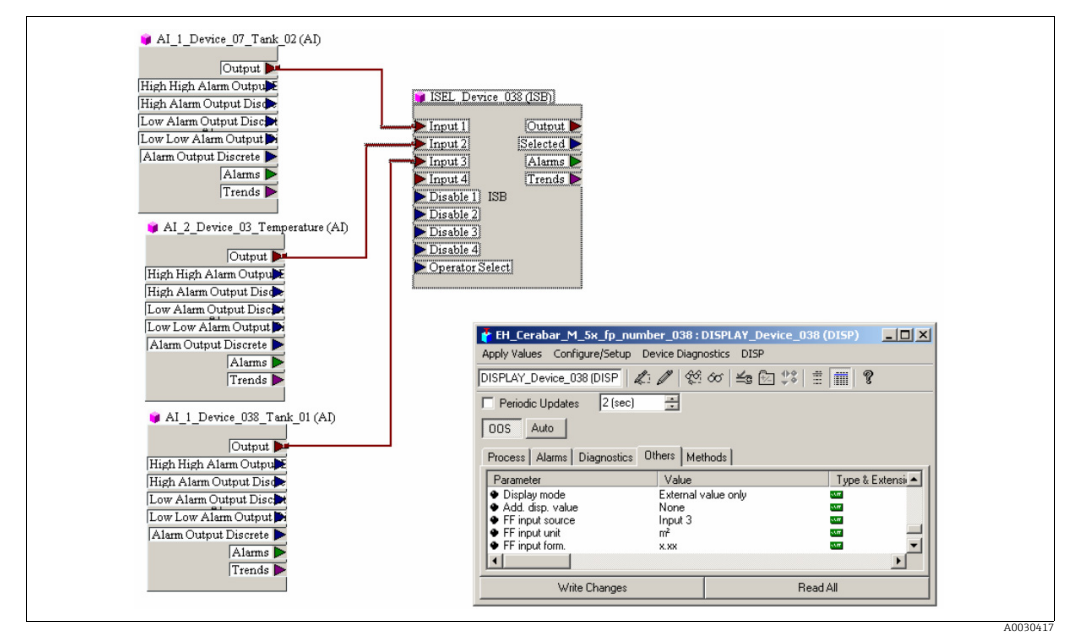

Abb. 38: Verbindungsbeispiel

## **A VORSICHT**

## Abhängigkeiten bei der Parametrierung beachten!

Der gewünschte Wert muss mit einem der vier Eingänge des Input Selector Block verbunden sein und diese Konfiguration in das Gerät geschrieben werden. Für die Funktionalität werden nur die Eingänge des Input Selector Blocks verwendet. Ausgang und Status werden nicht berücksichtigt.

|   | Beschreibung                                                                                                    |
|---|----------------------------------------------------------------------------------------------------|
| 1 | Display Block öffnen.                                                                                                    |
| 2 | Über den Parameter Anzeigemodus/DISPLAY_MAIN_LINE_1_CONTENT die Auswahl "Nur Externer Wert" wählen.                                                                 |
| 3 | Über den Parameter FF input source/DISPLAY_INPUT_SELECTOR einen Eingang wählen, hier z.B. "Input 3".                                                                |
| 4 | Über den Parameter FF input unit/DISPLAY_INPUT_UNIT die passende Einheit auswählen, da nur Werte und Status bei FF übermittelt werden, hier z.B. "m <sup>2</sup> ". |
| 5 | Über den Parameter FF input form./DISPLAY_INPUT_FORMAT das gewünschte Format für die Vor-Ort<br>Anzeige auswählen, hier z.B. "x.xx".                                |

# 9.12 Parameterbeschreibung

In diesem Kapitel werden Parametertext und Parametername hintereinander abgebildet. In FF-Konfigurationsprogrammen wird nur der Parametertext abgebildet (Ausnahme: im NI-FBUS Konfigurator können je nach Auswahl Parametertext oder Parametername angezeigt werden).

#### Beispiel:

| Parametertext | Parametername |
|---------------|---------------|
| Linearisation | LINEARIZATION |

# i

- Bei FOUNDATION Fieldbus werden die gesamten Geräteparameter in Abhängigkeit ihrer funktionalen Eigenschaft und Aufgabe kategorisiert und dem Resource Block, den Transducer Blöcken und den Funktionsblöcken zugeordnet. In diesem Kapitel sind die Parameter des Resource Blocks, der Transducer Blöcke und des Analog Input Blocks beschrieben. Für eine Parameterbeschreibung der weiteren Funktionsblöcke wie z.B. PID- oder Discret Ouput Block siehe Betriebsanleitung BA00013S "FOUNDATION Fieldbus Overview" oder die FOUNDATION Fieldbus Spezifikation.
- Einige Parameter sind nur relevant, wenn andere Parameter entsprechend eingestellt wurden.

# 9.12.1 Blockmodell

Der Cerabar M/Deltabar M/Deltapilot M enthält folgende Blöcke:

- Resource Block (Geräteblock)
- Transducer Blöcke (Übertragungsblöcke)
  - Pressure Transducer Block

Dieser Block liefert die Ausgangsgrößen Hauptmesswert/PRIMARY\_VALUE und Sekundärwert/SECONDARY\_VALUE. Er beinhaltet alle Parameter, um das Messgerät für die Messaufgabe zu konfigurieren wie z.B. Auswahl der Betriebsart, Linearisierungsfunktion und Einheitenauswahl.

- DP\_FLOW Transducer Block (nur Deltabar M)

Dieser Block liefert die Ausgangsgröße "Summenzähler 1 /TOTALIZER\_1\_FLOAT" und "Summenzähler 2 /TOTALIZER\_2\_FLOAT". Er beinhaltet alle Parameter, die zur Konfiguration von Durchfluss und dieses Summenzählers benötigt werden.

 Diagnostic Transducer Block
 Dieser Block liefert Alarmmeldungen als Ausgangsgröße. Er beinhaltet die Simulationsfunktion für den Pressure Transducer Block, Parameter, um das Alarmverhalten zu konfigurieren und die Benutzergrenzen für Druck und Temperatur.

– Display Transducer Block

Dieser Block liefert keine Ausgangsgröße. Er beinhaltet alle Parameter zur Konfiguration der Vor-Ort-Anzeige wie z.B. Sprache/DISPLAY\_LANGUAGE.

- Funktionsblöcke
  - 2 Analog Input Blöcke (AI)
  - Discrete Output Block (DO)
  - PID Block (PID)
  - Arithmetic Block (ARB)
  - Input Selector Block (ISB)
  - Integrator Block (IT)
  - Discrete Input Block (DI)

## Blockkonfiguration im Auslieferungszustand

Das unten abgebildete Blockmodell stellt den Auslieferungszustand dar.

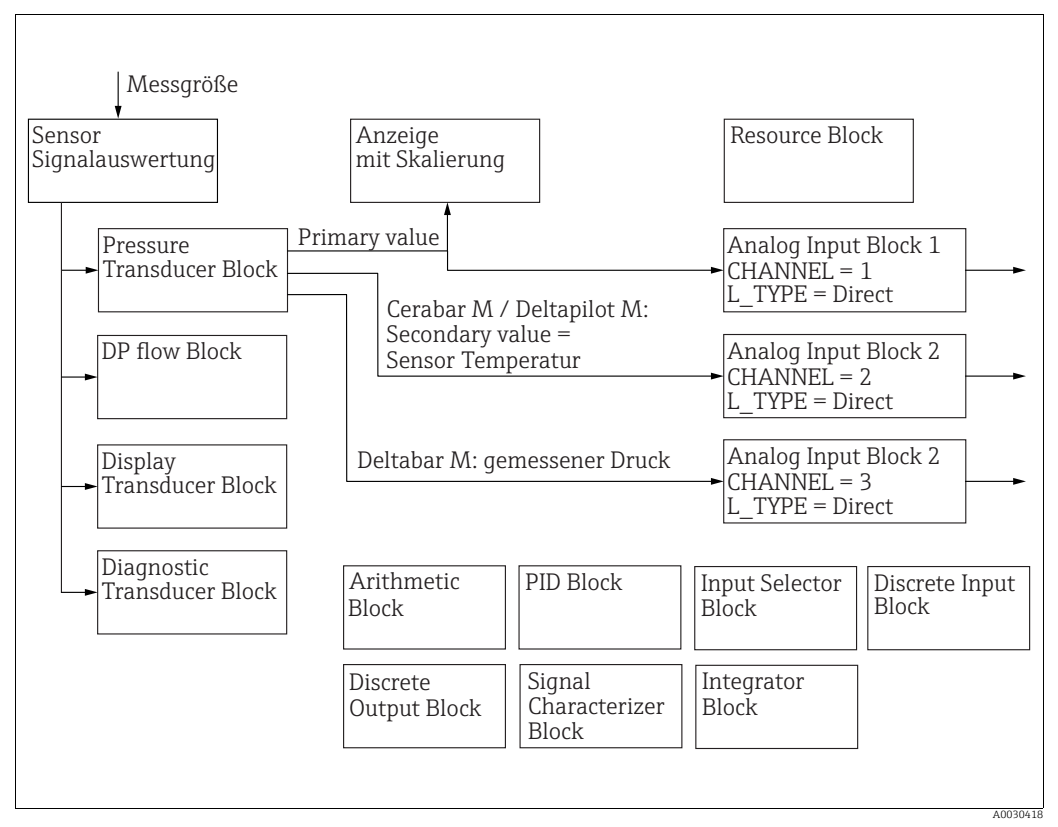

Abb. 39: Blockkonfiguration im Auslieferungszustand

## Cerabar M/Deltapilot M

Der Pressure Transducer Block liefert den Primary (Messwert) und den Secondary Value (Sensor-Temperatur). Primary Value und Secondary Value werden über den Kanal/CHAN-NEL-Parameter je einem Analog Input Block übergeben ( $\rightarrow \triangleq$  207, Parameterbeschreibung Kanal/CHANNEL). Der Discrete Output, Discrete Input, PID, Arithmetic, Input Selector und Integrator sind im Auslieferungszustand nicht verschaltet. (IT, DI)

## Deltabar M

Der Pressure Transducer Block liefert den Primary (Messwert) und den Secondary Value (Max Druck). Im DP\_FLOW Transducer Block wird in der Betriebsart "Durchfluss" der Durchfluss aufsummiert und über den Record Parameter Summenzähler 1/TOTALIZER\_1 und Summenzähler 2/TOTALIZER\_2 ausgegeben. Primary Value, Secondary Value und Summenzähler 1 und 2 Werte werden über den Kanal/CHANNEL-Parameter je einem Analog Input Block übergeben ( $\rightarrow \triangleq$  207, Parameterbeschreibung Kanal/CHANNEL). Der Discrete Output, PID, Arithmetic und Input Selector sind im Auslieferungszustand nicht verschaltet (IT, DI).

#### **A VORSICHT**

#### Abhängigkeiten bei der Parametrierung beachten!

Beachten Sie, dass nach einem Reset über den Parameter Neustart/RESTART im Resource Block, Option "Default" die Verbindungen zwischen den Blöcken gelöscht werden und FF-Parameter auf Standardwerte zurückgesetzt werden.

# 9.12.2 Resource Block

| Resource Block - Standardparameter                                             |                                                                                                    |  |  |
|--------------------------------------------------------------------------------|----------------------------------------------------------------------------------------------------|--|--|
| Parameter                                                                      | Beschreibung                                                                                                    |  |  |
| Statische Revision/<br>ST_REV<br>Anzeige<br>Index: 1<br>Datentyp: Unsigned16   | Anzeige des Zählers für statische Parameter des Resource Blocks.<br>Bei jeder Änderung eines statischen Parameters des Resource Blocks wird dieser Zäh-<br>ler um eins erhöht. Der Zähler zählt bis 65535 und startet anschließend wieder bei<br>Null. |  |  |
| Zugriff: nur lesen                                                             |                                                                                                    |  |  |
| Beschreibung des Kenn-<br>zeichnungs-Tag/<br>TAG_DESC<br>Eingabe               | Beschreibung für den zugehörigen Block oder die Messstelle z.B. TAG-Nummer eingeben (max. 32 alphanumerische Zeichen).                                                                                                    |  |  |
| Index: 2<br>Datentyp: Octet String<br>Zugriff: wr bei Auto,<br>OOS             |                                                                                                    |  |  |
| Strategie/STRATEGY<br>Eingabe                                                  | Benutzerspezifischen Wert zur Gruppierung und somit schnelleren Auswertung von<br>Blöcken eingeben.                                                                                                    |  |  |
| Index: 3<br>Datentyp: Unsigned16                                               | Eine Gruppierung erfolgt durch die Eingabe des gleichen Zahlenwertes für den Para-<br>meter Strategie/STRATEGY des jeweiligen Blockes. Dieser Wert wird vom Resource<br>Block weder geprüft noch verarbeitet.                                          |  |  |
| Zugriff: wr bei Auto,<br>OOS                                                   | Eingabebereich:<br>065535                                                                                                    |  |  |
|                                                                                | Werkeinstellung:<br>0                                                                                                    |  |  |
| Alarm-Schlüssel/<br>ALERT_KEY<br>Eingabe                                       | Identifikationsnummer für das Messgerät oder für jeden einzelnen Block eingeben.<br>Die Leitebene verwendet diese Identifikationsnummer, um Alarm- und Ereignismel-<br>dungen zu sortieren und weitere Bearbeitungen einzuleiten.                      |  |  |
| Index: 4<br>Datentyp: Unsigned8                                                | Eingabebereich:<br>1255                                                                                                    |  |  |
| Zugriff: wr bei Auto,<br>OOS                                                   | Werkeinstellung:<br>0                                                                                                    |  |  |
| Blockmodus/<br>MODE_BLK<br>Auswahl, Anzeige                                    | Der Blockmodus/MODE_BLK-Parameter ist ein strukturierter Parameter, der aus vier<br>Elementen besteht. Der Resource Block unterstützt die Modi "Auto" (Automatikbe-<br>trieb) und OOS (Out of service/außer Betrieb).                                  |  |  |
| Index: 5<br>Datentyn: DS-69                                                    | TARGET <ul> <li>Blockmodus ändern.</li> </ul>                                                                                                    |  |  |
| Zugriff: wr bei Auto,<br>OOS                                                   | ACTUAL<br>• Anzeige des aktuellen Blockmodus.                                                                                                    |  |  |
|                                                                                | <ul><li>PERMITTED</li><li>Anzeige der vom Block unterstützten Modi.</li></ul>                                                                                                    |  |  |
|                                                                                | <ul><li>NORMAL</li><li>Anzeige des Blockmodus während des Standardbetriebes.</li></ul>                                                                                                    |  |  |
| Blockfehler/                                                                   | Anzeige der aktiven Blockfehler.                                                                                                    |  |  |
| BLOCK_ERR<br>Anzeige<br>Index: 6<br>Datentyp: Bit String<br>Zugriff: nur lesen | <ul><li>Möglichkeiten:</li><li>Out Of Service: Der Resource Block befindet sich im Blockmodus OOS.</li></ul>                                                                                                    |  |  |
|                                                                                | <ul> <li>Simulation active: Der DIP-Schalter 3 "Simulation" auf dem Elektronikeinsatz steht<br/>auf "on", d.h. eine Simulation ist möglich.</li> </ul>                                                                                                 |  |  |

| Resource Block - Standardparameter                                                                                               |                                                                                                    |  |
|----------------------------------------------------------------------------------------------------|----------------------------------------------------------------------------------------------------|--|
| Parameter                                                                                                    | Beschreibung                                                                                                    |  |
| Ressourcen-Status/<br>RS_STATE<br>Anzeige<br>Index: 7<br>Datentyp: Unsigned8<br>Zugriff: nur lesen                               | <ul> <li>Anzeige des aktuellen Status des Resource Blocks.</li> <li>Möglichkeiten: <ul> <li>Standby: Der Resource Block befindet sich im OOS-Modus (Out of Service). Die Ausführung der restlichen Blöcke ist nicht möglich.</li> <li>Online linking: Die konfigurierten Verbindungen zwischen den Funktionsblöcken wurden noch nicht aufgebaut.</li> <li>Online: Standard Blockmodus, der Resource Block arbeitet im Auto-Modus. Alle konfigurierten Verknüpfungen zwischen den Funktionsblöcken sind aufgebaut.</li> </ul> </li> </ul> |  |
| Lesen/Schreiben tes-<br>ten/TEST_RW<br>Anzeige<br>Index: 8<br>Datentyp: DS-85<br>Zugriff: wr bei Auto,<br>OOS                    | Dieser Parameter wird nur für den FF-Conformance Test benötigt und ist im Messbe-<br>trieb ohne Bedeutung.                                                                                                    |  |
| DD-Ressource/<br>DD_RESOURCE<br>Anzeige<br>Index: 9<br>Datentyp: Visible String<br>Zugriff: nur lesen                            | String, der das Tag jener Resource angibt, die die Gerätebeschreibung für diese<br>Resource enthält.                                                                                                    |  |
| Herstellerkennung/<br>MANUFAC_ID<br>Anzeige<br>Index: 10<br>Datentyp: Unsigned32<br>Zugriff: nur lesen                           | Anzeige der Hersteller-Identifikationsnummer.<br>Endress+Hauser: 0 x 452B48 (dezimal: 4533064)                                                                                                    |  |
| Gerätetyp/DEV_TYPE<br>Anzeige<br>Index: 11<br>Datentyp: Unsigned16<br>Zugriff: nur lesen                                         | Anzeige der Geräteidentifikationsnummer.<br>Deltabar M 5x: Hexadezimal: 0x1021, Dezimal: 4129.<br>Cerabar M 5x: Hexadezimal: 0x1019, Dezimal: 4121.<br>Deltapilot M 5x: Hexadezimal: 0x1023, Dezimal: 4131.                                                                                                    |  |
| Geräte-Revision/<br>DEV_REV<br>Anzeige<br>Index: 12<br>Datentyp: Unsigned8<br>Zugriff: nur lesen                                 | Anzeige der Revisionsnummer des Gerätes.                                                                                                    |  |
| DD-Revision/DD_REV<br>Anzeige<br>Index: 13<br>Datentyp: Unsigned8<br>Zugriff: nur lesen                                          | Anzeige der Revisionsnummer der Gerätebeschreibung (DD).                                                                                                    |  |
| Berechtigung erteilen/<br>einschränken/<br>GRANT_DENY<br>Eingabe<br>Index: 14<br>Datentyp: DS-70<br>Zugriff: wr bei Auto,<br>OOS | Zugriffsberechtigung für ein Feldbus-Host-System auf das Gerät freigeben oder ein-<br>schränken. Dieser Parameter wird von Deltabar M 5x, Cerabar M 5x und Deltapilot M<br>5x nicht ausgewertet.                                                                                                    |  |

| Resource Block - Standardparameter                                                                          |                                                                                                    |  |  |
|----------------------------------------------------------------------------------------------------|----------------------------------------------------------------------------------------------------|--|--|
| Parameter                                                                                                   | Beschreibung                                                                                                    |  |  |
| Hardware-Typen/<br>HARD_TYPES<br>Anzeige                                                                    | Anzeige des Eingangs- und Ausgangssignaltypes.                                                                                                    |  |  |
| Index: 15<br>Datentyp: Bit String<br>Zugriff: nur lesen                                                     |                                                                                                    |  |  |
| Neustart/RESTART<br>Auswahl<br>Index: 16<br>Datentyp: Unsigned8<br>Zugriff: r, w                            | <ul> <li>Reset-Modus auswählen.</li> <li>Auswahl: <ul> <li>ENP_RESTART: Ein Restart ist erforderlich um die ENP-Konfigurations-Änderungen anzunehmen.</li> <li>Run: Standard Betriebsmodus</li> <li>Resource: Dieser Modus wird von Endress+Hauser nicht unterstützt.</li> <li>Defaults: Gerätedaten und die Verknüpfung der Funktionsblöcke werden auf Werkeinstellung zurückgesetzt. Die herstellerspezifschen Parameter des Transducer Blocks werden nicht auf Werkeinstellung zurückgesetzt.</li> <li>Processor: Warmstart, des Gerätes, erneuter Prozessorstart.</li> <li>Factory: Die Verknüpfungen der Funktionsblöcke, alle FF- und rücksetzbaren herstellerspezifischen Parameter werden auf Werkeinstellung zurückgesetzt.</li> <li>Customer Settings (Anwender Reset): Sensorabhängige Parameter werden im Falle eines neuen Sensors an diesen angepasst. Zurücksetzen der Parameter auf Auslieferrungszustand außer TAG-Nummer, Linearisierungstabelle, Einträge im Betriebsstundezähler, Zustandshistorie und Formatierungen der Vor-Ort-Anzeige. Das Gerät führt einen Neustart durch.</li> <li>Measurement AP: Keine Auswirkung.</li> </ul> </li> </ul> |  |  |
| Merkmale/FEATURES<br>Anzeige<br>Index: 17<br>Datentyp: Bit String<br>Zugriff: nur lesen                     | Anzeige der vom Gerät unterstützten Zusatzfunktionen:<br>FEAT_REPORT<br>FEAT_FAILSAFE<br>FEAT_HARD_WR_LOCK<br>FEAT_MVC<br>→ Siehe auch diese Tabelle, Parameterbeschreibung Funktionsauswahl/<br>FEATURE_SEL.                                                                                                    |  |  |
| Funktionsauswahl/<br>FEATURE_SEL<br>Eingabe                                                                 | Gerätezusatzfunktionen auswählen. Die Zusatzfunktionen, die das Gerät unterstützt wird im Parameter Merkmale/FEATURES angezeigt.                                                                                                    |  |  |
| Index: 18<br>Datentyp: Bit String<br>Zugriff: wr bei Auto,<br>OOS                                           |                                                                                                    |  |  |
| Zyklustyp/CYCLE_TYPE<br>Anzeige                                                                             | Anzeige der vom Gerät unterstützten Blockausführmethoden.<br>$\rightarrow$ Siehe auch diese Tabelle, Parameterbeschreibung Zyklusauswahl/CYCLE_SEL.                                                                                                    |  |  |
| Index: 19<br>Datentyp: Bit String<br>Zugriff: nur lesen                                                     |                                                                                                    |  |  |
| Zyklusauswahl/<br>CYCLE_SEL<br>Anzeige<br>Index: 20<br>Datentyp: Bit String<br>Zugriff: wr bei Auto,<br>OOS | <ul> <li>Anzeige der vom Feldbus-Host-System verwendeten Blockausführmethode. Die Auswahl der Blockausführmethode erfolgt vom Feldbus-Host-System.</li> <li>Möglichkeiten: <ul> <li>Scheduled: getaktete Blockausführmethode</li> <li>Block Execution: sequentielle Blockausführmethode</li> </ul> </li> </ul>                                                                                                    |  |  |
| Mindest -Zykluszeit/<br>MIN_CYCLE_T<br>Anzeige                                                              | Anzeige der kürzesten MACROCYCLE, die vom Gerät unterstützt wird.<br>Werkeinstellung:<br>$3200 \frac{1}{32} \text{ ms} \cong 100 \text{ ms}$                                                                                                    |  |  |
| Index: 21<br>Datentyp: Unsigned32<br>Zugriff: nur lesen                                                     |                                                                                                    |  |  |

| Resource Block - Standardparameter                                |                                                                                                    |  |
|-------------------------------------------------------------------|----------------------------------------------------------------------------------------------------|--|
| Parameter                                                         | Beschreibung                                                                                                    |  |
| Speichergröße/<br>MEMORY_SIZE<br>Anzeige                          | Anzeige des verfügbaren Konfigurationsspeichers in Kilobyte. Dieser Parameter wird<br>von Deltabar M 5x, Cerabar M 5x und Deltapilot M 5x nicht unterstützt.                                                                                                    |  |
| Index: 22<br>Datentyp: Unsigned16<br>Zugriff: nur lesen           |                                                                                                    |  |
| Zykluszeit (nicht flüch-<br>tig)/NV_CYCLE_T<br>Anzeige            | Anzeige des Zeitintervalls, in dem die dynamischen Geräteparameter im nichtflüchtigen Speicher abgelegt werden. 5760000 1/32 ms $\cong$ 180s                                                                                                    |  |
| Index: 23<br>Datentyp: Unsigned32<br>Zugriff: nur lesen           |                                                                                                    |  |
| Freier Bereich/<br>FREE_SPACE<br>Anzeige                          | Anzeige des verfügbaren Systemspeichers in Prozent, der zur Ausführung von weite-<br>ren Funktionsblöcken zur Verfügung steht. Dieser Parameter wird von Deltabar M,<br>Cerabar M und Deltapilot M nicht unterstützt.                                                                                                    |  |
| Index: 24<br>Datentyp: Float<br>Zugriff: nur lesen                |                                                                                                    |  |
| Freie Zeit/FREE_TIME<br>Anzeige                                   | Anzeige der freien Systemzeit in Prozent, die zur Ausführung von weiteren Funktions-<br>blöcken zur Verfügung steht. Dieser Parameter wird von Deltabar M, Cerabar M und<br>Deltapilot M nicht unterstützt                                                                                                    |  |
| Index: 25<br>Datentyp: Float<br>Zugriff: nur lesen                |                                                                                                    |  |
| Externe Kaskadierung<br>abbrechen/SHED_RCAS<br>Eingabe            | Überwachungszeit zur Überprüfung der Verbindung zwischen dem Feldbus-Host-Sys-<br>tem und dem PID Funktionsblock im Blockmodus RCAS eingeben. Nach Ablauf dieser<br>Überwachungszeit wechselt der PID Funktionsblock vom Blockmodus RCAS in den<br>über den Parameter Option verwerfen/SHED_OPT ausgewählten Blockmodus. |  |
| Index: 26<br>Datentyp: Unsigned32<br>Zugriff: wr bei Auto,<br>OOS | Werkeinstellung:<br>640000 <sup>1</sup> / <sub>32</sub> ms                                                                                                    |  |
| Externer Ausgang<br>abbrechen/<br>SHED_ROUT<br>Eingabe            | Überwachungszeit zur Überprüfung der Verbindung zwischen dem Feldbus-Host-Sys-<br>tem und dem PID Funktionsblock im Blockmodus ROUT eingeben. Nach Ablauf dieser<br>Überwachungszeit wechselt der PID Funktionsblock vom Blockmodus ROUT in den<br>über den Parameter Option verwerfen/SHED_OPT ausgewählten Blockmodus. |  |
| Index: 27<br>Datentyp: Unsigned32<br>Zugriff: wr bei Auto,<br>OOS | Werkeinstellung:<br>640000 <sup>1</sup> / <sub>32</sub> ms                                                                                                    |  |
| Sicherheitsverhalten/<br>FAULT_STATE                              | Aktuelle Statusanzeige des Sicherheitsverhalten des Discrete Output Funktionsblo-<br>ckes.                                                                                                    |  |
| Index: 28<br>Datentyp: Unsigned8<br>Zugriff: nur lesen            | Möglichkeiten:<br>• Uninititalized<br>• Clear (Sicherheitsverhalten nicht aktiv)<br>• Active (Sicherheitsverhalten aktiv)                                                                                                    |  |
| Sicherheitsverhalten<br>setzen/SET_FSTATE<br>Auswahl              | Sicherheitsverhalten des Discrete Ouput Funktionsblockes manuell aktivieren. →<br>Siehe auch diese Tabelle, Parameterbeschreibung Sicherheitsverhalten löschen/<br>CLR_FSTATE.                                                                                                    |  |
| Index: 29<br>Datentyp: Unsigned8<br>Zugriff: wr bei Auto,<br>OOS  | Möglichkeiten:<br>• Uninititalized<br>• Off<br>• Set (Das Sicherheitsverhalten wird aktiviert.)                                                                                                    |  |

| Resource Block - Standardparameter                                |                                                                                                    |  |
|-------------------------------------------------------------------|----------------------------------------------------------------------------------------------------|--|
| Parameter                                                         | Beschreibung                                                                                                    |  |
| Sicherheitsverhalten<br>löschen/CLR_FSTATE<br>Auswahl             | Sicherheitsverhalten des Discrete Ouput Funktionsblockes manuell deaktivieren. →<br>Siehe auch diese Tabelle, Parameterbeschreibung Sicherheitsverhalten setzen/<br>SET_FSTATE.<br>Möglichkeiten:                                                                                                    |  |
| Index: 30<br>Datentyp: Unsigned8<br>Zugriff: wr bei Auto,<br>OOS  | <ul> <li>Uninitialized</li> <li>Off</li> <li>Clear (Das Sicherheitsverhalten wird deaktiviert.)</li> </ul>                                                                                                    |  |
| Max Notify/<br>MAX_NOTIFY<br>Anzeige                              | Anzeige der vom Gerät unterstützten Anzahl von Ereignisberichten, die gleichzeitig unquittiert vorliegen können. $\rightarrow$ Siehe auch diese Tabelle, Parameterbeschreibung Grenzwertbenachrichtigung/LIM_NOTIFY.                                                                                                    |  |
| Index: 31<br>Datentyp: Unsigned8<br>Zugriff: nur lesen            |                                                                                                    |  |
| Grenzwertbenachrichti-<br>gung/LIM_NOTIFY<br>Eingabe              | Maximal mögliche Anzahl der Ereignisberichte eingeben, die gleichzeitig unquittiert vorliegen können. Dieser Parameter wird von Deltabar M 5x, Cerabar M 5x und Deltapilot M 5x nicht ausgewertet.                                                                                                    |  |
| Index: 32<br>Datentyp: Unsigned8<br>Zugriff: wr bei Auto,<br>OOS  |                                                                                                    |  |
| Bestätigungszeit/<br>CONFIRM_TIME<br>Eingabe                      | Bestätigungszeit für den Ereignisbericht eingeben. Erhält das Gerät innerhalb dieser<br>Zeitspanne keine Bestätigung, wird der Ereignisbericht an das Feldbus-Host-System<br>erneut gesendet.                                                                                                    |  |
| Index: 33<br>Datentyp: Unsigned32<br>Zugriff: wr bei Auto,<br>OOS | Werkeinstellung:<br>640000 <sup>1</sup> / <sub>32</sub> ms                                                                                                    |  |
| Schreibschutz/<br>WRITE_LOCK<br>Anzeige                           | Anzeige des Status des DIP-Schalters 1 auf dem Elektronikeinsatz.<br>Mit dem DIP-Schalter 1 können Sie messwertrelevante Parameter verriegeln und entriegeln. Ist die Bedienung über den Parameter Benutzer Code/S_W_LOCK ( $\rightarrow \square$ 199) verriegelt, können Sie die Verriegelung nur über diesen Parameter wieder aufheben. |  |
| Index: 34<br>Datentyp: Unsigned8<br>Zugriff: nur lesen            | <ul> <li>Möglichkeiten:</li> <li>Locked: Verriegelung eingeschaltet, d.h. die Parameter können nicht geschrieben werden.</li> </ul>                                                                                                    |  |
|                                                                   | <ul> <li>Not Locked: Verriegelung ausgeschaltet. Abhängig vom jeweiligen Blockmodus ist<br/>ein schreiben der Parameter möglich (→ siehe Tabellen, Spalte "Parameter",<br/>Zugriff).</li> </ul>                                                                                                    |  |
|                                                                   | Werkeinstellung:<br>Locked (Verriegelung eingeschaltet)                                                                                                    |  |
| Aktualisierungsereig-<br>nis/UPDATE_EVT                           | Der Aktualisierungsereignis/UPDATE_EVT-Parameter ist ein strukturierter Parame-<br>ter, der aus fünf Elementen besteht.                                                                                                    |  |
| Anzeige<br>Index: 35<br>Datantyn: DS-73                           | <ul> <li>UNACKNOWLEDGED</li> <li>Dieses Element wird auf "Unacknowledged" gesetzt, sobald sich ein statischer Parameter ändert.</li> </ul>                                                                                                    |  |
| Zugriff: nur lesen                                                | <ul><li>UPDATE_STATE</li><li>Anzeige, ob die Änderung gemeldet wurde.</li></ul>                                                                                                    |  |
|                                                                   | <ul><li>TIME_STAMP</li><li>Anzeige des Datums und der Zeit wann ein statischer Parameter geändert wurde.</li></ul>                                                                                                    |  |
|                                                                   | <ul><li>STATIC_REVISION</li><li>Mit Änderung eines statischen Parameters wird der Revisionszähler erhöht.</li></ul>                                                                                                    |  |
|                                                                   | <ul> <li>RELATIVE_INDEX</li> <li>Anzeige des geänderten Parameters in Form des relativen Indexes. Siehe auch diese Tabelle, Spalte "Parameter, Index".</li> </ul>                                                                                                    |  |

| Resource Block - Standardparameter                                                                                       |                                                                                                    |  |  |
|----------------------------------------------------------------------------------------------------|----------------------------------------------------------------------------------------------------|--|--|
| Parameter                                                                                                    | Beschreibung                                                                                                    |  |  |
| Block-Alarm/<br>BLOCK_ALM<br>Anzeige, Auswahl<br>Index: 36<br>Datentyp: DS-72<br>Zugriff: wr bei Auto,<br>OOS            | <ul> <li>Der Block-Alarm/BLOCK_ALM-Parameter ist ein strukturierter Parameter, der aus fünf Elementen besteht.</li> <li>UNACKNOWLEDGED</li> <li>Wurde über den Parameter Bestätigungs-Option/ACK_OPTION für den aufgetretenen Alarm die Option "deaktiviert" gewählt, kann dieser Alarm nur über dieses Element quittiert werden.</li> <li>ALARM_STATE</li> <li>Anzeige des aktuellen Blockzustandes mit Auskunft über anstehende Konfigurations-, Hardware- oder Systemfehler. Folgende Blockalarmmeldungen sind beim Resource Block möglich: <ul> <li>Simulate Active</li> <li>Out of Service</li> </ul> </li> <li>TIME_STAMP</li> <li>Anzeige des Zeitpunktes wann der Alarm aufgetreten ist.</li> <li>SUB_CODE</li> <li>Anzeige des Grundes, warum der Alarm gemeldet wurde.</li> <li>VALUE</li> <li>Anzeige des Wertes des entsprechenden Parameters zu dem Zeitpunkt als der Alarm gemeldet wurde.</li> </ul> |  |  |
| Alarm-Zusammenfas-<br>sung/ALARM_SUM<br>Anzeige, Auswahl<br>Index: 37<br>Datentyp: DS-74<br>Zugriff: wr bei Auto,<br>OOS | <ul> <li>Der Alarm-Zusammenfassung/ALARM_SUM-Parameter ist ein strukturierter Parameter, der aus vier Elementen besteht.</li> <li>CURRENT <ul> <li>Anzeige der aktuellen Status der Prozessalarme im Resource Block.</li> <li>Folgende Alarmmeldungen sind möglich: DiscAlm und BlockAlm.</li> </ul> </li> <li>UNACKNOWLEDGED <ul> <li>Anzeige der nicht bestätigten Prozessalarme.</li> </ul> </li> <li>UNREPORTED <ul> <li>Anzeige der nicht gemeldeten Prozessalarme.</li> </ul> </li> <li>DISABLED <ul> <li>Möglichkeit Prozessalarme zu deaktivieren.</li> </ul> </li> </ul>                                                                                                    |  |  |
| Bestätigungs-Option/<br>ACK_OPTION<br>Auswahl<br>Index: 38<br>Datentyp: Bit String<br>Zugriff: wr bei Auto,<br>OOS       | <ul> <li>Über diesen Parameter legen Sie fest, welcher Prozessalarm zum Zeitpunkt seiner<br/>Erkennung vom Feldbus-Host-System automatisch quittiert wird. Wird für einen Pro-<br/>zessalarm die Option aktiviert, erfolgt die Quittierung für diesen Prozessalarm vom<br/>Feldbus-Host-System automatisch.</li> <li>Auswahl: <ul> <li>DiscAlm: Schreibschutzalarm</li> <li>BlockAlm: Blockalarm</li> </ul> </li> <li>Für Prozessalarme für die die automatische Bestätigung nicht aktiv ist, muss die Mel-<br/>dung über den Parameter Block-Alarm/BLOCK_ALM, Element UNACKNOWLEDGE<br/>quittiert werden.</li> <li>Werkeinstellung:</li> <li>Für keinen Prozessalarm ist die Option aktiv, d.h. jede Prozessalarmmeldung muss<br/>manuell quittiert werden.</li> </ul>                                                                                                    |  |  |
| Schreibpriorität/<br>WRITE_PRI<br>Eingabe<br>Index: 39<br>Datentyp: Unsigned8<br>Zugriff: wr bei Auto,<br>OOS            | <ul> <li>Das Aufheben des Schreibschutzes erzeugt eine Alarmmeldung. Über diesen Parameter geben Sie vor welche Priorität dieser Alarmmeldung zugeordnet werden soll.</li> <li>Eingabebereich: <ul> <li>015</li> <li>0: Die Alarmmeldung wird unterdrückt.</li> <li>15: Kritische Alarmmeldung mit der höchsten Priorität.</li> </ul> </li> </ul>                                                                                                    |  |  |

| Resource Block - Standardparameter                              |                                                                                                    |  |
|-----------------------------------------------------------------|----------------------------------------------------------------------------------------------------|--|
| Parameter                                                       | Beschreibung                                                                                                    |  |
| Schreibschutz-Alarm/<br>WRITE_ALM                               | Der Schreibschutz-Alarm/WRITE_ALM-Parameter ist ein strukturierter Parameter, der aus fünf Elementen besteht.                                                                                                    |  |
| Anzeige<br>Index: 40<br>Datentyp: DS-72<br>Zugriff: wr bei Auto | <ul> <li>UNACKNOWLEDGED</li> <li>Wurde über den Parameter Bestätigungs-Option/ACK_OPTION für den aufgetretenen Alarm die Option "deaktiviert" gewählt, kann dieser Alarm nur über dieses Element quittiert werden.</li> </ul> |  |
| OOS                                                             | ALARM_STATE<br>• Statusanzeige des Schreibschutz-Alarms.                                                                                                    |  |
|                                                                 | TIME_STATE <ul> <li>Anzeige des Zeitpunktes wann der Alarm aufgetreten ist.</li> </ul>                                                                                                    |  |
|                                                                 | <ul><li>SUB_CODE</li><li>Anzeige des Grundes, warum der Alarm gemeldet wurde.</li></ul>                                                                                                    |  |
|                                                                 | <ul> <li>VALUE</li> <li>Anzeige des Wertes des entsprechenden Parameters zu dem Zeitpunkt als der<br/>Alarm gemeldet wurde.</li> </ul>                                                                                        |  |
| ITK-Version/ITK_VER<br>Anzeige                                  | Anzeige des Revisionstandes (Major Revision Number) des ITKs (Interoperability Test Kit).                                                                                                    |  |
| Index: 41<br>Datentyp: Unsigned16<br>Zugriff: nur lesen         | Werkeinstellung:<br>5                                                                                                    |  |

| Resource Block - Endress+Hauser Parameter                         |                                                                                                    |  |  |
|-------------------------------------------------------------------|----------------------------------------------------------------------------------------------------|--|--|
| Parameter                                                         | Beschreibung                                                                                                    |  |  |
| Gerätedialog/<br>DEVICE_DIALOG<br>Anzeige                         | Bei einer unpassenden Parametrierung zeigt dieser Parameter eine Meldung an, dass<br>ein Parametrierfehler vorliegt. Die Meldung kann ein Hinweis auf den Parameter sein,<br>der falsch parametriert wurde.                                                                                                    |  |  |
| Index: 42<br>Datentyp: Unsigned8<br>Zugriff: nur lesen            |                                                                                                    |  |  |
| Benutzer Code/<br>S_W_LOCK<br>Eingabe                             | Eingabe eines Codes, um die Bedienung zu verriegeln oder zu entriegeln.<br>Auswahl:<br>■ Zum Verriegeln: Eine Zahl ≠ Freigabewert eingeben.                                                                                                    |  |  |
| Index: 43<br>Datentyp: Unsigned16<br>Zugriff: wr bei Auto,<br>OOS | <ul> <li>Zum Entriegeln: Ente Land / Freigabewert eingeben.</li> <li>Zum Entriegeln: Freigabewert eingeben.</li> <li>Im Auslieferungszustand ist der Freigabewert "0". Im Parameter Code Festlegung/<br/>USER_S_W_UNLOCK kann ein anderer Freigabewert definiert werden. Wurde der<br/>Wert vom Benutzer vergessen, kann durch Eingabe der Ziffer "5864" der Freigabewert<br/>wieder sichtbar gemacht werden.</li> <li>Werkeinstellung:<br/>0</li> </ul> |  |  |
| Verr. Status/<br>STATUS_LOCKING                                   | Zeigt den gegenwärtigen Verrieglungszustand des Gerätes oder Bedingungen, die das<br>Gerät verriegeln können, an (Hardware-Verriegelung, Software-Verriegelung).                                                                                                    |  |  |
| Index: 44<br>Datentyp: Unsigned8<br>Zugriff: nur lesen            |                                                                                                    |  |  |
| DIP - Schalter/<br>SWITCH_STATUS_LIST<br>Anzeige                  | Statusanzeige der aktiven DIP-Schalter.                                                                                                    |  |  |
| Index: 45<br>Datentyp: Unsigned8<br>Zugriff: nur lesen            |                                                                                                    |  |  |

| Resource Block - Endress+Hauser Parameter                                                             |                                                                                                    |  |  |
|----------------------------------------------------------------------------------------------------|----------------------------------------------------------------------------------------------------|--|--|
| Parameter                                                                                             | Beschreibung                                                                                                    |  |  |
| Seriennr Elektr./<br>ELECTRONIC_SERIAL<br>_NUMBER<br>Anzeige<br>Index: 46<br>Datentyp: Visible string | Anzeige der Seriennummer der Hauptelektronik (11 alphanumerische Zeichen).                                                                                                    |  |  |
| Zugriff: nur lesen                                                                                    |                                                                                                    |  |  |
| Sci Octet Str/<br>SCI_OCTET_STRING<br>Anzeige                                                         | Interner Serviceparameter.                                                                                                    |  |  |
| Index: 47<br>Datentyp: Visible String<br>Zugriff: wr bei Auto,<br>OOS                                 |                                                                                                    |  |  |
| Download Funkt./<br>DOWNLOAD_OVERWR<br>ITE_SELECTION<br>Auswahl                                       | Auswahl der Datensätze zur Up/Download-Funktion in Fieldcare.<br><b>Voraussetzung:</b><br>DIP-Schalter 1, 3, 4 und 5 auf "Off", DIP-Schalter 2 auf "On" (siehe Bild in Kap. 6.2.1).<br>Ein Download mit der Werkeinstellung "Konfiguration kopieren" bewirkt das Hinunter-<br>laden aller für eine Messung notwendiger Parameter. Eine Änderung der Einstellung                                                                                                    |  |  |
| Index: 48<br>Datentyp: Unsigned8<br>Zugriff: wr bei Auto,<br>OOS                                      | <ul> <li>"Konfiguration kopieren" ist nur wirksam mit einer entsprechenden Eingabe eines Freigabecodes im Parameter "Benutzer Code/S_W_LOCK".</li> <li>Auswahl: <ul> <li>Konfiguration kopieren: Bei dieser Option werden allgemeine Konfigurationsparameter bis auf Seriennummer, Bestellnummer, Kalibration, Lagekorrektur, Applikation und Tag Information überschrieben.</li> <li>Gerätetausch: Bei dieser Option werden allgemeine Konfigurationsparameter bis auf Seriennummer, Bestellnummer, Kalibration, Lagekorrektur und PD-Tag überschrieben.</li> <li>Elektroniktausch: Bei dieser Option werden allgemeine Konfigurationsparameter bis auf Seriennummer, Bestellnummer, Kalibration, Lagekorrektur und PD-Tag überschrieben.</li> <li>Elektroniktausch: Bei dieser Option werden allgemeine Konfigurationsparameter bis auf Lagekorrektur überschrieben.</li> </ul> </li> <li>Die Controlstrategie wird von einem Download nicht beeinflusst.</li> <li>Die Auswahl Gerätetausch oder Elektroniktausch wird nur bei vorheriger Eingabe eines entsprechenden Freigabecodes wirksam.</li> <li>Werkeinstellung:<br/>Konfiguration kopieren</li> </ul> |  |  |
| Code Festlegung/<br>USER_S_W_UNLOCK<br>Eingabe                                                        | Eingabe eines Freigabewertes, mit dem das Gerät entriegelt werden kann.<br>Eingabe:<br>• Eine Zahl von 09999                                                                                                    |  |  |
| Index: 49<br>Datentyp: Unsigned16<br>Zugriff: wr bei Auto,<br>OOS                                     | Werkeinstellung:<br>0                                                                                                    |  |  |
| Capability level/<br>CAPABILITY_LEVEL<br>Anzeige                                                      | Dieser Parameter wird in ein Gerät eingefügt, um anzuzeigen welche Funktionalitäts-<br>stufe von dem Gerät unterstützt wird.<br>Beschreibung: Capability level, der vom Gerät unterstützt wird. Ein Wert von Null (0)<br>gibt an, dass das Gerät keine mehrfachen Capability - Levels unterstützt.                                                                                                    |  |  |
| Datentyp: Unsigned8<br>Zugriff: nur lesen                                                             | Werkeinstellung:<br>1                                                                                                    |  |  |

| Resource Block - Endress+Hauser Parameter                                            |                                                                                                    |  |
|--------------------------------------------------------------------------------------|----------------------------------------------------------------------------------------------------|--|
| Parameter                                                                            | Beschreibung                                                                                                    |  |
| Compat. level/<br>COMPATIBILITY_LEVE<br>L<br>Anzeige                                 | Anzeige bis zu welcher Geräte revision die Geräte kompatibel sind.<br>Werkeinstellung:<br>1                                                           |  |
| Index: 51<br>Datentyp: Unsigned8<br>Zugriff: nur lesen                               |                                                                                                    |  |
| ENP Version/<br>FF_E_N_P_VERSION<br>Anzeige<br>Index: 52<br>Datentyp: Visible String | Dieser Parameter gibt die vom Gerät unterstützte Version des Standards für elektroni-<br>sche Typenschilder an.<br><b>Werkeinstellung:</b><br>2.02.00 |  |
| Zugriff: nur lesen                                                                   |                                                                                                    |  |
| Pd-tag/FF_PD_TAG<br>Anzeige                                                          | Die gegenwärtig über das Display konfigurierte Messstellenbezeichnung.                                                                                |  |
| Index: 53<br>Datentyp: Visible String<br>Zugriff: nur lesen                          |                                                                                                    |  |
| Seriennummer/<br>DEVICE_SERIAL_NUM<br>BER<br>Anzeige                                 | Anzeige der Seriennummer des Gerätes (11 alphanumerische Zeichen).                                                                                    |  |
| Index: 54<br>Datentyp: Visible String<br>Zugriff: nur lesen                          |                                                                                                    |  |
| Bestellcodeteil1/<br>E_N_P_ORDER_CODE_<br>1<br>Anzeige                               | Anzeige der erweiterten Bestellnummer (Teil1).                                                                                                    |  |
| Index: 55<br>Datentyp: Visible String<br>Zugriff: nur lesen                          |                                                                                                    |  |
| Bestellcodeteil2/<br>E_N_P_ORDER_CODE_<br>2<br>Anzeige                               | Anzeige der erweiterten Bestellnummer (Teil2).                                                                                                    |  |
| Index: 56<br>Datentyp: Visible String<br>Zugriff: nur lesen                          |                                                                                                    |  |
| Bestellcode/<br>DEVICE_ORDER_IDENT<br>Anzeige                                        | Anzeige der Bestellnummer.                                                                                                    |  |
| Index: 57<br>Datentyp: Visible String<br>Zugriff: nur lesen                          |                                                                                                    |  |
| Firmware Version/<br>FF_SOFTWARE_REVISI<br>ON<br>Anzeige                             | Anzeige der Firmwareversion.                                                                                                    |  |
| Index: 58<br>Datentyp: Visible String<br>Zugriff: nur lesen                          |                                                                                                    |  |

| Resource Block - Endress+Hauser Parameter                   |                                                                                                    |  |
|-------------------------------------------------------------|----------------------------------------------------------------------------------------------------|--|
| Parameter                                                   | Beschreibung                                                                                                    |  |
| Hardware Rev./<br>FF_HARDWARE_VERS<br>ION<br>Anzeige        | Anzeige der Hardwareversion.                                                                                               |  |
| Index: 59<br>Datentyp: Visible String<br>Zugriff: nur lesen |                                                                                                    |  |
| FF Com Stack Ver/                                           | Anzeige der FF-Kommunikationsversion.                                                                                      |  |
| FF_COM_VERSION<br>Anzeige                                   | Werkeinstellung:<br>4.00.00.00                                                                                             |  |
| Index: 60<br>Datentyp: Visible String<br>Zugriff: nur lesen |                                                                                                    |  |
| MS res directory/<br>MS_RES_                                | Dieser Parameter ist ein Feld von UINT16-Parameter, welches die Anordnung der erweiterten Parameter in Gruppen beschreibt. |  |
| DIRECTORY<br>Anzeige                                        | <ul> <li>Gruppen ID (UINT16)</li> <li>Nummer des Parameters in der Gruppe (UINT16)</li> </ul>                              |  |
| Index: 61<br>Datentyp: Unsigned8<br>Zugriff: nur lesen      | <ul> <li>relativer Gruppen-Revisions-Index im Resource-Block des ersten Parameters in de<br/>Gruppe (UINT16)</li> </ul>    |  |

# 9.12.3 Transducer Blöcke

## FOUNDATION Fieldbus Standardparameter Transducer Blöcke

| Transducer Block , FOUNDATION Fieldbus Standardparameter (alle Transducer Blöcke) |                                                                                                    |  |
|-----------------------------------------------------------------------------------|----------------------------------------------------------------------------------------------------|--|
| Parameter                                                                         | Beschreibung                                                                                                    |  |
| Statische Revision/<br>ST_REV<br>Anzeige                                          | Anzeige des Zählers für statische Parameter des Transducer Blocks.<br>Bei jeder Änderung eines statischen Parameters des entsprechenden Transducer<br>Blocks wird dieser Zähler um eins erhöht. Der Zähler zählt bis 65535 und startet<br>anschließend wieder bei Null.                                                                                                    |  |
| Index: 1<br>Datentyp: Unsigned16<br>Zugriff: nur lesen                            |                                                                                                    |  |
| Beschreibung des Kenn-<br>zeichnungs-Tag/<br>TAG_DESC<br>Eingabe                  | Beschreibung für den zugehörigen Block oder die Messstelle z.B. TAG-Nummer eingeben (max. 32 alphanumerische Zeichen).<br>Werkeinstellung:                                                                                                    |  |
| Index: 2<br>Datentyp: Octet String<br>Zugriff: wr bei Auto,<br>OOS                | ieeres Feid                                                                                                    |  |
| Strategie/STRATEGY<br>Eingabe<br>Index: 3<br>Datentyp: Unsigned16                 | Benutzerspezifischen Wert zur Gruppierung und somit schnelleren Auswertung von<br>Blöcken eingeben.<br>Eine Gruppierung erfolgt durch die Eingabe des gleichen Zahlenwertes für den Para-<br>meter Strategie/STRATEGY des jeweiligen Blockes. Diese Daten werden von den<br>Transducer Blöcken weder geprüft noch verarbeitet.                                             |  |
| OOS                                                                               | Eingabebereich:<br>065535                                                                                                    |  |
|                                                                                   | Werkeinstellung:<br>0                                                                                                    |  |
| Alarm-Schlüssel/<br>ALERT_KEY<br>Eingabe                                          | Identifikationsnummer für das Messgerät oder für jeden einzelnen Block eingeben.<br>Die Leitebene verwendet diese Identifikationsnummer, um Alarm- und Ereignismel-<br>dungen zu sortieren und weitere Bearbeitungen einzuleiten.                                                                                                    |  |
| Index: 4<br>Datentyp: Unsigned8                                                   | Eingabebereich:<br>1255                                                                                                    |  |
| Zugriff: wr bei Auto,<br>OOS                                                      | Werkeinstellung:<br>0                                                                                                    |  |
| Blockmodus/<br>MODE_BLK<br>Auswahl, Anzeige                                       | Der Blockmodus/MODE_BLK-Parameter ist ein strukturierter Parameter, der aus vier<br>Elementen besteht. Die Transducer Blöcke unterstützen die Modi "Auto" (Automatik-<br>betrieb) und OOS (Out of Service/außer Betrieb).                                                                                                    |  |
| Index: 5<br>Datentyp: DS-69                                                       | TARGET <ul> <li>Blockmodus ändern.</li> </ul>                                                                                                    |  |
| OOS                                                                               | Anzeige des aktuellen Blockmodus.                                                                                                    |  |
|                                                                                   | <ul> <li>Anzeige der vom Block unterstützten Modi.</li> </ul>                                                                                                    |  |
|                                                                                   | <ul> <li>Anzeige des Blockmodus während des Standardbetriebes.</li> </ul>                                                                                                    |  |
|                                                                                   | <b>i</b>                                                                                                    |  |
|                                                                                   | Über den Pressure, Service und DP_FLOW Transducer Block können Messwerte oder<br>Informationen an einen Analog Input Block weitergeleitet werden. Steht z.B. der Pres-<br>sure Transducer Block auf dem Blockmodus OOS, so werden der Primary und Secon-<br>dary Value weiter aktualisiert, aber der Status des nachgeschalteten Analog Input<br>Blocks wechselt nach BAD. |  |

| Transducer Block, FOUNDATION Fieldbus Standardparameter (alle Transducer Blöcke)                                                                                                    |                                                                                                    |  |
|----------------------------------------------------------------------------------------------------|----------------------------------------------------------------------------------------------------|--|
| Parameter                                                                                                    | Beschreibung                                                                                                    |  |
| Blockfehler/<br>BLOCK_ERR<br>Anzeige<br>Index: 6<br>Datentyp: Bit String<br>Zugriff: nur lesen                                                                                                    | Anzeige der aufgetretenen Warn- und Fehlermeldungen von Soft- und Hardware des<br>jeweiligen Transducer Blocks. Zusätzlich löst dieser Parameter auch eine Alarmmel-<br>dung aus. Treten mehrere Meldungen gleichzeitig auf, wird die Meldung mit der<br>höchsten Priorität angezeigt.<br>Für den Pressure und Totalizer Block siehe mögliche Meldungen, diese Betriebsanlei-<br>tung, Kap. 11.1 "Meldungen". Der Display und Diagnostic Block zeigen keine Warn-<br>und Fehlermeldungen an.                                                                                                    |  |
| Aktualisierungsereig-<br>nis/UPDATE_EVT<br>Anzeige<br>Index: 7<br>Datentyp: DS-73<br>Zugriff: nur lesen                                                                                                    | <ul> <li>Der Aktualisierungsereignis/UPDATE_EVT-Parameter ist ein strukturierter Parameter, der aus fünf Elementen besteht.</li> <li>UNACKNOWLEDGED</li> <li>Dieses Element wird auf "Unacknowledged" gesetzt, sobald sich ein statischer Parameter ändert.</li> <li>UPDATE_STATE <ul> <li>Anzeige, ob die Änderung gemeldet wurde.</li> </ul> </li> <li>TIME_STAMP <ul> <li>Anzeige des Datums und der Zeit wann ein statischer Parameter geändert wurde.</li> </ul> </li> <li>STATIC_REVISION <ul> <li>Mit Änderung eines statischen Parameters wird der Revisionszähler erhöht.</li> </ul> </li> <li>RELATIVE_INDEX <ul> <li>Anzeige des geänderten Parameters in Form des relativen Indexes. Siehe auch diese Tabelle, Spalte "Parameter, Index".</li> </ul> </li> </ul>                    |  |
| Block-Alarm/<br>BLOCK_ALM<br>Anzeige, Auswahl<br>Index: 8<br>Datentyp: DS-72<br>Zugriff: wr bei Auto,<br>OOS                                                                                                    | <ul> <li>Der Block-Alarm/BLOCK_ALM-Parameter ist ein strukturierter Parameter, der aus fünf Elementen besteht.</li> <li>UNACKNOWLEDGED</li> <li>Wurde über den Parameter Bestätigungs-Option/ACK_OPTION für den aufgetretenen Alarm die Option "deaktiviert" gewählt, kann dieser Alarm nur über dieses Element quittiert werden.</li> <li>ALARM_STATE</li> <li>Anzeige des aktuellen Blockzustandes mit Auskunft über anstehende Konfigurations-, Hardware- oder Systemfehler.</li> <li>TIME_STAMP</li> <li>Anzeige des Datums und der Zeit wann der Alarm aufgetreten ist.</li> <li>SUB_CODE</li> <li>Anzeige des Grundes, warum der Alarm gemeldet wurde.</li> <li>VALUE</li> <li>Anzeige des Wertes des entsprechenden Parameters zu dem Zeitpunkt als der Alarm gemeldet wurde.</li> </ul> |  |
| Messwandler-Verzeich-<br>niseintrag/ TRANS-<br>DUCER_DIRECTORY<br>Anzeige<br>Index: 9<br>Datentyp: Unsigned16<br>Zugriff: nur lesen<br>Messwandlertyp/<br>TRANSDUCER_TYPE<br>Anzeige<br>Index: 10<br>Datentyp: Unsigned16<br>Zugriff: nur lesen | Ein Verzeichnis, das die Anzahl der im Pressure Transducer Block abgebildeten Trans-<br>ducer und deren Indizes spezifiziert. Dieser Parameter wird nur im Pressure Transdu-<br>cer Block angezeigt.<br>Anzeige:<br>0: Im Pressure Transducer Block wird nur ein Transducer abgebildet.<br>Anzeige des Transducer Blocktyps.                                                                                                    |  |
| Messwandlerfehler/<br>XD_ERROR<br>Anzeige<br>Index: 11<br>Datentyp: Usigned8<br>Zugriff: nur lesen                                                                                                    | <ul> <li>Anzeige des aktiven Gerätezustandes.</li> <li>→ Siehe auch diese Betriebsanleitung, Kap. 11.1 "Meldungen".</li> <li>Voraussetzung:</li> <li>Pressure Transducer Block</li> <li>DP_FLOW Transducer Block (nur Deltabar M)</li> </ul>                                                                                                    |  |

| Transducer Block , FOUNDATION Fieldbus Standardparameter (alle Transducer Blöcke) |                                                                                                    |  |
|-----------------------------------------------------------------------------------|----------------------------------------------------------------------------------------------------|--|
| Parameter                                                                         | Beschreibung                                                                                                    |  |
| Erfassungsverzeichnis/<br>COLLECTION_<br>DIRECTORY<br>Anzeige                     | Ein Verzeichnis, das die Anzahl der im Pressure Transducer Block abgebildeten Para-<br>metergruppen (data collection), deren Indizes und DD Item IDs spezifiziert. Dieser<br>Parameter wird nur im Pressure Transducer Block angezeigt.<br><b>Anzeige:</b> |  |
| Index: 12<br>Datentyp: Unsigned32<br>Zugriff: nur lesen                           | 0: Dieser Parameter wird nicht genutzt.                                                                                                    |  |

## **Pressure Transducer Block**

| Pressure Transducer Block (Profil Parameter)                                                                                |                                                                                                    |  |
|----------------------------------------------------------------------------------------------------|----------------------------------------------------------------------------------------------------|--|
| Parameter                                                                                                    | Beschreibung                                                                                                    |  |
| Typ des Hauptmess-<br>wert/PRIMARY_<br>VALUE_TYPE<br>Auswahl<br>Index: 13<br>Datentyp: Unsigned16<br>Zugriff: OOS           | <ul> <li>Über diesen Parameter wählen Sie die Betriebsart und die Messgröße aus.</li> <li>Auswahl <ul> <li>Differential pressure bei Deltabar M</li> <li>Gauge pressure bei Cerabar M/Deltapilot M mit Relativdrucksensoren</li> <li>Absolute pressure bei Cerabar M mit Absolutdrucksensoren</li> <li>Level</li> <li>Level + Lin. Table</li> <li>Level Height</li> <li>Lev. Height + Lin. Table</li> <li>Flow (nur Deltabar M)</li> </ul> </li> <li>Beachten Sie, dass die über den Parameter Scale Out/SCALE OUT, Element "Units</li> </ul>                                                                                                |  |
|                                                                                                    | Index" ausgewählten Einheit zur Messgröße passt.                                                                                                    |  |
| Hauptmesswert/<br>PRIMARY_VALUE<br>Anzeige<br>Index: 14<br>Datentyp: DS-65<br>Zugriff: nur lesen                            | <ul> <li>Der Hauptmesswert/PRIMARY_VALUE-Parameter ist ein strukturierter Parameter, der aus zwei Elementen besteht.</li> <li>VALUE <ul> <li>Anzeige des Hauptmesswertes, abhängig von der Betriebsart, ein Druck-, Füllstands- oder Durchflusswert.</li> </ul> </li> <li>STATUS <ul> <li>Anzeige des Status des Hauptmesswertes.</li> </ul> </li> <li>Über den Kanal/CHANNEL-Parameter (→  <sup>1</sup> 207) im Analog Input Block können Sie Wert und Status des Hauptmesswert/PRIMARY_VALUE-Parameters übergeben.</li> </ul>                                                                                                    |  |
| Bereich für Hauptmess-<br>wert/<br>PRIMARY_VALUE_<br>RANGE<br>Anzeige<br>Index: 15<br>Datentyp: DS-68<br>Zugriff: nur lesen | <ul> <li>Der Parameter Bereich für Hauptmesswert/PRIMARY_VALUE_ RANGE ist ein strukturierter Parameter, der aus vier Elementen besteht.</li> <li>EU_100 <ul> <li>Anzeige der oberen Grenze für den Hauptmesswert/PRIMARY_VALUE.</li> <li>EU_0</li> <li>Anzeige der unteren Grenze für den Hauptmesswert/PRIMARY_VALUE.</li> </ul> </li> <li>UNITS_INDEX <ul> <li>Anzeige der Einheit für Hauptmesswert/PRIMARY_VALUE.</li> </ul> </li> <li>DECIMAL <ul> <li>Anzeige der Nachkommastellen.</li> </ul> </li> <li>Der Parameter Bereich für Hauptmesswert/PRIMARY_VALUE_RANGE entspricht dem Scale Out/SCALE_OUT-Parameter (→  178).</li> </ul> |  |

| Pressure Transducer Block (Profil Parameter)                                                     |                                                                                                    |  |
|--------------------------------------------------------------------------------------------------|----------------------------------------------------------------------------------------------------|--|
| Parameter                                                                                        | Beschreibung                                                                                                    |  |
| Hi Trim Sensor/<br>CAL_POINT_HI<br>Anzeige<br>Index: 16<br>Datentyp: Float<br>Zugriff: nur lesen | Oberen Punkt der Sensorkennlinie bei einer Sensornachkalibration eingeben.<br>Über diesen Parameter können Sie einem am Gerät anliegenden Referenzdruck einen<br>neuen Solldruckwert zuordnen. Der anliegende Druckwert und der für diesen Parame-<br>ter vorgegebene Solldruckwert entsprechen dem oberen Punkt der Sensorkennlinie.<br>Nach einer Sensornachkalibration ist ein Lageabgleich des Gerätes neu durchzufüh-<br>ren.                                                                                                    |  |
|                                                                                                  | <ul> <li>Die Sensornachkalibration ist über den Parameter Rücksetzen/<br/>RESET_INPUT_VALUE (→ 202) mit dem Code "2509" zurücksetzbar.</li> <li>Der Parameter Hi Trim Messwert/PRESSURE_1_UPPER_CAL_MEASURED<br/>(→ 180) zeigt den Druckwert an, der während der Kalibration am Gerät anlag<br/>und für die Kalibration des oberen Punktes der Sensorkennlinie verwendet wurde.</li> <li>Für eine Kalibration des unteren Punktes der Sensorkennlinie siehe Parameterbe-<br/>schreibung Lo Trim Sensor/CAL_POINT_LO.</li> </ul>       |  |
|                                                                                                  | EU_100) EU_100                                                                                                    |  |
| Lo Trim Sensor/<br>CAL_POINT_LO<br>Anzeige<br>Index: 17<br>Datentyp: Float<br>Zugriff: nur lesen | Unteren Punkt der Sensorkennlinie bei einer Sensornachkalibration eingeben.<br>Über diesen Parameter können Sie einem am Gerät anliegenden Referenzdruck einen<br>neuen Solldruckwert zuordnen. Der anliegende Druckwert und der für diesen Parame-<br>ter vorgegebene Solldruckwert entsprechen dem unteren Punkt der Sensorkennlinie.<br>Nach einer Sensornachkalibration ist ein Lageabgleich des Gerätes neu durchzufüh-<br>ren.                                                                                                  |  |
|                                                                                                  | <ul> <li>Die Sensornachkalibration ist über den Parameter Rücksetzen/<br/>RESET_INPUT_VALUE (→ 	☐ 173) mit dem Code "2509" zurücksetzbar.</li> <li>Der Parameter Lo Trim Messwert/PRESSURE_1_LOWER_CAL_MEASURED<br/>(→ 	☐ 179) zeigt den Druckwert an, der während der Kalibration am Gerät anlag<br/>und für die Kalibration des unteren Punktes der Sensorkennlinie verwendet wurde.</li> <li>Für eine Kalibration des oberen Punktes der Sensorkennlinie siehe Parameterbe-<br/>schreibung Hi Trim Sensor/CAL_POINT_HI.</li> </ul> |  |
|                                                                                                  | Werkeinstellung: Untere Messgrenze ( $\rightarrow$ Sensorbereich/SENSOR_RANGE, Element EU_0)                                                                                                    |  |
| Cal Min Span/<br>CAL_MIN_<br>SPAN<br>Anzeige                                                     | Anzeige der kleinstmöglichen Messspanne.                                                                                                    |  |
| Datentyp: Float<br>Zugriff: nur lesen                                                            |                                                                                                    |  |
| Einheit Druck/<br>CAL_UNIT<br>Eingabe                                                            | Druck-Einheit auswählen.<br>Nach der Wahl einer neuen Druck-Einheit werden alle druckspezifischen Parameter<br>umgerechnet und mit der neuen Einheit dargestellt.                                                                                                    |  |
| Index: 19<br>Datentyp: Unsigned16<br>Zugriff: OOS                                                | Auswahl<br>• mbar, bar<br>• mmH <sub>2</sub> O, mH <sub>2</sub> O, inH <sub>2</sub> O, ftH <sub>2</sub> O<br>• Pa, kPa, MPa<br>• psi<br>• mmHg, inHg<br>• kgf/cm <sup>2</sup>                                                                                                    |  |
|                                                                                                  | Werkeinstellung:<br>abhängig vom Sensor-Nennmessbereich mbar oder bar bzw. gemäß Bestellangaben                                                                                                    |  |

| Pressure Transducer Block (Profil Parameter)      |                                                                                                    |  |
|---------------------------------------------------|----------------------------------------------------------------------------------------------------|--|
| Parameter                                         | Beschreibung                                                                                                    |  |
| Sensortyp/<br>SENSOR_TYPE<br>Auswahl              | Die Einstellung ist abhängig vom Sensortyp.<br><b>Werkeinstellung:</b><br>"Kapazitiv", "Piezowiderstand" oder "MANUFACTOR SPEC".                                                                                                    |  |
| Index: 20<br>Datentyp: Unsigned16<br>Zugriff: OOS | <ul> <li>Durchflussmengen-Sensor unbekannt*</li> <li>Coriolis</li> <li>Elektromagnetisch</li> <li>mV</li> <li>Ohm</li> <li>Differenz Ohms</li> <li>Kernmagnetische Resonanz</li> <li>Verdraengung</li> <li>Brechung</li> <li>Taggin</li> <li>Ultraschall (Doppler)</li> <li>Ultraschall (Wegzelt)</li> <li>Vortex</li> <li>Ziel</li> <li>Variable Flaeche</li> <li>Fuellstandsensor unbekannt</li> <li>Radar</li> <li>Kapazitiv</li> <li>Nuklear</li> <li>Ultraschall</li> <li>Ultraschall</li> <li>Schwinmermessgeraet</li> <li>Ducksensor unbekannt</li> <li>Resonanzdraht</li> <li>Schwingabel</li> <li>Dehnungsmesstreifen</li> <li>Piezoviderstand</li> <li>Silizium-Resonanz</li> <li>Temperaturfuehler unbekannt</li> <li>PT100_A_385 (EC 751)</li> <li>PT100_A_385 (EC 751)</li> <li>PT500_A_385 (EC 751)</li> <li>PT500_A_385 (EC 751)</li> <li>PT500_A_385 (EC 751)</li> <li>PT600_A_385 (EC 751)</li> <li>PT600_A_385 (EC 751)</li> <li>PT600_A_385 (EC 751)</li> <li>PT600_A_385 (EC 751)</li> <li>PT600_A_385 (EC 751)</li> <li>PT600_A_385 (EC 751)</li> <li>PT600_A_385 (EC 751)</li> <li>PT600_A_385 (EC 751)</li> <li>PT600_A_385 (EC 751)</li> <li>PT600_A_385 (EC 751)</li> <li>PT600_A_385 (EC 751)</li> <li>PT600_Benent Typ B (EC 584-1 und NIST 175)</li> <li>Thermoelement Typ B (EC 584-1 und NIST 175)</li> <li>Thermoelement Typ K (EC 584-1 und NIST 175)</li> <li>Thermoelement Typ N (EC 584-1 und NIST 175)</li> <li>Thermoelement Typ N (EC 584-1 und NIST 175)</li> <li>Thermoelement Typ N (EC 584-1 und NIST 175)</li> <li>Thermoelement Typ N (EC 584-1 und NIST 175)</li> <li>Thermoelement Typ N (EC 584-1 und NIST 175)</li> <li>Thermoelement Typ N (EC 584-1 und NIST 175)</li> <li>Thermoelement Typ N (EC 584-1 und NIST 175)</li> <li>Thermoelement Typ N (EC 584-1 und NIST 175)</li> <li>Thermoelement Typ N (EC 584-1 und NIST 175)</li> <li>Thermoelement Typ N (EC 584-1 und NIST 175)</li> <li>Thermoelement Typ N (EC 584-1 und NIST 175)</li> <li>Thermoelement Typ N (EC 584-1 und NIST 175)</li> <li>Thermoelement Typ N (EC 584-1 und NIST 175)</li> <li>Thermoelement</li></ul> |  |
| Sensorbereich/<br>SENSOR_RANGE<br>Anzeige         | <ul> <li>EU_100</li> <li>Anzeige der oberen Messgrenze des Sensors.</li> </ul>                                                                                                    |  |
| Datentyp: DS-68<br>Zugriff: nur lesen             | EU_0<br>• Anzeige der unteren Messgrenze des Sensors.<br>UNITS_INDEX<br>• Anzeige der gewählten Einheit                                                                                                    |  |
|                                                   | <ul> <li>Anzeige der gewanten Einneit.</li> <li>DECIMAL</li> <li>Anzeige der Nachkommastellen.</li> </ul>                                                                                                    |  |

| Pressure Transducer Block (Profil Parameter)                     |                                                                                              |  |
|------------------------------------------------------------------|----------------------------------------------------------------------------------------------|--|
| Parameter                                                        | Beschreibung                                                                                 |  |
| Sensor-Seriennummer/<br>SENSOR_SN<br>Anzeige                     | Anzeige der Seriennummer des Sensors (11 alphanumerische Zeichen).                           |  |
| Index: 22<br>Datentyp: Visible String<br>Zugriff: nur lesen      |                                                                                              |  |
| Sensorkalibrierungsme-<br>thode/SENSOR_CAL_<br>METHOD<br>Auswahl | Anzeige und Auswahl der letzten verwendeten Sensorkalibrations-Methode.                      |  |
| Index: 23<br>Datentyp: Unsigned8<br>Zugriff: OOS                 |                                                                                              |  |
| Sensorkalibrierungs-<br>stelle/<br>SENSOR_CAL_LOC<br>Eingabe     | Ort, an den der Sensor kalibriert wurde, eingeben (32 alphanumerische Zeichen).              |  |
| Index: 24<br>Datentyp: Visible String<br>Zugriff: OOS            |                                                                                              |  |
| Sensorkalibrierungsda-<br>tum/SENSOR_CAL_<br>DATE<br>Eingabe     | Datum und Zeit, wann der Sensor kalibriert wurde, eingeben.                                  |  |
| Index: 25<br>Datentyp: Date<br>Zugriff: OOS                      |                                                                                              |  |
| Sensorkalibrierung<br>durch/<br>SENSOR_CAL_WHO<br>Eingabe        | Namen der Person, die den Sensor kalibriert hat, eingeben (32 alphanumerische Zei-<br>chen). |  |
| Index: 26<br>Datentyp: Visible String<br>Zugriff: OOS            |                                                                                              |  |
| Sensor-Isolatormetall/<br>SENSOR_ISOLATOR_<br>MTL<br>Anzeige     | Anzeige des Materials der Prozessmembrane.                                                   |  |
| Index: 27<br>Datentyp: Unsigned16<br>Zugriff: nur lesen          |                                                                                              |  |
| Sensor-Füllflüssigkeit/<br>SENSOR_FILL_FLUID<br>Anzeige          | Anzeige des Füllöles.                                                                        |  |
| Index: 28<br>Datentyp: Unsigned16<br>Zugriff: nur lesen          |                                                                                              |  |

| Pressure Transducer Block (Profil Parameter)                                                                                      |                                                                                                    |  |
|----------------------------------------------------------------------------------------------------|----------------------------------------------------------------------------------------------------|--|
| Parameter                                                                                                    | Beschreibung                                                                                                    |  |
| Sekundärwert/<br>SECONDARY_VALUE<br>Anzeige<br>Index: 29<br>Datentyp: DS-65<br>Zugriff: nur lesen                                 | Der Sekundärwert/SECONDARY_VALUE-Parameter ist ein strukturierter Parameter,<br>der aus zwei Elementen besteht.<br>VALUE<br>• Anzeige des zweiten Prozesswertes, hier die Sensor-Temperatur.<br>STATUS<br>• Anzeige des Status des zweiten Prozesswertes.<br>Úber den Kanal/CHANNEL-Parameter (→  207) im Analog Input Block können Sie<br>Wert und Status des Sekundärwert/SECONDARY_VALUE-Parameters übergeben. Der<br>Kanal/CHANNEL ist hierfür auf "2" (Cerabar/Deltapilot) bzw. auf "4" (Deltabar) zu set-<br>zen. |  |
| Sekundärwert-Einheit/<br>SECONDARY_VALUE_<br>UNIT<br>Auswahl<br>Index: 30<br>Datentyp: Unsigned16<br>Zugriff: wr bei Auto,<br>OOS | Einheit für den zweiten Prozesswert auswählen.<br>→ Siehe auch Parameterbeschreibung Sekundärwert/SECONDARY_VALUE.                                                                                                    |  |

| Pressure Transducer Block (Endress+Hauser Parameter)                                                |                                                                                                    |  |
|----------------------------------------------------------------------------------------------------|----------------------------------------------------------------------------------------------------|--|
| Parameter                                                                                           | Beschreibung                                                                                                    |  |
| Gerätedialog/<br>DEVICE_DIALOG<br>Anzeige<br>Index: 31<br>Datentyp: Unsigned8<br>Zugriff: nur lesen | Bei einer unpassenden Parametrierung zeigt dieser Parameter eine Meldung an,<br>dass ein Parametrierfehler vorliegt. Die Meldung kann ein Hinweis auf den<br>Parameter sein, der falsch parametriert wurde.                                                                                                    |  |
| Benutzer Code/S_W_LOCK<br>Eingabe<br>Index: 32<br>Datentyp: Unsigned16<br>Zugriff: wr bei Auto, OOS | <ul> <li>Eingabe eines Codes, um die Bedienung zu verriegeln oder zu entriegeln.</li> <li>Auswahl: <ul> <li>Zum Verriegeln: Eine Zahl ≠ Freigabewert eingeben.</li> <li>Zum Entriegeln: Freigabewert eingeben.</li> </ul> </li> <li>Im Auslieferungszustand ist der Freigabewert "0". Im Parameter Code Festlegung/USER_S_W_UNLOCK kann ein anderer Freigabewert definiert werden.<br/>Wurde der Wert vom Benutzer vergessen, kann durch Eingabe der Ziffer "5864" der Freigabewert wieder sichtbar gemacht werden.</li> <li>Werkeinstellung:<br/>0</li> </ul> |  |
| Verr. Status/<br>STATUS_LOCKING<br>Anzeige<br>Index: 33<br>Datentyp: Unsigned8                      | Zeigt den gegenwärtigen Verrieglungszustand des Gerätes oder Bedingungen,<br>die das Gerät verriegeln können, an (Hardware-Verriegelung, Software-Verrie-<br>gelung).                                                                                                    |  |
| Zugriff: nur lesen                                                                                  |                                                                                                    |  |

| Pressure Transducer Block (Endress+Hauser Parameter)                                                       |                                                                                                    |  |
|----------------------------------------------------------------------------------------------------|----------------------------------------------------------------------------------------------------|--|
| Parameter                                                                                                  | Beschreibung                                                                                                    |  |
| DIP - Schalter/<br>SWITCH_STATUS_LIST<br>Anzeige<br>Index: 34<br>Datentyp: Unsigned8<br>Zugriff: nur lesen | <ul> <li>Anzeige der aktivierten DIP-Schalter auf dem Elektronikeinsatz.</li> <li>Schalter P1/P2 (Deltabar, Eingänge Invertierung aktiviert)</li> <li>Schalter Lin/Rad (Deltabar, Flow wurde aktiviert)</li> <li>Schalter Simulation (AI Simulation aktiviert)</li> <li>Schalter Dämpfung (Dämpfung aktiviert)</li> <li>Schalter HW verr. (HW Verriegelung aktiviert)</li> </ul>                                                                                                    |  |
| Scale In/SCALE_IN<br>Eingabe                                                                               | Der Scale In/SCALE_IN-Parameter ist ein strukturierter Parameter, der aus vier Elementen besteht.                                                                                                    |  |
| Index: 35<br>Datentyp: DS-65<br>Zugriff: OOS                                                               | <ul> <li>EU_100</li> <li>Betriebsart "Druck"; Betriebsart "Füllstand In Druck"; Betriebsart "Füllstand In Höhe"; Obere Grenze für den Druckwert des Transducer Blocks eingeben.</li> <li>Betriebsart "Durchfluss": Maximalen Druck des Wirkdruckgebers eingeben.</li> <li>→ Siehe Auslegungsblatt des Wirkdruckgebers. Dieser Wert wird dem maximalen Durchflusswert (→ Siehe folgenden Parameter Scale Out/SCALE_OUT, Element EU_100) zugewiesen.</li> <li>Werkeinstellung: Obere Messgrenze des Sensors</li> </ul> |  |
|                                                                                                    | <ul> <li>EU_0</li> <li>Betriebsart "Druck"; Betriebsart "Füllstand In Druck"; Betriebsart "Füllstand In Höhe"; Betriebsart "Durchfluss": Untere Grenze für den Druckwert des Transducer Blocks eingeben.</li> <li>Werkeinstellung: 0</li> </ul>                                                                                                    |  |
|                                                                                                    | <ul><li>UNITS_INDEX</li><li>Einheit für die Eingangsskalierung wählen.</li></ul>                                                                                                    |  |
|                                                                                                    | <b>DECIMAL</b> <ul> <li>Anzeige der Nachkommastellen.</li> </ul>                                                                                                    |  |
| Scale Out/SCALE_OUT<br>Eingabe                                                                             | Der Scale Out/SCALE_OUT-Parameter ist ein strukturierter Parameter, der aus vier Elementen besteht.                                                                                                    |  |
| Index: 36<br>Datentyp: DS-68<br>Zugriff: OOS                                                               | <ul> <li>EU_100</li> <li>Betriebsart "Druck"; Betriebsart "Füllstand In Druck"; Betriebsart "Füllstand In Höhe"; Obere Grenze für den Ausgangswert des Transducer Blocks eingeben. Werkeinstellung: 100</li> <li>Betriebsart "Durchfluss" Maximalen Durchfluss des Wirkdruckgebers eingeben. Siehe auch Auslegungsblatt des Wirkdruckgebers. Der maximale Durchfluss wird dem maximalen Druck, den Sie über den Parameter Scale In/SCALE_IN, Element EU_100 eingeben zugewiesen. Werkeinstellung: 1.0</li> </ul>     |  |
|                                                                                                    | <ul> <li>EU_0</li> <li>Betriebsart "Druck"; Betriebsart "Füllstand In Druck"; Betriebsart "Füllstand In Höhe"; Untere Grenze für den Ausgangswert des Transducer Blocks eingeben.</li> <li>Werkeinstellung: 0</li> </ul>                                                                                                    |  |
|                                                                                                    | <b>UNITS_INDEX</b> <ul> <li>Einheit für die Ausgangsskalierung wählen.</li> </ul>                                                                                                    |  |
|                                                                                                    | <b>DECIMAL</b> <ul> <li>Anzeige der Nachkommastellen.</li> </ul>                                                                                                    |  |
|                                                                                                    | i                                                                                                    |  |
|                                                                                                    | Beachten Sie, dass die über den Parameter Scale Out/SCALE_OUT, Element<br>"Units Index" ausgewählten Einheit zur Messgröße passt.<br>→ Siehe auch Parameterbeschreibungen Typ des Hauptmesswert/PRIMARY_<br>VALUE_TYPE (→ 🖹 173).                                                                                                    |  |

| Pressure Transducer Block (Endress+Hauser Parameter)                                       |                                                                                                    |  |
|--------------------------------------------------------------------------------------------|----------------------------------------------------------------------------------------------------|--|
| Parameter                                                                                  | Beschreibung                                                                                                    |  |
| Dämpfung/<br>PRESSURE_1_DAMPING<br>Eingabe<br>Index: 37<br>Datentyp: Float<br>Zugriff: OOS | Dämpfungszeit (Zeitkonstante τ) eingeben.<br>Die Dämpfung beeinflusst die Geschwindigkeit, mit der alle nachfolgenden Ele-<br>mente wie z.B. Vor-Ort-Anzeige, Messwert (Primary Value) und Ausgangswert<br>des Analog Input Blocks auf eine Änderung des Druckes reagieren. Hierzu<br>Schalter Dämpfung auf "ein" schalten.                                                                                                    |  |
|                                                                                            | Eingabebereich:<br>0.0999.0 s                                                                                                    |  |
|                                                                                            | Werkeinstellung:<br>2.0 s bzw. gemäß Bestellangaben                                                                                                    |  |
| Lagekorrektur/<br>PRESSURE_1_ACCEPT_ZERO<br>_INSTALL<br>Auswahl                            | Bedingt durch die Einbaulage des Gerätes kann es zu einer Verschiebung des<br>Messwertes kommen, d.h. z.B. bei leerem oder teilbefülltem Behälter zeigt der<br>Parameter Hauptmesswert/PRIMARY_VALUE nicht Null an.                                                                                                    |  |
| Index: 38<br>Datentyp: Unsigned8<br>Zugriff: OOS                                           | Dieser Parameter bietet die Möglichkeit einen Lageabgleich durchzuführen,<br>wobei die Druckdifferenz zwischen Null (Sollwert) und gemessenem Druck nicht<br>bekannt sein muss. (Am Gerät liegt ein Referenzdruck an.)                                                                                                    |  |
|                                                                                            | <ul> <li>Beispiel:</li> <li>Hauptmesswert/PRIMARY_VALUE = 2.2 mbar</li> <li>Über den Parameter Lagekorrektur/PRESSURE_1_ACCEPT_ZERO_INSTALL<br/>mit der Option "übernehmen" korrigieren Sie den Hauptmesswert/<br/>PRIMARY_VALUE. D.h. Sie weisen dem anliegenden Druck den Wert 0.0 zu.</li> <li>Hauptmesswert/PRIMARY_VALUE (nach Lagekorrektur) = 0.0 mbar</li> </ul>                                                                       |  |
|                                                                                            | Der Parameter Lageoffset/PRESSURE_1_INSTALL_OFFSET (→   ☐ 179) zeigt die resultierende Druckdifferenz (Offset), um die der Hauptmesswert/ PRIMARY_VALUE korrigiert wurde an.                                                                                                    |  |
|                                                                                            | Auswahl:<br>• abbrechen<br>• übernehmen                                                                                                    |  |
|                                                                                            | Werkeinstellung:<br>abbrechen                                                                                                    |  |
| Lageoffset/<br>PRESSURE_1_INSTALL_OFFS<br>ET<br>Eingabe<br>Index: 39                       | Bedingt durch die Einbaulage des Gerätes kann es zu einer Verschiebung des<br>Messwertes kommen, d.h. z.B. bei leerem oder teilbefülltem Behälter zeigt der<br>Parameter PRIMARY_VALUE nicht Null oder den gewünschten Wert an.<br>Dieser Parameter bietet die Möglichkeit einen Lageabgleich durchzuführen,<br>wobei die Druckdifferenz zwischen Null (Sollwert) und gemessenen Druck<br>bekannt ist. (Am Gerät liegt kein Referenzdruck an.) |  |
| Datentyp: Float<br>Zugriff: OOS                                                            | <ul> <li>Beispiel: <ul> <li>Hauptmesswert/PRIMARY_VALUE = 2.2 mbar</li> <li>Über den Parameter Lageoffset/PRESSURE_1_INSTALL_OFFSET geben Sie den Wert ein, um den der Hauptmesswert/PRIMARY_VALUE korrigiert werden soll. Um den Hauptmesswert/PRIMARY_VALUE auf 0.0 mbar zu korrigieren, müssen Sie hier den Wert 2.2 eingeben. (Es gilt: PRIMARY_VALUE<sub>neu</sub> =</li> </ul></li></ul>                                                 |  |
|                                                                                            | PRIMARY_VALUE <sub>alt</sub> - PRESSURE_INSTALL_OFFSET)<br>- Hauptmesswert/PRIMARY_VALUE (nach Eingabe für Lageoffset) = 0.0 mbar                                                                                                    |  |
|                                                                                            | Werkeinstellung:<br>0.0                                                                                                    |  |
| Lo Trim Messwert/<br>PRESSURE_1_LOWER_CAL_<br>MEASURED<br>Anzeige                          | Anzeige des Druckes, der während der Kalibration am Gerät anlag und für die Kalibration des unteren Punktes der Sensorkennlinie verwendet wurde. $\rightarrow$ Siehe auch Parameterbeschreibung Lo Trim Sensor/CAL_POINT_LO ( $\rightarrow \square$ 174).                                                                                                    |  |
| Index: 40<br>Datentyp: Float<br>Zugriff: nur lesen                                         |                                                                                                    |  |

| Pressure Transducer Block (Endress+Hauser Parameter)                                                                   |                                                                                                    |                                                                                          |                                                                                 |
|----------------------------------------------------------------------------------------------------|----------------------------------------------------------------------------------------------------|------------------------------------------------------------------------------------------|---------------------------------------------------------------------------------|
| Parameter                                                                                                    | Beschreibung                                                                                                    |                                                                                          |                                                                                 |
| Hi Trim Messwert/<br>PRESSURE_1_UPPER_CAL_M<br>EASURED<br>Anzeige<br>Index: 41<br>Datentyp: Float                      | Anzeige des Druckes, d<br>Kalibration des oberen<br>auch Parameterbeschre                                                                                                    | er während der Kalibration a<br>Punktes der Sensorkennlini<br>eibung Hi Trim Sensor/CAL_ | am Gerät anlag und für die<br>e verwendet wurde. → Siehe<br>POINT_HI (→ 🖹 174). |
| Zugriff: nur lesen                                                                                                    |                                                                                                    |                                                                                          |                                                                                 |
| Betriebsart/<br>OPERATING_MODE<br>Anzeige<br>Index: 42<br>Datentyp: Unsigned8<br>Zugriff: OOS                          | Anzeige der aktuell aus                                                                                                    | sgewählten Betriebsart.                                                                  |                                                                                 |
| Füllstandwahl/                                                                                                    | Art der Füllstandberechnung auswählen                                                                                                    |                                                                                          |                                                                                 |
| LEVEL_ADJUSTMENT<br>Anzeige, Auswahl<br>Index: 43<br>Datentyp: Unsigned8<br>Zugriff: OOS                               | <ul> <li>Auswahl: <ul> <li>in Druck</li> <li>Bei dieser Füllstandwahl geben Sie zwei Druck-Füllstand-Wertepaare vor.</li> <li>Der Füllstandwert wird direkt in der Einheit angezeigt, die Sie über den Parameter Einheit vor Lin./OUT_UNIT_EASY wählen.</li> </ul> </li> <li>in Höhe <ul> <li>Bei dieser Füllstandwahl geben Sie zwei Höhen-Füllstand-Wertepaare vor.</li> <li>Aus dem gemessenen Druck berechnet das Gerät mit Hilfe der Dichte zunächst die Höhe, anschließend wird daraus anhand der beiden angegebenen Wertepaare der Füllstand in der gewählten Einheit vor Lin./OUT_UNIT_EASY berechnet.</li> </ul> </li> </ul> |                                                                                          |                                                                                 |
|                                                                                                    | Werkeinstellung:<br>in Druck                                                                                                    |                                                                                          |                                                                                 |
| Druck n. Lagekor/<br>PRESSURE_1_AFTER_CALIBR<br>ATION<br>Anzeige<br>Index: 44<br>Datentyp: Float<br>Zugriff: nur lesen | Anzeige des gemessenen Druckes nach Sensortrimm und Lageabgleich.<br>Falls dieser Wert ungleich "0" ist, kann er durch die Lagekorrektur auf "0" korri-<br>giert werden.                                                                                                    |                                                                                          |                                                                                 |
| Druck gemessen/<br>PRESSURE_1_FINAL_VALUE<br>Anzeige                                                                   | Anzeige des gemessenen Drucks nach Sensortrimm, Lageabgleich und Dämp-<br>fung.                                                                                                    |                                                                                          |                                                                                 |
| Index: 45<br>Datentyp: Float<br>Zugriff: nur lesen                                                                     |                                                                                                    |                                                                                          |                                                                                 |
| Cerabar M /<br>Deltapilot M                                                                                            | Sensor                                                                                                    |                                                                                          |                                                                                 |
|                                                                                                    | ↓<br>Sensortrimm<br>↓<br>Lageabgleich                                                                                                    | →<br>]                                                                                   | Sensor Druck                                                                    |
|                                                                                                    | ↓<br>.!                                                                                                    | -<br>←                                                                                   | Simulationswert<br>Druck                                                        |
|                                                                                                    | ¥<br>↓                                                                                                    | $\rightarrow$                                                                            | Druck n. Lagekor                                                                |
|                                                                                                    | Dämpfung                                                                                                    |                                                                                          |                                                                                 |
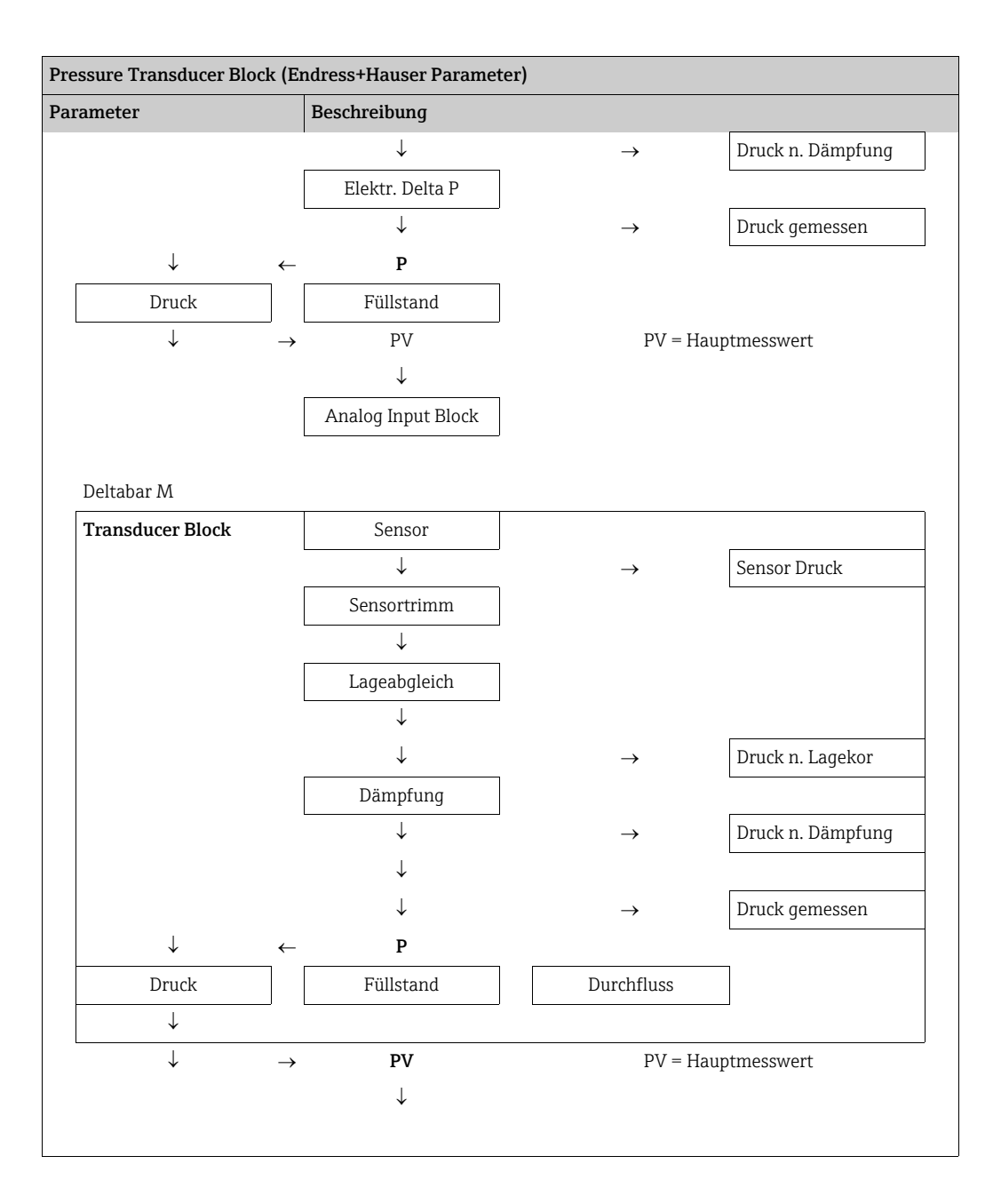

| Pressure Transducer Block (Endress+Hauser Parameter)                                                                     |                                                                                                    |  |  |  |
|----------------------------------------------------------------------------------------------------|----------------------------------------------------------------------------------------------------|--|--|--|
| Parameter                                                                                                    | Beschreibung                                                                                                    |  |  |  |
| Lin. Modus/LINEARIZATION_<br>TABLE_MODE<br>Eingabe<br>Index: 46<br>Datentyp: Unsigned8<br>Zugriff: OOS                   | <ul> <li>Linearisierungsmodus auswählen.</li> <li>Auswahl: <ul> <li>Linear:</li> <li>Der Füllstand wird ohne Umrechnung ausgegeben. Füllstand V. Lin/MEASURED_LEVEL_AFTER_SIMULATION wird ausgegeben.</li> <li>Tabelle löschen:</li> <li>Die bestehende Linearisierungstabelle wird gelöscht.</li> </ul> </li> <li>Manuelle Eingabe (setzt die Tabelle in den Editiermodus, ein Alarm wird ausgegeben):</li> <li>Die Wertepaare der Tabelle (X-Wert:/TB_LINEARIZATION_TABLE_Y_VALUE) werden manuell eingegeben.</li> <li>Halbautomatische Eingabe (setzt die Tabelle in den Editiermodus, ein Alarm wird ausgegeben):</li> <li>Für diesen Eingabemodus wird der Behälter schrittweise gefüllt oder geleert. Das Gerät erfasst den Füllstandwert automatisch (X-Wert:/TB_LINEARIZATION_TABLE_X_VALUE).</li> <li>Tabelle aktivieren Durch diese Option wird die eingegebene Tabelle geprüft und aktiviert. Das Gerät zeigt den Füllstand nach Linearisierung an.</li> </ul> |  |  |  |
| Einheit n. Lin/<br>AFTER_LINEARIZATION_UNI<br>T<br>Anzeige, Auswahl<br>Index: 47<br>Datentyp: Unsigned16<br>Zugriff: OOS | Linearisierungseinheit auswählen (Einheit des Y-Wertes).<br>Auswahl:<br>• %<br>• cm, dm, m, mm<br>• hl<br>• in <sup>3</sup> , ft <sup>3</sup> , m <sup>3</sup><br>• l<br>• in, ft<br>• kg, t<br>• lb<br>• gal<br>• Igal<br>Werkeinstellung:<br>%                                                                                                    |  |  |  |
| Zeilen-Nr:/LINEARIZATION_<br>TABLE_INDEX<br>Eingabe<br>Index: 48<br>Datentyp: Unsigned8<br>Zugriff: wr bei Auto, OOS     | Nummer des aktuellen Tabellenpunktes eingeben.<br>Die anschließenden Eingaben in X-Wert:/TB_LINEARIZATION_<br>TABLE_X_VALUE und Y-Wert:/TB_LINEARIZATION_ TABLE_Y_VALUE<br>beziehen sich auf diesen Punkt.<br>Eingabebereich:<br>• 1 32                                                                                                    |  |  |  |
| X-Wert:/<br>TB_LINEARIZATION_<br>TABLE_X_VALUE<br>Anzeige<br>Index: 49<br>Datentyp: Float<br>Zugriff: nur lesen          | Den X-Wert (Füllstand vor Linearisierung) zum jeweiligen Tabellenpunkt anzei-<br>gen bzw. bestätigen.<br>Hinweis:<br>Bei "Lin. Modus" = "manuel" wird der Füllstandwert angezeigt.<br>Bei "Lin. Modus" = "halbautomatisch" wird der Füllstandwert angezeigt und muss<br>durch Eingabe des gesperrten Y-Wertes bestätigt werden.<br><b>Voraussetzung:</b><br>• Lin. Modus/LINEARIZATION_TABLE_MODE = Manuelle Eingabe                                                                                                    |  |  |  |
| Y-Wert:/<br>TB_LINEARIZATION_<br>TABLE_Y_VALUE<br>Eingabe<br>Index: 50<br>Datentyp: Float<br>Zugriff: OOS                | Den Y-Wert (Wert nach Linearisierung) zum jeweiligen Tabellenpunkt in<br>Modus "halbautomatisch" eingeben.<br>Hinweis:<br>Bei "Lin. Modus" = "manuel" Anzeige der Punkte nach Linearisierung.<br>Bei "Lin. Modus" = "halbautomatisch" Eingabe der Punkte nach Linearisierung.<br>Die Linearisierunstabelle muss monton fallend oder steigend sein.                                                                                                    |  |  |  |

| Pressure Transducer Block (Endress+Hauser Parameter)                                                                 |                                                                                                    |  |  |  |
|----------------------------------------------------------------------------------------------------|----------------------------------------------------------------------------------------------------|--|--|--|
| Parameter                                                                                                    | Beschreibung                                                                                                    |  |  |  |
| Tabelle bearb./LINEAR-<br>IZATION_TABLE_EDIT<br>Anzeige, Auswahl<br>Index: 51<br>Datentyp: Unsigned8<br>Zugriff: OOS | <ul> <li>Funktion für Tabelleneingabe auswählen.</li> <li>Auswahl: <ul> <li>Nächster Punkt: Nächsten Punkt eingeben.</li> <li>Aktueller Punkt: Beim aktuellen Punkt bleiben, um z. B. Fehler zu korrigieren.</li> <li>Vorheriger Punkt: Zum vorherigen Punkt zurückspringen, um z. B. Fehler zu korrigieren.</li> <li>Punkt einfügen: Einen zusätzlichen Punkt einfügen (siehe Beispiel unten).</li> <li>Punkt löschen: Den aktuellen Punkt löschen (siehe Beipiel unten).</li> </ul> </li> <li>Beispiel: Punkt einfügen, hier z. B. zwischen dem 4. und 5. Punkt <ul> <li>Über den Parameter "Zeilen-Nr." den Punkt 5 wählen.</li> <li>Über den Parameter "Zeilen-Nr." wird Punkt 5 angezeigt. Neue Werte für die Parameter "X-Wert" und "Y-Wert" eingeben.</li> </ul> </li> <li>Beispiel: Punkt löschen, hier z. B. der 5. Punkt <ul> <li>Über den Parameter "Zeilen-Nr." den Punkt 5 wählen.</li> <li>Über den Parameter "Zeilen-Nr." den Punkt 5 wählen.</li> </ul> </li> <li>Der den Parameter "Zeilen-Nr." den Punkt 5 wählen.</li> <li>Über den Parameter "Zeilen-Nr." den Punkt 5 wählen.</li> <li>Der den Parameter "Zeilen-Nr." den Punkt 5 wählen.</li> <li>Über den Parameter "Zeilen-Nr." den Punkt 5 wählen.</li> <li>Über den Parameter "Zeilen-Nr." den Punkt 5 wählen.</li> </ul> <li>Werkeinstellung: <ul> <li>Aktueller Punkt</li> </ul></li> |  |  |  |
| Tankbeschreibung/<br>LEVEL_TANK_<br>DESCRIPTION<br>Eingabe                                                           | Tankbeschreibung eingeben. (max. 32 alphanumerische Zeichen)<br>Werkeinstellung:                                                                                                    |  |  |  |
| Index: 52<br>Datentyp: Visible String<br>Zugriff: wr bei Auto, OOS                                                   |                                                                                                    |  |  |  |
| Tankinhalt/<br>MEASURED_TANK_CONTEN<br>T_AFTER_SIM<br>Anzeige                                                        | Anzeige des Füllstandwertes nach der Linearisierung.                                                                                                    |  |  |  |
| Index: 53<br>Datentyp: Float<br>Zugriff: nur lesen                                                                   |                                                                                                    |  |  |  |
| Sensor Druck/<br>PRESSURE_1_AFTER_SENSO<br>R<br>Anzeige                                                              | Anzeige des gemessenen Drucks vor Sensortrimm, Lageabgleich und Dämpfung.<br>→ Siehe auch folgende Abbildung, Parameterbeschreibung Druck gemessen/<br>PRESSURE_1_FINAL_VALUE.                                                                                                    |  |  |  |
| Index: 54<br>Datentyp: Float<br>Zugriff: nur lesen                                                                   |                                                                                                    |  |  |  |
| Druck n.Dämpfung/<br>PRESSURE_1_AFTER_DAMPI<br>NG<br>Anzeige                                                         | Anzeige des gemessenen Drucks nach Sensortrimm, Lageabgleich und Dämp-<br>fung.                                                                                                    |  |  |  |
| Index: 55<br>Datentyp: Float<br>Zugriff: nur lesen                                                                   |                                                                                                    |  |  |  |
| Cerabar M /<br>Deltapilot M                                                                                          | Sensor<br>↓ → Sensor Druck<br>Sensortrimm                                                                                                    |  |  |  |

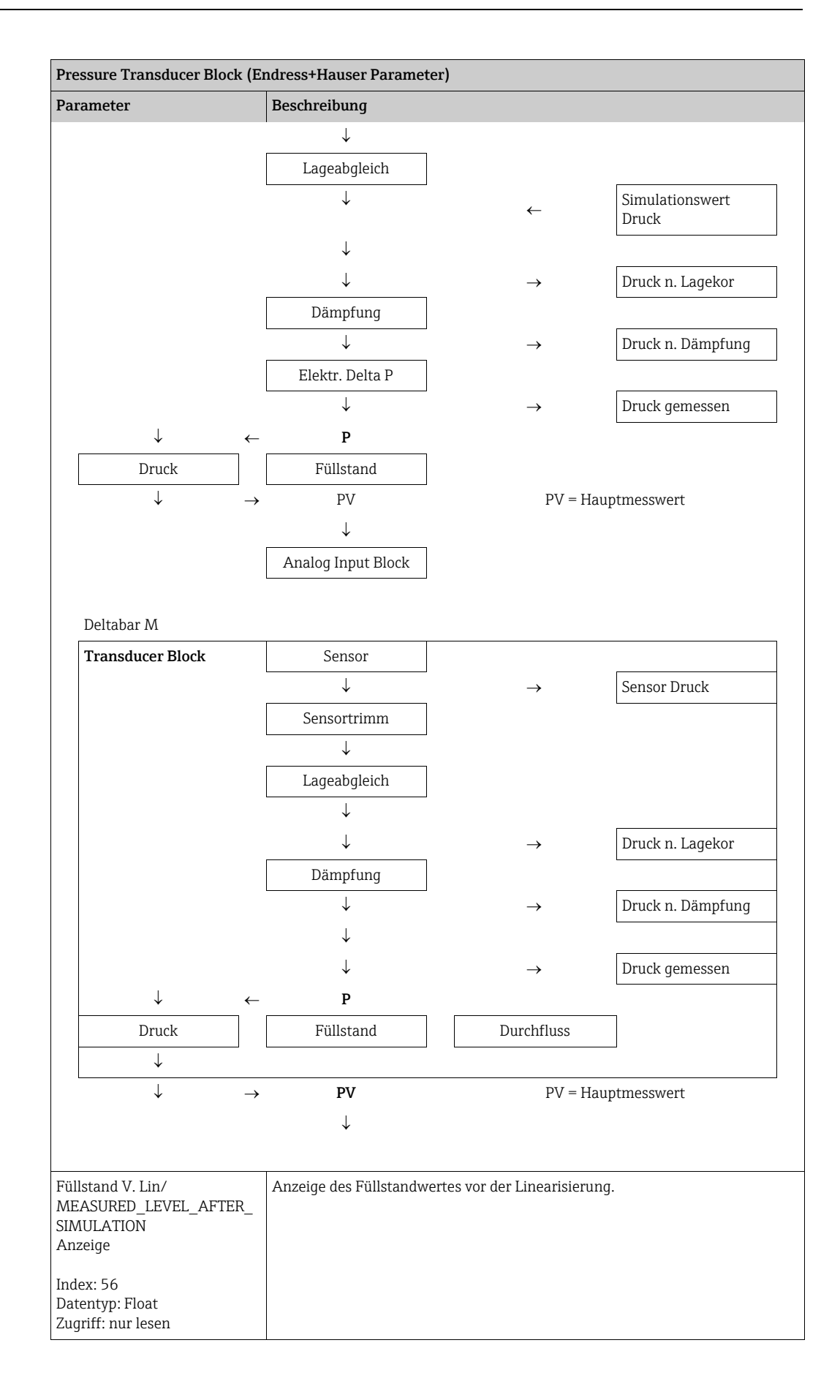

| Pressure Transducer Block (Endress+Hauser Parameter)                                                                |                                                                                                    |  |
|----------------------------------------------------------------------------------------------------|----------------------------------------------------------------------------------------------------|--|
| Parameter                                                                                                    | Beschreibung                                                                                                    |  |
| Lin tab index 01/<br>LIN_TAB_X_Y_VALUE_1<br>Eingabe / Anzeige<br>Index: 57<br>Datentyp: Record<br>Zugriff: OOS      | Position 1 der X und Y-Werte der Linearisierungstabelle.<br>Die X und Y-Werte können eingegeben (editiert) werden, wenn der Lin. Modus/<br>LINEARIZATION_ TABLE_MODE auf "manuel" steht. Steht der Lin. Modus/<br>LINEARIZATION_ TABLE_MODE nicht auf "manuell", können die Daten nur<br>angezeigt werden.  |  |
|                                                                                                    |                                                                                                    |  |
| Lin tab index 32/<br>LIN_TAB_X_Y_VALUE_32<br>Eingabe / Anzeige<br>Index: 88<br>Datentyp: Record<br>Zugriff: OOS     | Position 32 der X und Y-Werte der Linearisierungstabelle.<br>Die X und Y-Werte können eingegeben (editiert) werden, wenn der Lin. Modus/<br>LINEARIZATION_ TABLE_MODE auf "manuel" steht. Steht der Lin. Modus/<br>LINEARIZATION_ TABLE_MODE nicht auf "manuell", können die Daten nur<br>angezeigt werden. |  |
| Sensormesstyp/<br>SENSOR_MEASUREMENT_TY<br>PE<br>Anzeige<br>Index: 89<br>Datentyp: Unsigned16<br>Zugriff: nur lesen | <ul> <li>Anzeige des Sensortyps.</li> <li>Deltabar M = differentiell</li> <li>Cerabar M mit Relativdrucksensoren = relativ</li> <li>Cerabar M mit Absolutdrucksensoren = absolut</li> <li>Deltapilot M mit Relativdrucksensoren = relativ</li> </ul>                                                        |  |
| Einheit Höhe/<br>HEIGHT_UNIT_EASY<br>Auswahl                                                                        | Höhen-Einheit auswählen. Der gemessene Druck wird mittels der Parameter<br>Einheit Dichte/DENSITY_UNIT_EASY und Dichte Abgleich/<br>LEVEL_ADJUST_DENSITY_EASY in die gewählte Höhen-Einheit umgerechnet.                                                                                                    |  |
| Index: 90<br>Datentyp: Unsigned16<br>Zugriff: OOS                                                                   | Vorraussetzung:<br>Parameter Typ des Hauptmesswert/PRIMARY_ VALUE_TYPE steht auf "Level<br>Height" oder "Lev. Height+LinTab".<br>Auswahl:<br>• mm<br>• m<br>• in<br>• ft<br>Werkeinstellung:<br>m                                                                                                    |  |

| Pressure Transducer Block (Endress+Hauser Parameter)    |                                                                                                    |  |  |
|---------------------------------------------------------|----------------------------------------------------------------------------------------------------|--|--|
| Parameter                                               | Beschreibung                                                                                                    |  |  |
| Einheit vor Lin./<br>OUT_UNIT_EASY<br>Auswahl           | Einheit für die Messwertanzeige von Füllstand vor Linearisierung wählen.                                                                                                    |  |  |
| Index: 91<br>Datentyp: Unsigned16<br>Zugriff: QOS       | Die ausgewählte Einheit dient nur zur Beschreibung des Messwertes. D. h. bei<br>Wahl einer neuen Ausgabeeinheit wird der Messwert nicht umgerechnet.<br>Beispiel:                                                                                                    |  |  |
|                                                         | <ul> <li>neue Ausgabeeinheit: m</li> <li>neuer Messwert: 0,3 m</li> </ul>                                                                                                    |  |  |
|                                                         | Auswahl                                                                                                    |  |  |
|                                                         | <ul> <li>mm, cm, dm, m</li> <li>ft, in</li> <li>m<sup>3</sup>, in<sup>3</sup></li> <li>l, hl</li> <li>ft<sup>3</sup></li> <li>qal. Igal</li> </ul>                                                                                                    |  |  |
|                                                         | ■ kg, t                                                                                                    |  |  |
|                                                         | ■ lb<br>Werkeinstellung:                                                                                                    |  |  |
|                                                         | %                                                                                                    |  |  |
| Abgleichmodus/                                          | Abgleichmodus auswählen.                                                                                                    |  |  |
| LEVEL_ADJUST_MODE_EASY<br>Auswahl                       | <ul> <li>Auswahl:</li> <li>Nass<br/>Der Nassabgleich erfolgt durch Befüllen und Entleeren des Behälters. Bei</li> </ul>                                                                                                    |  |  |
| Index: 92<br>Datentyp: Unsigned8<br>Zugriff: OOS        | <ul> <li>zwei unterschiedlichen Füllhöhen wird der eingegebene Füllhöhen-, Volumen-, Masse- oder Prozentwert dem zu diesem Zeitpunkt gemessenen Druck zugeordnet. (→ Siehe auch diese Tabelle, Parameterbeschreibungen Abgleich Leer/LOW_LEVEL_EASY und Abgleich Voll/HIGH_LEVEL_EASY)</li> <li>Trocken</li> </ul> |  |  |
|                                                         | Der Trockenabgleich ist ein theoretischer Abgleich. Bei diesem Abgleich<br>geben Sie zwei Druck-Füllstands-Wertepaare über die folgenden Parameter<br>Abgleich Leer/LOW_LEVEL_EASY, Druck Leer/<br>LOW_LEVEL_PRESSURE_EASY, Abgleich Voll/HIGH_LEVEL_EASY und<br>Druck Voll/HIGH_LEVEL_PRESSURE_EASY vor.          |  |  |
|                                                         | Werkeinstellung:<br>Nass - wenn PRIMARY_VALUE_TYPE "Level" oder "Level+LinTab"<br>Trocken - wenn PRIMARY_VALUE_TYPE "Level Height" oder "Lev Height+Lin-<br>Tab"                                                                                                    |  |  |
| Einheit Dichte/<br>DENSITY_UNIT_EASY<br>Anzeige         | Dichte-Einheit auswählen. Der gemessene Druck wird mittels der Parameter<br>Einheit Höhe/HEIGHT_UNIT_EASY und Dichte Abgleich/<br>LEVEL_ADJUST_DENSITY_EASY in eine Höhe umgerechnet.                                                                                                    |  |  |
| Index: 93<br>Datentyp: Unsigned16<br>Zugriff: nur lesen | Werkeinstellung:<br>g/cm <sup>3</sup>                                                                                                    |  |  |
| Dichte Abgleich/<br>LEVEL_ADJUST_DENSITY_EA<br>SY       | Dichte des Messmediums eingeben mit dem der Abgleich durchgeführt wird.<br>Der gemessene Druck wird mittels der Parameter Einheit Höhe/<br>HEIGHT_UNIT_EASY, Einheit Dichte/DENSITY_UNIT_EASY und Dichte<br>Abgleich/LEVEL_ADJUST_DENSITY_EASY in eine Höhe umgerechnet.                                           |  |  |
| Index: 94<br>Datentyp: FLOAT<br>Zugriff: OOS            | Werkeinstellung:<br>1.0                                                                                                    |  |  |

| Pressure Transducer Block (Endress+Hauser Parameter)                                                      |                                                                                                    |  |  |
|----------------------------------------------------------------------------------------------------|----------------------------------------------------------------------------------------------------|--|--|
| Parameter                                                                                                 | Beschreibung                                                                                                    |  |  |
| Höhe Leer/<br>LEVEL_OFFSET_EASY<br>Eingabe / Anzeige<br>Index: 95                                         | Füllhöhen-, Volumen-, Masse- oder Prozentwert für den unteren Abgleich-<br>punkt (Behälter leeren) eingeben.<br>Die eingegebenen Werte für die Parameter Abgleich Leer/LOW_LEVEL_EASY<br>und Druck Leer/LOW_LEVEL_PRESSURE_EASY bilden das Druck-Füllstands-<br>Wertepaar für den unteren Abgleichpunkt. Die Einheit wird über den Paramter<br>Einheit vor Lin./OUT_UNIT_EASY gewählt (→ Seite 186).                                                                                                    |  |  |
| Datentyp: FLOAT<br>Zugriff: OOS                                                                           | <ul> <li>Voraussetzung:</li> <li>Füllstandwahl/LEVEL_ADJUSTMENT = in Höhe oder Parameter Hauptmesswert/PRIMARY_VALUE steht auf "Level Height" oder "Lev Height+LinTab"</li> <li>Abgleichmodus/LEVEL_ADJUST_MODE_EASY = Trocken</li> </ul>                                                                                                    |  |  |
|                                                                                                    | 0.0                                                                                                    |  |  |
| Höhe Voll/<br>LEVEL_100_PERCENT_EASY<br>Eingabe / Anzeige<br>Index: 96<br>Datentyp: FLOAT<br>Zugriff: OOS | Höhen-, Volumen-, Masse- oder Prozentwert für den oberen Abgleichpunkt<br>(Behälter voll) eingeben.<br>Die eingegebenen Werte für die Paramter Abgleich Voll/HIGH_LEVEL_EASY<br>und Druck Voll/HIGH_LEVEL_PRESSURE_EASY bilden das Druck-Füllhöhen-<br>Wertepaar für den oberen Abgleichpunkt. Die Einheit wird über den Parameter<br>Einheit vor Lin./OUT_UNIT_EASY gewählt ( $\rightarrow \square$ 186).                                                                                                    |  |  |
|                                                                                                    | <ul> <li>Voraussetzung:</li> <li>Füllstandwahl/LEVEL_ADJUSTMENT = in Höhe oder Parameter Hauptmesswert/PRIMARY_VALUE steht auf "Level Height" oder "Lev Height+LinTab"</li> <li>Abgleichmodus/LEVEL_ADJUST_MODE_EASY = Trocken</li> </ul>                                                                                                    |  |  |
|                                                                                                    | Werkeinstellung:<br>100.0                                                                                                    |  |  |
| Dichte Prozess/<br>LEVEL_MEASUREMENT_DE<br>NSITY_EASY<br>Eingabe                                          | Neuen Dichtewert für Dichtekorrektur eingeben.<br>Der Abgleich wurde z.B. mit dem Messmedium Wasser durchgeführt. Nun soll<br>der Behälter für ein anderes Messmedium mit einer anderen Dichte verwendet<br>werden. Indem Sie für den Paramter Dichte Prozess/<br>LEVEL_MEASUREMENT_DENSITY_EASY den neuen Dichtewert eingeben,<br>wird der Abgleich entsprechend korrigiert.                                                                                                    |  |  |
| Index: 97<br>Datentyp: FLOAT<br>Zugriff: OOS                                                              | Siehe auch Parameter Dichte Abgleich/LEVEL_ADJUST_DENSITY_EASY.<br>Werkeinstellung:<br>1.0                                                                                                    |  |  |
| Gemes. Füllstand/<br>MEASURED_ACTUAL_LEVEL<br>_EASY<br>Anzeige                                            | Anzeige des aktuell gemessenen Füllstandes.<br>Der gemessene Druck wird mittels der Parameter Einheit Dichte/<br>DENSITY_UNIT_EASY und Dichte Abgleich/LEVEL_ADJUST_DENSITY_EASY in<br>eine Höhe umgerechnet.                                                                                                    |  |  |
| Index: 98<br>Datentyp: FLOAT<br>Zugriff: nur lesen                                                        |                                                                                                    |  |  |
| Abgleich Voll/<br>HIGH_LEVEL_EASY<br>Auswahl                                                              | Höhenwert für den oberen Abgleichpunkt (Behälter voll) eingeben. Die Einheit wählen Sie über den Parameter Einheit Höhe/HEIGHT_UNIT_EASY (<br>$\rightarrow \triangleq 185$ ).                                                                                                    |  |  |
| Index: 99<br>Datentyp: FLOAT<br>Zugriff: OOS                                                              | <ul> <li>Beim Nassabgleich muss der Füllstand (Behälter voll) tatsächlich vorliegen.<br/>Der zugehörige Druck wird dann automatisch vom Gerät registriert.</li> <li>Beim Trockenabgleich braucht der Füllstand (Behälter voll) nicht vorliegen.<br/>Bei Füllstandwahl "in Druck" muss der zugehörige Druck im Parameter Druck<br/>Voll/HIGH_LEVEL_PRESSURE_EASY eingegeben werden. Bei Füllstandwahl<br/>"in Höhe" muss die zugehörige Höhe im Parameter Höhe Voll/<br/>LEVEL_100_PERCENT_EASY eingegeben werden.</li> </ul> |  |  |

| Pressure Transducer Block (Endress+Hauser Parameter)                         |                                                                                                    |  |  |  |
|------------------------------------------------------------------------------|----------------------------------------------------------------------------------------------------|--|--|--|
| Parameter                                                                    | Beschreibung                                                                                                    |  |  |  |
| Abgleich Leer/<br>LOW_LEVEL_EASY<br>Auswahl<br>Index: 100<br>Datentyp: FLOAT | <ul> <li>Höhenwert für den unteren Abgleichpunkt (Behälter leer) eingeben. Die Ein wählen Sie über den Paramter Einheit Höhe/HEIGHT_UNIT_EASY ( →  1 1</li> <li>Beim Nassabgleich muss der Füllstand (Behälter leer) tatsächlich vorliegen</li> </ul>                                                                                                    |  |  |  |
| Zugriff: OOS                                                                 | Der zugehörige Druck wird dann automatisch vom Gerät registriert.<br>Beim Trockenabgleich braucht der Füllstand (Behälter leer) nicht vorliegen.<br>Bei der Füllstandwahl "in Druck" muss der zugehörige Druck im Parameter<br>Druck Leer/LOW_LEVEL_PRESSURE_EASY eingegeben werden. Bei der Füll-<br>standwahl "in Höhe" muss die zugehörige Höhe im Parameter Höhe Leer/<br>LEVEL_OFFSET_EASY eingegeben werden. |  |  |  |
| Druck Voll/<br>HIGH_LEVEL_PRESSURE_EA<br>SY                                  | Druckwert für den oberen Abgleichpunkt (Behälter voll) eingeben.<br>→ Siehe auch Abgleich Voll/HIGH_LEVEL_EASY.                                                                                                    |  |  |  |
| Eingabe                                                                      | <ul><li>Voraussetzung:</li><li>Abgleichmodus/LEVEL_ADJUST_MODE_EASY = Trocken</li></ul>                                                                                                    |  |  |  |
| Index: 101<br>Datentyp: FLOAT<br>Zugriff: OOS                                | <b>Werkeinstellung:</b><br>Obere Messgrenze (URL) wird in Höheneinheit umgerechnet.                                                                                                    |  |  |  |
| Druck Leer/<br>LOW_LEVEL_PRESSURE_EAS                                        | Druckwert für den unteren Abgleichpunkt (Behälter leer) eingeben.<br>$\rightarrow$ Siehe auch Abgleich Leer/LOW_LEVEL_EASY.                                                                                                    |  |  |  |
| Y<br>Eingabe                                                                 | Voraussetzung:<br>• Abgleichmodus/LEVEL_ADJUST_MODE_EASY= Trocken                                                                                                    |  |  |  |
| Index: 102<br>Datentyp: FLOAT<br>Zugriff: OOS                                | <b>Werkeinstellung:</b><br>Untere Messgrenze (LRL) wird in Höheneinheit umgerechnet.                                                                                                    |  |  |  |
| Elektr. Delta P/<br>ELECTRIC_DELTA_P_CONTR<br>OL                             | Ausschalten, Einschalten der Applikation Elektr. Delta P mit externem oder<br>konstantem Wert.                                                                                                    |  |  |  |
| Auswahl                                                                      | Auswahl:                                                                                                    |  |  |  |
| Index: 103<br>Datentyp: Unsigned8<br>Zugriff: OOS                            | <ul><li>Aus</li><li>Externer Wert</li><li>Konstant</li></ul>                                                                                                    |  |  |  |
|                                                                              | Werkeinstellung:<br>Aus                                                                                                    |  |  |  |
| E.Delta p selec./<br>E_DELTA_P_INPUT_SELECT<br>OR<br>Auswahl                 | Auswahl des Input Selector Blocks Einganges, welcher für die Elektr. Delta P<br>Applikation verwendet werden soll.<br>Auswahl:                                                                                                    |  |  |  |
| Index: 104<br>Datentyp: Unsigned8<br>Zugriff: OOS                            | <ul> <li>Input 1</li> <li>Input 2</li> <li>Input 3</li> <li>Input 4</li> </ul>                                                                                                    |  |  |  |
|                                                                              | Werkeinstellung:<br>Input 1                                                                                                    |  |  |  |
| E.Delta p value/<br>E_DELTA_P_VALUE<br>Anzeige                               | Anzeige der aktuellen Eingangswerte für Elektr. Delta P.                                                                                                    |  |  |  |
| Index: 105<br>Datentyp: Float<br>Zugriff: nur lesen                          |                                                                                                    |  |  |  |

| Pressure Transducer Block (Endress+Hauser Parameter)                                                                                    |                                                                                                    |  |  |  |
|----------------------------------------------------------------------------------------------------|----------------------------------------------------------------------------------------------------|--|--|--|
| Parameter                                                                                                    | Beschreibung                                                                                                    |  |  |  |
| E.Delta p status/<br>E_DELTA_P_STATUS<br>Anzeige<br>Index: 106<br>Datentyp: Unsigned8<br>Zugriff: nur lesen                             | Anzeige des Status der aktuellen Eingangswerte für Elektr. Delta P (Good,<br>Uncertain oder Bad).<br><b>Werkeinstellung:</b><br>Uncertain                                                                 |  |  |  |
| E.Delta p unit/<br>E_DELTA_P_INPUT_UNIT<br>Auwahl<br>Index: 107<br>Datentyp: Unsigned8<br>Zugriff: OOS                                  | Auswahl der Einheit des Elektr. Delta P Eingangswertes.<br>Auswahl:<br>• mbar, bar<br>• mmH2O<br>• in H2O, ftH2O<br>• Pa, kPa, MPa<br>• psi<br>• mmHg<br>• kg/cm <sup>3</sup><br>Werkeinstellung:<br>mbar |  |  |  |
| Fester ext. Wert/<br>ELECTRIC_DELTA_P_CONST<br>ANT<br>Eingabe<br>Index: 108<br>Datentyp: FLOAT<br>Zugriff: OOS                          | Eingabe des konstanten Wertes.<br>Der Wert bezieht sich auf E.Delta p unit/E_DELTA_P_INPUT_UNIT.<br>Werkeinstellung:<br>0.0                                                                               |  |  |  |
| Minimaler Druck/<br>PRESSURE_1_MIN_RESETAB<br>LE<br>Anzeige<br>Index: 109<br>Datentyp: FLOAT<br>Zugriff: nur lesen                      | Anzeige des kleinsten gemessenen Druckwertes (Schleppzeiger). Diesen<br>Schleppzeiger können Sie über den Parameter Reset Schleppz./<br>RESET_TRANSMITTER_OBSERVATION zurücksetzen.                       |  |  |  |
| Maximaler Druck/<br>PRESSURE_1_MAX_RESETA<br>BLE<br>Anzeige<br>Index: 110<br>Datentyp: FLOAT<br>Zugriff: nur lesen                      | Anzeige des größten gemessenen Druckwertes (Schleppzeiger). Diesen Schlepp-<br>zeiger können Sie über den Parameter Reset Schleppz./<br>RESET_TRANSMITTER_OBSERVATION zurücksetzen.                       |  |  |  |
| Reset Schleppz./<br>RESET_TRANSMITTER_OBSE<br>RVATION<br>Auswahl<br>Index: 111<br>Datentyp: Unsigned8<br>Zugriff: OOS                   | Mit diesem Parameter können Sie die Schleppzeiger "Minimaler Druck" und<br>"Maximaler Druck" zurücksetzen.<br>Auswahl:<br>• Abbrechen<br>• Übernehmen<br>Werkeinstellung:<br>Abbrechen                    |  |  |  |
| Sensor Temp. (Cerabar/Delta-<br>pilot)/<br>MEASURED_TEMPERATURE<br>_1<br>Anzeige<br>Index: 112<br>Datentyp: FLOAT<br>Zugriff: nur lesen | Anzeige der aktuell im Sensor gemessenen Temperatur. Diese kann von der<br>Prozesstemperatur abweichen.                                                                                                   |  |  |  |

| Pressure Transducer Block (Endress+Hauser Parameter)    |                                                                                                    |  |  |  |
|---------------------------------------------------------|----------------------------------------------------------------------------------------------------|--|--|--|
| Parameter                                               | Beschreibung                                                                                                    |  |  |  |
| Einheit Temp./<br>TEMPERATURE_UNIT<br>Auswahl           | Einheit für die Temperatur-Messwerte auswählen.                                                                                                    |  |  |  |
| Index: 113<br>Datentyp: Unsigned16<br>Zugriff: OOS      | Die Einstellung beeinflusst die Einheit des Parameters Sensor Temp. (Cerabar/<br>Deltapilot)/MEASURED_TEMPERATURE_1.<br>Auswahl:<br>• °C<br>• °F<br>• K |  |  |  |
|                                                         | Werkeinstellung:<br>°C                                                                                                    |  |  |  |
| Geräte Name Str./<br>GENERIC_DEVICE_TYPE<br>Anzeige     | Anzeige des Gerätetyps (Cerabar M, Deltabar M oder Deltapilot M).                                                                                       |  |  |  |
| Index: 114<br>Datentyp: Unsigned8<br>Zugriff: nur lesen |                                                                                                    |  |  |  |
| Format 1. Wert/<br>DISPLAY_MAINLINE_FORMA               | Anzeige der Anzahl der Nachkommastellen.                                                                                                    |  |  |  |
| Anzeige                                                 |                                                                                                    |  |  |  |
|                                                         | • X.XX                                                                                                    |  |  |  |
| Index: 115                                              | • X.XXX                                                                                                    |  |  |  |
| Datentyp: Unsigned8                                     | X.XXXX                                                                                                    |  |  |  |
| Zugriff: nur lesen                                      | • X.XXXXX                                                                                                    |  |  |  |

### DP\_FLOW Transducer Block (nur Deltabar M)

| DP_FLOW Transducer Block                                                                             |                                                                                                    |  |  |
|----------------------------------------------------------------------------------------------------|----------------------------------------------------------------------------------------------------|--|--|
| Parameter                                                                                            | Beschreibung                                                                                                    |  |  |
| Gerätedialog/<br>DEVICE_DIALOG<br>Anzeige<br>Index: 11<br>Datentyp: Unsigned8<br>Zugriff: nur lesen  | Bei einer unpassenden Parametrierung zeigt dieser Parameter eine Meldung an,<br>dass ein Parametrierfehler vorliegt. Die Meldung kann ein Hinweis auf den<br>Parameter sein, der falsch parametriert wurde.                                                                                                    |  |  |
| Benutzer Code/S_W_LOCK<br>Eingabe<br>Index: 12<br>Datentyp: Unsigned16<br>Zugriff: wr bei Auto, OOS  | <ul> <li>Eingabe eines Codes, um die Bedienung zu verriegeln oder zu entriegeln.</li> <li>Auswahl: <ul> <li>Zum Verriegeln: Eine Zahl ≠ Freigabewert eingeben.</li> <li>Zum Entriegeln: Freigabewert eingeben.</li> </ul> </li> <li>Im Auslieferungszustand ist der Freigabewert "0". Im Parameter Code Festle-gung/USER_S_W_UNLOCK kann ein anderer Freigabewert definiert werden.<br/>Wurde der Wert vom Benutzer vergessen, kann durch Eingabe der Ziffer "5864" der Freigabewert wieder sichtbar gemacht werden.</li> <li>Werkeinstellung:<br/>0</li> </ul> |  |  |
| Verr. Status/<br>STATUS_LOCKING<br>Anzeige<br>Index: 13<br>Datentyp: Unsigned8<br>Zugriff: nur lesen | Zeigt den gegenwärtigen Verrieglungszustand des Gerätes oder Bedingungen,<br>die das Gerät verriegeln können, an (Hardware-Verriegelung, Software-Verrie-<br>gelung)                                                                                                    |  |  |

| DP_FLOW Transducer Block                                                                                   |                                                                                                    |  |  |
|----------------------------------------------------------------------------------------------------|----------------------------------------------------------------------------------------------------|--|--|
| Parameter                                                                                                  | Beschreibung                                                                                                    |  |  |
| DIP - Schalter/<br>SWITCH_STATUS_LIST<br>Anzeige<br>Index: 14<br>Datentyp: Unsigned8<br>Zugriff: nur lesen | <ul> <li>Anzeige der aktivierten DIP-Schalter auf dem Elektronikeinsatz.</li> <li>Schalter P1/P2 (Deltabar, Eingänge Invertierung aktiviert)</li> <li>Schalter Lin/Rad (Deltabar, Flow wurde aktiviert)</li> <li>Schalter Simulation (AI Simulation aktiviert)</li> <li>Schalter Dämpfung (Dämpfung aktiviert)</li> <li>Schalter HW verr. (HW Verriegelung aktiviert)</li> </ul>                                                                                                    |  |  |
| Durchflusstyp/FLOW_TYPE<br>Auswahl<br>Index: 15<br>Datentyp: Unsigned8<br>Zugriff: OOS                     | <ul> <li>Durchflusstyp auswählen.</li> <li>Vorraussetzung: <ul> <li>Differenzdrucktransmitter Deltabar M</li> </ul> </li> <li>Auswahl <ul> <li>Volumen Betriebsbed. (Volumen unter Betriebsbedingungen)</li> <li>Volumen Normbedingungen (Normvolumen unter Normbedingungen in Europa: 1013,25 mbar und 273,15 K (0°C))</li> <li>Volumen Std. Bedingungen (Standardvolumen unter Standardbedingungen in der USA: 1013,25 mbar (14,7 psi) und 288,15 K (15°C / 59°F))</li> <li>Masse Betriebsbed. (Masse unter Betriebsbedingungen)</li> <li>Durchfluss in %</li> </ul> </li> <li>Werkeinstellung:</li> <li>Volumen Betriebsbed.</li> </ul> |  |  |
| Durchfluss/<br>FLOW_AFTER_SUPRESSION<br>Anzeige<br>Index: 16<br>Datentyp: Float<br>Zugriff: nur lesen      | Anzeige des aktuellen Durchflusses. Abhängig vom gewählten Durchflussmo-<br>dus<br>(→ Durchflusstyp/FLOW_TYPE) wird ein Volumendurchfluss, Massefluss, Stan-<br>dardvolumenfluss oder Normvolumenfluss angezeigt.                                                                                                    |  |  |

| DP_FLOW Transducer Block                                                    |                                                                                                    |  |  |
|-----------------------------------------------------------------------------|----------------------------------------------------------------------------------------------------|--|--|
| Parameter                                                                   | Beschreibung                                                                                                    |  |  |
| Einheit Durchfl./FLOW_UNIT<br>Eingabe<br>Index: 17<br>Datentyp: Unsigned 16 | Durchfluss-Einheit wählen.<br>Voraussetzung:<br>• Differenzdrucktransmitter Deltabar M                                                                                                    |  |  |
| Zugriff: OOS                                                                | <ul> <li>Beachten Sie, dass die Einheit zum gewählten Durchflussmodus passt. → Siehe auch → ■ 191, Parameterbeschreibung Durchflusstyp/FLOW_TYPE.</li> <li>Innerhalb eines Durchflussmodus (Durchflusstyp/FLOW_TYPE) werden nach Wahl einer neuen Durchflusseinheit alle durchflussspezifischen Parameter umgerechnet und mit der neuen Einheit dargestellt. Bei einem Wechsel des Durchflussmodus ist keine Umrechnung möglich.</li> <li>Mögliche Einheiten für Durchflusstyp/FLOW_TYPE = Volumen Betriebsbed.:</li> <li>m³/s, m³/min, m³/h, m³/d</li> <li>l/s, l/min, l/h</li> <li>hl/s, hl/min, hl/d</li> <li>ft³/s, ft³/min, ft³/h, ft³/d</li> <li>ACFS, ACFM, ACFH, ACFD</li> </ul> |  |  |
|                                                                             | <ul> <li>ozf/s, ozf/min</li> <li>gal/S, gal/min, gal/h, gal/d</li> <li>Igal/s, Igal/min, Igal/h</li> <li>bbl/s, bbl/min, bbl/h, bbl/d</li> <li>Werkeinstellung:<br/>m<sup>3</sup>/s</li> <li>Mögliche Einheiten für Durchflusstyp/FLOW_TYPE = Volumen Normbedingungen:</li> <li>Nm<sup>3</sup>/c Nm<sup>3</sup>/min Nm<sup>3</sup>/h Nm<sup>3</sup>/d</li> </ul>                                                                                                    |  |  |
|                                                                             | Werkeinstellung:<br>Nm <sup>3</sup> /s<br>Mögliche Einheiten für Durchflusstyp/FLOW_TYPE = Volumen Std. Bedin-<br>gungen:<br>• Sm <sup>3</sup> /s, Sm <sup>3</sup> /min, Sm <sup>3</sup> /h, Sm <sup>3</sup> /d<br>• SCFS, SCFM, SCFH, SCFD                                                                                                    |  |  |
|                                                                             | Werkeinstellung:<br>Sm <sup>3</sup> /s<br>Mögliche Einheiten für Durchflusstyp/FLOW_TYPE = Masse Betriebsbed.:<br>9/s, kg/s, kg/min, kg,/h<br>t/s, t/min, t/h, t/d<br>oz/s, oz/min<br>1b/s, lb/min, lb/h<br>ton/s, ton/min, ton/h, ton/d<br>Werkeinstellung:<br>kg/s<br>Mögliche Einheiten für Durchflusstyp/FLOW_TYPE = Durchfluss in %:<br>%                                                                                                    |  |  |

| DP_FLOW Transducer Block                                             |                                                                                                    |                                       |                                       |  |  |
|----------------------------------------------------------------------|----------------------------------------------------------------------------------------------------|---------------------------------------|---------------------------------------|--|--|
| Parameter                                                            | Beschreibung                                                                                                    |                                       |                                       |  |  |
| Schleichm. Setzen/<br>CREEP_FLOW_SUPRESSION_<br>OFF_THRES<br>Auswahl | Einschaltpunkt der Schleichmengenunterdrückung eingeben.<br>Die Hysterese zwischen Ein- und Ausschaltpunkt beträgt immer 1 % des maxi-<br>malen Durchflusswertes.<br>Eingabebereich:        |                                       |                                       |  |  |
| Index: 18<br>Datentyp: Float<br>Zugriff: OOS                         | Ausschaltpunkt: 050 % vom Enddurchflusswert (Max. Durchfluss/<br>FLOW_MAX).                                                                                                    |                                       |                                       |  |  |
|                                                                      | Qmax<br>0%                                                                                                    |                                       | 2max<br>6%<br>5%<br> <br> <br> <br>0% |  |  |
|                                                                      |                                                                                                    | L.                                    | A0025191                              |  |  |
|                                                                      | Werkeinstellung:<br>5 % (vom maximalen Durchflusswert)                                                                                                    |                                       |                                       |  |  |
| Max. Durchfluss/FLOW_MAX<br>Eingabe                                  | Maximalen Durchfluss des Wirkdruckgebers eingeben.<br>→ Siehe auch Auslegungsblatt des Wirkdruckgebers. Der maximale Durchfluss<br>wird dem maximalen Druck, den Sie über Max. Druck Fluss/ |                                       |                                       |  |  |
| Datentyp: Float                                                      | FLOW_MAX_PRESSURE eingeben zugewiesen.                                                                                                    |                                       |                                       |  |  |
| Zugriff: OOS                                                         | Werkeinstellung<br>1.0                                                                                                    |                                       |                                       |  |  |
| Druck n. Dämpfung/<br>PRESSURE_1_AFTER_DAMP<br>NG<br>Anzeige         | Anzeige des gemessenen Drucks nach Sensortrimm, Lageabgleich und Dämp-<br>fung. Dieser Wert entspricht dem Parameter Hauptmesswert/<br>PRIMARY_VALUE in der Betriebsart "Druck".            |                                       |                                       |  |  |
| Index: 20<br>Datentyp: Float<br>Zugriff: nur lesen                   |                                                                                                    |                                       |                                       |  |  |
| Deltabar M                                                           |                                                                                                    |                                       |                                       |  |  |
| Transducer Block                                                     | Sensor                                                                                                    |                                       |                                       |  |  |
|                                                                      | $\downarrow$                                                                                                    | $\rightarrow$                         | Sensor Druck                          |  |  |
|                                                                      | Sensortrimm                                                                                                    |                                       |                                       |  |  |
|                                                                      | $\downarrow$                                                                                                    | 1                                     |                                       |  |  |
|                                                                      | Lageabgleich                                                                                                    |                                       |                                       |  |  |
|                                                                      | $\downarrow$                                                                                                    |                                       |                                       |  |  |
|                                                                      | $\downarrow$                                                                                                    | →<br>1                                | Druck n. Lagekor                      |  |  |
|                                                                      | Dämpfung                                                                                                    |                                       |                                       |  |  |
|                                                                      | ↓                                                                                                    | $\rightarrow$                         | Druck n. Dämpfung                     |  |  |
|                                                                      | 4                                                                                                    |                                       |                                       |  |  |
|                                                                      | ↓<br>_                                                                                                    | $\rightarrow$                         | Druck gemessen                        |  |  |
| ↓                                                                    | - P                                                                                                    |                                       |                                       |  |  |
| Druck                                                                | Fullstand                                                                                                    | Durchfluss                            |                                       |  |  |
|                                                                      |                                                                                                    | , , , , , , , , , , , , , , , , , , , | la un tura a a su cart                |  |  |
| ↓ –                                                                  | >                                                                                                    | PV = H                                | lauptmesswert                         |  |  |
|                                                                      | $\checkmark$                                                                                                    |                                       |                                       |  |  |

| DP_FLOW Transducer Block                                                                              |                                                                                                    |  |
|----------------------------------------------------------------------------------------------------|----------------------------------------------------------------------------------------------------|--|
| Parameter                                                                                             | Beschreibung                                                                                                    |  |
| Max. Druck Fluss/<br>FLOW_MAX_PRESSURE<br>Eingabe<br>Index: 21<br>Datentyp: Float<br>Zugriff: OOS     | Maximalen Druck des Wirkdruckgebers eingeben.<br>→ Siehe Auslegungsblatt des Wirkdruckgebers. Dieser Wert wird dem maxima-<br>len Durchflusswert (→ Siehe Max. Durchfluss/FLOW_MAX) zugewiesen.<br>Werkeinstellung:<br>Obere Messgrenze (→ Siehe Sensorbereich/SENSOR_RANGE, → 🖹 175)                                                                                                    |  |
| Einheit Druck/<br>PRESSURE_1_UNIT<br>Anzeige                                                          | Anzeige der ausgewählten Druck-Einheit.<br>Die Druck-Einheit wird über den Parameter Kalibrierungseinheiten/CAL_UNIT<br>(→ → 🖹 138) im Pressure Transducer Block ausgewählt.                                                                                                    |  |
| Datentyp: Unsigned16<br>Zugriff: OOS                                                                  |                                                                                                    |  |
| Summenzähler 1/<br>TOTALIZER_1<br>Anzeige<br>Index: 23<br>Datentyp: DS-65<br>Zugriff: nur lesen       | <ul> <li>Der Summenzähler 1/TOTALIZER_1-Parameter ist ein strukturierter Parameter, der aus zwei Elementen besteht.</li> <li>VALUE <ul> <li>Anzeige des gesamten Durchflusswertes des Summenzählers 1. Den Wert können Sie mit Parameter Reset Summenz. 1/TOTALIZER_1_RESET zurücksetzen.</li> </ul> </li> <li>STATUS <ul> <li>Anzeige des Status.</li> </ul> </li> </ul>                                                                                                    |  |
|                                                                                                    | <ul> <li>Über den Kanal/CHANNEL-Parameter (→  <sup>1</sup> 207) im Analog Input Block<br/>können Sie Wert und Status dieses Parameters übergeben. Der Kanal/CHAN-<br/>NEL ist hierfür auf "6" zu setzen.</li> <li>Über den Kanal/CHANNEL-Parameter im Discrete Output Block können Sie<br/>den Wert dieses Parameters zurücksetzen. Der Kanal/CHANNEL ist hierfür<br/>auf "21" zu setzen.</li> </ul>                                                                                                    |  |
| Einheit Zähler 1/<br>TOTALIZER_1_UNIT<br>Auswahl<br>Index: 24<br>Datentyp: Unsigned16<br>Zugriff: OOS | <ul> <li>Einheit für den Summenzähler 1 auswählen.</li> <li>Abhängig von der Einstellung im Parameter Durchflusstyp/FLOW_TYPE</li> <li>(→ 191) bietet dieser Parameter eine Liste von Volumen-, Norm-Volumen, Standard-Volumen und</li> <li>Masseeinheiten an. Innerhalb einer Einheitengruppe werden nach Wahl einer neuen Volumen- bzw. Masse-Einheit summenzählerspezifische Parameter umgerechnet und mit der neuen Einheit dargestellt. Bei einem Wechsel des Durchflussmodus wird der Summenzählerwert nicht umgerechnet.</li> <li>Werkeinstellung: m<sup>3</sup></li> </ul> |  |
| Modus Summenz. 1/<br>TOTALIZER_1_MODE<br>Auswahl<br>Index: 25<br>Datentyp: Unsigned8<br>Zugriff: OOS  | <ul> <li>Verhalten des Summenzählers festlegen.</li> <li>Auswahl: <ul> <li>Bilanz: Integration aller gemessenen Durchflüsse (positiv und negativ)</li> <li>Nur positiv: nur positive Durchflüsse werden integriert.</li> <li>Nur negativ: nur negative Durchflüsse werden integriert.</li> <li>Halten: Der Durchflusszähler wird angehalten.</li> </ul> </li> </ul>                                                                                                    |  |
| Zähl. 1 Fail-safe/<br>TOTALIZER_1_FAIL_<br>SAFE_MODE<br>Auswahl<br>Index: 26<br>Datentyp: Unsigned8   | Modus für den Summenzähler 1 im Fehlerfall auswählen.<br>Zur Zeit kann nur der Modus "Aktuell" ausgewählt werden, d.h. der Summenzäh-<br>ler 1 zählt im Fehlerfall weiter.                                                                                                    |  |

| DP_FLOW Transducer Block                                                                              |                                                                                                    |  |
|----------------------------------------------------------------------------------------------------|----------------------------------------------------------------------------------------------------|--|
| Parameter                                                                                             | Beschreibung                                                                                                    |  |
| Reset Summenz. 1/<br>TOTALIZER_1_RESET<br>Auswahl<br>Index: 27<br>Datentyp: Unsigned8<br>Zugriff: OOS | Mit diesem Parameter setzen Sie den Summenzähler 1 auf den Wert Null<br>zurück.<br>Auswahl:<br>• abbrechen (nicht zurücksetzen)<br>• rücksetzen<br>Werkeinstellung:                                                                                                    |  |
| Summenzähler 1/<br>TOTALIZER_1_STRING_VALU<br>E<br>Anzeige<br>Index: 28                               | Anzeige des gesamten Durchflusswertes des Summenzählers 1. Den Wert kön-<br>nen Sie mit Parameter Reset Summenz. 1/TOTALIZER_1_RESET zurücksetzen.<br>Parameter Summenz. 1 Überl./TOTALIZER_1_STRING_OVERFLOW zeigt den<br>Überlauf an.<br>Beispiel: Der Wert 123456789 m <sup>3</sup> wird wie folgt angezeigt: |  |
| Datentyp: Visible String<br>Zugriff: nur lesen                                                        | - Summenz. 1 Überl.: 12 E7 m <sup>3</sup>                                                                                                    |  |
| Summenz. 1 Uberl./<br>TOTALIZER_1_STRING_OVER<br>FLOW<br>Anzeige                                      | Anzeige des Uberlaufwertes des Summenzählers 1.<br>→ Siehe auch Summenzähler 1/TOTALIZER_1_STRING_VALUE.                                                                                                    |  |
| Index: 29<br>Datentyp: Visible String<br>Zugriff: nur lesen                                           |                                                                                                    |  |
| Summenzähler 2/<br>TOTALIZER_2<br>Anzeige                                                             | Der Summenzähler 2/TOTALIZER_2-Parameter ist ein strukturierter Parame-<br>ter, der aus zwei Elementen besteht.<br>VALUE<br>• Anzeige des gesamten Durchflusswertes des Summenzählers 2.                                                                                                    |  |
| Index: 30<br>Datentyp: Float<br>Zugriff: nur lesen                                                    | STATUS<br>• Anzeige des Status.                                                                                                    |  |
|                                                                                                    | i                                                                                                    |  |
|                                                                                                    | <ul> <li>Über den Kanal/CHANNEL-Parameter (→          <sup>1</sup> 207) im Analog Input Block<br/>können Sie Wert und Status dieses Parameters übergeben. Der Kanal/CHAN-<br/>NEL ist hierfür auf "7" zu setzen.     </li> </ul>                                                                                 |  |
| Einheit Zähler 2/<br>TOTALIZER_2_UNIT                                                                 | Einheit für den Summenzähler 2 auswählen.                                                                                                    |  |
| Indov: 31                                                                                             | <ul><li>Voraussetzung:</li><li>Differenzdrucktransmitter Deltabar M</li></ul>                                                                                                    |  |
| Datentyp: Unsigned16<br>Zugriff: OOS                                                                  | Werkeinstellung:<br>m <sup>3</sup>                                                                                                    |  |
| Modus Summenz. 2/<br>TOTALIZER_2_MODE<br>Eingabe                                                      | Verhalten des Summenzählers festlegen.<br>Auswahl:                                                                                                    |  |
| Index: 32<br>Datentyp: Unsigned8<br>Zugriff: OOS                                                      | <ul> <li>Bilan2: Integration aller gemessenen Durchflüsse (positiv und negativ)</li> <li>Nur positiv: nur positive Durchflüsse werden integriert.</li> <li>Nur negativ: nur negative Durchflüsse werden integriert.</li> <li>Halten: Der Durchflüsszähler wird angehalten.</li> </ul>                            |  |
| Zähl.2 Fail-safe/<br>TOTALIZER_2_FAIL_SAFE_M<br>ODE<br>Auswahl                                        | Modus für den Summenzähler 2 im Fehlerfall auswählen.<br>Zur Zeit kann nur der Modus "Aktuell" ausgewählt werden, d.h. der Summenzäh-<br>ler 2 zählt im Fehlerfall weiter.                                                                                                    |  |
| Index: 33<br>Datentyp: Unsigned8<br>Zugriff: OOS                                                      |                                                                                                    |  |

| DP_FLOW Transducer Block                                        |                                                                                                    |  |
|-----------------------------------------------------------------|----------------------------------------------------------------------------------------------------|--|
| Parameter                                                       | Beschreibung                                                                                                    |  |
| Summenzähler 2/<br>TOTALIZER_2_STRING_VALU<br>E<br>Anzeige      | Anzeige des Zählerstandes des Summenzählers 2. Parameter Summenz.2<br>Überl./TOTALIZER_2_STRING_OVERFLOW zeigt den Überlauf an.<br><b>Beispiel:</b> Der Wert 123456789 m <sup>3</sup> wird wie folgt angezeigt:<br>- Summenzähler 2: 3456789 m <sup>3</sup>                    |  |
| Index: 34<br>Datentyp: Visible String<br>Zugriff: nur lesen     | – Summenz. 2 Uberl.: 12 E7 m <sup>3</sup>                                                                                                    |  |
| Summenz.2 Überl./<br>TOTALIZER_2_STRING_OVER<br>FLOW<br>Anzeige | Anzeige des Überlaufwertes des Summenzählers 2.<br>→ Siehe auch Summenzähler 2/TOTALIZER_2.                                                                                                    |  |
| Index: 35<br>Datentyp: Visible String<br>Zugriff: nur lesen     |                                                                                                    |  |
| Betriebsart/<br>OPERATING_MODE<br>Anzeige                       | Betriebsart auswählen.<br>Entsprechend der gewählten Betriebsart setzt sich das Bedienmenü zusammen.                                                                                                    |  |
| Index: 36<br>Datentyp: Unsigned8<br>Zugriff: nur lesen          | Bei einem Wechsel der Betriebsart findet keine Umrechnung statt. Das Gerät<br>muss bei einem Wechsel der Betriebsart gegebenenfalls neu abgeglichen wer-<br>den.<br>Anzeige der Betriebsart:<br>• Druck<br>• Füllstand<br>• Durchfluss (Deltabar)<br>Werkeinstellung:<br>Druck |  |
| Hochdruckseite/<br>PRESSURE_1_INPUT_INV<br>Auswahl              | Festlegen, welcher Druckanschluss der Hochdruckseite entspricht.                                                                                                    |  |
| Index: 37<br>Datentyp: Unsigned8<br>Zugriff: OOS                | Diese Einstellung ist nur wirksam, wenn der DIP-Schalter "SW/P2 High" ausge-<br>schaltet ist (siehe Parameter DIP - Schalter/SWITCH_STATUS_LIST). Ansons-<br>ten ist in jedem Fall P2 die Hochdruckseite.                                                                      |  |
|                                                                 | <ul> <li>P1 High<br/>Druckanschluss P1 ist die Hochdruckseite</li> <li>P2 High<br/>Druckanschluss P2 ist die Hochdruckseite</li> </ul>                                                                                                    |  |
|                                                                 | <b>Werkeinstellung</b><br>P1 High                                                                                                    |  |
| Geräte Name Str./<br>GENERIC_DEVICE_TYPE<br>Anzeige             | Anzeige des Gerätetyps (Cerabar M, Deltabar M oder Deltapilot M).                                                                                                    |  |
| Index: 38<br>Datentyp: Unsigned8<br>Zugriff: nur lesen          |                                                                                                    |  |
| Format 1. Wert/<br>DISPLAY_MAINLINE_FORMA<br>T                  | Anzeige der Anzahl der Nachkommastellen.                                                                                                    |  |
| Anzeige                                                         | <ul> <li>X.X</li> <li>X.XX</li> </ul>                                                                                                    |  |
| Index: 39<br>Datentyp: Unsigned8<br>Zugriff: nur lesen          | <ul> <li>X.XXX</li> <li>X.XXXX</li> <li>X.XXXXX</li> </ul>                                                                                                    |  |

#### **Display Transducer Block**

| Display Transducer Block                                          |                                                                                                    |  |  |
|-------------------------------------------------------------------|----------------------------------------------------------------------------------------------------|--|--|
| Parameter                                                         | Beschreibung                                                                                                    |  |  |
| Gerätedialog/<br>DEVICE DIALOG<br>Anzeige                         | Bei einer unpassenden Parametrierung zeigt dieser Parameter eine Meldung an, dass<br>ein Parametrierfehler vorliegt. Die Meldung kann ein Hinweis auf den Parameter sein,<br>der falsch parametriert wurde. |  |  |
| Index: 10<br>Datentyp: Unsigned8<br>Zugriff: nur lesen            |                                                                                                    |  |  |
| Benutzer Code/<br>S_W_LOCK<br>Auswahl                             | Eingabe eines Codes, um die Bedienung zu verriegeln oder zu entriegeln.<br>Auswahl:<br>• Zum Verriegeln: Eine Zahl ≠ Freigabewert eingeben.<br>• Zum Entriegeln: Freigabewert eingeben.                     |  |  |
| Index: 11<br>Datentyp: Unsigned16<br>Zugriff: wr bei Auto,<br>OOS | Im Auslieferungszustand ist der Freigabewert "0". Im Parameter Code Festlegung/                                                                                                    |  |  |
|                                                                   | USER_S_W_UNLOCK kann ein anderer Freigabewert definiert werden. Wurde der<br>Wert vom Benutzer vergessen, kann durch Eingabe der Ziffer "5864" der Freigabewert<br>wieder sichtbar gemacht werden.          |  |  |
|                                                                   | Werkeinstellung:<br>0                                                                                                    |  |  |
| Verr. Status/<br>STATUS_LOCKING<br>Anzeige                        | Zeigt den gegenwärtigen Verrieglungszustand des Gerätes oder Bedingungen, die das<br>Gerät verriegeln können, an (Hardware-Verriegelung, Software-Verriegelung)                                             |  |  |
| Index: 12<br>Datentyp: Unsigned8<br>Zugriff: nur lesen            |                                                                                                    |  |  |
| Format 1. Wert/<br>AUTOMATIC_MAIN_LI<br>NE_FORMAT<br>Auswahl      | Anzeige der Anzahl der Nachkommastellen.  Auswahl:  X.X                                                                                                    |  |  |
|                                                                   | x.xx                                                                                                    |  |  |
| Index: 13<br>Datentyp: Unsigned8<br>Zugriff: wr bei Auto,<br>OOS  | <ul> <li>X.XXXX</li> <li>X.XXXXX</li> </ul>                                                                                                    |  |  |
| Sprache/<br>DISPLAY_LANGUAGE                                      | Menüsprache für die Vor-Ort-Anzeige auswählen.                                                                                                    |  |  |
| Auswahl                                                           | English     Deutsch                                                                                                    |  |  |
| Index: 14<br>Datentyp: Unsigned8<br>Zugriff: wr bei Auto,<br>OOS  | <ul> <li>Français</li> <li>Español</li> <li>Katakana</li> <li>Chinese</li> </ul>                                                                                                    |  |  |
|                                                                   | <b>Werkeinstellung</b> :<br>English                                                                                                    |  |  |
| Anzeigemodus/<br>DISPLAY_MAIN_LINE_<br>1_CONTENT<br>Auswahl       | Anzeigemodus für die Vor-Ort-Anzeige im Messbetrieb festlegen.<br>Auswahl:<br>Nur Hauptmesswert<br>Nur Externer Wert<br>Alle Alternierend                                                                   |  |  |
| Index: 15<br>Datentyp: Unsigned8<br>Zugriff: wr bei Auto,<br>OOS  | Werkeinstellung:<br>Hauptmesswert (PV)                                                                                                    |  |  |

| Display Transducer Block                                                                                                    |                                                                                                    |  |  |
|----------------------------------------------------------------------------------------------------|----------------------------------------------------------------------------------------------------|--|--|
| Parameter                                                                                                    | Beschreibung                                                                                                    |  |  |
| Zus. Anzeigewert/<br>DISPLAY_MAINLINE_2<br>_CONTENT<br>Auswahl<br>Index: 16<br>Datentyp: Unsigned8<br>Zugriff: wr bei Auto,<br>OOS | Inhalt für den 2. Wert im alternierenden Anzeigemodus der Vor-Ort-Anzeige im<br>Messbetrieb festlegen.<br>Auswahl:<br>• kein Wert<br>• Druck<br>• Hauptmesswert(%)<br>• Summenzähler 1<br>• Summenzähler 2<br>Die Auswahl ist abhängig von der gewählten Betriebsart.<br>Werkeinstellung:<br>kein Wert |  |  |
| FF input source/<br>DISPLAY_INPUT_SELE<br>CTOR<br>Auswahl<br>Index: 17<br>Datentyp: Unsigned8<br>Zugriff: wr bei Auto,<br>OOS      | Auswahl des Input Selector Block Einganges, welcher als externer Wert für das Display<br>verwendet werden soll.<br>Auswahl:<br>Input 1<br>Input 2<br>Input 3<br>Input 4<br>Werkeinstellung:<br>Input 1                                                                                                 |  |  |
| FF input unit/<br>DISPLAY_INPUT_UNIT<br>Auswahl<br>Index: 18<br>Datentyp: Unsigned16<br>Zugriff: wr bei Auto,<br>OOS               | Auswahl der Einheit für den externen Wert, welcher auf dem Display dargestellt wer-<br>den soll.<br><b>Werkeinstellung:</b><br>mbar                                                                                                    |  |  |
| FF input form./<br>DISPLAY_INPUT_FOR<br>MAT<br>Auswahl<br>Index: 19<br>Datentyp: Unsigned8<br>Zugriff: wr bei Auto,<br>OOS         | Auswahl des Formates für den externen Wert, welcher auf dem Display dargestellt<br>werden soll.<br>Auswahl:<br>• x.x<br>• x.xx<br>• x.xx<br>• x.xxx<br>• x.xxx<br>• x.xxxx<br>• x.xxxx<br>• x.xxxx<br>• x.xxxx<br>• x.xxxx<br>• x.xxxxX<br>• x.xxxxX<br>• x.xxxxx                                      |  |  |
| Geräte Name Str./<br>GENERIC_DEVICE_TYP<br>E<br>Anzeige<br>Index: 20<br>Datentyp: Unsigned8<br>Zugriff: nur lesen                  | Anzeige des Gerätetyps (Cerabar M, Deltabar M oder Deltapilot M).                                                                                                    |  |  |

| Display Transducer Block                               |                                                                                                    |  |
|--------------------------------------------------------|----------------------------------------------------------------------------------------------------|--|
| Parameter                                              | Beschreibung                                                                                                    |  |
| Betriebsart/<br>OPERATING_MODE<br>Anzeige              | Betriebsart auswählen.<br>Entsprechend der gewählten Betriebsart setzt sich das Bedienmenü zusammen.                                                        |  |
| Index: 21<br>Datentyp: Unsigned8<br>Zugriff: pur loson | Bei einem Wechsel der Betriebsart findet keine Umrechnung statt. Das Gerät muss bei<br>einem Wechsel der Betriebsart gegebenenfalls neu abgeglichen werden. |  |
| Zugini. nui iesen                                      | Auswahl:<br>• Druck<br>• Füllstand<br>• Durchfluss                                                                                                    |  |
|                                                        | Werkeinstellung:<br>Druck                                                                                                    |  |

### Diagnostic Transducer Block

| Diagnose Transducer Block                                                                                  |                                                                                                    |  |
|----------------------------------------------------------------------------------------------------|----------------------------------------------------------------------------------------------------|--|
| Parameter                                                                                                  | Beschreibung                                                                                                    |  |
| Gerätedialog/DEVICE DIALOG<br>Anzeige<br>Index: 10<br>Datentyp: Unsigned8<br>Zugriff: nur lesen            | Bei einer unpassenden Parametrierung zeigt dieser Parameter eine Meldung an,<br>dass ein Parametrierfehler vorliegt. Die Meldung kann ein Hinweis auf den<br>Parameter sein, der falsch parametriert wurde.                                                                                                    |  |
| Benutzer Code/S_W_LOCK<br>Auswahl<br>Index: 11<br>Datentyp: Unsigned16<br>Zugriff: wr bei Auto, OOS        | <ul> <li>Eingabe eines Codes, um die Bedienung zu verriegeln oder zu entriegeln.</li> <li>Auswahl: <ul> <li>Zum Verriegeln: Eine Zahl ≠ Freigabewert eingeben.</li> <li>Zum Entriegeln: Freigabewert eingeben.</li> </ul> </li> <li>Im Auslieferungszustand ist der Freigabewert "0". Im Parameter Code Festle-gung/USER_S_W_UNLOCK kann ein anderer Freigabewert definiert werden.<br/>Wurde der Wert vom Benutzer vergessen, kann durch Eingabe der Ziffer "5864" der Freigabewert wieder sichtbar gemacht werden.</li> <li>Werkeinstellung:<br/>0</li> </ul> |  |
| Verr. Status/<br>STATUS_LOCKING<br>Anzeige<br>Index: 12<br>Datentyp: Unsigned8<br>Zugriff: nur lesen       | Zeigt den gegenwärtigen Verrieglungszustand des Gerätes oder Bedingungen,<br>die das Gerät verriegeln können, an (Hardware-Verriegelung, Software-Verrie-<br>gelung)                                                                                                    |  |
| DIP - Schalter/<br>SWITCH_STATUS_LIST<br>Anzeige<br>Index: 13<br>Datentyp: Unsigned8<br>Zugriff: nur lesen | <ul> <li>Anzeige der aktivierten DIP-Schalter auf dem Elektronikeinsatz.</li> <li>Schalter P1/P2 (Deltabar, Eingänge Invertierung aktiviert)</li> <li>Schalter Lin/Rad (Deltabar, Flow wurde aktiviert)</li> <li>Schalter Simulation (AI Simulation aktiviert)</li> <li>Schalter Dämpfung (Dämpfung aktiviert)</li> <li>Schalter HW verr. (HW Verriegelung aktiviert)</li> </ul>                                                                                                    |  |

| Dia                                             | ignose Transducer Bloc                    | :k                                                                                                    |                                                                                                    |                                                 |                                                 |
|-------------------------------------------------|-------------------------------------------|----------------------------------------------------------------------------------------------------|----------------------------------------------------------------------------------------------------|-------------------------------------------------|-------------------------------------------------|
| Pa                                              | rameter                                   | Beschreibung                                                                                               |                                                                                                    |                                                 |                                                 |
| Simulation Modus/<br>SIMULATION_MODE<br>Auswahl |                                           | Simulation einschalte<br>Bei einem Wechsel de<br>wird eine laufende Sir                                    | Simulation einschalten und Simulationsart auswählen.<br>Bei einem Wechsel der Betriebsart oder des Füllstandstyps ( <b>Lin. Modus (037)</b> )<br>wird eine laufende Simulation ausgeschaltet. |                                                 |                                                 |
| Ind<br>Dat<br>Zug                               | ex: 14<br>tentyp: Unsigned8<br>griff: OOS | Auswahl:<br>• keine<br>• Druck<br>• Durchfluss (nur Diff<br>• Füllstand<br>• Tankinhalt<br>• Alarm/Warnung | erer                                                                                                    | uzdrucktransmitter)                             |                                                 |
|                                                 | Cerabar M /<br>Deltapilot M               | ,                                                                                                    |                                                                                                    |                                                 |                                                 |
|                                                 | Transducer Block                          | Sensor                                                                                                    |                                                                                                    |                                                 |                                                 |
|                                                 |                                           | $\downarrow$                                                                                               |                                                                                                    |                                                 |                                                 |
|                                                 |                                           | Sensortrimm                                                                                                | ٦                                                                                                    |                                                 |                                                 |
|                                                 |                                           | $\downarrow$                                                                                               |                                                                                                    |                                                 |                                                 |
|                                                 |                                           | Lageabgleich                                                                                               |                                                                                                    |                                                 |                                                 |
|                                                 |                                           | $\downarrow$                                                                                               |                                                                                                    | $\leftarrow$                                    | Simulationswert<br>Druck                        |
|                                                 |                                           | Dämpfung                                                                                                   |                                                                                                    |                                                 |                                                 |
|                                                 |                                           | $\downarrow$                                                                                               |                                                                                                    |                                                 |                                                 |
|                                                 |                                           | Elektr. Delta P                                                                                            |                                                                                                    |                                                 |                                                 |
|                                                 |                                           | $\downarrow$                                                                                               |                                                                                                    |                                                 |                                                 |
|                                                 | $\downarrow$                              | ← P                                                                                                    |                                                                                                    |                                                 |                                                 |
|                                                 | Druck                                     | Füllstand                                                                                                  | <b>~</b>                                                                                                    | Simulationswert:<br>- Füllstand<br>- Tankinhalt |                                                 |
|                                                 | $\downarrow$                              |                                                                                                    |                                                                                                    |                                                 |                                                 |
|                                                 | $\rightarrow$                             | PV                                                                                                    |                                                                                                    |                                                 |                                                 |
|                                                 |                                           | $\downarrow$                                                                                               |                                                                                                    |                                                 |                                                 |
|                                                 |                                           | Analog Input Block                                                                                         |                                                                                                    |                                                 |                                                 |
|                                                 | Deltabar M                                |                                                                                                    |                                                                                                    |                                                 |                                                 |
|                                                 | Transducer Block                          | Sensor                                                                                                    |                                                                                                    |                                                 |                                                 |
|                                                 |                                           | ↓<br>                                                                                                    | _                                                                                                    |                                                 |                                                 |
|                                                 |                                           | Sensortrimm                                                                                                |                                                                                                    |                                                 |                                                 |
|                                                 |                                           | ↓                                                                                                    | _                                                                                                    |                                                 |                                                 |
|                                                 |                                           | Lageabgleich                                                                                               |                                                                                                    |                                                 |                                                 |
|                                                 |                                           | ↓                                                                                                    | _                                                                                                    | ←                                               | Simulationswert<br>Druck                        |
|                                                 |                                           | Dämpfung                                                                                                   |                                                                                                    |                                                 |                                                 |
|                                                 |                                           | $\downarrow$                                                                                               |                                                                                                    |                                                 |                                                 |
|                                                 | ↓<br>                                     | ← P                                                                                                    | 7                                                                                                    |                                                 |                                                 |
|                                                 | Druck                                     | Füllstand                                                                                                  |                                                                                                    | ←                                               | Simulationswert:<br>- Füllstand<br>- Tankinhalt |
|                                                 | $\downarrow$                              | Durchfluss                                                                                                 |                                                                                                    | ←                                               | Simulationswert:<br>- Durchfluss                |
|                                                 | L L                                       |                                                                                                    |                                                                                                    |                                                 |                                                 |

| Diagnose Transducer Block                                 |                                                                                                    |  |
|-----------------------------------------------------------|----------------------------------------------------------------------------------------------------|--|
| Parameter                                                 | Beschreibung                                                                                                    |  |
| $\rightarrow$                                             | PV                                                                                                    |  |
|                                                           | $\downarrow$                                                                                                    |  |
|                                                           | Analog Input Block                                                                                                    |  |
|                                                           |                                                                                                    |  |
| Simulation Einh./<br>SIMULATION_UNIT<br>Anzeige           | Anzeige der Einheit des Simulationswertes (abhängig von der ausgewählten<br>Betriebsart).)                                        |  |
| Index: 15<br>Datentyp:<br>Zugriff: nur lesen              |                                                                                                    |  |
| Wert Simulation/<br>SIMULATED_VALUE<br>Eingabe            | Simulationswert eingeben.<br>Voraussetzung:<br>• Simulation/SIMULATION_MODE = Druck_Durchfluss (Deltabar)_Füllstand               |  |
| Index: 16<br>Datentyp: Float<br>Zugriff: OOS              | oder Tankinhalt.                                                                                                    |  |
| Sim. Fehlernr./<br>ALARM_SIMULATION_VALU<br>E             | Meldungsnummer zur Simulation eingeben.<br>→ Siehe auch diese Betriebsanleitung, Kap. 11.1 "Meldungen", Tabellenspalte<br>"Code". |  |
| Eingabe                                                   | Voraussetzung:<br>• Simulieren/SIMULATE = Alarm/Warnung                                                                           |  |
| Index: 17<br>Datentyp: Unsigned16<br>Zugriff: OOS         | Wert beim Einschalten:<br>485 "Simulation Wert" (Simulation aktiv)                                                                |  |
| Status/DEVICE_STATUS<br>Anzeige                           | Liefert Inforamtionen über den aktuellen Zustand des Gerätes.                                                                     |  |
| Index: 18<br>Datentyp: Unsigned8<br>Zugriff: nur lesen    |                                                                                                    |  |
| Diagnostic code/<br>ACTUAL_HIGHEST_ALARM<br>Anzeige       | Anzeige der höchsten aktiven Warnung/Fehlermeldung.                                                                               |  |
| Index: 19<br>Datentyp: Unsigned16<br>Zugriff: nur lesen   |                                                                                                    |  |
| Massnahmen/<br>ACTUAL_MAINTENANCE_IN<br>STRUCT<br>Anzeige | Massnahmen zur Lösung der höchsten aktiven Warnung/Fehlermeldung.                                                                 |  |
| Index: 20<br>Datentyp: Unsigned16<br>Zugriff: nur lesen   |                                                                                                    |  |
| Letzte Diag. Code/<br>LAST_ALARM_INFO_IO<br>Anzeige       | Letzte behobene Fehlermeldung. Equivalent zum ersten Eintrag in der letzten<br>Diag. Code Tabelle (Logbuch).                      |  |
| Index: 21<br>Datentyp: Unsigned16<br>Zugriff: nur lesen   |                                                                                                    |  |

| Diagnose Transducer Block                                                                              |                                                                                                    |  |
|----------------------------------------------------------------------------------------------------|----------------------------------------------------------------------------------------------------|--|
| Parameter                                                                                              | Beschreibung                                                                                                    |  |
| Reset Logbuch/<br>RESET_ALARM_HISTORY<br>Index: 22<br>Datentyp: Unsigned8<br>Zugriff: wr bei Auto, OOS | Parameter zur Löschung der Logbucheinträge.<br>Auswahl:<br>• Abbrechen<br>• Rücksetzen<br>Werkeinstellung:<br>Abbrechen        |  |
| Fehlerzustand/<br>DIAG_ALARM_TABLE<br>Anzeige                                                          | Bit Feld Zusammenfassung der aktiven Alarme/Warnungen.                                                                         |  |
| Index: 23<br>Datentyp: OctetString8<br>Zugriff: nur lesen                                              |                                                                                                    |  |
| Betriebsstunden/<br>OPERATING_HOURS_VALUE<br>Anzeige                                                   | Anzeige der Betriebsstunden.                                                                                                   |  |
| Index: 24<br>Datentyp: Unsigned32<br>Zugriff: nur lesen                                                |                                                                                                    |  |
| Diagnostic code/<br>ACTUAL_ALARM_INFOS<br>Anzeige                                                      | Tabelle welche die 10 aktuellen, aktiven Alarme/Warnungen anzeigt.                                                             |  |
| Index: 25<br>Datentyp: Record<br>Zugriff: nur lesen                                                    |                                                                                                    |  |
| Massnahmen/<br>ACTUAL_MAINTENANCE_IN<br>STRUCT_INFO<br>Anzeige                                         | Tabelle welche die Massnahmen für die aktuellen, aktiven Alarme/Warnungen<br>anzeigt.                                          |  |
| Index: 26<br>Datentyp: Record<br>Zugriff: nur lesen                                                    |                                                                                                    |  |
| Letzte Diag. Code/<br>LAST_ALARM_INFOS<br>Anzeige                                                      | Tabelle welche die letzten 10 aktuellen, behobenen Alarme/Warnungen anzeigt.                                                   |  |
| Index: 27<br>Datentyp: Record<br>Zugriff: wr bei Auto, OOS                                             |                                                                                                    |  |
| Rücksetzen/<br>RESET_INPUT_VALUE<br>Eingabe                                                            | Parameter durch Eingabe eines Reset-Codes ganz oder teilweise auf Werks-<br>werte bzw. Auslieferungszustand zurücksetzen,<br>→ |  |
| Index: 28<br>Datentyp: Unsigned16<br>Zugriff: wr bei Auto, OOS                                         | 0                                                                                                    |  |

| Diagnose Transducer Block                               |                                                                                                    |  |
|---------------------------------------------------------|----------------------------------------------------------------------------------------------------|--|
| Parameter                                               | Beschreibung                                                                                                    |  |
| Konfig. Zähler/<br>CONFIGURATION_COUNTER<br>Anzeige     | Anzeige des Konfigurationszählers.<br>Bei Änderungen von Konfig.Parameter oder einer Gruppe wird dieser Zähler um<br>1 erhöht.<br>Der Zähler zählt bis 65535 und beginnt anschließend wieder bei 0. |  |
| Index: 29<br>Datentyp: Unsigned16<br>Zugriff: nur lesen |                                                                                                    |  |
| Alarmverhalt. P/<br>UNDER_OVER_PRESSURE_BE<br>HAVIOUR   | Mit diesem Parameter wird das Verhalten im Falle einer Über- bzw. Unter-<br>schreitung der Sensorgrenze festgelegt.                                                                                 |  |
| / uswalli                                               | Auswahl:<br>• Warnung<br>• Alarm                                                                                                    |  |
| Index: 30<br>Datentyp: Unsigned8<br>Zugriff: OOS        | Werkeinstellung<br>Warnung                                                                                                    |  |

### 9.12.4 Analog Input Block (Funktionsblock)

| Analog Input Block                                                 |                                                                                                    |  |
|--------------------------------------------------------------------|----------------------------------------------------------------------------------------------------|--|
| Parameter                                                          | Beschreibung                                                                                                    |  |
| Statische Revision/<br>ST_REV<br>Anzeige                           | Anzeige des Zählers für statische Parameter des Analog Input Blocks<br>Bei jeder Änderung eines statischen Parameters des Analog Input Blocks wird dieser<br>Zähler um eins erhöht. Der Zähler zählt bis 65535 und startet anschließend wieder bei<br>Null. |  |
| Index: 1<br>Datentyp: Usigned16<br>Zugriff: nur lesen              |                                                                                                    |  |
| Beschreibung des Kenn-<br>zeichnungs-Tag/<br>TAG_DESC<br>Eingabe   | Beschreibung für den zugehörigen Block oder die Messstelle z.B. TAG-Nummer eingeben (max. 32 alphanumerische Zeichen).                                                                                                    |  |
| Index: 2<br>Datentyp: Octet String<br>Zugriff: wr bei Auto,<br>OOS |                                                                                                    |  |
| Strategie/STRATEGY<br>Eingabe<br>Index: 3                          | Benutzerspezifischen Wert zur Gruppierung und somit schnelleren Auswertung von<br>Blöcken eingeben.<br>Eine Gruppierung erfolgt durch die Eingabe des gleichen Zahlenwertes für den Para-<br>meter Strategie/STRATEGY des jeweiligen Blockes.               |  |
| Datentyp: Unsigned16<br>Zugriff Auto, Man, OOS                     | Eingabebereich:<br>065535                                                                                                    |  |
|                                                                    | Werkeinstellung:<br>0                                                                                                    |  |
| Alarm-Schlüssel/<br>ALERT_KEY<br>Eingabe                           | Identifikationsnummer für das Messgerät oder für jeden einzelnen Block eingeben.<br>Die Leitebene verwendet diese Identifikationsnummer, um Alarm- und Ereignismel-<br>dungen zu sortieren und weitere Bearbeitungen einzuleiten.                           |  |
| Index: 4<br>Datentyp: Unsigned8                                    | Eingabebereich:<br>1255                                                                                                    |  |
| Zugriff: Auto, Man, OOS                                            | Werkeinstellung:<br>0                                                                                                    |  |

| Analog Input Block                                   |                                                                                                    |  |  |  |  |
|------------------------------------------------------|----------------------------------------------------------------------------------------------------|--|--|--|--|
| Parameter                                            | Beschreibung                                                                                                    |  |  |  |  |
| Blockmodus/<br>MODE_BLK<br>Auswahl, Anzeige          | Der Blockmodus/MODE_BLK-Parameter ist ein strukturierter Parameter, der aus viel<br>Elementen besteht. Der Analog Input Block unterstützt die Modi "Auto" (Automatikbe<br>trieb), "Man" (Wert und Status des Parameters OUT kann vom Bediener direkt vorge-<br>geben werden) und OOS (Out of Service/außer Betrieb).                                                                                                    |  |  |  |  |
| Index: 5<br>Datentyp: DS-69<br>Zugriff: Auto Man OOS | TARGET<br>• Blockmodus ändern.                                                                                                    |  |  |  |  |
|                                                      | ACTUAL<br>• Anzeige des aktuellen Blockmodus.                                                                                                    |  |  |  |  |
|                                                      | <ul><li>PERMITTED</li><li>Anzeige der vom Block unterstützten Modi.</li></ul>                                                                                                    |  |  |  |  |
|                                                      | NORMAL<br>• Anzeige des Blockmodus während des Standardbetriebes.                                                                                                    |  |  |  |  |
| Blockfehler/<br>BLOCK_ERR<br>Anzeige<br>Index: 6     | <ul> <li>Anzeige der aktiven Blockfehler.</li> <li>Möglichkeiten: <ul> <li>Out Of Service (OOS):</li> <li>Der Analog Input Block befindet sich im Blockmodus OOS.</li> <li>Der Resource Block befindet sich im Blockmodus OOS.</li> </ul> </li> </ul>                                                                                                    |  |  |  |  |
| Datentyp: Bit String<br>Zugriff: nur lesen           | <ul> <li>Simulation active: Der DIP-Schalter 2 "Simulation" auf dem Elektronikeinsatz steht auf "on", d.h. es ist eine Simulation möglich.</li> <li>Der Simulationsmodus für den Analog Input Block ist aktiv. →          <sup>1</sup> 205, Parameterbeschreibung Simulieren/SIMULATE.</li> </ul>                                                                                                    |  |  |  |  |
|                                                      | <ul> <li>Input failure: Der vom Pressure oder DP_FLOW Transducer Block übertragene Ein-<br/>gangswert ist ungültig (Status BAD). Folgende Ursachen sind möglich:         <ul> <li>Der Pressure oder DP_FLOW Transducer Block befindet sich im Blockmodus OOS.</li> <li>Es liegt ein Gerätefehler vor. Im Diagnosis Transducer Block zeigt der Parameter<br/>Diagnostic code einen Fehlercode an. → Siehe auch diese Betriebsanleitung,<br/>Kap. 11.1 "Meldungen.</li> </ul> </li> </ul>                                                                                                    |  |  |  |  |
| Drozacewart/DV                                       | <ul> <li>Der Blockfehler "Input Failure" wird über den Status BAD des Ausgangswertes des Analog Input Blocks OUT an nachgeschaltete Funktionsblöcke oder übergeordnete Prozessleitsysteme übermittelt.</li> <li>Block configuration error: Im Analog Input Block liegt eine Fehlkonfiguration vor. Folgende Ursachen sind möglich: <ul> <li>Über den Parameter Messwandlerskala/XD_SCALE wurde eine Einheit ausgewählt, die nicht zu dem im Parameter Kanal/CHANNEL eingestellten Eingangswert passt.</li> <li>Über den Parameter Kanal/CHANNEL wurde kein gültiger Eingangswert ausgewählt. <ul> <li>→ </li> <li>207, Parameterbeschreibung Kanal/CHANNEL.</li> </ul> </li> <li>Über den Parameter Linearisierungstyp/L_TYPE wurde ein unpassender Liniearisierungsmodus ausgewählt. <ul> <li>→ </li> <li>207, Parameterbeschreibung Linearisierungstyp/L_TYPE.</li> </ul> </li> <li>Über den Parameter Linearisierungstyp/L_TYPE ist der Linearisierungsmodus "Direct" ausgewählt. Die Skalierung für die Parameter Messwandlerskala/XD_SCALE und Ausgangsskala/OUT_SCALE stimmen nicht überein.</li> <li>Wenn sie zwei Analog Input Blöcken dieselbe Prozessgröße wie z.B. "Primary value" zuweisen, dann müssen die gleichen Skalierungswerte und Einheiten für beide Blöcke gesetzt werden.</li> </ul></li></ul> |  |  |  |  |
| Prozesswert/PV<br>Anzeige                            | Der PV-Parameter ist ein strukturierter Parameter, der aus zwei Elementen besteht.<br>VALUE                                                                                                    |  |  |  |  |
| Index: 7<br>Datentyp: DS-65<br>Zugriff: nur lesen    | <ul> <li>Anzeige der für die Blockausführung verwendeten Prozessgröße</li> <li>STATUS</li> <li>Anzeige des Status der Prozessgröße</li> </ul>                                                                                                    |  |  |  |  |
|                                                      | <b>1</b>                                                                                                    |  |  |  |  |
|                                                      | Es wird die vom Parameter Ausgangsskala/OUT_SCALE verwendete Einheit über-<br>nommen.                                                                                                    |  |  |  |  |

| Analog Input Block                                                                                |                                                                                                    |  |  |  |
|---------------------------------------------------------------------------------------------------|----------------------------------------------------------------------------------------------------|--|--|--|
| Parameter                                                                                         | Beschreibung                                                                                                    |  |  |  |
| Ausgang/OUT<br>Anzeige, Eingabe                                                                   | Der Ausgang/OUT-Parameter ist ein strukturierter Parameter, der aus zwei Elemen-<br>ten besteht.                                                                                                    |  |  |  |
| Index: 8<br>Datentyp: DS-65<br>Zugriff: Auto, Man, OOS                                            | <ul> <li>VALUE</li> <li>Anzeige des Ausgangswertes des Analog Input Blocks</li> <li>STATUS</li> <li>Anzeige des Status des Ausgang/OUT Values</li> </ul>                                                                                                    |  |  |  |
|                                                                                                   | <ul> <li>Der Ausgangswert Ausgang/OUT wird auch übertragen, wenn er außerhalb des<br/>Skalierungsbereiches von Ausgangsskala/OUT_SCALE liegt.</li> <li>Es wird die vom Parameter Ausgangsskala/OUT_SCALE verwendete Einheit über-<br/>nommen.</li> <li>Wurde über den Parameter Blockmodus/MODE_BLK der Blockmodus "MAN<br/>(manuell)" gewählt, kann hier der Ausgangswert Ausgang/OUT sowie dessen Status<br/>manuell vorgegeben werden.</li> </ul> |  |  |  |
| Simulieren/SIMULATE<br>Eingabe, Anzeige<br>Index: 9<br>Datentyp: DS-82<br>Zugriff: Auto, Man, OOS | Der Simulieren/SIMULATE-Parameter ist ein strukturierter Parameter, der aus fünf<br>Elementen besteht. Da der hier vorgegebene Wert und Status den kompletten Algo-<br>rithmus durchläuft kann des Verhalten des Analog Input Blocks überprüft werden                                                                                                    |  |  |  |
|                                                                                                   | SIMULATE_STATUS • Status für Simulation eingeben. SIMULATE_STATUS - Simulationeurst eingeben                                                                                                    |  |  |  |
|                                                                                                   | <ul> <li>Simulationswert eingeben.</li> <li>TRANSDUCER_STATUS</li> <li>Anzeige des aktuellen Status des Transducer Blocks, der mit dem Analog Input<br/>Block über den Kanal/CHANNEL-Parameter verknüpft ist.</li> </ul>                                                                                                    |  |  |  |
|                                                                                                   | <ul> <li>TRANSDUCER_VALUE</li> <li>Anzeige des aktuellen Prozesswertes des Transducer Blocks, der mit dem Analog<br/>Input Block über den Kanal/CHANNEL-Parameter verknüpft ist.</li> </ul>                                                                                                    |  |  |  |
|                                                                                                   | <ul><li>ENABLE_DISABLE</li><li>Simulationsmodus ein- und ausschalten.</li></ul>                                                                                                    |  |  |  |
|                                                                                                   | i                                                                                                    |  |  |  |
|                                                                                                   | Der DIP-Schalter "Simulation" auf dem Elektronikeinsatz muss auf "on" stehen.                                                                                                    |  |  |  |
|                                                                                                   | Werkeinstellung:<br>Simulation Disabled (Simulationmodus nicht aktiv)                                                                                                    |  |  |  |

| Analog Input Block                                                                                                    |                                                                                                    |  |  |  |
|----------------------------------------------------------------------------------------------------|----------------------------------------------------------------------------------------------------|--|--|--|
| Parameter Beschreibung                                                                                                    |                                                                                                    |  |  |  |
| Messwandlerskala/<br>XD_SCALE<br>Eingabe, Auswahl<br>Index: 10<br>Datentyp: DS-68<br>Zugriff: Man, OOS                      | <ul> <li>Der Messwandlerskala/XD_SCALE-Parameter ist ein strukturierter Parameter, der aus vier Elementen besteht.</li> <li>EU_100: <ul> <li>Obere Grenze für den Eingangswert des Anlog Input Blocks eingeben.</li> <li>Werkeinstellung: 100</li> </ul> </li> <li>EU_0: <ul> <li>Untere Grenze für den Eingangswert des Analog Input Blocks eingeben.</li> </ul> </li> <li>Werkeinstellung: 0</li> <li>UNITS_INDEX: <ul> <li>Einheit wählen.</li> <li>Werkeinstellung: %</li> </ul> </li> <li>DECIMAL: <ul> <li>Anzeige der Anzahl der Nachkommastellen für den Eingangswert</li> <li>Werkeinstellung: 2</li> </ul> </li> <li>Der Parameter Messwandlerskala/XD_SCALE entspricht dem Parameter Bereich für Hauptmesswert/PRIMARY_VALUE_RANGE (→  173) im Transducer Block.</li> <li>Wurde über den Parameter Linearisierungstyp/L_TYPE die Option "Direct" gewählt, so müssen die Einstellungen für die Parameter Messwandlerskala/XD_SCALE und Ausgangsskala/OUT_SCALE identisch sein. Ist dies nicht der Fall, wechselt der Block in dem Modus OOS und im Parameter Blockfehler/BLOCK_ERR wird der Fehler "Block Config Error" angezeint</li> </ul> |  |  |  |
| Ausgangsskala/<br>OUT_SCALE<br>Eingabe, Anzeige<br>Index: 11<br>Datentyp: DS-68<br>Zugriff: Auto, Man, OOS                  | <ul> <li>Der Ausgangsskala/OUT_SCALE-Parameter ist ein strukturierter Parameter, der aus vier Elementen besteht.</li> <li>EU_100: <ul> <li>Obere Grenze für den Ausgangswert des AI Blocks OUT (→ </li> <li>205) eingeben.</li> </ul> </li> <li>Werkeinstellung: 100 <ul> <li>EU_0:</li> <li>Untere Grenze für den Ausgangswert des AI Blocks OUT eingeben.</li> <li>Werkeinstellung: 0</li> </ul> </li> <li>UNITS_INDEX: <ul> <li>Einheit wählen.</li> <li>Werkeinstellung: %</li> </ul> </li> <li>DECIMAL: <ul> <li>Anzeige der Anzahl der Nachkommastellen für den Ausgangswert OUT</li> <li>Werkeinstellung: 2</li> </ul> </li> <li>Der Ausgangswert OUT wird auch übertragen, wenn er außerhalb des Skalierungsbereiches liegt. Der Status wechselt zu BAD.</li> <li>Wurde über den Parameter Linearisierungstyp/L_TYPE die Option "Direct" gewählt, so müssen die Einstellungen für die Parameter Messwandlerskala/XD_SCALE und Ausgangsskala/OUT_SCALE identisch sein. Ist dies nicht der Fall, wechselt der Block in dem Modus OOS und im Parameter Blockfehler/BLOCK_ERR wird der Fehler "Block Config Error" angezeigt.</li> </ul>           |  |  |  |
| Berechtigung erteilen/<br>einschränken/<br>GRANT_DENY<br>Auswahl<br>Index: 12<br>Datentyp: DS-70<br>Zugriff: Auto, Man, OOS | Zugriffsberechtigung für ein Feldbus-Host-System auf das Gerät freigeben oder ein-<br>schränken. Dieser Parameter wird von Deltabar M, Cerabar M und Deltapilot M nicht<br>ausgewertet.                                                                                                    |  |  |  |

| Analog Input Block                                                                                             |                                                                                                    |  |  |  |  |
|----------------------------------------------------------------------------------------------------|----------------------------------------------------------------------------------------------------|--|--|--|--|
| Parameter                                                                                                    | Beschreibung                                                                                                    |  |  |  |  |
| E/A-Optionen/<br>IO_OPTS<br>Auswahl<br>Index: 13<br>Datentyp: Bit String<br>Zugriff: OOS                       | Optionen zur Verarbeitung der Ein- und Ausgangswerte des Funktionsblockes aktivie-<br>ren.<br><b>Werkeinstellung:</b><br>Keine Option aktiviert                                                                                                    |  |  |  |  |
| Status-Optionen/<br>STATUS_OPTS<br>Auswahl<br>Index: 14<br>Datentyp: Bit String<br>Zugriff: OOS                | Statusbehandlung und Verarbeitung des Ausgangsparameters Ausgang/OUT festle-<br>gen.<br><b>Werkeinstellung:</b><br>keine Auswahl aktiv                                                                                                    |  |  |  |  |
| Kanal/CHANNEL<br>Auswahl<br>Index: 15<br>Datentyp:<br>Zugriff: OOS                                             | <ul> <li>Ausgangsgrößen (Prozessgrößen) der Transducer Blöcke "Pressure" bzw. "Totalizer"<br/>einem Analog Input Block als Eingangswert zuweisen.</li> <li>Möglichkeiten <ul> <li>1: Primary value (Hauptmesswert) vom Pressure Transducer Block, abhängig von<br/>der gewählten Betriebsart ein Druck-, Füllstands- oder Durchflusswert</li> <li>2: Secondary value vom Pressure Transducer Blocks, hier die Sensor-Temperatur</li> </ul> </li> </ul>                                                                                                    |  |  |  |  |
|                                                                                                    | <ul> <li>6: Summenzähler 1 vom DP_FLOW Transducer Block</li> <li>Werkeinstellung:</li> <li>Analog Input Block 1: Kanal/CHANNEL = 1: Primary value (Druckmesswert)</li> <li>Analog Input Block 2: Kanal/CHANNEL = 2: Secondary value (Sensor-Temperatur)</li> <li>Analog Input Block 3: Kanal/CHANNEL = 6: Summenzähler 1</li> </ul>                                                                                                    |  |  |  |  |
| Linearisierungstyp/<br>L_TYPE<br>Auswahl<br>Index: 16<br>Datentyp: Unsigned8<br>Zugriff: OOS                   | <ul> <li>Linearisierungsmodus für den Eingangswert auswählen.</li> <li>Auswahl: <ul> <li>Direct: Der Eingangswert umgeht in dieser Einstellung die Linearisierungsfunktion und wird unverändert mit der gleichen Einheit durch den Analog Input Block geschleift. Bei dieser Auswahl muss die Skalierung und Einheit für die Parameter Messwandlerskala/XD_SCALE und Ausgangsskala/OUT_SCALE identisch sein. Ist dies nicht der Fall, wechselt der Block in dem Modus OOS und im Parameter Block-fehler/BLOCK_ERR wird der Fehler "Block Config Error" angezeigt.</li> <li>Indirect: Der Eingangswert wird linear über die Eingangsskalierung Messwandlerskala/XD_SCALE auf den gewünschten Ausgangsbereich Ausgangsskala/OUT_SCALE umskaliert.</li> <li>Indirect Square Root (Radizierend gewandelt): Der Eingangswert wird über den Parameter Messwandlerskala/XD_SCALE umskaliert und mittels einer Wurzelfunktion neu berechnet. Anschließend erfolgt über den Parameter Ausgangsskala/OUT_SCALE eine weitere Umskalierung auf den gewünschten Ausgangsbereich.</li> </ul> </li> </ul> |  |  |  |  |
| Schleichmengenunter-<br>drückung/LOW_CUT<br>Eingabe<br>Index: 17<br>Datentyp: Float<br>Zugriff: Auto, Man, OOS | Grenzwert für die Schleichmengenunterdrückung eingeben. Liegt der gewandelte<br>Messwert unterhalb dieses Grenzwertes, zeigt der Parameter Prozesswert/PV "0" an.<br>Dieser Parameter ist nur aktiv, wenn vorher über den Parameter E/A-Optionen/<br>IO_OPTS die Option "Low Cutoff" aktiviert wurde.<br>Eingabebereich:<br>Bereich und Einheit von Ausgangsskala/OUT_SCALE (→  206)<br>Werkeinstellung:                                                                                                    |  |  |  |  |
|                                                                                                    | 0                                                                                                    |  |  |  |  |

| Analog Input Block                                                                                       |                                                                                                    |  |  |  |  |
|----------------------------------------------------------------------------------------------------|----------------------------------------------------------------------------------------------------|--|--|--|--|
| Parameter                                                                                                | Beschreibung                                                                                                    |  |  |  |  |
| Process Value Filter<br>Time/PV_FTIME<br>Eingabe                                                         | Filterzeitkonstante für den digitalen Filter 1. Ordnung eingeben. Diese Zeit wird benö-<br>tigt, um 63 % einer Änderung der Regelgröße IN im Wert von Prozesswert/PV wirk-<br>sam werden zu lassen.                                                                                                    |  |  |  |  |
| Index: 18<br>Datentyp: Float<br>Zugriff: Auto, Man, OOS                                                  | PV<br>IN<br>PV_FTIME<br>[S]<br>A0030421<br>Werkeinstellung:                                                                                                    |  |  |  |  |
| Feldwert/<br>FIELD_VALUE<br>Anzeige<br>Index: 19<br>Datentyp:<br>Zugriff: nur lesen                      | <ul> <li>Der Feldwert/FIELD_VALUE-Parameter ist ein strukturierter Parameter, der aus zwei Elementen besteht.</li> <li>VALUE <ul> <li>Anzeige der Prozessvariablen nach der Eingangsskalierung des Analog Input Blocks. Der Wert bezieht sich prozentual auf den Eingangsbereich Messwandlerskala/XD_SCALE und wird bei einer aktiven Simulation durch den Simulationswert ersetzt.</li> </ul> </li> <li>STATUS <ul> <li>Anzeige des altwellen Status</li> </ul> </li> </ul>                                                                                                    |  |  |  |  |
| Aktualisierungsereig-<br>nis/UPDATE_EVT<br>Anzeige<br>Index: 20<br>Datentyp: DS-73<br>Zugriff: nur lesen | <ul> <li>Der Aktualisierungsereignis/UPDATE_EVT-Parameter ist ein strukturierter Parameter, der aus fünf Elementen besteht.</li> <li>ACKNOWLEDGED <ul> <li>Dieses Element wird auf "Unacknowledged" gesetzt, sobald sich ein statischer Parameter ändert.</li> </ul> </li> <li>REPORTED <ul> <li>Anzeige des Datums und der Zeit, wann die Meldung erzeugt wurden ist.</li> </ul> </li> <li>TIME_STAMP <ul> <li>Anzeige des Datums und der Zeit wann ein statischer Parameter geändert wurde.</li> </ul> </li> <li>STATIC_REVISION <ul> <li>Mit der Alarmmeldung wird dieser Revisionszähler erhöht.</li> </ul> </li> <li>RELATIVE_INDEX <ul> <li>Anzeige des geänderten Parameters in Form des relativen Indexes. Siehe auch diese Tabelle, Spalte "Parameter, Index".</li> </ul> </li> </ul>                                                                                                    |  |  |  |  |
| Block-Alarm/<br>BLOCK_ALM<br>Anzeige, Auswahl<br>Index: 21<br>Datentyp: DS-72<br>Zugriff: Auto, Man, OOS | <ul> <li>Der Block-Alarm/BLOCK_ALM-Parameter ist ein strukturierter Parameter, der aus fünf Elementen besteht.</li> <li>UNACKNOWLEDGED         <ul> <li>Wurde über den Parameter Bestätigungs-Option/ACK_OPTION für den aufgetretenen Alarm die Option "deaktiviert" gewählt, kann dieser Alarm nur über dieses Element quittiert werden.</li> </ul> </li> <li>ALARM_STATE         <ul> <li>Anzeige des aktuellen Blockzustandes mit Auskunft über anstehende Konfigurations-, Hardware- oder Systemfehler. Folgende Blockalarmmeldungen sind beim Analog Input Block möglich:             <ul> <li>Simulate Active</li> <li>Input Failure</li> <li>Block Config Error</li> <li>Out of Service</li> </ul> </li> <li>TIME_STAMP         <ul> <li>Anzeige des Grundes, warum der Alarm aufgetreten ist.</li> </ul> </li> <li>SUB_CODE             <ul> <li>Anzeige des Wertes des entsprechenden Parameters zu dem Zeitpunkt als der Alarm gemeldet wurde.</li> </ul> </li> </ul></li></ul> |  |  |  |  |

| Analog Input Block                                                                                                  |                                                                                                    |  |  |  |  |
|----------------------------------------------------------------------------------------------------|----------------------------------------------------------------------------------------------------|--|--|--|--|
| Parameter                                                                                                    | Beschreibung                                                                                                    |  |  |  |  |
| Alarm-Zusammenfas-<br>sung/ALARM_SUM<br>Anzeige, Auswahl<br>Index: 22<br>Datentyp: DS-74<br>Zugriff: Auto; Man, OOS | <ul> <li>Der Alarm-Zusammenfassung/ALARM_SUM-Parameter ist ein strukturierter Parameter, der aus vier Elementen besteht.</li> <li>CURRENT <ul> <li>Anzeige der aktuellen Status der Prozessalarme im Analog Input Block. Folgende Alarmmeldungen sind möglich: HiHiAlm, HiAlm, LoLoAlm, LoAlm und BlockAlm.</li> </ul> </li> <li>UNACKNOWLEDGED <ul> <li>Anzeige der nicht bestätigten Prozessalarme.</li> </ul> </li> <li>UNREPORTED</li> </ul>                                                                 |  |  |  |  |
|                                                                                                    | Anzeige der nicht gemeldeten Prozessalarme.                                                                                                    |  |  |  |  |
|                                                                                                    | <ul><li>DISABLED</li><li>Möglichkeit Prozessalarme zu deaktivieren.</li></ul>                                                                                                    |  |  |  |  |
| Bestätigungs-Option/<br>ACK_OPTION<br>Auswahl<br>Index: 23<br>Datentyp: Bit String<br>Zugriff: Auto, Man, OOS       | Über diesen Parameter legen Sie fest, welcher Prozessalarm zum Zeitpunkt seiner<br>Erkennung vom Feldbus-Host-System automatisch quittiert wird. Wird für einen Pro-<br>zessalarm die Option aktiviert, erfolgt die Quittierung für diesen Prozessalarm vom<br>Feldbus-Host-System automatisch.<br><b>Auswahl:</b><br>• HiHiAlm: oberer kritischer Grenzwertalarm<br>• HiAlm: oberer Grenzwertalarm<br>• LoLoAlm: unterer kritischer Grenzwertalarm<br>• LoAlm: unterer Grenzwertalarm<br>• BlockAlm: Blockalarm |  |  |  |  |
|                                                                                                    | Für Prozessalarme für die die automatische Bestätigung nicht aktiv ist, muss die Mel-<br>dung über den Parameter Block-Alarm/BLOCK_ALM, Element UNACKNOWLEDGE<br>quittiert werden.<br>Werkeinstellung:<br>Für keinen Prozessalarm ist die Option aktiv, d.h. jede Prozessalarmmeldung muss<br>manuell quittiert werden.                                                                                                    |  |  |  |  |

| Analog Input Block                                                                                                    |                                                                                                    |  |  |  |  |  |
|----------------------------------------------------------------------------------------------------|----------------------------------------------------------------------------------------------------|--|--|--|--|--|
| Parameter                                                                                                    | Beschreibung                                                                                                    |  |  |  |  |  |
| Alarmhysterese/<br>ALARM_HYS<br>Eingabe<br>Index: 24<br>Datentyp: Float<br>Zugriff: Auto, Man, OOS                              | Hysteresewert für den oberen und unteren Alarm- bzw. kritischen Alarmwert einge-<br>ben.<br>Die Hysterese wirkt sich auf folgende Alarm- bzw. kritischen Alarmgrenzwerte aus:<br>• Oberer Grenzwert-Alarm/HI_HI_ALM: oberer kritischer Alarmgrenzwert<br>• Oberer Grenzwert-Vorwarnalarm/HI_ALM: oberer Alarmgrenzwert<br>• Unterer Grenzwert-Vorwarnalarm/LO_ALM: unterer Alarmgrenzwert<br>• Unterer Grenzwert-Alarm/LO_LO_ALM: unterer kritischer Alarmgrenzwert                                                                                                    |  |  |  |  |  |
|                                                                                                    | HI_HI_LIM<br>HI_LIM<br>OUT<br>LO_LIM<br>LO_LO_LIM<br>HI_HI_ALM<br>HI_ALM<br>HI_ALM<br>HI_ALM<br>HI_ALM<br>HI_ALM<br>HI_ALM<br>HI_ALM<br>ALARM_HYS<br>ALARM_HYS |  |  |  |  |  |
| Priorität für oberen<br>Grenzwert-Alarm/<br>HI_HI_PRI<br>Eingabe<br>Index: 25<br>Datentyp: Unsigned8<br>Zugriff: Auto, Man, OOS | <ul> <li>Reaktion des Systems festlegen, die bei einer Überschreitung des Grenzwertes Oberer<br/>Alarmgrenzwert/HI_HI_LIM (→ ≧ 211) erfolgen soll.</li> <li>Eingabebereich: <ol> <li>015</li> <li>0: Die Alarmmeldung wird unterdrückt.</li> <li>1: Die Alarmmeldung wird vom System erkannt. Es erfolgt keine Mitteilung.</li> <li>2: Reserviert für Blockalarme</li> <li>37: informative Alarmmeldung mit zunehmender Priorität,<br/>3: niedrige Priorität, 7: hohe Priorität</li> <li>815: kritische Alarmmeldung mit zunehmender Priorität,<br/>8: niedrige Priorität, 15: hohe Priorität</li> </ol> </li> <li>Werkeinstellung:<br/>0</li> </ul>                                                                                                    |  |  |  |  |  |

| Analog Input Block                                                                                                    |                                                                                                    |  |  |  |  |
|----------------------------------------------------------------------------------------------------|----------------------------------------------------------------------------------------------------|--|--|--|--|
| Parameter                                                                                                    | Beschreibung                                                                                                    |  |  |  |  |
| Oberer Alarmgrenz-<br>wert/HI_HI_LIM<br>Eingabe                                                                                                    | Oberen kritischen Grenzwert eingeben.<br>Eingabebereich:<br>Bereich und Einheiten von Ausgangsskala/OUT_SCALE (→ 🖹 206)                                                                                                    |  |  |  |  |
| Index: 26<br>Datentyp: Float<br>Zugriff: Auto, Man, OOS                                                                                                    | Werkeinstellung:<br>+INF                                                                                                    |  |  |  |  |
| Priorität für oberen Vor-<br>warnalarm/HI_PRI<br>Eingabe<br>Index: 27<br>Datentyp: Unsigned8<br>Zugriff: Auto, Man, OOS                                     | <ul> <li>Reaktion des Systems festlegen, die bei einer Überschreitung des Grenzwertes Oberer Vorwarnalarm-Grenzwert/HI_LIM (→ ≧ 211) erfolgen soll.</li> <li>Eingabebereich: <ul> <li>015</li> <li>0: Die Alarmmeldung wird unterdrückt.</li> <li>1: Die Alarmmeldung wird vom System erkannt. Es erfolgt keine Mitteilung.</li> <li>2: Reserviert für Blockalarme</li> <li>37: informative Alarmmeldung mit zunehmender Priorität, 3: niedrige Priorität, 7: hohe Priorität</li> <li>815: kritische Alarmmeldung mit zunehmender Priorität, 8: niedrige Priorität, 15: hohe Priorität</li> </ul> </li> </ul>                                        |  |  |  |  |
| Oberer Vorwarnalarm-<br>Grenzwert/HI_LIM<br>Eingabe                                                                                                    | Oberen Grenzwert eingeben.<br><b>Eingabebereich:</b><br>Bereich und Einheiten von Ausgangsskala/OUT_SCALE ( $\rightarrow \square$ 206)                                                                                                    |  |  |  |  |
| Index: 28<br>Datentyp: Float<br>Zugriff: Auto, Man, OOS                                                                                                    | Werkeinstellung:<br>+INF                                                                                                    |  |  |  |  |
| Priorität für unteren<br>Grenzwert-Vorwar-<br>nalarm/LO_PRI<br>Eingabe<br>Index: 29<br>Datentyp: Unsigned8<br>Zugriff: Auto, Man, OOS                       | <ul> <li>Reaktion des Systems festlegen, welches bei einer Unterschreitung des Grenzwertes Unterer Vorwarnalarm-Grenzwert/LO_LIM (→ 211) erfolgen soll.</li> <li>Eingabebereich: <ul> <li>015</li> <li>0: Die Alarmmeldung wird unterdrückt.</li> <li>1: Die Alarmmeldung wird vom System erkannt. Es erfolgt keine Mitteilung.</li> <li>2: Reserviert für Blockalarme</li> <li>37: informative Alarmmeldung mit zunehmender Priorität,</li> <li>3: niedrige Priorität, 7: hohe Priorität</li> </ul> </li> <li>Werkeinstellung: <ul> <li>0</li> </ul> </li> </ul>                                                                                    |  |  |  |  |
| Unterer Vorwarnalarm-<br>Grenzwert/LO_LIM<br>Eingabe<br>Index: 30<br>Datentyp: Float                                                                        | Unteren Grenzwert eingeben.<br><b>Eingabebereich:</b><br>Bereich und Einheiten von Ausgangsskala/OUT_SCALE (→ 🖹 206)<br><b>Werkeinstellung:</b><br>−INF                                                                                                    |  |  |  |  |
| 2ugriff: Auto, Man, OOS<br>Priorität für unteren<br>Grenzwert-Alarm/<br>LO_LO_PRI<br>Eingabe<br>Index: 31<br>Datentyp: Unsigned8<br>Zugriff: Auto, Man, OOS | iff: Auto, Man, OOS          rität für unteren<br>izwert-Alarm/       Reaktion des Systems festlegen, welches bei einer Unterschreitung des Grenzwertes<br>Unterer Alarmgrenzwert/LO_LO_LIM (→ ≧ 212) erfolgen soll.         LO_PRI<br>abe       Eingabebereich:         x: 31       015         ntyp: Unsigned8       0: Die Alarmmeldung wird unterdrückt.         iff: Auto, Man, OOS       2: Reserviert für Blockalarme         37: informative Alarmmeldung mit zunehmender Priorität,<br>3: niedrige Priorität, 7: hohe Priorität         815: kritische Alarmmeldung mit zunehmender Priorität,<br>8: niedrige Priorität, 15: hohe Priorität |  |  |  |  |

| Analog Input Block                                             |                                                                                                    |  |  |  |  |  |
|----------------------------------------------------------------|----------------------------------------------------------------------------------------------------|--|--|--|--|--|
| Parameter                                                      | Beschreibung                                                                                                    |  |  |  |  |  |
| Unterer Alarmgrenz-<br>wert/LO_LO_LIM<br>Eingabe               | Unteren kritischen Grenzwert eingeben.<br><b>Eingabebereich:</b><br>Bereich und Einheiten von Ausgangsskala/OUT_SCALE ( $\rightarrow \square$ 212)                                                                                                    |  |  |  |  |  |
| Index: 32<br>Datentyp: Float<br>Zugriff: Auto, Man, OOS        | Werkeinstellung:<br>-INF                                                                                                    |  |  |  |  |  |
| Unterer Grenzwert-<br>Alarm/LO_LO_ALM<br>Anzeige, Auswahl      | Statusanzeige für den Grenzwert Unterer Alarmgrenzwert/LO_LO_LIM ( $\rightarrow$ $\cong$ 212).                                                                                                    |  |  |  |  |  |
| Index: 33<br>Datentyp: DS-71<br>Zugriff: Auto, Man, OOS        |                                                                                                    |  |  |  |  |  |
| Oberer Grenzwert-<br>Alarm/HI_HI_ALM<br>Anzeige, Auswahl       | Statusanzeige für den Grenzwert Oberer Alarmgrenzwert/HI_HI_LIM ( $\rightarrow$ $\square$ 211).                                                                                                    |  |  |  |  |  |
| Index: 33<br>Datentyp: DS-71<br>Zugriff: Auto, Man, OOS        |                                                                                                    |  |  |  |  |  |
| Oberer Grenzwert-Vor-<br>warnalarm/HI_ALM<br>Anzeige, Auswahl  | Statusanzeige für den Grenzwert Oberer Vorwarnalarm-Grenzwert/HI_LIM ( $\rightarrow$ $\triangleq$ 211).                                                                                                    |  |  |  |  |  |
| Index: 34<br>Datentyp: DS-71<br>Zugriff: Auto, Man, OOS        |                                                                                                    |  |  |  |  |  |
| Unterer Grenzwert-Vor-<br>warnalarm/LO_ALM<br>Anzeige, Auswahl | Statusanzeige für den Grenzwert Unterer Vorwarnalarm-Grenzwert/LO_LIM ( $\rightarrow \square$ 211).                                                                                                    |  |  |  |  |  |
| Index: 35<br>Datentyp: DS-71<br>Zugriff: Auto, Man, OOS        |                                                                                                    |  |  |  |  |  |
| Fsafe Type/<br>FSAFE_TYPE<br>Auswahl                           | Erhält der Analog Input Block einen Eingangs- bzw. Simulationswert mit dem Status<br>BAD, arbeitet der Analog Input Block mit dem über diesen Parameter definierten Feh-<br>lerverhalten weiter.                                                                                                    |  |  |  |  |  |
| Index: 37<br>Datentyp: Unsigned8<br>Zugriff: Man, OOS          | <ul> <li>Folgende Optionen stehen über den Parameter Fsafe Type/FSAFE_TYPE zur Verfügung:</li> <li>Last Good Value Der letzte gültige Wert wird mit der Statusangabe UNCERTAIN zur Weiterverarbeitung verwendet. </li> <li>Fail Safe Value Der über den Parameter Fsafe Value/FSAFE_VALUE vorgegebene Wert wird mit der Statusangabe UNCERTAIN zur Weiterverarbeitung verwendet. → Siehe diese Tabelle, Parameterbeschreibung Fsafe Type/FSAFE_TYPE. </li> <li>Wrong Value Der aktuelle Wert wird, mit der Statusangabe BAD, zur Weiterverarbeitung verwendet. </li> </ul> |  |  |  |  |  |
|                                                                | Das Fehlerverhalten wird ehenfalls aktiviert, wenn über den Parameter Blockmedus (                                                                                                    |  |  |  |  |  |
|                                                                | MODE_BLK, Element "Target" die Option "Out of Service" gewählt wurde.                                                                                                    |  |  |  |  |  |
|                                                                | Fail Safe Value                                                                                                    |  |  |  |  |  |

| Analog Input Block                                                |                                                                                                    |  |  |  |
|-------------------------------------------------------------------|----------------------------------------------------------------------------------------------------|--|--|--|
| Parameter                                                         | Beschreibung                                                                                                    |  |  |  |
| Fsafe Value/<br>FSAFE_VALUE<br>Eingabe<br>Index: 38               | Wert für die über den Parameter Fsafe Type/FSAFE_TYPE gewählte Option "Fail Safe Value" eingeben.<br>→ Siehe auch diese Tabelle, Parameterbeschreibung Fsafe Type/FSAFE_TYPE.<br>Werkeinstellung:<br>0                                                                                                    |  |  |  |
| Datentyp: Float<br>Zugriff: wr bei Auto,<br>OOS, Man              |                                                                                                    |  |  |  |
| High High Alarm Out-<br>put Discrete /<br>HIHI_ALM_OUT_D          | Digitale Ausgänge (1 oder 0) für die Grenzwertüberwachung. Wenn der Prozesswert/<br>PV ≥ Oberer Alarmgrenzwert/HI_HI_LIM ist, wird der Ausgang auf "1" gesetzt.                                                                                                    |  |  |  |
| Index:39<br>Datentyp: DS66<br>Zugriff: wr bei Auto,<br>OOS, Man   |                                                                                                    |  |  |  |
| High Alarm Output<br>Discrete/<br>HI_ALM_OUT_D                    | Digitale Ausgänge (1 oder 0) für die Grenzwertüberwachung. Wenn der Prozesswert∕<br>PV ≥ Oberer Vorwarnalarm-Grenzwert/HI_LIM ist, wird der Ausgang auf "1" gesetzt.                                                                                                    |  |  |  |
| Index: 40<br>Datentyp: DS66<br>Zugriff: wr bei Auto,<br>OOS, Man  |                                                                                                    |  |  |  |
| Low Alarm Output<br>Discrete/<br>LO_ALM_OUT_D                     | Digitale Ausgänge (1 oder 0) für die Grenzwertüberwachung. Wenn der Prozesswert/<br>PV ≤ Unterer Alarmgrenzwert/LO_LO_LIM ist, wird der Ausgang auf "1" gesetzt.                                                                                                    |  |  |  |
| Index: 41<br>Datentyp: DS66<br>Zugriff: wr bei Auto,<br>OOS, Man  |                                                                                                    |  |  |  |
| Low Low Alarm Output<br>Discrete/LOLO_ALM_<br>OUT_D               | Digitale Ausgänge (1 oder 0) für die Grenzwertüberwachung. Wenn der Prozesswert∕<br>PV ≤ Unterer Vorwarnalarm-Grenzwert/LO_LIM ist, wird der Ausgang auf "1" gesetzt.                                                                                                    |  |  |  |
| Index: 42<br>Datentyp: DS66<br>Zugriff: wr bei Auto,<br>OOS, Man  |                                                                                                    |  |  |  |
| Select Alarm Mode/<br>ALARM_MODE                                  | Ermöglicht die Alarm mode Einstellungen des Parameters Alarm Output Discrete/<br>ALM_OUT_D.                                                                                                    |  |  |  |
| Index: 43<br>Datentyp: DS66<br>Zugriff: wr bei Auto,<br>OOS, Man  | <ul> <li>Auswahi</li> <li>Schleichmengenunter-drückung/LOW_CUT</li> <li>HiHi or LoLo Alarm aktiviert ALARM_OUT_D/HIHI_LOLO</li> <li>Hi or Lo Alarm aktiviert ALARM_OUT_D/HI_LO</li> </ul>                                                                                                    |  |  |  |
| Alarm Output Discrete/<br>ALM_OUT_D                               | Der Parameter Alarm Output Discrete/ALM_OUT_D fasst die 4 Alarme (LO, LOLO, HI, HIHI) zusammen. Durch die 3 Werte ist es möglich den aktuellen, aktivierten Alarm zu sehen, abhängig von dem ausgewählten Alarm.                                                                                                    |  |  |  |
| Index: 44<br>Datentyp: DS-66<br>Zugriff: wr bei Auto,<br>OOS, Man | <ul> <li>Auswahl:</li> <li>LOW_CUT Alarm (default): Der Ausgang ALM_OUT_D liefert eine 1 wenn die<br/>LOW_CUT-Funktion den Messwert auf 0 begrenzt. Andernfalls ist der Ausgang<br/>ALM_OUT_D 0.</li> <li>HIHI/LOLO Sammelalarm: Der Ausgang ALM_OUT_D liefert eine 1 wenn der Mess-<br/>wert dem Grenzwert HIHI entspricht oder diesen überschreitet, wenn der Messwert<br/>dem Grenzwert LOLO entspricht oder diesen unterschreitet. Der Ausgang liefert<br/>eine 0 wenn der Messwert sich zwischen den Grenzwerten HIHI und LOLO befindet.</li> <li>HI/LO Sammelalarm: Der Ausgang ALM_OUT_D liefert eine 1 wenn des Messwert<br/>dem Grenzwert HI entspricht oder diesen überschreitet, wenn der Messwert<br/>dem Grenzwert HI entspricht oder diesen überschreitet, wenn der Messwert dem<br/>Grenzwert LO entspricht oder diesen unterschreitet. Der Ausgang liefert eine 0<br/>wenn der Messwert sich zwischen den Grenzwerten HI und LO befindet.</li> </ul> |  |  |  |

| Analog Input Block                                                                                                    |                                                                                                    |  |  |  |  |
|----------------------------------------------------------------------------------------------------|----------------------------------------------------------------------------------------------------|--|--|--|--|
| Parameter                                                                                                    | Beschreibung                                                                                                    |  |  |  |  |
| Block Error Description/<br>BLOCK_ERR_DESC_1<br>Index: 45<br>Datentyp: Unsigned32<br>Zugriff: wr bei Auto,<br>OOS, Man | Detailierte Beschreibung der Fehler die innerhalb des Blockes auftreten.<br><b>Fehlermeldungen:</b><br>• RS_BLOCK in OOS<br>• Block not scheduled<br>• Channel undefined<br>• L-Type undefined<br>• AI / TRD unit inconsistent |  |  |  |  |

#### 9.12.5 Gerätedaten sichern oder duplizieren

Das Gerät verfügt über kein Speichermodul. Mit einem Bedientool welches auf der FDT-Technologie basiert (z.B. FieldCare) haben Sie aber folgende Möglichkeiten (siehe Parameter **"Download Funkt**."  $\rightarrow \stackrel{\square}{=} 114$  im Bedienmenü oder über Resource Block  $\rightarrow \stackrel{\square}{=} 168$ .):

- Speicherung/Rettung von Konfigurationsdaten
- Duplizierung von Geräteparametrierungen
- Übernahme aller relevanten Parameter bei einem Austausch von Elektronikeinsätzen.

Für weitere Informationen lesen Sie hierzu die Betriebsanleitung des Bedienprogramms FieldCare.

# 10 Wartung

Für den Deltabar M sind keine Wartungsarbeiten erforderlich.

Bei Cerabar M und Deltapilot M Druckausgleich und GORE-TEX<sup>®</sup> Filter (1) frei von Verschmutzungen halten.

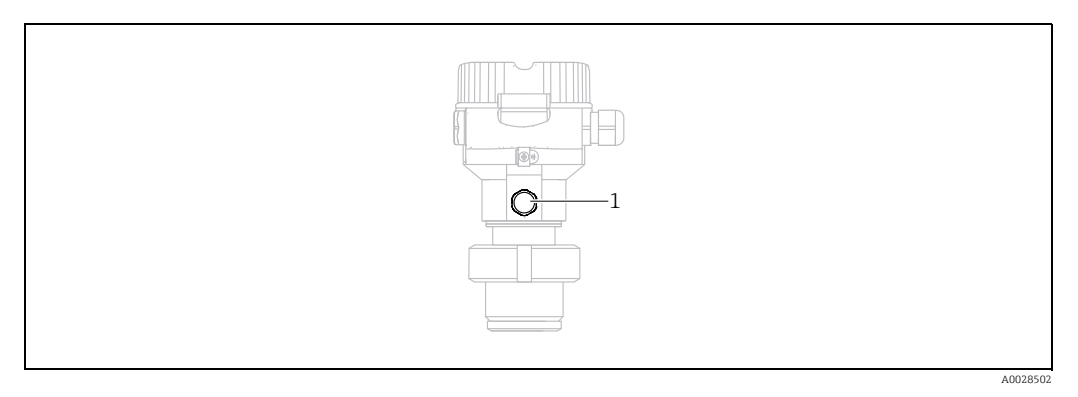

### 10.1 Reinigungshinweise

Um die Prozessmembrane reinigen zu können, ohne den Messumformer aus dem Prozess zu nehmen, bietet Endress+Hauser als Zubehör Spülringe an.

Für weitere Informationen steht Ihnen Ihr nächstes Endress+Hauser Vertriebsbüro zur Verfügung.

### 10.1.1 Cerabar M PMP55

Für Rohrdruckmittler empfehlen wir eine CIP Reinigung (clean in place (Heißwasser)) vor der SIP Reinigung (sterilization in place (Dampf)). Eine häufige Anwendung der SIP Reinigung erhöht die Beanspruchung der Prozessmembrane. Unter ungünstigen Umständen kann auf langfristige Sicht ein häufiger Temperaturwechsel zur Materialermüdung der Prozessmembrane und möglicherweise zur Leckage führen.

## 10.2 Außenreinigung

Beachten Sie bei der Reinigung des Messgerätes folgendes:

- Das verwendete Reinigungsmittel darf die Oberflächen und Dichtungen nicht angreifen.
- Eine mechanische Beschädigung der Membran z.B. durch spitze Gegenstände muss vermieden werden.
- Schutzart des Gerätes beachten. Siehe hierfür ggf. Typenschild ( $\rightarrow$  🖹 8 ff).

# 11 Störungsbehebung

### 11.1 Meldungen

In der folgenden Tabelle sind die Meldungen aufgeführt, die auftreten können. Der Parameter Diagnostic code/ACTUAL\_ALARM\_INFOS zeigt die Meldung mit der höchsten Priorität an. Das Gerät informiert über vier Statusinformationen gemäß NE107:

- F = Ausfall
- M (Warnung) = Wartungsbedarf
- C (Warnung) = Funktionskontrolle
- S (Warnung) = Außerhalb der Spezifikation (vom Gerät durch Selbstüberwachung ermittelte Abweichungen von den zulässigen Umgebungs- oder Prozessbedingungen oder Störungen im Gerät selbst weisen darauf hin, dass die Messunsicherheit größer ist als unter normalen Betriebsbedingungen zu erwarten).

Anzeige der Meldungen:

- Vor-Ort-Anzeige:
  - Die Messwertanzeige zeigt die Meldung mit der höchsten Priorität an.
  - Der Parameter Diagnostic code/ACTUAL\_ALARM\_INFOS zeigt alle anliegenden Meldungen mit absteigender Priorität an. Mit der S oder O-Taste können Sie ggf. durch alle anliegenden Meldungen blättern.
- FieldCare:

Der Parameter Diagnostic code/ACTUAL\_ALARM\_INFOS zeigt die Meldung mit der höchsten Priorität an.

- → Siehe Spalte "Priorität".
- Diagnose Transducer Block (FF-Konfigurationsprogramm):

Der Parameter Diagnostic code/ACTUAL\_HIGHEST\_ALARM zeigt die Meldung mit der höchsten Priorität an. Jede Meldung wird zusätzlich gemäß FOUNDATION Fieldbus-Spezifikation über die Parameter Messwandlerfehler/XD\_ERROR und Blockfehler/ BLOCK\_ERROR angezeigt.

In der folgenden Tabelle sind für diese Parameter Nummern angegeben, welche auf  $\rightarrow$   $\geqq$  219 erklärt werden.

- Über den Parameter Diagnostic code/ACTUAL\_ALARM\_INFOS kann man eine Liste der aktiven Alarme einsehen.
- Über den Parameter Letzte Diag. Code/LAST\_ALARM\_INFOS kann man eine Liste der nicht mehr aktiven Alarme einsehen (event log).

| Diagnostic<br>code | Fehlermeldung   | XD_ERROR<br>Value | BLOCK_ERROR<br>bits | Ursache                                                                                                    | Maßnahme                                                                                                    |
|--------------------|-----------------|-------------------|---------------------|----------------------------------------------------------------------------------------------------|----------------------------------------------------------------------------------------------------|
| 0                  | keine Störung   | -                 | -                   | -                                                                                                    | -                                                                                                    |
| C484               | Simul. Fehler   | 17                | 0                   | <ul> <li>Simulation eines Fehlerzustandes ist<br/>eingeschaltet, d. h. Gerät misst zurzeit<br/>nicht.</li> </ul>                                                                                                    | Simulation beenden                                                                                                    |
| C485               | Simulation Wert | 17                | 0                   | <ul> <li>Simulation ist eingeschaltet, d. h. Gerät<br/>misst zurzeit nicht.</li> </ul>                                                                                                    | Simulation beenden                                                                                                    |
| C824               | Prozessdruck    | 20                | 8                   | <ul> <li>Relativdruck bzw. Unterdruck steht an.</li> <li>Elektromagnetische Einwirkungen sind<br/>größer als Angaben in den technischen<br/>Daten. Normalerweise steht diese Mel-<br/>dung nur kurzzeitig an.</li> </ul> | <ol> <li>Druckwert prüfen</li> <li>Gerät neu starten</li> <li>Reset ausführen</li> </ol>                                                                                  |
| F002               | Sens. unbekannt | 20                | 8                   | <ul> <li>Sensor passt nicht zum Gerät (elektroni-<br/>sches Sensor-Typenschild).</li> </ul>                                                                                                    | Endress+Hauser Service kontaktie-<br>ren                                                                                                    |
| F062               | Sensorverbind.  | 20                | 8                   | <ul> <li>Kabelverbindung Sensor - Hauptelekt-<br/>ronik unterbrochen.</li> <li>Sensor defekt.</li> <li>Elektromagnetische Einwirkungen sind<br/>größer als Angaben in den technischen<br/>Daten.</li> </ul>              | <ol> <li>Sensorkabel prüfen</li> <li>Elektronik wechseln</li> <li>Endress+Hauser-Service kon-<br/>taktieren</li> <li>Sensor wechseln (geschnappte<br/>Version)</li> </ol> |
| Diagnostic<br>code | Fehlermeldung    | XD_ERROR<br>Value | BLOCK_ERROR<br>bits | Ursache                                                                                                    | Maßnahme                                                                                                    |
|--------------------|------------------|-------------------|---------------------|----------------------------------------------------------------------------------------------------|----------------------------------------------------------------------------------------------------|
| F081               | Initialisierung  | 20                | 8                   | <ul> <li>Kabelverbindung Sensor –<br/>Hauptelektronik unterbrochen.</li> <li>Sensor defekt.</li> <li>Elektromagnetische Einwirkungen sind<br/>größer als die Angaben in den techni-<br/>schen Daten. Normalerweise steht diese<br/>Meldung nur kurzzeitig an.</li> </ul>                                                  | 1. Reset ausführen<br>2. Sensorkabel prüfen<br>3. Endress+Hauser-Service kon-<br>taktieren                              |
| F083               | Speicherinhalt   | 20                | 8                   | <ul> <li>Sensor defekt.</li> <li>Elektromagnetische Einwirkungen sind<br/>größer als Angaben in den technischen<br/>Daten. Normalerweise steht diese Mel-<br/>dung nur kurzzeitig an.</li> </ul>                                                                                                    | 1. Gerät neu starten<br>2. Endress+Hauser-Service kon-<br>taktieren                                                     |
| F140               | Arbeitsbereich P | 20                | 8                   | <ul> <li>Über- oder Unterdruck steht an.</li> <li>Elektromagnetische Einwirkungen sind<br/>größer als Angaben in den technischen<br/>Daten.</li> <li>Sensor defekt.</li> </ul>                                                                                                    | 1. Prozessdruck prüfen<br>2. Sensorbereich prüfen                                                                       |
| F261               | Elektronikmodul  | 20                | 8                   | <ul> <li>Hauptelektronik defekt.</li> <li>Störung auf der Hauptelektronik.</li> </ul>                                                                                                    | 1. Gerät neu starten<br>2. Elektronik wechseln                                                                          |
| F282               | Datenspeicher    | 20                | 9                   | <ul> <li>Störung auf der Hauptelektronik.</li> <li>Hauptelektronik defekt.</li> </ul>                                                                                                    | 1. Gerät neu starten<br>2. Elektronik wechseln                                                                          |
| F283               | Speicherinhalt   | 23                | 11                  | <ul> <li>Hauptelektronik defekt.</li> <li>Elektromagnetische Einwirkungen sind<br/>größer als die Angaben in den techni-<br/>schen Daten.</li> <li>Während eines Schreibvorganges wird<br/>die Versorgungsspannung unterbro-<br/>chen.</li> <li>Während eines Schreibvorganges ist ein<br/>Fehler aufgetreten.</li> </ul> | 1. Reset ausführen<br>2. Elektronik wechseln                                                                            |
| F510               | Linearisierung   | 19                | 13                  | – Die Linearisierungstabelle wird editiert.                                                                                                    | 1. Eingabe abschließen<br>2. "linear" wählen                                                                            |
| F511               | Linearisierung   | 19                | 13                  | <ul> <li>Die Linearisierungstabelle besteht aus<br/>weniger als 2 Punkten.</li> </ul>                                                                                                    | 1. Tabelle zu klein<br>2. Tabelle korrigieren<br>3. Tabelle übernehmen                                                  |
| F512               | Linearisierung   | 19                | 13                  | <ul> <li>Die Linearisierungstabelle ist nicht<br/>monoton steigend oder fallend.</li> </ul>                                                                                                    | 1. Tabelle nicht monoton<br>2. Tabelle korrigieren<br>3. Tabelle übernehmen                                             |
| F841               | Sensorbereich    | 17                | 8                   | <ul> <li>– Über- bzw. Unterdruck steht an.</li> <li>– Sensor defekt.</li> </ul>                                                                                                    | 1. Druckwert prüfen<br>2. Endress+Hauser Service kontak-<br>tieren                                                      |
| F882               | Eingangssignal   | 22                | 0                   | <ul> <li>Externer Messwert wird nicht empfan-<br/>gen oder zeigt Fehlerstatus an.</li> </ul>                                                                                                    | 1. Bus prüfen<br>2. Quellgerät prüfen<br>3. Einstellung prüfen                                                          |
| M002               | Sens. unbekannt  | 17                | 8                   | <ul> <li>Sensor passt nicht zum Gerät (elektroni-<br/>sches Sensor-Typenschild). Gerät misst<br/>weiter.</li> </ul>                                                                                                    | Endress+Hauser Service kontaktie-<br>ren                                                                                |
| M283               | Speicherinhalt   | 23                | 11                  | <ul> <li>Ursache wie F283.</li> <li>Solange Sie die Schleppzeiger-Funktion<br/>nicht benötigen, kann eine korrekte<br/>Messung fortgesetzt werden.</li> </ul>                                                                                                    | 1. Reset ausführen<br>2. Elektronik wechseln                                                                            |
| M402               | Initialisierung  | 23                | 11                  | <ul> <li>Ursache wie F283.</li> <li>Solange Sie die Setpoint-Funktion der<br/>FF Funktionsblöcke nicht benötigen,<br/>kann eine korrekte Messung fortgesetzt<br/>werden.</li> </ul>                                                                                                    | <ol> <li>2 Min. abwarten</li> <li>2. Gerät neu starten</li> <li>3. Endress+Hauser Service kontak-<br/>tieren</li> </ol> |

| Diagnostic<br>code | Fehlermeldung               | XD_ERROR<br>Value | BLOCK_ERROR<br>bits | Ursache                                                                                                    | Maßnahme                                                                                                    |
|--------------------|-----------------------------|-------------------|---------------------|----------------------------------------------------------------------------------------------------|----------------------------------------------------------------------------------------------------|
| M434               | Skalierung                  | 18                | 13                  | <ul> <li>Werte für Abgleich (z. B. Messanfang<br/>und Messende) liegen zu dicht beieinan-<br/>der.</li> <li>Messanfang und/oder Messende unter-<br/>bzw. überschreiten die Sensorbereichs-<br/>grenzen.</li> <li>Der Sensor wurde ausgewechselt und die<br/>kundenspezifische Parametrierung<br/>passt nicht zum Sensor.</li> <li>Unpassenden Download durchgeführt.</li> </ul> | <ol> <li>Messbereich prüfen</li> <li>Einstellung prüfen</li> <li>Endress+Hauser Service kontak-<br/>tieren</li> </ol> |
| M438               | Datensatz                   | 23                | 10                  | <ul> <li>Während eines Schreibvorganges wird<br/>die Versorgungsspannung unterbro-<br/>chen.</li> <li>Während eines Schreibvorganges ist ein<br/>Fehler aufgetreten.</li> </ul>                                                                                                    | 1. Einstellung prüfen<br>2. Gerät neu starten<br>3. Elektronik wechseln                                               |
| M472               | Zwischenspei-<br>cher       | 17                | 6                   | <ul> <li>Auf das EEPROM wird zu häufig<br/>geschrieben.</li> </ul>                                                                                                    | <ul> <li>Schreibzugriffe auf das EEPROM reduzieren.</li> </ul>                                                        |
| M515               | Konfiguration<br>Durchfluss | 18                | 13                  | <ul> <li>Max. Durchfluss außerhalb des Sensor-<br/>nennbereichs</li> </ul>                                                                                                    | 1. Abgleich neu durchführen<br>2. Reset durchführen                                                                   |
| M882               | Eingangssignal              | 22                | 0                   | <ul> <li>Externer Messwert zeigt Warnungssta-<br/>tus an.</li> </ul>                                                                                                    | 1. Bus prüfen<br>2. Quellgerät prüfen<br>3. Einstellung prüfen                                                        |
| S110               | Arbeitsbereich T            | 20                | 8                   | <ul> <li>Über- und Untertemperatur steht an.</li> <li>Elektromagnetische Einwirkungen sind<br/>größer als Angaben in den technischen<br/>Daten.</li> <li>Sensor defekt.</li> </ul>                                                                                                    | 1. Prozesstemperatur prüfen<br>2. Temperaturbereich<br>prüfen                                                         |
| S140               | Arbeitsbereich P            | 20                | 8                   | <ul> <li>Über- und Unterdruck steht an.</li> <li>Elektromagnetische Einwirkungen sind<br/>größer als Angaben in den technischen<br/>Daten.</li> <li>Sensor defekt.</li> </ul>                                                                                                    | 1. Prozessdruck prüfen<br>2. Sensorbereich prüfen                                                                     |
| S822               | Prozesstemp.                | 17                | 8                   | <ul> <li>Die im Sensor gemessene Temperatur ist<br/>größer als die obere Nenntemperatur<br/>des Sensors.</li> <li>Die im Sensor gemessene Temperatur ist<br/>kleiner als die untere Nenntemperatur<br/>des Sensors.</li> </ul>                                                                                                    | 1. Temperatur prüfen<br>2. Einstellung prüfen                                                                         |
| S841               | Sensorbereich               | 17                | 8                   | <ul> <li>Relativdruck bzw. Unterdruck steht an.</li> <li>Sensor defekt.</li> </ul>                                                                                                    | 1. Druckwert prüfen<br>2. Endress+Hauser Service kontak-<br>tieren                                                    |

#### Erklärung XD\_ERROR und BLOCK\_ERROR

- F = Ausfall
- M (Warnung) = Wartungsbedarf
- C (Warnung) = Funktionskontrolle
- S (Warnung) = Außerhalb der Spezifikation (vom Gerät durch Selbstüberwachung ermittelte Abweichungen von den zulässigen Umgebungs- oder Prozessbedingungen oder Störungen im Gerät selbst weisen darauf hin, dass die Messunsicherheit größer ist als unter normalen Betriebsbedingungen zu erwarten).

| Meldungs-<br>typ | Code             | XD_ERROR<br>Value | XD_ERROR Text           | BLOCK_<br>ERROR bits | BLOCK_ERROR Text                 | PV Status                                |
|------------------|------------------|-------------------|-------------------------|----------------------|----------------------------------|------------------------------------------|
| F (Ausfall)      | 2, 62, 81, 83    | 20                | Electronics failure     | 8                    | Sensor failure                   | Bad Sensor failure                       |
|                  | 140              | 20                | Electronics failure     | 8                    | Sensor failure                   | Bad Sensor failure                       |
|                  | 261, 282         | 20                | Electronics failure     | 9                    | Memory failure                   | Bad Device failure                       |
|                  | 283              | 23                | Data integrity<br>error | 11                   | Lost NV data                     | Bad Device failure                       |
|                  | 510, 511,<br>512 | 19                | Configuration<br>error  | 13                   | Device needs maintenance<br>now  | Bad Configuration error                  |
|                  | 841              | 17                | General error           | 8                    | Sensor failure                   | Bad Sensor failure                       |
|                  | 882              | 22                | I/O failure             | 0                    | Other                            | Bad Non-specific                         |
| (M) War-         | 2                | 17                | General error           | 8                    | Sensor failure                   | Uncertain Non-specific                   |
| nung             | 283, 402         | 23                | Data integrity<br>error | 11                   | Lost NV data                     | Uncertain Non-specific                   |
|                  | 434, 515         | 18                | Calibration error       | 13                   | Device needs maintenance<br>now  | Uncertain Non-specific                   |
|                  | 438              | 23                | Data integrity<br>error | 10                   | Lost static data                 | Uncertain Non-specific                   |
|                  | 472              | 17                | General error           | 6                    | Device needs maintenance<br>soon | Uncertain Non-specific                   |
|                  | 882              | 22                | I/O failure             | 0                    | Other                            | Uncertain Sub-normal                     |
| (C) War-         | 484, 485         | 17                | General error           | 0                    | Other                            | Uncertain Non-specific                   |
| nung             | 824              | 20                | Electronics failure     | 8                    | Sensor failure                   | Uncertain Non-specific                   |
| (S) Warnung      | 110              | 20                | Electronics failure     | 8                    | Sensor failure                   | Uncertain Sensor conversion not accurate |
|                  | 140              | 20                | Electronics failure     | 8                    | Sensor failure                   | Uncertain Sensor conversion not accurate |
|                  | 822              | 17                | General error           | 8                    | Sensor failure                   | Uncertain Sensor conversion not accurate |
|                  | 841              | 17                | General error           | 8                    | Sensor failure                   | Uncertain Sensor conversion not accurate |

#### 11.1.1 Fehlermeldungen Vor-Ort-Anzeige

Stellt das Gerät während der Initialisierung ein Defekt der Vor-Ort-Anzeige fest, können folgende Fehlermeldungen angezeigt werden:

| Meldung                                   | Maßnahme                     |
|-------------------------------------------|------------------------------|
| Initialization, VU Electr.Defekt<br>A110  | Vor-Ort-Anzeige austauschen. |
| Initialization, VU Electr.Defekt<br>A114  |                              |
| Initialization, VU Electr. Defekt<br>A281 | -                            |
| Initialization, VU Checksum Err.<br>A110  | -                            |
| Initialization, VU Checksum Err.<br>A112  | -                            |
| Initialization, VU Checksum Err.<br>A171  |                              |

## 11.2 Verhalten der Ausgänge bei Störung

Das Gerät unterscheidet zwischen den Meldungstypen: F (Ausfall) und M, S, C (Warnung).  $\rightarrow$  Siehe folgende Tabelle und  $\rightarrow \geqq$  216, Kap. 11.1 "Meldungen".

| Ausgang                                                      | F (Ausfall)                                                                                                    | M, S, C (Warnung)                                                                                                    |
|--------------------------------------------------------------|----------------------------------------------------------------------------------------------------|----------------------------------------------------------------------------------------------------|
| FOUNDATION Fieldbus<br>(FF-Konfigurationsprogramm/FieldCare) | Die jeweilige Prozessgröße wird mit dem<br>Status BAD übertragen.                                                                               | Gerät misst weiter. Die jeweilige Prozessgröße wird mit dem Status UNCERTAIN übertragen.                                                   |
| Vor-Ort-Anzeige                                              | <ul> <li>Messwert- und Meldungsanzeige werden<br/>abwechselnd angezeigt</li> <li>Messwertanzeige: F-Symbol wird permanent angezeigt.</li> </ul> | <ul> <li>Messwert- und Meldungsanzeige werden abwech-<br/>selnd angezeigt</li> <li>Messwertanzeige: M, S, oder C-Symbol blinkt.</li> </ul> |

### 11.2.1 Analog Input Block

Erhält der Analog Input Block einen Eingangs- bzw. Simulationswert mit dem Status BAD, arbeitet der Analog Input Block mit dem über Parameter Fsafe Type/FSAFE\_TYPE <sup>1</sup> definierten Fehlerverhalten weiter.

Folgende Optionen stehen über den Parameter Fsafe Type/FSAFE\_TYPE zur Verfügung:

Last Good Value

Der letzte gültige Wert wird mit der Statusangabe UNCERTAIN zur Weiterverarbeitung verwendet.

Fail SafeValue

Der über den Parameter Fsafe Value/FSAFE\_VALUE $^{\rm 1}$ vorgegebene Wert wird mit der Statusangabe UNCERTAIN zur Weiterverarbeitung verwendet.

Wrong Value

Der aktuelle Wert wird, mit der Statusangabe BAD, zur Weiterverarbeitung verwendet.

Werkeinstellung:

- Fsafe Type/FSAFE\_TYPE: FsafeValue
- Fsafe Value/FSAFE\_VALUE: 0

## i

Das Fehlerverhalten wird ebenfalls aktiviert, wenn über den Parameter Blockmodus/ MODE\_BLK, Element "Target" die Option "Out of Service" gewählt wurde.

1 Diese Parameter stehen über FieldCare nicht zur Verfügung.

### 11.3 Reparatur

Das Endress+Hauser Reparaturkonzept sieht vor, dass die Messgeräte modular aufgebaut sind und Reparaturen auch durch den Kunden durchgeführt werden können (siehe  $\rightarrow \triangleq 221$ , Kap. 11.5 "Ersatzteile").

- Bitte beachten Sie f
  ür zertifizierte Ger
  äte das Kapitel "Reparatur von Ex-zertifizierten Ger
  äten".
- Für weitere Informationen über Service und Ersatzteile wenden Sie sich bitte an den Endress+Hauser Service. → Siehe www.endress.com/worldwide.

### 11.4 Reparatur von Ex-zertifizierten Geräten

#### **A** WARNUNG

#### **Einschränkung der elektrischen Sicherheit durch falsche Reparatur!** Explosionsgefahr!

Bei Reparaturen von Ex-zertifizierten Geräten ist folgendes zu beachten:

- Reparatur von Ex-zertifizierten Geräten durch den Endress+Hauser-Service oder durch sachkundiges Personal gemäß den nationalen Vorschriften.
- Die entsprechenden einschlägigen Normen, nationalen Vorschriften für explosionsgefährdete Bereiche sowie die Sicherheitshinweise und Zertifikate sind zu beachten.
- Es dürfen nur Orginal-Ersatzteile von Endress+Hauser verwendet werden.
- Beachten Sie bei der Bestellung des Ersatzteiles die Gerätebezeichnung auf dem Typenschild. Es dürfen nur Teile durch gleiche Teile ersetzt werden.
- Elektronikeinsätze oder Sensoren, die bereits in einem Standardgerät zum Einsatz gekommen sind, dürfen nicht als Ersatzteil für ein zertifiziertes Gerät verwendet werden.
- Reparaturen sind gemäß Anleitungen durchzuführen. Nach einer Reparatur muss das Gerät die vorgeschriebene Stückprüfung erfüllen.
- Ein Umbau eines zertifizierten Gerätes in eine andere zertifizierte Variante darf nur durch Endress+Hauser erfolgen.

### 11.5 Ersatzteile

- Einige austauschbare Messgerät-Komponenten sind durch ein Ersatzteiltypenschild gekennzeichnet. Dieses enthält Informationen zum Ersatzteil.
- Im W@M Device Viewer (www.endress.com/deviceviewer) werden alle Ersatzteile zum Messgerät inklusive Bestellcode aufgelistet und lassen sich bestellen. Wenn vorhanden steht auch die dazugehörige Einbauanleitung zum Download zur Verfügung.

## i

Messgerät-Seriennummer:

- Befindet sich auf dem Geräte- und Ersatzteil-Typenschild.
- Lässt sich über Parameter "Seriennummer" im Untermenü "Geräteinfo" auslesen.

### 11.6 Rücksendung

Im Fall einer Reparatur, Werkskalibrierung, falschen Lieferung oder Bestellung muss das Messgerät zurückgesendet werden. Als ISO-zertifiziertes Unternehmen und aufgrund gesetzlicher Bestimmungen ist Endress+Hauser verpflichtet, mit allen zurückgesendeten Produkten, die mediumsberührend sind, in einer bestimmten Art und Weise umzugehen. Um eine sichere, fachgerechte und schnelle Rücksendung Ihres Geräts sicherzustellen: Informieren Sie sich über Vorgehensweise und Rahmenbedingungen auf der Endress+Hauser Internetseite www.services.endress.com/return-material.

## 11.7 Entsorgung

Bei der Entsorgung ist auf eine stoffliche Trennung und Verwertung der Gerätekomponenten zu achten.

## 11.8 Softwarehistorie

| Gerät     | Datum   | Softwareversion | Änderungen Software                                                                                                    |
|-----------|---------|-----------------|----------------------------------------------------------------------------------------------------|
| Cerabar M | 12.2010 | 01.00.zz        | Orginal-Software.                                                                                                    |
|           |         |                 | <ul> <li>Bedienbar über:</li> <li>FieldCare ab Version 2.08.00</li> <li>Field Communicator DXR375 mit Device<br/>Rev.: 1, DD Rev.: 1</li> </ul> |

| Gerät      | Datum   | Softwareversion | Änderungen Software                                                                                                    |
|------------|---------|-----------------|----------------------------------------------------------------------------------------------------|
| Deltabar M | 12.2010 | 01.00.zz        | Orginal-Software.                                                                                                    |
|            |         |                 | <ul> <li>Bedienbar über:</li> <li>FieldCare ab Version 2.08.00</li> <li>Field Communicator DXR375 mit Device<br/>Rev.: 1, DD Rev.: 1</li> </ul> |

| Gerät        | Datum   | Softwareversion | Änderungen Software                                                                                                    |
|--------------|---------|-----------------|----------------------------------------------------------------------------------------------------|
| Deltapilot M | 12.2010 | 01.00.zz        | Orginal-Software.                                                                                                    |
|              |         |                 | <ul> <li>Bedienbar über:</li> <li>FieldCare ab Version 2.08.00</li> <li>Field Communicator DXR375 mit Device<br/>Rev.: 1, DD Rev.: 1</li> </ul> |

# 12 Technische Daten

Für die technischen Daten sehen Sie bitte in die Technische Information Cerabar M TI00436P / Deltabar M TI00434P / Deltapilot M TI00437P.

# Index

### Α

| Abschirmung 35                            |
|-------------------------------------------|
| Alarmmeldungen 216                        |
| Anzeige 44                                |
| Arbeitssicherheit                         |
| Auslieferungszustand, Blockmodell 56, 160 |

### В

| Bedienelemente, Funktion     |
|------------------------------|
| Bedienelemente Lage 41       |
| Potricheart wählen 66.67.127 |
|                              |
| Betriebssicherheit           |
| Blockmodell, Deltabar S 54   |

## D

| Differenzdruckmessung, Einbau         | 23 |
|---------------------------------------|----|
| Differenzdruckmessung, Vorbereitungen | 86 |
| Druckmittler, Einbauhinweise          | 15 |
| Druckmittler, Vakuumanwendung         | 15 |
| Durchflussmessung                     | 88 |
| Durchflussmessung, Einbau             | 19 |
| Durchflussmessung, Vorbereitungen     | 89 |

## Ε

| Einbauhinweise für Geräte mit Druckmittlern | 15 |
|---------------------------------------------|----|
| Einbauhinweise für Geräte ohne Druckmittler | 12 |
| Elektrischer Anschluss                      | 33 |
| Entriegeln                                  | 49 |
| Ersatzteile 2                               | 21 |

## F

| Fehlermeldungen 216              |
|----------------------------------|
| FieldCare                        |
| Füllstandmessung 14, 69, 141     |
| Füllstandmessung, Einbau 21      |
| Füllstandmessung, Vorbereitungen |

## G

| Geräte-Adressierung   | 53 |
|-----------------------|----|
| Geräteanzahl          | 52 |
| Gerätedisplay         | 44 |
| Geräte-Identifikation | 53 |
| I                     |    |

# 

| К                  |    |
|--------------------|----|
| Kabelspezifikation | 35 |

## L

### ٦л

| MMenüaufbau.43Messanordnung Differenzdruckmessung23Messanordnung Druckmessung13–14Messanordnung Durchflussmessung19Messanordnung Füllstandmessung21Methoden.63Montage Abspannklemme.29 |
|----------------------------------------------------------------------------------------------------|
| <b>N</b><br>Netzwerkkonfiguration                                                                                                    |
| <b>O</b><br>OUT-Parameter skalieren 136                                                                                                    |
| <b>P</b><br>Potentialausgleich                                                                                                    |
| R<br>Reparatur                                                                                                    |
| <b>S</b><br>Schweißempfehlung                                                                                                    |
| <b>T</b><br>Tasten, Lage                                                                                                    |
| <b>U</b><br>Überspannungsschutz                                                                                                    |
| <b>V</b><br>Verriegeln                                                                                                    |
| <b>W</b><br>Wandmontage                                                                                                    |

## Ζ

Zuordnung der Transducer Blöcke (CHANNEL) ..... 58

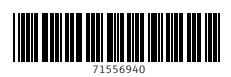

www.addresses.endress.com

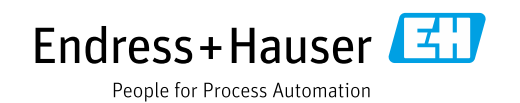